## Taşınır Kayıt ve Yönetim Sistemi (TKYS)

Uygulama Kılavuzu

## Hazırlayan Şencan ŞENOCAK Taşınır Kayıt ve Kontrol Yetkilisi

### Kamu Harcama ve Muhasebe Bilişim Sistemi

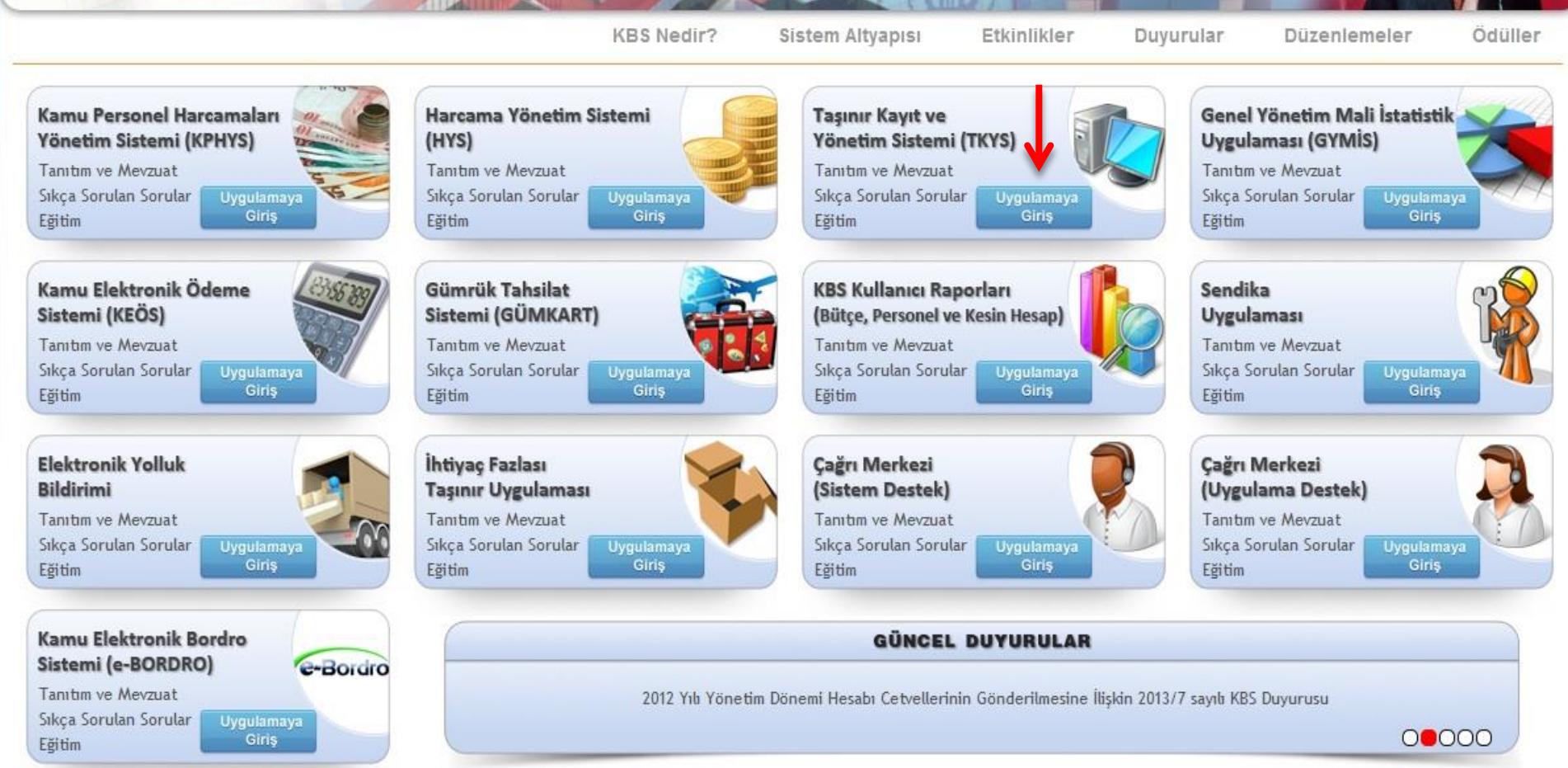

### Sistemin düzgün çalışması için Mozilla Firefox web tarayıcısı kullanılır. https://www.kbs.gov.tr/Portal/ web adresinden TKYS ekranı seçilir.

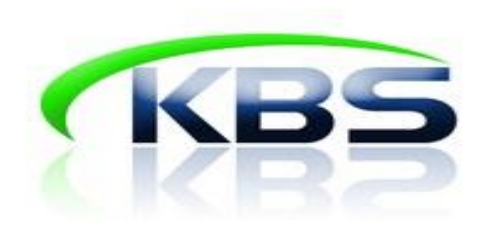

### TAŞINIR KAYIT VE YÖNETİM SİSTEMİ

| T.C. Kimlik No:                   | 0000000000      |  |  |  |  |
|-----------------------------------|-----------------|--|--|--|--|
| Şifre:                            | •••••           |  |  |  |  |
| Şifre:<br>üvenlik Resmi:<br>Giriş | GBFD7           |  |  |  |  |
| Giriş                             | Sifremi Unuttum |  |  |  |  |

Taşınır Kayıt ve Kontrol Yetkilisi tarafından sisteme kullanıcı adı ve şifre ile giriş yapılır.Kullanıcı adı T.C.Kimlik No şifre ise Muhasebe Birimi tarafından kullanıcıya verilen şifredir.

|                                                     | Firefox                                                               |                                                                         |                   |          |
|-----------------------------------------------------|-----------------------------------------------------------------------|-------------------------------------------------------------------------|-------------------|----------|
| https://www.kbs.gov.tr/                             | gen/sifreHatirlatPop.htm                                              |                                                                         |                   |          |
| TC Kimlik numarası ala<br>adresinize gönderilecekti | unun doldurduktan so<br>r.                                            | nra gönder düğmesine bas                                                | sınız. Yeni şifre | niz mail |
| Şifre Hatırlatma                                    |                                                                       |                                                                         |                   |          |
| TC Kimlik Numarası                                  | 200622                                                                | 03522                                                                   | <u> </u>          |          |
| Kayıtlı e-posta adresi                              | xxxx@h                                                                | otmail.com                                                              |                   |          |
|                                                     |                                                                       | na66n                                                                   |                   |          |
| Resimdeki Kod                                       | ng66n                                                                 |                                                                         | <u> </u>          |          |
| Gönder Kapat                                        |                                                                       |                                                                         |                   |          |
|                                                     |                                                                       |                                                                         |                   |          |
| Ŧ                                                   |                                                                       |                                                                         |                   |          |
| 11                                                  |                                                                       |                                                                         |                   |          |
|                                                     |                                                                       |                                                                         |                   |          |
|                                                     |                                                                       |                                                                         |                   |          |
|                                                     | 6                                                                     | āiriş Formu                                                             |                   |          |
|                                                     | T.C. Kimlik No:                                                       | V                                                                       | 1                 |          |
|                                                     |                                                                       | 20062203522                                                             | -                 | - T      |
|                                                     | Şifre:                                                                | 20062203522                                                             | 2                 | T        |
|                                                     | Şifre:<br>Güvenlik Resmi:                                             | e2ngp                                                                   | 23                | <br>7    |
|                                                     | Şifre:<br>Güvenlik Resmi:<br>4 -> Giriş                               | e2ngp                                                                   | 23                | <br>7    |
|                                                     | Şifre:<br>Güvenlik Resmi:<br>4 → Giriş                                | 20062203522<br>e2ngp<br>Sifremi Unuttum                                 | 23                | <br>7    |
|                                                     | Şifre:<br>Güvenlik Resmi:<br>4 → Giriş<br>€2                          | e2ngp<br>Sifremi Unuttum                                                | 23                | <br>7    |
|                                                     | Şifre:<br>Güvenlik Resmi:<br>4 → Giriş<br>E2<br>Hata                  | 20062203522<br>e2ngp<br>Sifremi Unuttum                                 | 23                | <br>7    |
|                                                     | Şifre:<br>Güvenlik Resmi:<br>4 → Giriş<br>CZ<br>Hata<br>Hatalı kult   | e2ngp<br>Sifremi Unuttum                                                | 23                | <br>7    |
|                                                     | Şifre:<br>Güvenlik Resmi:<br>4 -> Giriş<br>Ce2<br>Hata<br>Hatalı kull | 20062203522<br>e2ngp<br>Şifremi Unuttum<br>MOO<br>Anici adı yada şifre. | 2<br>3<br>6       | 7        |

Kullanıcı adı şifre ile sisteme giriş yapıldığında yukarıdaki hata görüntüleniyor ise ; bilgiler kontrol edilir. şifre unutulmuş ise şifremi unuttum butonuna tıklanır. Şifre hatırlatma ekranına T.C. Kimlik No ve sisteme kayıtlı e-posta adresi girilir ve gönder butonuna tıklanır.Yeni şifre kullanıcının e-posta adresine gönderilir. 4

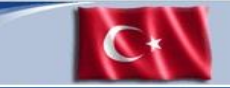

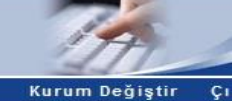

Taşınır Kayıt ve Yönetim Sistemi

| Uygulama Adı                      | Kullanıcı Rolü                            | Saymanlık                | Kurum Adı                           |
|-----------------------------------|-------------------------------------------|--------------------------|-------------------------------------|
|                                   | <u>Taşınır Kayıt</u><br>Kontrol Yetkilisi | Yenimahalle Malmüdürlüğü | <u>İlçe Milli Eğitim Müdürlüğü-</u> |
| l aşınır kayıt ve Yonetim Sistemi | <u>Taşınır Kavıt</u><br>Kontrol Yetkilisi | Yenimahalle Malmüdürlüğü | <u>İlçe Milli Eğitim Müdürlüğü-</u> |

## İşlem yapılacak kurum seçilir.

# DUYURULAR

### Taşınır Kayıt ve Yönetim Sistemi

+----

### İlçe Milli Eğitim Müdürlüğü- (6153/13.1.0.62.285)

| Duyurular & Mesajlar                     | Güncel Duyurular |                                         |                                                    |               |            |     |  |  |  |  |  |  |
|------------------------------------------|------------------|-----------------------------------------|----------------------------------------------------|---------------|------------|-----|--|--|--|--|--|--|
| Mesajlar                                 | Gün              | Güncel Duyurular 💌                      |                                                    |               |            |     |  |  |  |  |  |  |
| ····] Yardım                             | No               | Duyuru Başlık                           | Duyuru Metin Özeti                                 | Duyuru Tarihi | Duyuru Eki |     |  |  |  |  |  |  |
| Silinen Kayıtlar                         | 1                | TÜKETİME VERME ÇIKIŞ İŞLEMLERI ha       | Daha evvelden tüketime verme çıkış işlemlerinin na | 16/04/2013    | -          |     |  |  |  |  |  |  |
| Tanımlar<br>Tanım Mel İslamlari          | 2                | Hatalı ŞİFRE ve E-POSTA adreslerinin    | Daha evvel taşınır kayıt kontrol yetkililerince ta | 15/04/2013    |            | 111 |  |  |  |  |  |  |
| Ji laşınır Mai işlemleri<br>Giris İsleml | 3                | TKYS TEST ADRESI                        | SAYIN KBS TAŞINIR KAYIT VE YÖNETİM SİSTEMİ KULLANI | 02/04/2013    | -          |     |  |  |  |  |  |  |
| Cikis İslemi                             | 4                | 2012 yılında girilen hatalı kayıtlar    | 1. 2012 yılında envanter girişi sırasında, hesapla | 29/03/2013    |            |     |  |  |  |  |  |  |
| 🖸 🦕 Taşınır Talepleri                    | 5                | geçmiş yıla ait tifleri gönderemezsiniz | 1. 2012 yılını kapatıp 2013 yılında işlem yapmaya  | 29/03/2013    |            |     |  |  |  |  |  |  |
| 🛛 🔂 Değer Artımı                         | 6                | BAKANLIKTAN gönderilen malzemeler       | Bakanlık genel depodan okullarımıza malzeme gönder | 27/03/2013    |            |     |  |  |  |  |  |  |
| 🗈 <u> </u> Zimmet İşlemleri              | 7                | HYS 'de yaşanan sorunlar                | 1.bilindiği gibi 2013 yılına ait tüm tif işlemleri | 19/03/2013    |            |     |  |  |  |  |  |  |
| 📄 Dayanıklı Taşınırlar Detay Bilgileri   | 8                | DEVİR ALMA İŞLEMLERİ                    | Bakanlığımız birimlerinin kendi aralarında gerek   | 19/03/2013    |            | Ŧ   |  |  |  |  |  |  |

Kurum içinde (siyah renk ile gösterilenler) ve Türkiye çapında (mavi renk ile gösterilenler) yapılan duyurular yayımlanmaktadır.Kullanıcı adı şifresi ile giriş yapıldığında ilk bu ekran karşımıza gelir. **MESAJLAR** 

| aşınır Kayıt ve Yönetim Sistemi                                                                                                    | İlç                              | e Milli Eğitim Müdürlüğü- (61 | 53/13.1.0.62.285)                 | Kurum Değiştir |
|----------------------------------------------------------------------------------------------------|----------------------------------|-------------------------------|-----------------------------------|----------------|
| 🖁 KBS                                                                                                    |                                  |                               |                                   |                |
| 🗄 😋 Duyurular & Mesajlar                                                                                                    | Mesajlaşma Sayfası               |                               |                                   |                |
|                                                                                                    | 🖃 🔄 Mesaj Menŭsŭ                 | Silinmiş Mesajlar             |                                   |                |
| Yardım<br>Silinen Kavıtlar                                                                                                    | Gelen Kutusu                     | 🖻 Oku 🛛 🕄 Gelen Kutusuna Ta   | ışı 🛛 🥥 Sil 🛛 😥 Yenile            |                |
|                                                                                                    | Giden Kutusu 📆 Silinmiş Mesajlar | No 🔽 Konu                     | Kimden / Kime (Mesajı Yazan Kişi) | Mesaj Tarihi   |
| Taşınır Mal İşlemleri   Giriş İşlemi   Qıkış İşlemi   Taşınır Talepleri   Değer Artımı   Dayanıklı Taşınırlar Detay Bilgileri   Dayanıklı Taşınırlar Detay Bilgileri   Dayanıklı Taşınır İşlemleri   Onaylama İşlemleri   Onaylı Taşınır İşlem Fişleri   Kayıttan Düşme Teklif Ve Onay Tutanağı   Onaylı Taşınır İşlem Fişleri   Onaylı Taşınır İşlem Fişleri   Dayanıklı Taşınır İşlem Fişleri   Dayanıklı Taşınır Listesi   Dayanıklı Taşınır Listesi   Firma Bazında Ürün TİF leri Arama   Diğer Belge Girişleri |                                  | Mesaj Kaydi Bulunamadi        |                                   |                |

## Mesaj ekranından SGB Kullanıcısına mesaj gönderilir ve SGB kullanıcısından gelen mesajlar alınır.

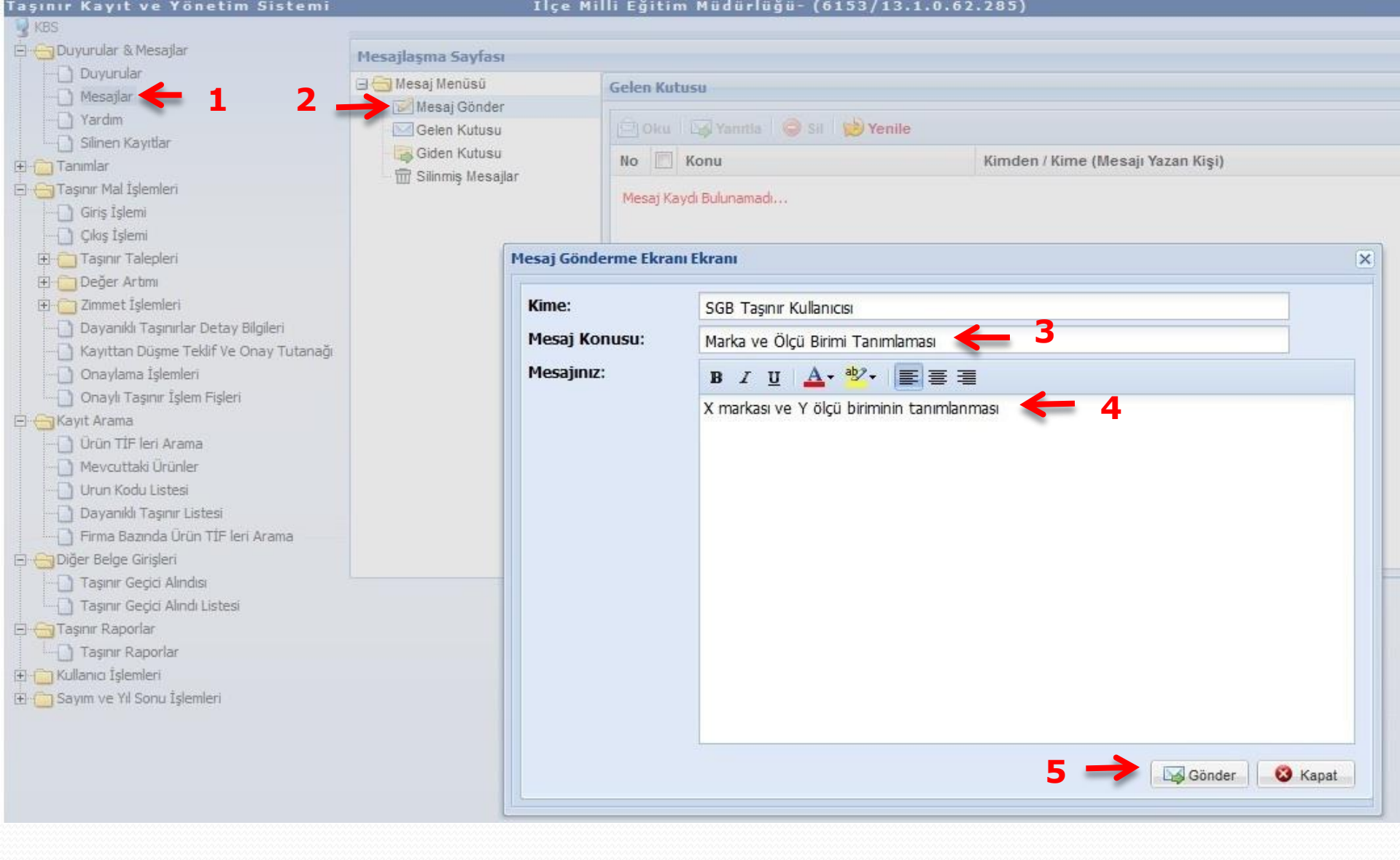

SGB kullanıcısına tanımlanması istenen marka, ölçü birimi ve harcama birimleri arasındaki devir işleminde sistemde görüntülenemeyen birimler vb. için mesaj gönderilir.SGB kullanıcısı ile yapılan yazışmalar bu ekrandan yapılır.

# **AMBARLAR**

| laşınır Kayıt ve Yönetim Sistemi       |    |                                                                 | İlçe Milli Eğitim M   | üdürlüğü- (6153/13.     | 1.0.62.285)     |       |                                                                                                    |  |  |  |
|----------------------------------------|----|-----------------------------------------------------------------|-----------------------|-------------------------|-----------------|-------|----------------------------------------------------------------------------------------------------|--|--|--|
| S KBS                                  | _  |                                                                 |                       |                         |                 |       |                                                                                                    |  |  |  |
| 🕀 📋 Duyurular & Mesajlar               | Am | bar Listesi                                                     |                       |                         |                 |       |                                                                                                    |  |  |  |
| E 😁 Tanımlar                           | 1  |                                                                 |                       |                         |                 |       |                                                                                                    |  |  |  |
| Ambarlar                               | 0  | 😳 Ambar Ekle 🖉 Ambar Düzenle 🤤 Ambar Sil 🚽 Aktif / Pasif Kaydet |                       |                         |                 |       |                                                                                                    |  |  |  |
| Taşınır Kod Listesi ve Malzemeler      | E  | Ambar Kodu                                                      | Ambar Adı             | Ambar Adresi            | Ambar Sorumlusu | Aktif |                                                                                                    |  |  |  |
| Firmalar                               |    | 13106228501                                                     | DEMİRBAS AMBARI       | YENİMAHLLE İLCE MİLLİ E | SENCAN SENOCAK  |       |                                                                                                    |  |  |  |
| Istek Birimleri                        | 同  | 13106228502                                                     | TÜKETİM MALZEMELERİ A | YENIMAHALLE İLCE MİLLİ  | SENCAN SENOCAK  |       |                                                                                                    |  |  |  |
| - Kişi Tanımları                       |    | 10100220002                                                     |                       | FERMINING PREER PLANE   | şenoru şenooru  |       |                                                                                                    |  |  |  |
| Yetkilendirme                          |    |                                                                 |                       |                         |                 |       |                                                                                                    |  |  |  |
| Yerleşim Birimleri Tanımları           |    |                                                                 |                       |                         |                 |       |                                                                                                    |  |  |  |
| Taşınır Mal İşlemleri                  |    |                                                                 |                       |                         |                 |       |                                                                                                    |  |  |  |
| Giriş İşlemi                           |    |                                                                 |                       |                         |                 |       |                                                                                                    |  |  |  |
|                                        |    |                                                                 |                       |                         |                 |       |                                                                                                    |  |  |  |
| tim laşınır lalepleri                  |    |                                                                 |                       |                         |                 |       |                                                                                                    |  |  |  |
|                                        |    |                                                                 |                       |                         |                 |       |                                                                                                    |  |  |  |
| Englisheri                             |    |                                                                 |                       |                         |                 |       |                                                                                                    |  |  |  |
| Dayanikii Taşinirlar Detay Bilgileri   |    |                                                                 |                       |                         |                 |       |                                                                                                    |  |  |  |
| Kayıttan Düşme Teklir ve Onay Tutanagı |    |                                                                 |                       |                         |                 |       |                                                                                                    |  |  |  |
| Onaylama Işlemleri                     |    |                                                                 |                       |                         |                 |       |                                                                                                    |  |  |  |
|                                        |    |                                                                 |                       |                         |                 |       |                                                                                                    |  |  |  |
| E Capita Arama                         |    |                                                                 |                       |                         |                 |       |                                                                                                    |  |  |  |
| E Carsen Basedar                       |    |                                                                 |                       |                         |                 |       |                                                                                                    |  |  |  |
|                                        |    |                                                                 |                       |                         |                 |       |                                                                                                    |  |  |  |
|                                        | 1  |                                                                 |                       |                         |                 |       | The second second second second second second second second second second second second second second second se |  |  |  |
|                                        | 1  | Sayfa                                                           | 1 / 1 🕨 🕅 🦉           |                         |                 |       | Ambar Sayısı : 2                                                                                                |  |  |  |
| Tim Sayını ve ni sonu işlemleri        | -  |                                                                 |                       |                         |                 |       |                                                                                                    |  |  |  |

 1- Ambarlar ekranında sistemde oluşturulan ambarlar görüntülenir, düzenlenir, ambar ekleme ambar silme işlemi yapılır.
 2- Oluşturulan ambara malzeme girişi yapıldı ise ambar silme işlemi yapılamaz ve sistem "Silmek istediğiniz ambar ile TİF veya sayım tutanağı ile ilişkilendirildiğinden silinemez" uyarısı verir.

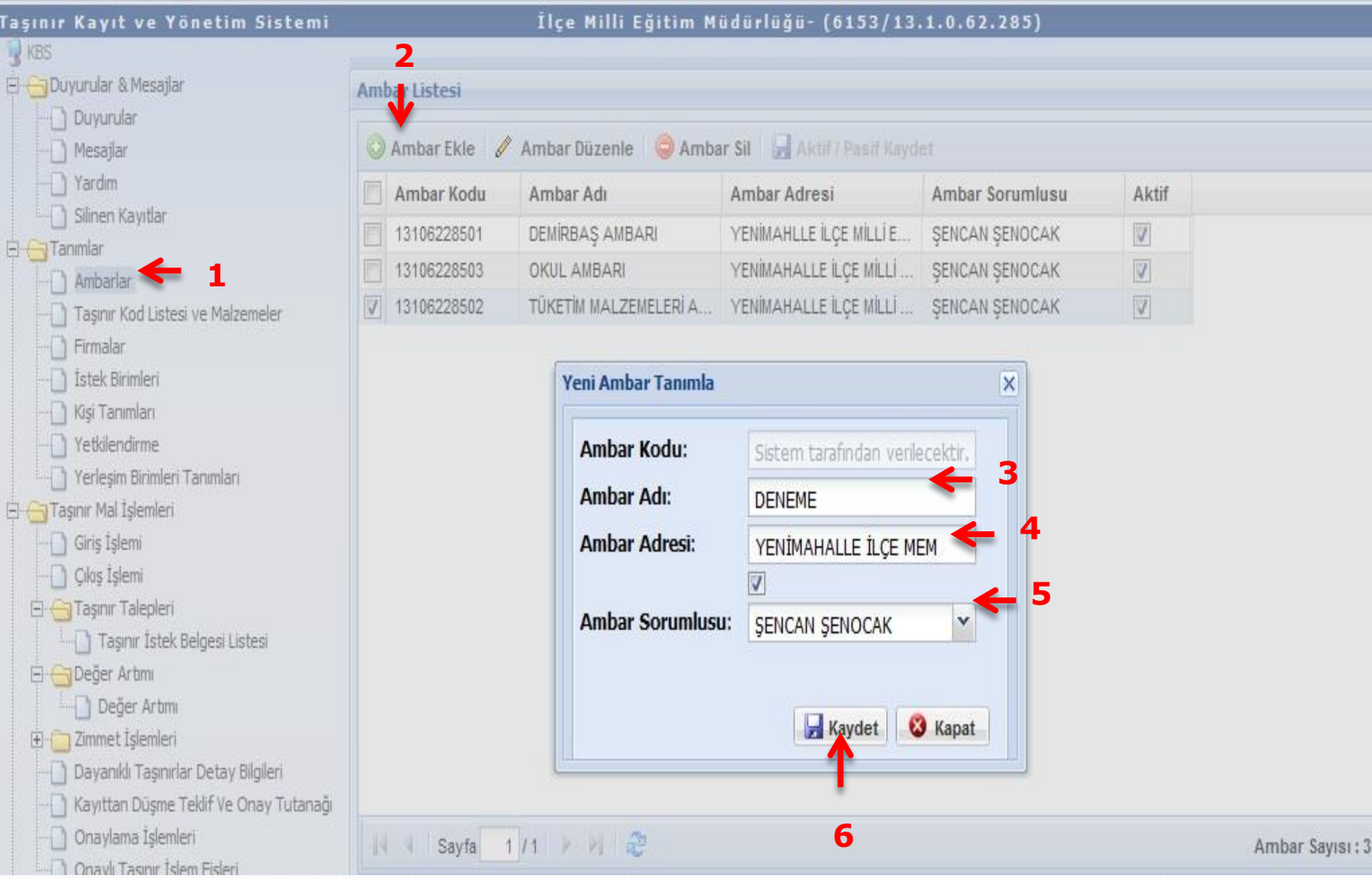

Oluşturulmak istenen ambarın adı, adresi ve ambardan sorumlu taşınır yetkilisi seçilir. Ambar kodu sistem tarafından verileceği için bu alanda işlem yapılamaz.

#### Taşınır Kayıt ve Yönetim Sistemi

#### İlçe Milli Eğitim Müdürlüğü- (6153/13.1.0.62.285)

| SKBS                                                                                                    |    | 2           |                                      |                               |                 |       |                |
|----------------------------------------------------------------------------------------------------|----|-------------|--------------------------------------|-------------------------------|-----------------|-------|----------------|
|                                                                                                    | Am | bar Listesi |                                      |                               |                 |       |                |
| Duyurular<br>Mesajlar                                                                                                    | 0  | Ambar Ekle  | Ambar Düzenle 🛛 🥥 Amba               | ar Sil 🛛 🛃 Aktif / Pasif Kayd | et              |       |                |
| Yardım                                                                                                    |    | Ambar Kodu  | Ambar Adı                            | Ambar Adresi                  | Ambar Sorumlusu | Aktif |                |
| Silinen Kayıtlar                                                                                                    | F  | 13106228501 | DEMIRBAS AMBARI                      | YENİMAHLLE İLCE MİLLİ E       | SENCAN SENOCAK  |       |                |
|                                                                                                    |    | 13106228504 | DENEME                               | YENİMAHALLE İLCE MEM          | SENCAN SENOCAK  |       |                |
| Ambarlar     Taşınır Kod Listesi ve Malzemeler     Eirmələr                                                                                                    |    | 13106228503 | OKUL AMBARI<br>TÜKETİM MALZEMELERİ A | YENİMAHALLE İLÇE MİLLİ        | ŞENCAN ŞENOCAK  |       |                |
| <ul> <li>İstek Birimleri</li> <li>Kişi Tanımları</li> <li>Yetkilendirme</li> <li>Yerleşim Birimleri Tanımları</li> <li>Taşınır Mal İşlemleri</li> <li>Giriş İşlemi</li> <li>Çıkış İşlemi</li> <li>Çıkış İşlemi</li> <li>Taşınır Talepleri</li> <li>Taşınır İstek Belgesi Listesi</li> <li>Değer Artmı</li> <li>Değer Artmı</li> <li>Değer Artmı</li> <li>Zimmet İşlemleri</li> <li>Dayanıklı Taşınırlar Detay Bilgileri</li> <li>Kayıttan Düşme Teklif Ve Onay Tutanağı</li> </ul> |    |             |                                      |                               |                 |       |                |
| Onaylama İşlemleri     Onaylı Tasınır İslem Fisleri                                                                                                    | K  | Sayfa       | 1/1 🖡 🕅 🧶                            |                               |                 |       | Ambar Sayısı : |

Oluşturulan ambara ilişkin değişiklik yapılmak isteniyor ise düzenleme işlemi (ambarın adresi, taşınır yetkilisi, adresi) bu ekrandan yapılır.

## **MALZEME TANIMLAMA**

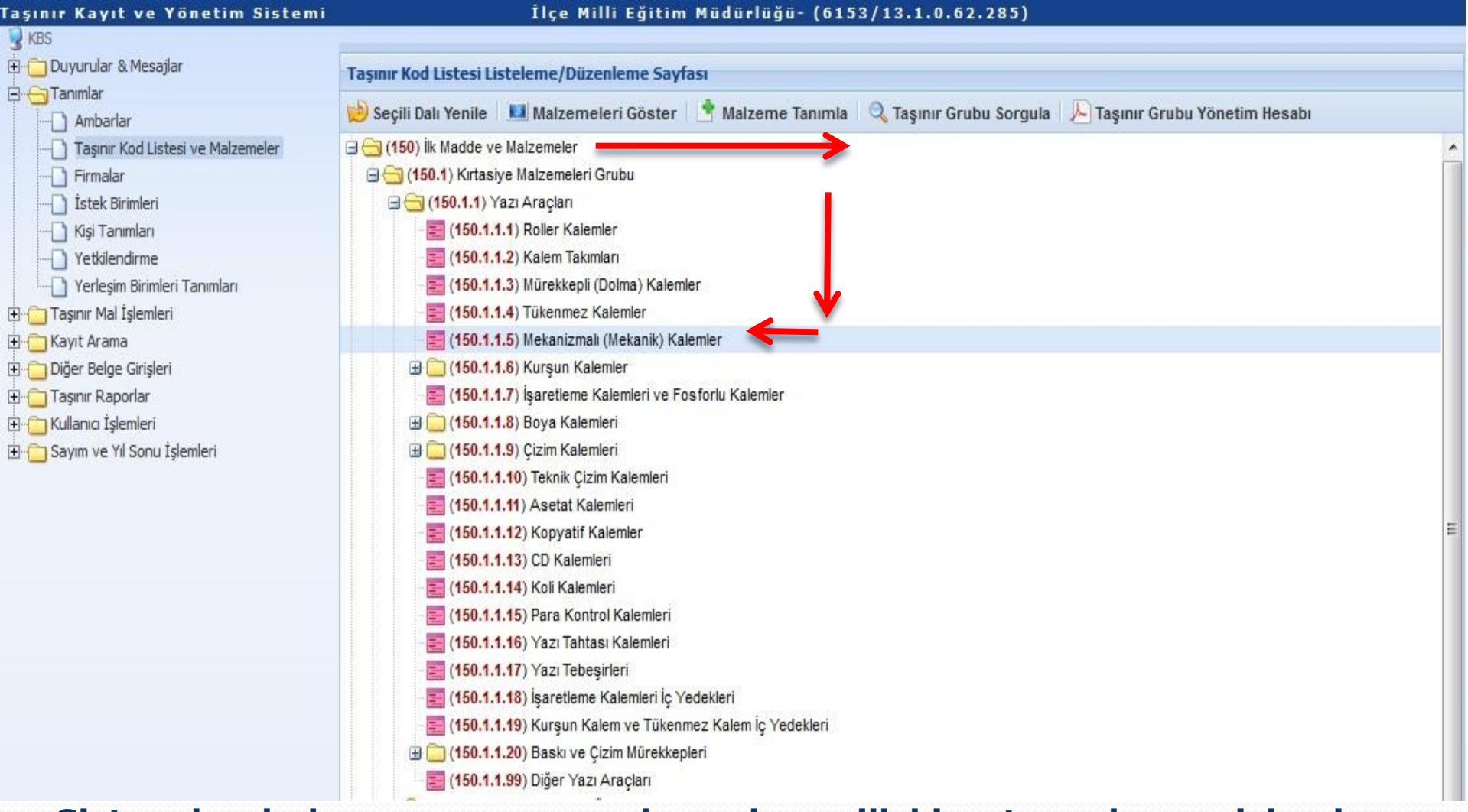

Sistemde bulunamayan malzemelere ilişkin tanımlama işlemi yapılır.Tanımlama işlemi iki şekilde yapılabilir. 1-Tanımlama yapılmak istenen taşınırın kaydedileceği hesap koduna göre (150-253-254-255) ilgili bölüme tıklanır ve açılan her alt menüden son sınıflandırmaya kadar gidilir.

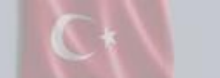

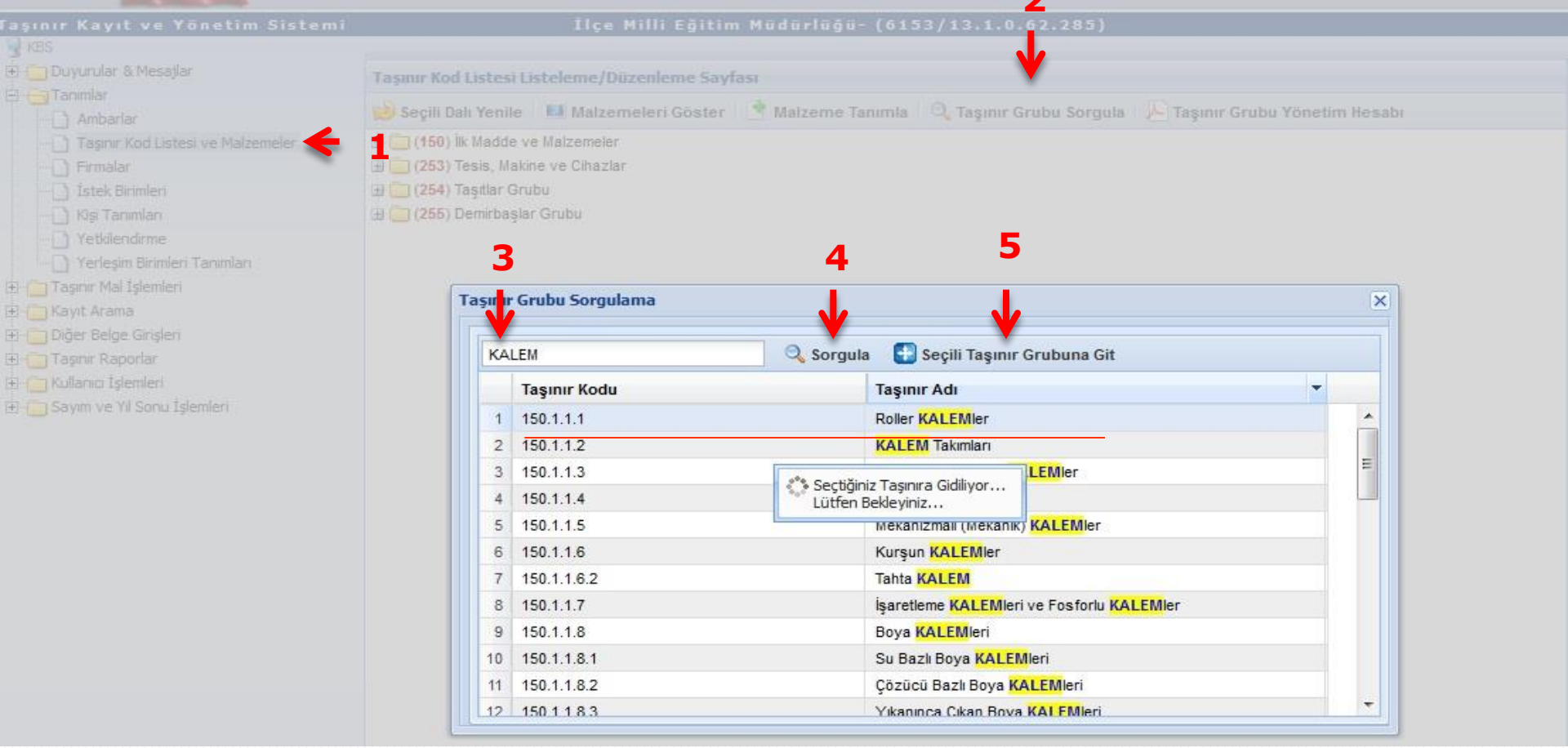

## 2-Kısa yoldan ilgili detay koduna inmek için Taşınır Grubu Sorgula butonuna tıklanır.

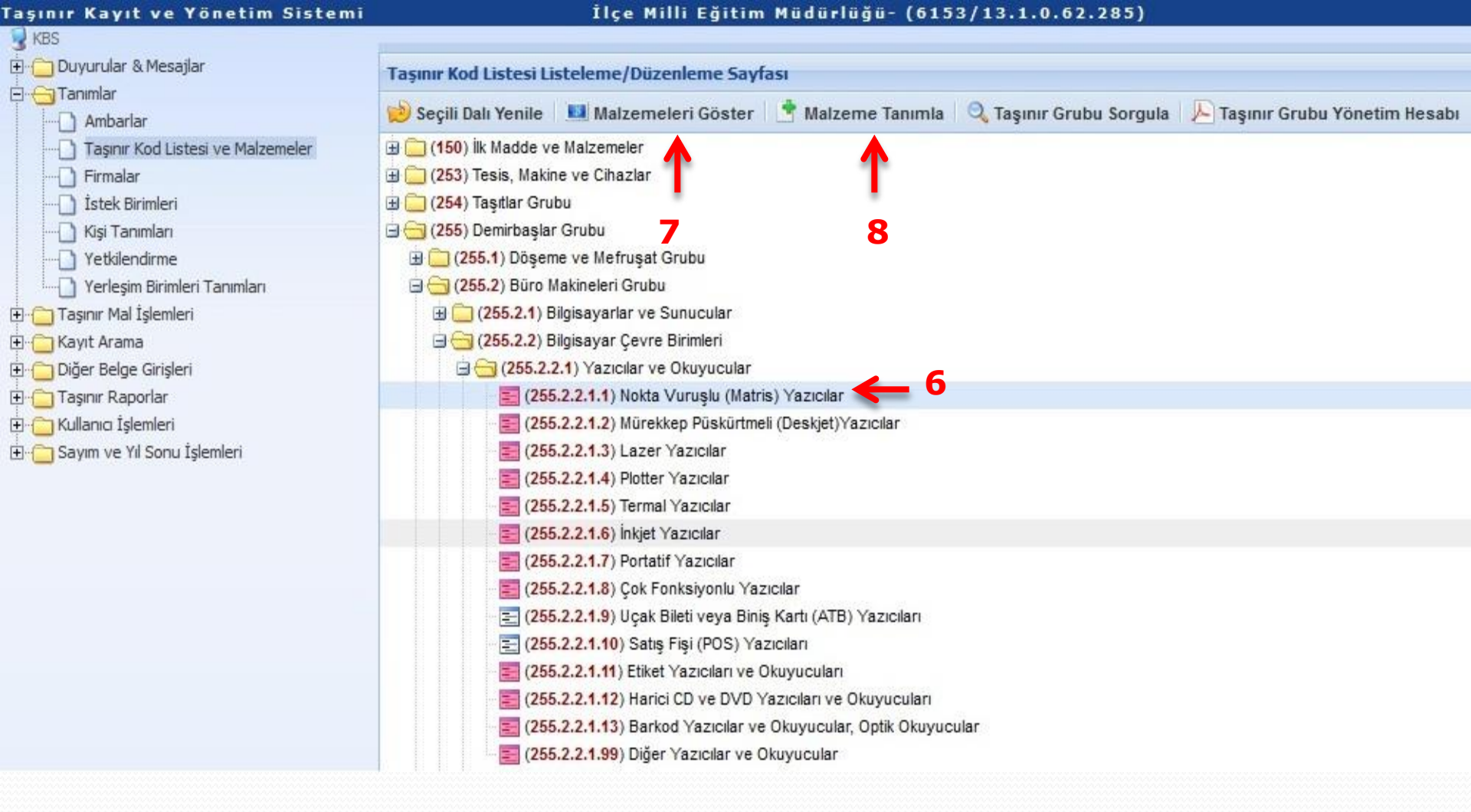

İlgili taşınırın üzerine tıklanır ve seçilen taşınıra ilişkin tanımlı olan malzemelere bakılır. Tanımlı olan malzeme aradığımız malzeme değil ise Malzeme Tanımla butonuna tıklanarak tanımlama yapılır.

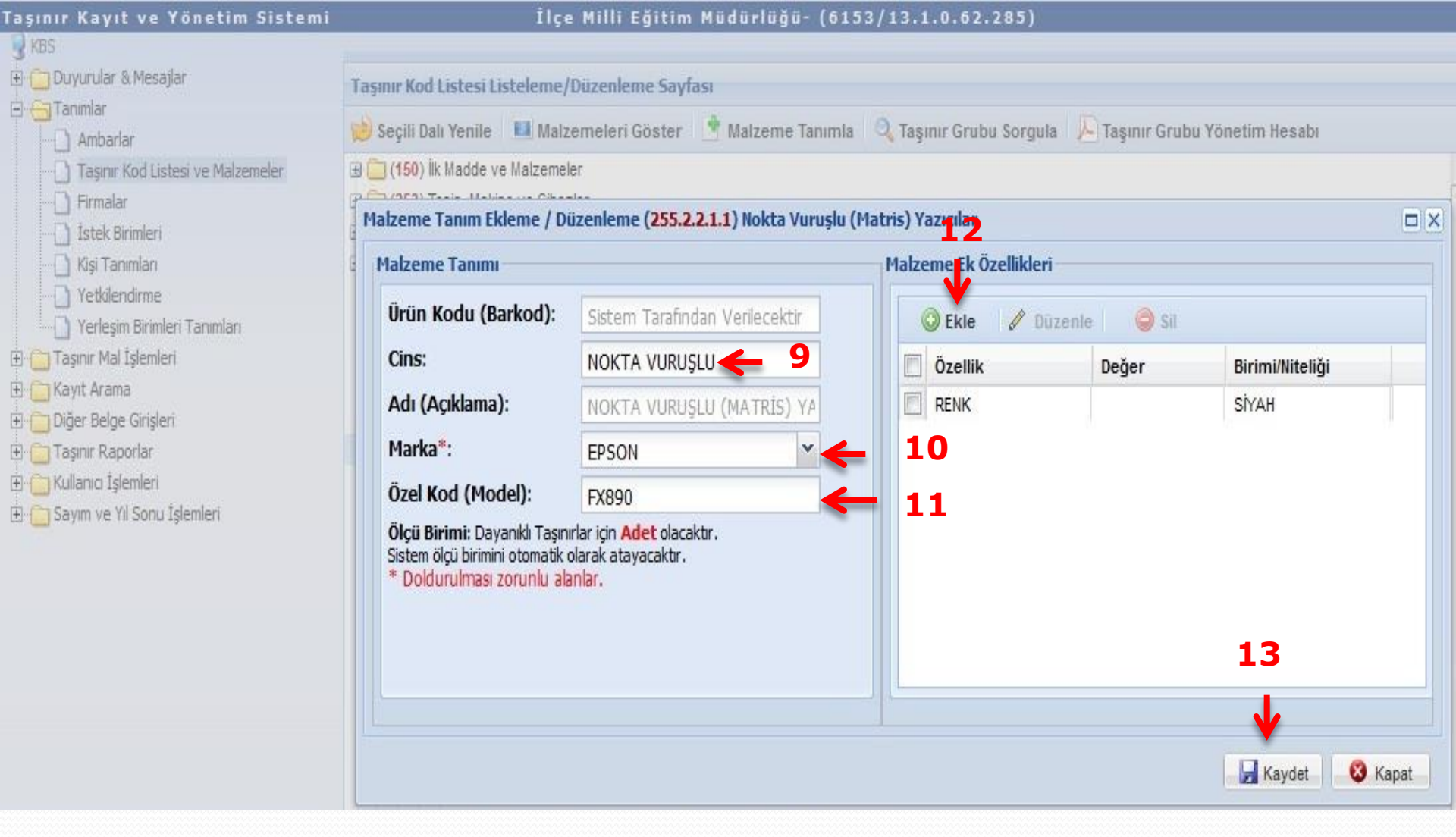

Malzemenin cinsi, marka, özel kod (model) girilir.Eklemek istenen ek özellik varsa ekle butonu ile malzemeye ek özellik (renk vb.) eklenir.

| Kayıt ve Yönetim Sistemi         |        |           |                               | İlçe Milli Eğitim Müdürlüğ        | ü- (6153/13.1.0.62.2          | 85)                                 | _          | Ku           | rum |
|----------------------------------|--------|-----------|-------------------------------|-----------------------------------|-------------------------------|-------------------------------------|------------|--------------|-----|
| urular & Mesajlar                | Tas    | anır Kod  | Listesi Liste                 | leme/Düzenleme Sayfası            |                               |                                     |            |              |     |
| mlar                             | 100    | Secili Da | I Venile                      | Malzemeleri Göster 🕴 Malzeme      | - Tanımla 🕘 Tasınır Grubu     | Sorcula                             | m Hesahi   |              |     |
| Ambarlar                         |        | beçin ba  | in renne                      | maizemeien ooster                 | alinina 🧠 laşının orubu       | sorgula 7- raşınır orusu ronelli    | in nesdui  |              |     |
| aşınır Kod Listesi ve Malzemeler | 11 I   | (150) III | (Madde ve M                   | aizemeier<br>                     |                               |                                     |            | Â            |     |
| rmalar<br>Ital: Birimlari        | 9 L    | (253) T   | esis, manne v<br>aerlar Grubu | e Ginaziai                        |                               |                                     |            |              |     |
| isi Tanımları                    |        | (255) D   | emirhaslar Gr                 | ubu                               |                               |                                     |            |              |     |
| etkilendirme Mal                 | 7eme   | Tanım Li  | stesi                         |                                   |                               |                                     |            |              |     |
| erleşim Birimleri Tanımları      | Lenne  |           | 50051                         |                                   |                               |                                     |            |              |     |
| nr Mal İşlemleri                 | ) Mal: | zeme Tai  | nımla 🖉 I                     | Düzenle   🤤 Sil 🛛 😥 Yenile   🔛 Se | eçili Malzemeleri Taşı 🛛 🌼 As | sgari Miktar Kaydet 🛛 🌍 Ek Bilgi Ka | ydet       |              |     |
| t Arama<br>ar Beloe Cirisleri    |        | TİF       | TİF Diğer                     | Açıklama                          | Ürün Kodu (Barkod)            | Cins                                | Marka      | Parca Ad/Kod | E   |
| nr. Ranorlar                     | 0      | 0         | 0                             | NOKTA VURUŞLU MATRİS YAZICILAR    | 255.2.2.1.1-110               | NOKTA                               | .MARKASIZ  |              |     |
| na Íslemleri                     | 1      | 0         | 0                             | NOKTA VURUŞLU MATRİS YAZICILAR    | 255.2.2.1.1-111               | NOKTA VURUŞLU MATRİS                | PANASONIC  |              |     |
| n ve Yıl Sonu İşlemleri 1        | 2      | 0         | 0                             | NOKTA VURUŞLU MATRİS YAZICILAR    | 255.2.2.1.1-112               | 80 KOLON 9 PIN                      | PANASONIC  |              |     |
| 1                                | 3      | 0         | 0                             | NOKTA VURUŞLU MATRİS YAZICILAR    | 255.2.2.1.1-113               | YAZICI HP PSC1410-YAZICI            | HP         |              |     |
| 1                                | 4      | 0         | 0                             | NOKTA VURUŞLU MATRİS YAZICILAR    | 255.2.2.1.1-114               | NOKTA VURUŞLU MATRİS                | LEXMARK    |              |     |
| 1                                | 5      | 0         | 0                             | NOKTA VURUŞLU MATRİS YAZICILAR    | 255.2.2.1.1-115               | NOKTA VURUŞLU                       | TELEFUNKEN |              |     |
| 1                                | 6      | 0         | 0                             | NOKTA VURUŞLU MATRİS YAZICILAR    | 255.2.2.1.1-116               |                                     | MARKASIZ   |              |     |
| 1                                | 7      | 0         | 0                             | NOKTA VURUŞLU MATRİS YAZICILAR    | 255.2.2.1.1-117               | NOKTA VURUŞLU MATRİS                | LEXMARK    |              |     |
| 1                                | 8      | 0         | 0                             | NOKTA VURUŞLU MATRİS YAZICILAR    | 255.2.2.1.1-118               | NOKTA VURUŞLU MATRİS                | MARKASIZ   |              |     |
| 1                                | 9      | 0         | 0                             | NOKTA VURUŞLU MATRİS YAZICILAR    | 255.2.2.1.1-119               | YAZICI                              | PANASONIC  |              |     |
| 2                                | 0      | 0         | 0                             | NOKTA VURUŞLU MATRİS YAZICILAR    | 255.2.2.1.1-120               | NOKTA VURUŞLU MATRİS                | MARKASIZ   |              |     |
| 2                                | 1      | 0         | 0                             | NOKTA VURUŞLU MATRİS YAZICILAR    | 255.2.2.1.1-123               | 3005N                               | HP         |              |     |
| 2                                | 2      | 0         | 0                             | NOKTA VURUŞLU MATRİS YAZICILAR    | 255.2.2.1.1-124               | NOKTA VURUŞLU                       | EPSON      |              |     |
|                                  |        |           |                               |                                   |                               |                                     |            |              |     |

Taşı

E

Eklenen malzeme malzeme tanım listesinde görüntülenir.Malzeme eğer herhangi bir kayıt için kullanılmamış ise ekleyen TKY tarafından silinebilir.

## FİRMA EKLEME

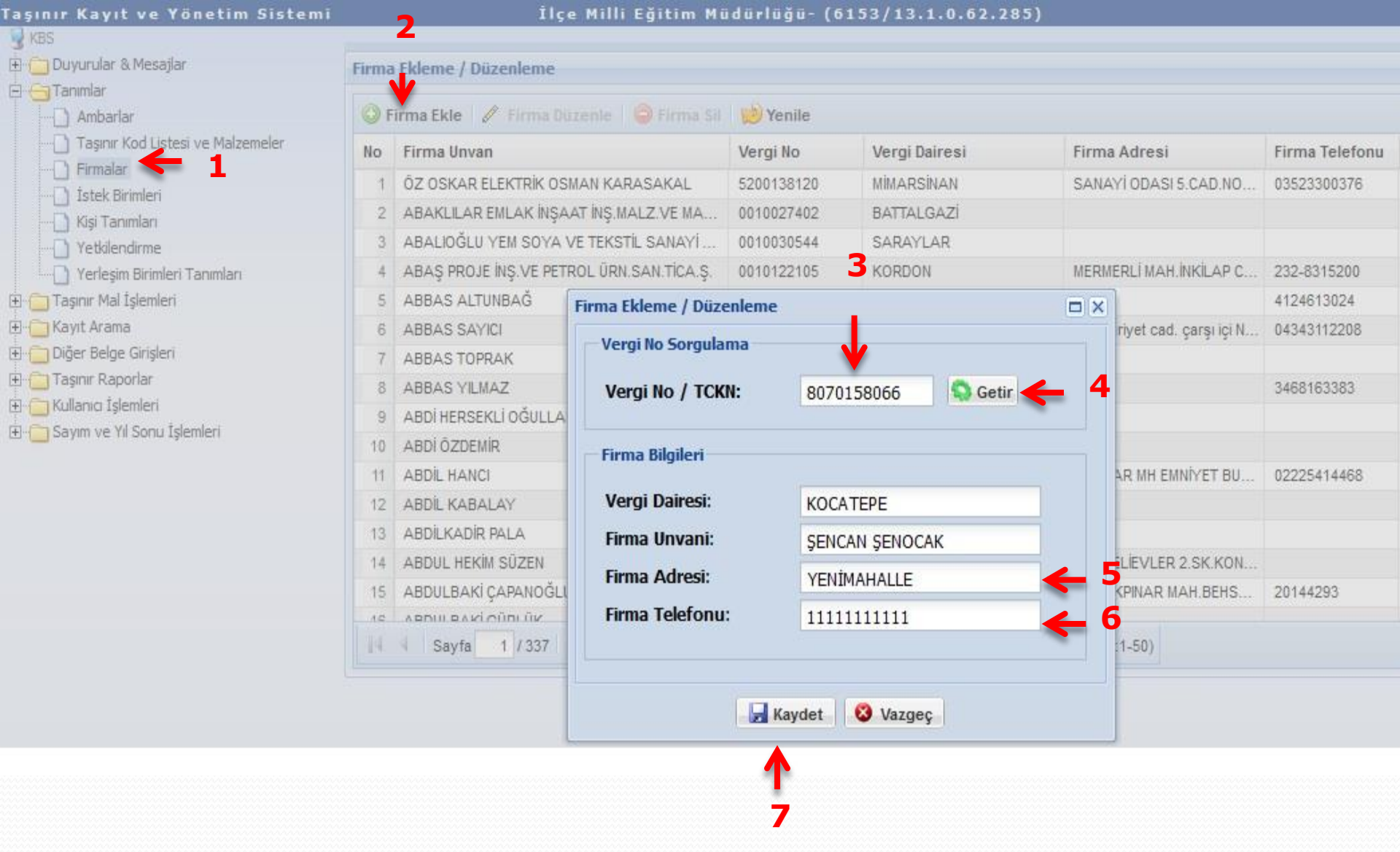

Firma sistemde yok ise firmanın vergi numarası girilerek getir butonu ile firma bilgileri getirilir.

| ) Ambarlar                             | 🛈 F | Firma Ekle 🥒 Firma Düzenle 🛛 🤤 Firma Sil    | 😥 Yenile    |               |                            |                |  |
|----------------------------------------|-----|---------------------------------------------|-------------|---------------|----------------------------|----------------|--|
| ] Taşınır Kod Listesi ve Malzemeler    | No  | Firma Unvan                                 | Vergi No    | Vergi Dairesi | Firma Adresi               | Firma Telefonu |  |
| j Firmalar<br>) İstek Birimleri        | 9   | -<br>ŞEN ASLANLAR                           | 8030037055  | MENEMEN       | Mermerli mah.Şehit AYCA    | 0232 8312601   |  |
| ) Kişi Tanımları                       | 10  | ŞEN GIDA TEKSTİL TURZ.İNŞ.İTH.İHR.SAN.TİC.L | 8030077592  | LİMAN         | CAMİŞERİF MH. 5227 SK      | 0324 221 81 27 |  |
| Yetkilendirme                          | 11  | ŞEN KARDEŞLER MOBİLYA MANİFATURA KON        | 8030038024  | DÜZCE         | Cedidiye Mh. Kızılay Meyd  | 0380 514 19 47 |  |
| ) Yerleşim Birimleri Tanımları         | 12  | ŞEN KASAP                                   | 8030157982  | EDREMIT       | Cumhiriyet Bulvari No:2 Ak | 2663844733     |  |
| aşınır Mal İşlemleri                   | 13  | ŞEN MADENCILİK SANAYİ VE TİCARET ANONİ      | 8030038217  | KARESİ        | GAZİ BULVARI NO: 32 / 1    | BALIKESİR      |  |
| ) Giriş İşlemi                         | 14  | ŞEN ORTHAMDİ                                | 8030038731  | ESKİPAZAR     |                            |                |  |
| ) Çıkış İşlemi<br>Tanına Talanlari     | 15  | ŞEN SAADET HIRDAVATTİC LTD ŞTİ              | 8030043350  | MERAM         | BÜSAN ÖZEL ORGANİZE        | 332 345 50 20  |  |
| aşınır Talepleri<br>Değer Artımı       | 16  | ŞEN TUHAFİYE                                | 28375899012 | ERDEMLI       | ATATÜRK CAD.ARİF IŞIK      | 03245161713    |  |
| j Deger Arumi<br>D Zimmet İslemleri    | 17  | ŞEN YAYLA ET VE GIDA ÜRÜNLERİ PAZARLA       | 8030076455  | TURHAL        | Merkez Camii Altı Turhal   | 3562763464     |  |
| Davanıklı Tasınırlar Detav Bilgileri   | 18  | ŞENAY AYKURT                                | 1220050606  | KIRKLARELİ    |                            |                |  |
| Kayıttan Düşme Teklif Ve Onay Tutanağı | 19  | ŞENAY AYKURT                                | 17273452528 | KIRKLARELİ    |                            |                |  |
| Onaylama İşlemleri                     | 20  | ŞENAY ÖZKAN                                 | 11387914026 | ÇANAKKALE     | DEMIRCIOĞLU CAD.NO:91/A    | 2862135605     |  |
| ) Onaylı Taşınır İşlem Fişleri         | 21  | ŞENCAN ŞENOCAK                              | 20062203522 | KOCATEPE      | YENİMAHALLE                | 11111111111    |  |
| ayıt Arama                             | 22  | ŞENDOĞAN KANIK                              | 24569503734 | 19 MAYIS      |                            |                |  |
| ğer Belge Girişleri<br>Isınır Raporlar | 23  | ŞENEL ABU-FİLİZ KIRTASİYE                   | 64867108774 | NİKSAR        | ÇEPNİBEY MAH.CUMHURİ       | 0 356 5271413  |  |

### Firma sistemde eklenmiş eklenmiş olur, firma düzenle ve firma sil butonları ile düzenleme ve silme işlemleri yapılabilir.

# **ISTEK BIRIMI TANIMLAMA**

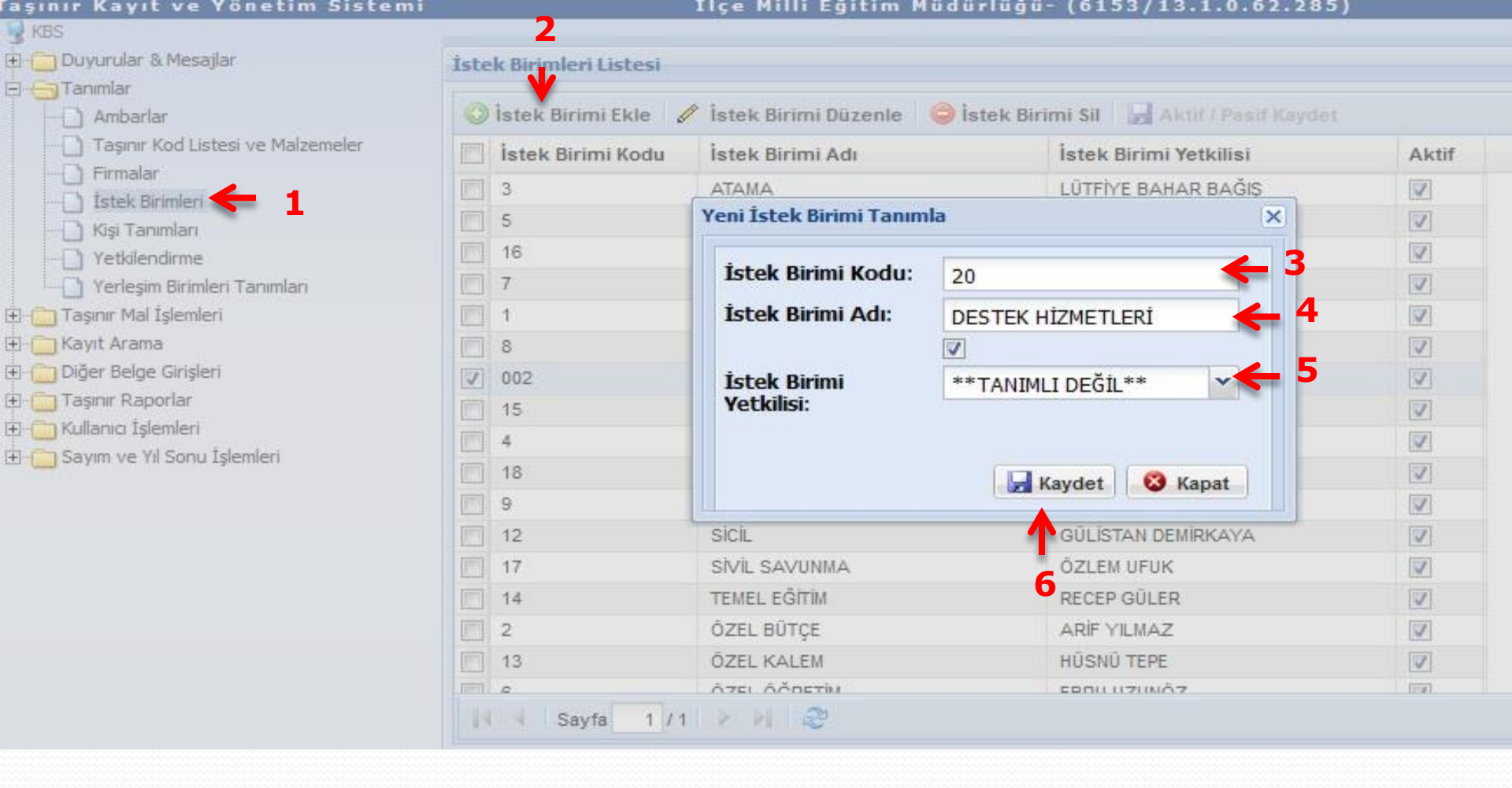

İstek birim kodu ve istek birim adı bilgileri girilir ve istek birim yetkilisi seçilir.İstek birim yetkilisi ilk defa tanımlanacak ise sisteme tanımlı değil olarak seçilir.İstek birimi tanımlandıktan sonra yetkilendirme ekranında oluşturulan istek birine istek birim yetkilisi tanımlanır.

| 🕀 📋 Duyurular & Mesajlar          | İstek Birimleri Liste | İstek Birimleri Listesi                                                              |                        |          |   |  |  |  |  |  |  |
|-----------------------------------|-----------------------|--------------------------------------------------------------------------------------|------------------------|----------|---|--|--|--|--|--|--|
| Ambarlar                          | 🗿 İstek Birimi Ekle   | 💿 İstek Birimi Ekle 🖉 İstek Birimi Düzenle 🤤 İstek Birimi Sil 🚽 Aktif / Pasif Kaydet |                        |          |   |  |  |  |  |  |  |
| Taşınır Kod Listesi ve Malzemeler | 📃 İstek Birimi Ko     | du İstek Birimi Adı                                                                  | İstek Birimi Yetkilisi | Aktif    |   |  |  |  |  |  |  |
| Firmalar                          | 3                     | ATAMA                                                                                | LÜTFİYE BAHAR BAĞIŞ    |          | * |  |  |  |  |  |  |
| Kisi Tanımları                    | 5                     | BİLGİSAYAR SINAV HİZMETLERİ                                                          | MUSTAFA ÖZDEMİR        |          |   |  |  |  |  |  |  |
| Yetkilendirme                     | 20                    | DESTEK HİZMETLERİ                                                                    | **TANIMLI DEĞİL**      | V        |   |  |  |  |  |  |  |
| 🛄 🛄 Yerleşim Birimleri Tanımları  | 16                    | EVRAK                                                                                | ALİTEK                 |          |   |  |  |  |  |  |  |
| 🗄 🗂 Taşınır Mal İşlemleri         | 7                     | EĞİTİM ARAÇLARI                                                                      | **TANIMLI DEĞİL**      | <b>V</b> |   |  |  |  |  |  |  |
| 🗄 🦳 Kayıt Arama                   | 1                     | GENEL BÜTÇE                                                                          | NEVİN KÜÇÜK            |          |   |  |  |  |  |  |  |
| 🗄 🦳 Diğer Belge Girişleri         | 8                     | HAYAT BOYU ÖĞRENME                                                                   | MEHTAP GÜNDÜZ          | V        | E |  |  |  |  |  |  |
|                                   | 002                   | MÜDÜR YARDIMCISI                                                                     | **TANIMLI DEĞİL**      |          |   |  |  |  |  |  |  |
|                                   | 15                    | ORTA ÖĞRETİM                                                                         | PERİHAN ERDOĞMUŞ       |          |   |  |  |  |  |  |  |
| E                                 | 4                     | PERSONEL                                                                             | SULTAN ERGE TURAN      |          |   |  |  |  |  |  |  |
|                                   | 18                    | SEKRETERLİK                                                                          | BILAL ÖZDEMIR          |          |   |  |  |  |  |  |  |
|                                   | 9                     | STRATEJİ                                                                             | SEVDA UÇAR             |          |   |  |  |  |  |  |  |
|                                   | 12                    | SICIL                                                                                | GÜLİSTAN DEMİRKAYA     |          |   |  |  |  |  |  |  |
|                                   | 17                    | SİVİL SAVUNMA                                                                        | ŐZLEM UFUK             |          |   |  |  |  |  |  |  |
|                                   | 14                    | TEMEL EĞİTİM                                                                         | RECEP GÜLER            |          |   |  |  |  |  |  |  |
|                                   | 2                     | ÖZEL BÜTÇE                                                                           | ARIF YILMAZ            |          |   |  |  |  |  |  |  |
|                                   | 12                    |                                                                                      | שוופאוו דבחב           | [[]]     |   |  |  |  |  |  |  |

İstek birim listesi ekranında sisteme tanımlanan istek birimi görüntülenir. İstenirse istek birimi silinebilir, düzenlenebilir, ve aktif/pasif yapılabilir.

# YETKİLENDİRME

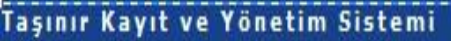

### İlçe Milli Eğitim Müdürlüğü- (6153/13.1.0.62.285)

| 🗄 📋 Duyurular & Mesajlar          | Taşınır Yetkilend               | irme                       |   | İstek                 | İstek Birim Yetkilileri |               |           |                       |  |  |  |
|-----------------------------------|---------------------------------|----------------------------|---|-----------------------|-------------------------|---------------|-----------|-----------------------|--|--|--|
| ∃⊖Tanımlar<br>Ambarlar            | Doğan Uysal 💉 🗲 2<br>Malzemeler |                            |   |                       | 😂 Rol Sil 🛛 😥 Yenile    |               |           |                       |  |  |  |
| Taşınır Kod Listesi ve Malzemeler |                                 |                            |   |                       | TC Kimlik No            | Adı           | Soyadı    | e-Posta               |  |  |  |
| istek Birimleri                   | Rol Atanılmak İst               | Rol Atanılmak İstenen Kişi |   |                       | 12392752450 ALI         |               | TEK       | alitek68@hotmail.com  |  |  |  |
|                                   | İlgili İstek Birimi:            | DESTEK HİZMETLERİ          | Y | 2                     | 10921104176             | ARİF          | YILMAZ    | ayilmaz_06_bala@hot   |  |  |  |
| Yetkilendirme 1                   | TC Kimlik No:                   | 12197215244                |   | 3                     | 11401082816             | AYGÜL         | KILIÇ     | yglklc@hotmail.com    |  |  |  |
|                                   | i e ranne rier                  | 1210/213344                |   | 4                     | 15778090344             | BİLAL         | ÖZDEMİR   | bilal1968@mynet.com   |  |  |  |
| 🗄 🛅 Taşınır Mal İşlemleri         | Adı Soyadı:                     | Coğan Uysal                |   | 5                     | 45841165396             | DİLEK         | ELIPE     | ozluk64@hotmail.com   |  |  |  |
| 🗄 <mark> </mark> Kayıt Arama      | e-Posta:                        | duysal@hotmail.com         |   | 6                     | 22964684102             | Ebru          | Uzunöz    | ozelogretim.ebru@hot  |  |  |  |
| 🗄 📋 Diğer Belge Girişleri         | Rol                             | İstak Birimi Vatkilisi     | - | <b>4</b> <sub>7</sub> | 21997805652             | GÜLİSTAN      | DEMIRKAYA | gdemirkaya8@hotmail   |  |  |  |
| 🗄 🧰 Taşınır Raporlar              | NO.                             | ISLEK DITITIT TELKIISI     |   | 8                     | 33862228206             | HÜSNÜ         | TEPE      | hsntetik@hotmail.com  |  |  |  |
| E Kullanıcı İşlemleri             | Geçici Şifre:                   | 12345                      |   | _9                    | 15103001168             | LÜTFİYE BAHAR | BAĞIS     | bahar.bagis@mynet.com |  |  |  |
| 🗄 📒 Sayım ve Yıl Sonu İşlemleri   | A                               | Dal Elda                   |   | 10                    | 12436048716             | MEHTAP        | GÜNDÜZ    | se mehtap@window      |  |  |  |
|                                   |                                 | KOI EKIE    A FORM IEMIZIE |   | 14                    | 100000000000            | MUCTAEA       | ÖZDENID   | muntafa 1075@hatmai   |  |  |  |

6

1-Yetkilendirme ekranında oluşturulan istek birimi için istek birim yetkilisi tanımlaması yapılır.Yetkilendirilecek personel seçilir, yetkilendirilmek istenen istek birimi seçilir. ve kişinin mümkün mertebe kurum uzantılı e-posta adresi sisteme kaydedilir.İstek birim yetkilisi için geçici şifre verilir.

2- İstek birim yetkilisinin e-posta adresi sonradan silinemez, düzeltilemez ve değiştirilemez.

**3-Hatalı girilen e-posta adresleri için <u>kimlik@muhasebat.gov.tr</u> adresine mail gönderilir.<sup>28</sup>** 

| Taşınır Kayıt ve Yönetim Sistemi                                                                                |                      | İlçe Milli Eğitim                                | Müdürlüğ | ũ- (                    | 6153/13.1.0        | .62.285)        |           |                       |                     |    |  |  |
|----------------------------------------------------------------------------------------------------|----------------------|--------------------------------------------------|----------|-------------------------|--------------------|-----------------|-----------|-----------------------|---------------------|----|--|--|
| 😼 KBS                                                                                                    |                      |                                                  | ~~~      |                         |                    |                 |           |                       |                     |    |  |  |
| 🗄 🛑 Duyurular & Mesajlar                                                                                        | Taşınır Yetkilend    | irme                                             | j        | İstek Birim Yetkilileri |                    |                 |           |                       |                     |    |  |  |
| Tanımlar     Ambarlar     Taşınır Kod Listesi ve Malzemeler     Firmalar     Istek Birimleri     Kışı Tanımları | Doğan Uysal          |                                                  |          |                         | 😂 Rol Sil 😥 Yenile |                 |           |                       |                     |    |  |  |
|                                                                                                    |                      |                                                  |          |                         |                    | Adı             | Soyadı    | e-Posta               |                     |    |  |  |
|                                                                                                    | Rol Atanılmak İs     | tenen Kişi                                       |          | 1                       | 12392752450        | ALİ             | TEK       | alitek68@hotmail.com  | 1                   |    |  |  |
|                                                                                                    | İlgili İstek Birimi: | DESTEK HİZMETLERİ                                | v        | 2                       | 10921104176        | ARİF            | YILMAZ    | ayilmaz_06_bala@hot   |                     |    |  |  |
|                                                                                                    | TC Kimlik No:        | 12187215344<br>Doğan Uysal<br>duysal@hotmail.com |          | 3                       | 11401082816        | AYGŰL           | KILIÇ     | yglklc@hotmail.com    |                     |    |  |  |
| Yerleşim Birimleri Tanımları                                                                                    |                      |                                                  |          |                         |                    | 4 15778090344 B | BİLAL     | ÖZDEMİR               | bilal1968@mynet.com | 11 |  |  |
| 🕀 🦲 Taşınır Mal İşlemleri                                                                                       | Adi Soyadi:          |                                                  |          | 5                       | 45841165396        | DİLEK           | ELIPE     | ozluk64@hotmail.com   |                     |    |  |  |
| 🕀 🧰 Kayıt Arama                                                                                                 | e-Posta:             |                                                  |          | 6                       | 22964684102        | Ebru            | Uzunöz    | ozelogretim.ebru@hot  |                     |    |  |  |
| Diğer Belge Girişleri     Rol:                                                                                  |                      | İstek Birimi Yetkilisi                           |          | 7                       | 21997805652        | GÜLİSTAN        | DEMİRKAYA | gdemirkaya8@hotmail   |                     |    |  |  |
| Hasinir Raporlar                                                                                                | 0.000                |                                                  |          | 8                       | 33862228206        | HŬSNŨ           | TEPE      | hsntetik@hotmail.com  |                     |    |  |  |
| E Savm ve Vi Sonu İslemleri                                                                                     | Geçici Şirre:        | 12345                                            |          | 9                       | 15103001168        | LÜTFİYE BAHAR   | BAĞIŞ     | bahar.bagis@mynet.com | i                   |    |  |  |
| TEL                                                                                                    | 0                    | Rol Ekle                                         |          | 10                      | 12436048716        | MEHTAP          | GÜNDÜZ    | se_mehtap@window      |                     |    |  |  |

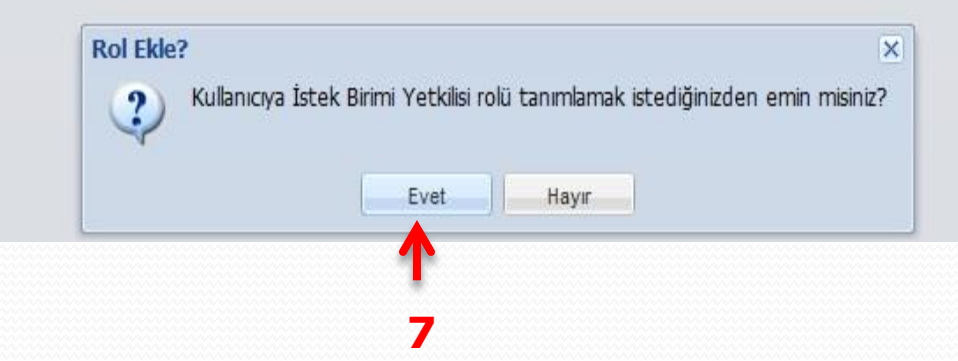

14 10000000700

MUCTARA

ด้วกรมเก

Rol ekle butonuna tıklandığında sistem yukarıdaki uyarıyı verir. Bilgiler doğru girilmiş ise evet butonuna tıklanarak yetkilendirmeye devam edilir.

mustafa 107E@hatmai

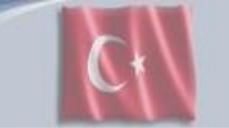

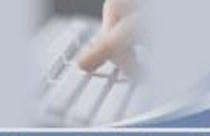

#### Taşınır Kayıt ve Yönetim Sistemi

#### Îlçe Milli Eğitim Müdürlüğü- (6153/13.1.0.62.285)

#### Kurum Değiştir

| 8- 🔁 Duyurular & Mesajlar<br>3- 🚰 Tanımlar              | Taşınır Yetkilendirme         Rol Atamak İstediğiniz Kişiyi Seçiniz         Rol Atanılmak İstenen Kişi |                          |             | İstek     | İstek Birim Yetkilileri |               |           |                       |   |  |  |
|---------------------------------------------------------|----------------------------------------------------------------------------------------------------|--------------------------|-------------|-----------|-------------------------|---------------|-----------|-----------------------|---|--|--|
|                                                         |                                                                                                    |                          |             | 🕲 Rol Sil |                         |               |           |                       |   |  |  |
|                                                         |                                                                                                    |                          |             | No        | TC Kimlik No            | Adı           | Soyadı    | e-Posta               |   |  |  |
|                                                         | İlgili İstek Birimi:                                                                                   |                          | *           | 2         | 10921104176             | ARIF          | YILMAZ    | ayilmaz_06_bala@hot   |   |  |  |
| Yetkilendirme                                           | TC Kimlik No:                                                                                          |                          |             | 3         | 11401082816             | AYGÜL         | KILIÇ     | yglklc@hotmail.com    |   |  |  |
| Yerleşim Birimleri Tanımları                            | Ad Counds                                                                                              |                          |             | 4         | 15778090344             | BİLAL         | ÖZDEMİR   | bilal1968@mynet.com   | 1 |  |  |
| 📋 Taşınır Mal İşlemleri                                 | Adi Soyadi:                                                                                            |                          |             | 5         | 12187215344             | DOĞAN         | UYSAL     | duysal@hotmail.com    |   |  |  |
| 🗄 🦲 Kayıt Arama                                         | e-Posta:                                                                                               |                          |             | 6         | 45841165396             | DİLEK         | ELIPE     | ozluk64@hotmail.com   |   |  |  |
| Diger Belge Girişleri                                   | Rol:                                                                                                   |                          |             | 7         | 22964684102             | Ebru          | Uzunöz    | ozelogretim.ebru@hot  |   |  |  |
| i aşınır Raponar<br>Rullanıcı İdemleri                  |                                                                                                    |                          |             | 8         | 21997805652             | GÜLİSTAN      | DEMİRKAYA | gdemirkaya8@hotmail   |   |  |  |
| , Mulania Işlemleri<br>A.C. Savım və Vil Sonu İzləmləri |                                                                                                    | Rol Ekie 🛛 🗶 Form Tem    | izle        | 9         | 33862228206             | HÜSNÜ         | TEPE      | hsntetik@hotmail.com  |   |  |  |
| weight the internet agreenter                           |                                                                                                    |                          |             | 10        | 15103001168             | LÜTFİYE BAHAR | BAĞIŞ     | bahar.bagis@mynet.com |   |  |  |
|                                                         |                                                                                                    |                          |             | 4.4       | 10402040712             | MEUTAD        | CÜNDÜZ    | na mahtan@window      | 1 |  |  |
|                                                         |                                                                                                    | Rol başarıyla l<br>Tamam | kaydedildi. |           |                         |               |           |                       |   |  |  |

İstek birim yetkilisi rolü sisteme kaydedilmiş ise yukarıdaki uyarı görüntülenir. İstek birim yetkilisi olarak görevlendirilen kişinin herhangi bir nedenle görevi sona ermiş ise sağ tarafta yer alan istek birim yetkilileri listesinden silinecek personel seçilir ve rol sil butonu ile işlem tamamlanır.

| İste | k Birimleri Listesi |                                  |                                    |          |
|------|---------------------|----------------------------------|------------------------------------|----------|
| 0    | İstek Birimi Ekle 👩 | 🗖 İstek Birimi Düzenle 🛛 🥥 İstek | Birimi Sil 🛛 🛃 Aktif / Pasif Kayde | t        |
|      | İstek Birimi Kodu   | İstek Birimi Adı                 | İstek Birimi Yetkilisi             | Aktif    |
| 100  | 3                   | ATAMA                            | LÜTFİYE BAHAR BAĞIŞ                |          |
|      | 5                   | BILGISAYAR SINAV HIZMETLERI      | MUSTAFA ÔZDEMÍR                    |          |
|      | 20                  | DESTEK HIZMETLERI                | **TANIMLI DEĞİL**                  | <b>V</b> |
|      | 16                  | EVRAK                            | ALITEK                             | S        |
| 100  | 7                   | EĞİTİM ARAÇLARI                  | **TANIMLI DEĞİL**                  | <b>S</b> |
|      | 1                   | GENEL BÜTÇE                      | NEVİN KÜÇÜK                        |          |
|      | 8                   | HAYAT BOYU ÖĞRENME               | MEHTAP GÜNDÜZ                      |          |
|      | 002                 | MÜDÜR YARDIMCISI                 | **TANIMLI DEĞİL**                  |          |
|      | 15                  | ORTA ÖĞRETİM                     | PERİHAN ERDOĞMUŞ                   |          |

### Tanımlama yapılmadan önce

İstek birim yetkilisi tanımlaması yetkilendirme ekranından yapıldıktan sonra sistem istek birimi tanımlama ekranında tanımlı değil olarak görüntülenen istek birim yetkilisi kısmı otomatik olarak güncellenmiş olur.

### Tanımlama yapıldıktan sonra

| İste   | k Birimleri Listesi |                                    |                                    |       |
|--------|---------------------|------------------------------------|------------------------------------|-------|
| 0      | İstek Birimi Ekle 🥜 | 🗖 İstek Birimi Düzenle 🛛 🥥 İstek 🛛 | Birimi Sil 🛛 🔚 Aktif / Pasif Rayde | t     |
| [pert] | İstek Birimi Kodu   | İstek Birimi Adı                   | İstek Birimi Yetkilisi             | Aktif |
| [Perel | 3                   | ATAMA                              | LÜTFİYE BAHAR BAĞIŞ                |       |
| [good] | 5                   | BILGISAYAR SINAV HIZMETLERI        | MUSTAFA ÖZDEMİR                    |       |
| 2      | 20                  | DESTEK HIZMETLERI                  | DOĞAN UYSAL                        |       |
| 100    | 10                  | EVRAK                              | ALITER                             | 1     |
| [pert] | 7                   | EĞITIM ARAÇLARI                    | **TANIMLI DEGIL**                  |       |
| 1000   | 1                   | GENEL BÜTÇE                        | NEVIN KÜÇÜK                        |       |
| 100    | 8                   | HAYAT BOYU ÖĞRENME                 | MEHTAP GÜNDÜZ                      |       |
| 100    | 8                   | HAYAT BOYU OGRENME                 | MEHTAP GUNDUZ                      | 1921  |

# YERLEŞİM YERİ TANIMLAMA

İlçe Milli Eğitim Müdürlüğü- (6153/13.1.0.62.285) Taşınır Kayıt ve Yönetim Sistemi KBS 🗄 🦳 Duyurular & Mesajlar **Birim Yerlesim Listesi** E Tanımlar 🔇 Yerleşim Ekle 🥒 Yerleşim Kaydı Düzenle 🤤 Yerleşim Kaydı Sil 🚼 Aktif / Pasif Kaydet 🖉 Excel İle Yerleşim Yükle Ambarlar Tasınır Kod Listesi ve Malzemeler Yer Aim Adı Yerleşim Adresi Yerleşim No Bağlı Olduğu İstek Birimi Aktif - Firmalar ATAMA ODASI 2.KAT 04-A 3 ATAMA V Istek Birimleri BILZISAYAR SINAV HIZME. × AV HIZ. V Yeni Yerlesim Tanımla Kişi Tanımları EĞİTİM ARACLARI ODASI 1 Yetkilendirme EVRAK ODASI Yerleşim Adı: TOPLANTI ODASI Yerleşim Birimleri Tanımları V 🗄 🦳 Taşınır Mal İşlemleri GENEL BÜTCE ODASI Yerlesim Adresi: ZEMÍN KAT E- Kayit Arama HAYAT BOYU ÖĞRENME V Yerleşim-Oda No: 18 🗄 🛅 Diğer Belge Girişleri **INCELEME SORUŞTURMA** 1 TURMA 1 Taşınır Raporlar Bağlı Olduğu İstek 6 20 => DESTEK HİZMETLE V ORTAÖĞRETİM ODASI 🗄 🦳 Kullanıcı İşlemleri Birimi: ÖZEL BÜTÇE ODASI 1 🗄 🦳 Sayım ve Yıl Sonu İşlemleri V V **ÖZEL KALEM ODASI** ÖZEL ÖĞRETİM 1 🛃 Kaydet 🛛 🔞 Kapat **ÖZLÜK ODASI** 1 PERSONEL ODASI 4 PERSUNEL Z.KAI U4-D V SEKRETERLIK ODASI 2.KAT **18 SEKRETERLIK** SICIL ODASI 14-B 12 SICIL 1 1.KAT SIVIL SAVUNMA ODASI ZEMIN KAT 17-B 17 SIVIL SAVUNMA ETRATE IL OFI IETINAE OR FTR1 4.12.67 10.0 O CTRATE I Sayfa 1/1 Yerleşim Sayısı: 18

#### Not:

Excel ile Yerleşim Birimleri Tanımlama fonksiyonu eklenmiştir. Sisteme tanımlamak istediğiniz yerleşim birimlerinin listesini örnek excel dosyasına uygun olarak doldurduktan sonra "Excel İle Yerleşim Birimi Yükle" butonuna tıklayarak "Ekle" seçeneğinden excel dosyanızı seçip yükleme işlemini gerçekleştirebilirsiniz. Excel formatının örnek dosya ile birebir aynı olmasına özen gösteriniz. Dikkat edilmesi gereken hususlar:

\* Kullanım Durumu alanına Aktif için '1' veya Pasif için '0' değerlerinden biri girilebilir

\* Örnek exceli indirmek için tiklayınız.

\* Yükleme Sonrasında bu yerleşim biriminin bağlı olduğu İstek Birimini seçip kaydet butonuna tıklayarak işlemi tamamlayınız.

\* Yüklediğiniz excelde Türkçe karakter problemi çıkan kayıtlar için; İlk olarak İlgili kaydı seçerek düzeltmelerini yaptıktan sonra bu yerleşim biriminin bağlı olduğu İstek Birimini seçip kaydet butonuna tıklayarak işlemi tamamlayınız.

Yerleşim yeri tanımlama işlemi 2 şekilde yapılır.

1-Yerleşim ekle butonuna tıklanarak her yerleşim yeri tek tek tanımlanır. 2-Excel İle yerleşim yeri yükle butonu ile tüm yerleşim yerleri aynı anda tanımlanır.

Kurum Değiştir 🛛 Ç

| asinir | Kavit | ve | Yönetim | Sistemi |
|--------|-------|----|---------|---------|
|        |       |    |         |         |

KBS

| D Tanna Kad Listasi ya Malaamalaa |         |                        |                 |             |                           |       |  |  |  |
|-----------------------------------|---------|------------------------|-----------------|-------------|---------------------------|-------|--|--|--|
| Taşınır Kod Listesi ve Malzemeler |         | Yerleşim Adı           | Yerleşim Adresi | Yerleşim No | Bağlı Olduğu İstek Birimi | Aktif |  |  |  |
| 1 İstek Birimleri                 | <b></b> | EVRAK ODASI            | ZEMIN KAT       | 17-A        | 16 EVRAK                  |       |  |  |  |
|                                   | Ē       | GENEL BÜTCE ODASI      | 2.KAT           | 06-A        | 1 GENEL BÜTCE             |       |  |  |  |
| Yetkilendirme                     | Ē       | HAYAT BOYU ÖĞRENME     | 1.KAT           | 10-B        | 8 HAYAT BOYU ÖĞRENME      |       |  |  |  |
| Yerleşim Birimleri Tanımları      |         | İNCELEME SORUŞTURMA    | 1.KAT           | 13          | 10 İNCELEME SORUŞTURMA    |       |  |  |  |
| Taşınır Mal İşlemleri             |         | ORTAÖĞRETİM ODASI      | 1.KAT           | 16-B        | 15 ORTA ÖĞRETİM           |       |  |  |  |
| Kayıt Arama                       |         | ÖZEL BÜTÇE ODASI       | 2.KAT           | 06-B        | 2 ÖZEL BÜTÇE              |       |  |  |  |
| Tasınır Raporlar                  |         | ÖZEL KALEM ODASI       | 1.KAT           | 15          | 13 ŐZEL KALEM             |       |  |  |  |
| Kullanıcı İşlemleri               |         | ÖZEL ÖĞRETİM           | 2.KAT           | 07-B        | 6 ÖZEL ÖĞRETİM            |       |  |  |  |
| 🔁 Sayım ve Yıl Sonu İşlemleri     |         | ÖZLÜK ODASI            | 1.KAT           | 14-A        | 11 ÖZLÜK                  |       |  |  |  |
|                                   |         | PERSONEL ODASI         | 2.KAT           | 04-B        | 4 PERSONEL                |       |  |  |  |
|                                   | 0       | SEKRETERLİK ODASI      | 2.KAT           | 2           | 18 SEKRETERLİK            |       |  |  |  |
|                                   |         | SICIL ODASI            | 1.KAT           | 14-B        | 12 SICIL                  |       |  |  |  |
|                                   |         | SIVIL SAVUNMA ODASI    | ZEMIN KAT       | 17-B        | 17 SİVİL SAVUNMA          |       |  |  |  |
|                                   |         | STRATEJİ GELİŞTİRME OD | 1.KAT           | 10-C        | 9 STRATEJÍ                |       |  |  |  |
|                                   |         | TEMEL EĞİTİM ODASI     | 1.KAT           | 16-A        | 14 TEMEL EĞİTİM           |       |  |  |  |
|                                   |         | TOPLANTI ODASI         | ZEMIN KAT       | 18          | 20 DESTEK HIZMETLERI      | V     |  |  |  |

#### Not:

Excel ile Yerleşim Birimleri Tanımlama fonksiyonu eklenmiştir. Sisteme tanımlamak istediğiniz yerleşim birimlerinin listesini örnek excel dosyasına uygun olarak doldurduktan sonra "Excel İle Yerleşim Birimi Yükle" butonuna tiklayarak "Ekle" seceneğinden excel dosyanızı seçip yükleme işlemini gerçekleştirebilirsiniz. Excel formatının örnek dosya ile birebir aynı olmasına özen gösteriniz. Dikkat edilmesi gereken hususlar:

\* Kullanım Durumu alanına Aktif için '1' veya Pasif için '0' değerlerinden biri girilebilir

\* Örnek exceli indirmek için tıklayınız.

\* Yükleme Sonrasında bu yerleşim biriminin bağlı olduğu İstek Birimini seçip kaydet butonuna tıklayarak işlemi tamamlayınız.

\* Yüklediğiniz excelde Türkçe karakter problemi çıkan kayıtlar için; İlk olarak İlgili kaydı seçerek düzeltmelerini yaptıktan sonra bu yerleşim biriminin bağlı olduğu İstek Birimini seçip kaydet butonuna tıklayarak işlemi tamamlayınız.

### Birim Yerleşim Listesi ekranında oluşturulan yerleşim birimi ve bağlı olduğu istek birimi görüntülenir.

| şınır Kayıt ve Yönetim Sistemi | İlç                     | e Milli E       | ğitim Müdü        | rlüğü- (6153/1                     | 3.1.0.62.285)            |          |                    | Kurum Değiştir |
|--------------------------------|-------------------------|-----------------|-------------------|------------------------------------|--------------------------|----------|--------------------|----------------|
| KBS                            |                         |                 |                   |                                    |                          |          |                    |                |
| 🖳 Duyurular & Mesajlar         | Birim Yerleşim Listesi  |                 |                   |                                    |                          |          |                    |                |
| Tanımlar                       | Variasim Elda           | 2               |                   |                                    |                          |          |                    |                |
| Ambariar                       | V terieşim Ekle 🖉 terie | şim kaydı       | Duzenie 🥥 i       | Excel lie Ye                       | erieşim Yukie            | - 3      |                    |                |
|                                | Yerleşim Adı            | Yerleşim Adresi |                   | Yerleşim No Bağlı Olduğu İstek Bir | Bağlı Olduğu İstek Birim | ni Aktif |                    |                |
| İstek Birimleri                | EVRAK ODASI             |                 |                   |                                    |                          |          |                    | •              |
| Kişi Tanımları                 | GENEL BÜTCE ODASI       | Dosya Goi       | nuermi            |                                    |                          |          |                    |                |
| Yetkilendirme                  | HAYAT BOYU ÖĞRENME      |                 |                   | Ekle butonuna b                    | asınız.                  |          | _                  |                |
| Yerleşim Birimleri Tanımları   | INCELEME SORUŞTURMA     | Durum 🛩         | Dosya Adı         |                                    | Not                      |          |                    |                |
| Taşınır Mal İşlemleri          | ORTAÖĞRETİM ODASI       |                 |                   |                                    |                          |          | í                  |                |
| Diğer Belge Girişleri          | ÖZEL BÜTÇE ODASI        |                 |                   |                                    |                          |          | 1                  |                |
| Tasınır Raporlar               | ÖZEL KALEM ODASI        |                 |                   |                                    |                          |          |                    |                |
| Kullanıcı İşlemleri            | ÖZEL ÖĞRETİM            |                 |                   |                                    |                          |          |                    |                |
| 👝 Sayım ve Yıl Sonu İşlemleri  | ÖZLÜK ODASI             |                 |                   |                                    |                          |          |                    |                |
|                                | PERSONEL ODASI          |                 |                   |                                    |                          |          |                    |                |
|                                | SEKRETERLİK ODASI       |                 |                   |                                    |                          |          |                    |                |
|                                | SICIL ODASI             |                 |                   |                                    |                          |          |                    |                |
|                                | SIVIL SAVUNMA ODASI     |                 |                   |                                    |                          |          |                    |                |
|                                | STRATEJİ GELİŞTİRME OD. | 0               |                   | A                                  |                          |          |                    |                |
|                                | TEMEL EĞİTİM ODASI      | Ekle *          | — Sil 💢 Sıfırla   | Aktar 😱                            |                          | Kapat    |                    |                |
|                                | TOPLANTI ODASI          | ZEMIN K         | Yüklemek istediği | niz dosyayı ekleyiniz              | 20 DESTEK HİZMETLERİ     | V        |                    |                |
|                                | A Sayfa 1/1             | Ae              |                   |                                    |                          | Yer      | rleşim Sayısı : 19 |                |
|                                |                         |                 |                   |                                    |                          | 1000     | •                  |                |
|                                | Not:                    |                 |                   |                                    |                          |          |                    |                |

Excel ile Yerleşim Birimleri Tanımlama fon🖆 yonu eklenmiştir. Sisteme tanımlamak istediğiniz yerleşim birimlerinin listesini örnek excel dosyasına uygun olarak doldurduktan sonra "Excel İle Yerleşim Birimi Yükle" butonuna tiklavarak "Ekle" seceneăinden excel dosvanızı secip vükleme islemini gerceklestirebilirsiniz. Excel formatının örnek dosva ile birebir avnı olmasına özen gösteriniz. Dikkat edilmesi gereken hususlar:

\* Kullanım Durumu alanına Aktif için '1' yeya Pasifiçin '0' değerlerinden biri girilebilir

\* Örnek exceli indirmek için <u>tiklayınız.</u> \* Yükleme Sonrasında bu yerleşim biriminin bağlı olduğu İstek Birimini seçip kaydet butonuna tiklayarak işlemi tamamlayınız.

\* Yüklediğiniz excelde Türkçe karakter problemi çıkan kayıtlar için; İlk olarak İlgili kaydı seçerek düzeltmelerini yaptıktan sonra bu yerleşim biriminin bağlı olduğu İstek Birimini seçip kaydet butonuna tıklayarak işlemi tamamlayınız.

İkinci yerleşim yeri tanımlama işleminde ise ;

Örnek excel tablosu bilgisayara indirilir.Yerleşim yerlerine ilişkin bilgiler bu excel dosyasına kaydedilir.Excel ile yerleşim yükle butonuna tıklanır ve ekle butonu ile bilgisayara kayıtlı excel dosyası seçilerek sisteme aktarım yapılır.Birim yerleşim listesi ekranında tanımlanan yerleşim yerleri listelenir.

**KİŞİ TANIMLAMA**
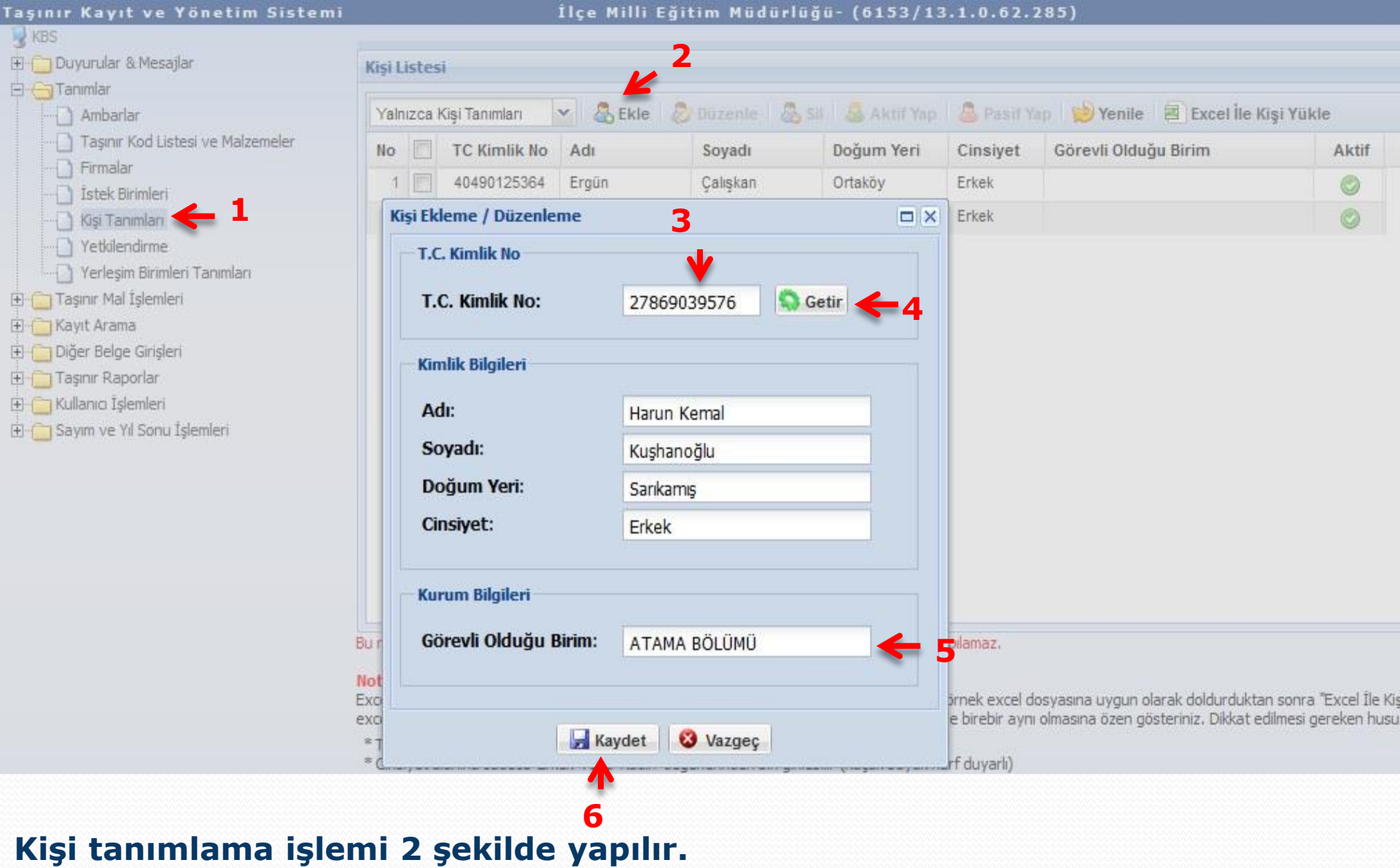

1-Ekle butonuna tıklanarak her personel tek tek tanımlanır.

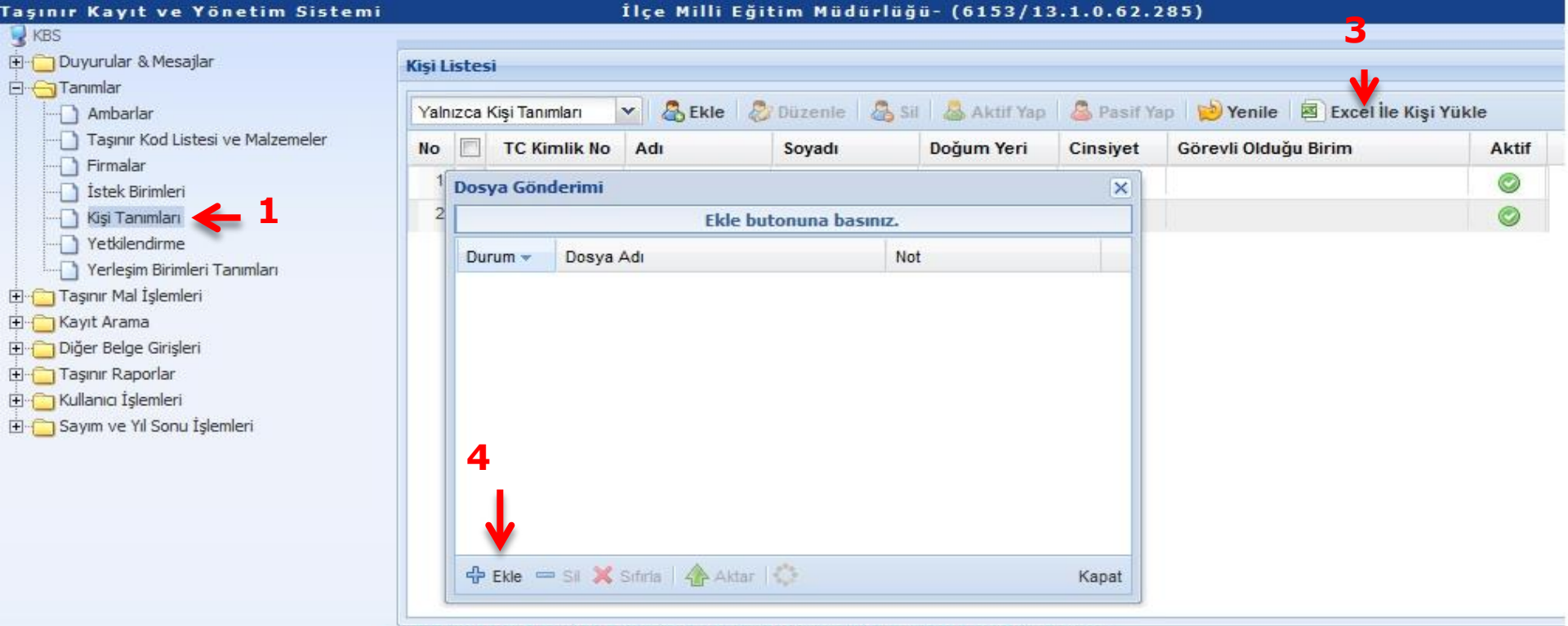

Bu renkteki kayıtlar say2000i sisteminden çekilenleri göstermektedir. Üzerinde değişiklik yapılamaz.

#### Not:

Excel ile kişi tanımla fonksiyonu eklenmiştir. Sisteme tanımlamak istediğiniz kişilerin listesini örnek excel dosyasına uygun olarak doldurduktan sonra "Excel İle Kiş excel dosyanızı seçip yükleme işlemini gerçekleştirebilirsiniz. Excel formatının örnek dosya ile birebir aynı olmasına özen gösteriniz. Dikkat edilmesi gereken husu

- \* TC Kimlik Numarası 11 hane olmalı
- \* Cinsiyet alanına sadece 'Erkek' veya 'Kadın' değerlerinden biri girilebilir (Küçük büyük harf duyarlı)
- \* Sistemde olan bir kişi eklenemez. (Eklenmiş olan kişi silinmiş olsa dahi)
- \* Çalıştığı Birim dışındaki tüm alanlar zorunludur
- \* Örnek exceli indirmek için <u>tıklayınız.</u>

\* Yüklediğiniz excelde Türkçe karakter problemi çıkan kayıtlar için; İlgili kaydı seçip düzenle butonuna basınız, T.C. Kimlik Numarasının yanındaki "Getir" butonur ve kaydet butonuna tıklayarak işlemi tamamlayınız.

2-Excel İle kişi yükle butonu ile sistemde tanımlı olmayan tüm personel aynı anda tanımlanır.

Örnek excel tablosu bilgisayara indirilir.Personele ilişkin bilgiler bu excel dosyasına kaydedilir.Excel ile kişi yükle butonuna tıklanır ve ekle butonu ile bilgisayara kayıtlı excel dosyası seçilerek sisteme aktarım yapılır.Kişi listesi ekranında tanımlanan kişiler listelenir.

## İlçe Milli Eğitim Müdürlüğü- (6153/13.1.0.62.285)

| ayının kayıt ve rönetim ərə           |
|---------------------------------------|
| KBS                                   |
| 🗄 🛅 Duyurular & Mesajlar              |
| 🗄 😋 Tanımlar                          |
| Ambarlar                              |
| 🔄 🗋 Taşınır Kod Listesi ve Malzemeler |
| Firmalar                              |
| 🗋 İstek Birimleri                     |
| Kişi Tanımları                        |
|                                       |
| 🔄 🗋 Yerleşim Birimleri Tanımları      |
| 🗄 🛅 Taşınır Mal İşlemleri             |
| 🗄 🛅 Kayıt Arama                       |
| 🗄 🛅 Diğer Belge Girişleri             |
| 🗄 🛅 Taşınır Raporlar                  |
| 🗄 🛅 Kullanıcı İşlemleri               |
| 🗄 🛅 Sayım ve Yıl Sonu İşlemleri       |
| 2010 C                                |
|                                       |
|                                       |

| Kişi List | tesi | l              |             |               |                   |             |                                     |          |
|-----------|------|----------------|-------------|---------------|-------------------|-------------|-------------------------------------|----------|
| Yalnızo   | ca K | (işi Tanımları | 🗙 🕹 Ekle    | 🎾 Düzenle 🛛 🤱 | Sil 🛛 🚨 Aktif Yap | 💧 🔒 Pasif Y | ap 😢 Yenile 📓 Excel İle Kiş         | şi Yükle |
| No        | 3    | TC Kimlik No   | Adı         | Soyadı        | Doğum Yeri        | Cinsiyet    | Görevli Olduğu Bir <mark>i</mark> m | Aktif    |
| 1         | 3    | 40490125364    | Ergün       | Çalışkan      | Ortaköy           | Erkek       |                                     | ٢        |
| 2         |      | 27869039576    | Harun Kemal | Kuşhanoğlu    | Sarıkamış         | Erkek       |                                     | ٢        |

## Kişi Listesi ekranında yeni eklenen personeller görüntülenir.

**GİRİŞ İŞLEMLERİ** 

**SATIN ALMA** 

| Taşınır Kayıt ve Yönetim Sister                                 | ni İlçe Milli Eğitim                      | Müdürlüğü- (6153/13.1.0.6         | 52.285)                                          | Kurum Değiştir Ç   |  |  |  |  |  |  |
|-----------------------------------------------------------------|-------------------------------------------|-----------------------------------|--------------------------------------------------|--------------------|--|--|--|--|--|--|
| y KBS<br>🗄 🛅 Duyurular & Mesajlar                               | Satın Alma Bağış veya Yardım Alma         | Devir Alma 🕺 İç İmkanlarla Üretil | len Taşınırlar 🛛 İade 🗍 Envanter Girişi          |                    |  |  |  |  |  |  |
| 🗄 🛅 Tanımlar                                                    | · 1                                       |                                   |                                                  |                    |  |  |  |  |  |  |
| Taşınır Mal İşlemleri <u>Giriş İşlemi</u> <b>1</b> Giriş İşlemi | 2 Taşınır İşlem Fişi Oluştur - Satın Alma |                                   |                                                  |                    |  |  |  |  |  |  |
| 🕀 🔂 Taşınır Talepleri<br>🕀 🔂 Değer Artımı                       |                                           | Malzeme Ekle                      |                                                  |                    |  |  |  |  |  |  |
| 🕀 🛅 Zimmet İşlemleri                                            |                                           | Malzeme Ekle 🗲 3                  |                                                  |                    |  |  |  |  |  |  |
| Dayanıklı Taşınırlar Detay Bilgileri                            | Taşınır İşlem Fişi                        |                                   |                                                  |                    |  |  |  |  |  |  |
| Kayıtları Düşme rekili ve Onay rutanağı                         | Tarih                                     | Sistem tarafından verilecektir    |                                                  |                    |  |  |  |  |  |  |
|                                                                 | İl Adı                                    | Ankara                            | İlçe Adı                                         |                    |  |  |  |  |  |  |
|                                                                 | Harcama Birimi Adı                        | İlçe Milli Eğitim Müdürlüğü-      |                                                  |                    |  |  |  |  |  |  |
| E C Dičer Rolana Ciricleri                                      | Muhasebe Birimi                           | 6153                              |                                                  |                    |  |  |  |  |  |  |
| 🗄 📋 Taşınır Raporlar                                            | Muayene ve Kabul Komisyonu Raporu Tarihi  |                                   | Muayene ve Kabul Komisyonu Raporu No             |                    |  |  |  |  |  |  |
| 🕀 🤂 Kullanıcı İşlemleri                                         | Dayanağı Belge Tarihi                     |                                   | Dayanağı Belge No                                |                    |  |  |  |  |  |  |
| ⊞ - <mark>[]</mark> Sayım ve Yıl Sonu İşlemleri                 | İşlem                                     | Satın Alma                        | Geliş Yeri                                       |                    |  |  |  |  |  |  |
|                                                                 |                                           | Firma ve Fatur                    | a Bilgileri                                      |                    |  |  |  |  |  |  |
|                                                                 | Firma Adı                                 |                                   | Firma Seç                                        |                    |  |  |  |  |  |  |
|                                                                 | Toplam Tutar                              |                                   | TL Not: Bu alanda ondalik için "." kullanmalısın | ız. Örn: 231331.42 |  |  |  |  |  |  |
|                                                                 | <u> </u>                                  |                                   |                                                  |                    |  |  |  |  |  |  |

İşlemlere malzemeler teslim alındıktan sonra başlanır.Taşınır Mal İşlemlerinden Satın Alma işlem çeşidi seçilir.Malzeme ekle butonu malzemeler eklenir.

| Taşınır Kayıt ve Yönetim Sister                                 | ni İlçe Milli Eğitim                      | Müdürlüğü- (6153/13.1.0.6         | 52.285)                                          | Kurum Değiştir Ç   |  |  |  |  |  |  |
|-----------------------------------------------------------------|-------------------------------------------|-----------------------------------|--------------------------------------------------|--------------------|--|--|--|--|--|--|
| y KBS<br>🗄 🛅 Duyurular & Mesajlar                               | Satın Alma Bağış veya Yardım Alma         | Devir Alma 🕺 İç İmkanlarla Üretil | len Taşınırlar 🛛 İade 🗍 Envanter Girişi          |                    |  |  |  |  |  |  |
| 🗄 🛅 Tanımlar                                                    | · <b>^</b>                                |                                   |                                                  |                    |  |  |  |  |  |  |
| Taşınır Mal İşlemleri <u>Giriş İşlemi</u> <b>1</b> Giriş İşlemi | 2 Taşınır İşlem Fişi Oluştur - Satın Alma |                                   |                                                  |                    |  |  |  |  |  |  |
| 🕀 🔂 Taşınır Talepleri<br>🕀 🔂 Değer Artımı                       |                                           | Malzeme Ekle                      |                                                  |                    |  |  |  |  |  |  |
| 🕀 🛅 Zimmet İşlemleri                                            |                                           | Malzeme Ekle 🗲 3                  |                                                  |                    |  |  |  |  |  |  |
| Dayanıklı Taşınırlar Detay Bilgileri                            | Taşınır İşlem Fişi                        |                                   |                                                  |                    |  |  |  |  |  |  |
| Kayıtları Düşme rekili ve Onay rutanağı                         | Tarih                                     | Sistem tarafından verilecektir    |                                                  |                    |  |  |  |  |  |  |
|                                                                 | İl Adı                                    | Ankara                            | İlçe Adı                                         |                    |  |  |  |  |  |  |
|                                                                 | Harcama Birimi Adı                        | İlçe Milli Eğitim Müdürlüğü-      |                                                  |                    |  |  |  |  |  |  |
| E C Dičer Rolana Ciricleri                                      | Muhasebe Birimi                           | 6153                              |                                                  |                    |  |  |  |  |  |  |
| 🗄 📋 Taşınır Raporlar                                            | Muayene ve Kabul Komisyonu Raporu Tarihi  |                                   | Muayene ve Kabul Komisyonu Raporu No             |                    |  |  |  |  |  |  |
| 🕀 🤂 Kullanıcı İşlemleri                                         | Dayanağı Belge Tarihi                     |                                   | Dayanağı Belge No                                |                    |  |  |  |  |  |  |
| ⊞ - <mark>[]</mark> Sayım ve Yıl Sonu İşlemleri                 | İşlem                                     | Satın Alma                        | Geliş Yeri                                       |                    |  |  |  |  |  |  |
|                                                                 |                                           | Firma ve Fatur                    | a Bilgileri                                      |                    |  |  |  |  |  |  |
|                                                                 | Firma Adı                                 |                                   | Firma Seç                                        |                    |  |  |  |  |  |  |
|                                                                 | Toplam Tutar                              |                                   | TL Not: Bu alanda ondalik için "." kullanmalısın | ız. Örn: 231331.42 |  |  |  |  |  |  |
|                                                                 | <u> </u>                                  |                                   |                                                  |                    |  |  |  |  |  |  |

İşlemlere malzemeler teslim alındıktan sonra başlanır.Taşınır Mal İşlemlerinden Satın Alma işlem çeşidi seçilir.Malzeme ekle butonu malzemeler eklenir.

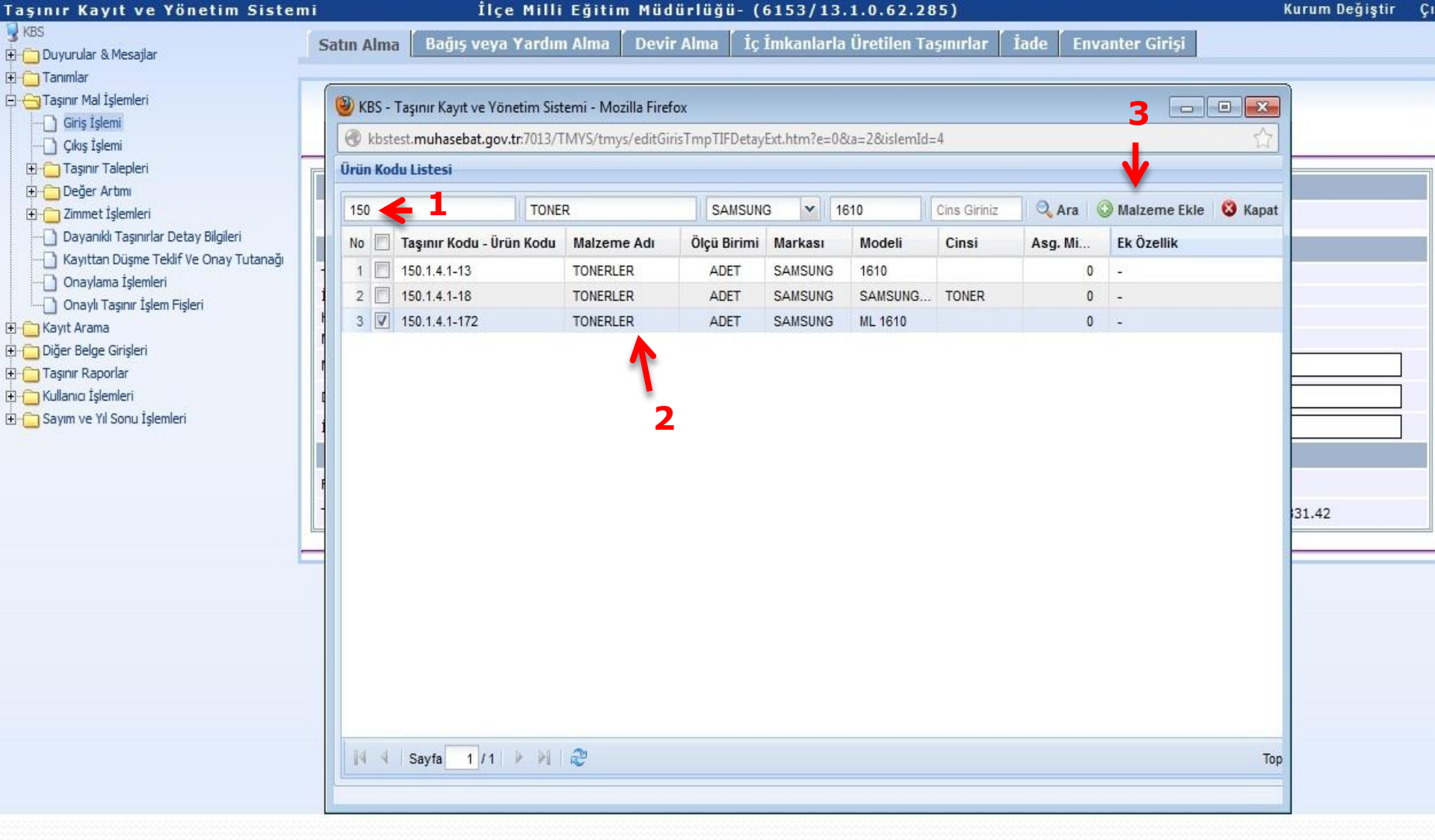

- 1. Aşamada malzemenin kodu, adı, markası, modeli, cinsi bilgilerinden biri yada bir kaçı seçilerek malzeme aratılır.
- 2. Ekranda listelenen malzemelerden hangisi bizim faturamızdaki malzemenin bilgilerini kapsıyor ise o malzemenin başındaki kutucuk işaretlenir.
- 3. Malzeme ekle butonuna tıklanarak malzeme ayrıntıları girilir.

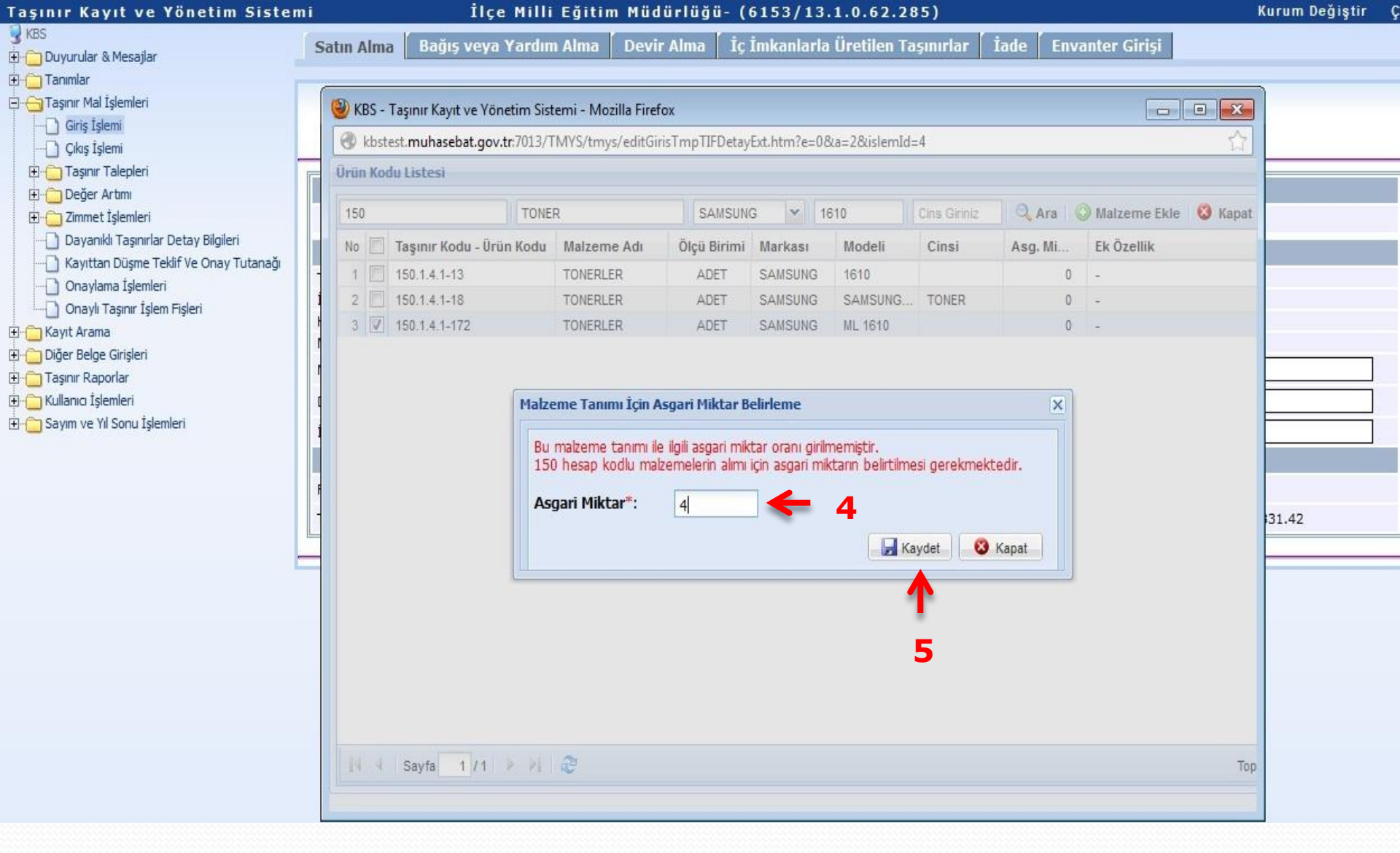

- 4-Malzeme ekleme butonuna tıklandığında tüketim malzemeleri (150 kodundaki) için sistem asgari miktarı girmemizi isteyecektir. 253, 254, 255 kodundaki taşınırlar için asgari miktar girilmez.
- 5-Kaydet butonu ile stoklarda bulunması istenilen asgari miktar kaydedilir. 45

WILD KBS - Taşınır Kayıt ve Yönetim Sistemi - Mozilla Firefox

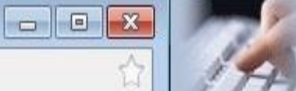

| Dein Kodu Liete                                                                                                    | ebat.gov.tr:/013/TMYS/tmys/editGinsTmpTIFDetayExt.htm?e=0cla=2clisiemid=4                                                                                                    | <u> </u>              |
|----------------------------------------------------------------------------------------------------|----------------------------------------------------------------------------------------------------|-----------------------|
| nır Kayıt ve Yönetim Sistemi                                                                                                    | Tasınır İslem Fisi Malzeme Ekleme                                                                                                    | Jaireme Fiele 🙆 Kanat |
| Duyurular & Mesajlar<br>Tanımlar<br>Taşınır Mal İşlemleri<br>Giriş İşlemi<br>Çıkış İşlemi<br>Taşınır Talepleri<br>Değer Artını<br>Zimmet İşlemleri<br>Dayanıklı Taşınırlar Detay Bilgileri<br>Mayıttan Düşme Teklif Ve Onay Tutanağı<br>Onaylama İşlemleri<br>Onaylama İşlemleri<br>Onaylaraşınır İşlem Fişleri<br>Kayıt Arama<br>Diğer Belge Girişleri<br>Taşınır Raporlar<br>Kullanıcı İşlemleri<br>Sayım ve Yil Sonu İşlemleri | odu -   13   13   13   13   13   14   15   15   15   172   15   16   172   15   15   16   172   15   15   16   172   15   15   15   15   15   16   172   15   15   15   15   16   172   15   15   15   15   16   172   15   15   15   15   16   172   15   15   15   15   16   172   15   15   15   16   172   15   16   172   15   16   172   15   16   172   15   16   172   173   16   174   175   175   176   175   176   177   178   179   179   179   170   170   170   170   1 | k Özellik             |

6-Asgari miktar girilip kaydet butonuna tıklandığında işlem başarılı bir şekilde gerçekleşti uyarısı görüntülenir.Tamam butonuna tıklanır.

| Taşınır Kayıt ve Yönetim Sisten                                                                                                    | ni         | I                                                                                                    | lçe Milli Eğitir                                                                                                    | m Müdürlüğ                                                                                                    | ü- (6153/13.1.0.62.                                                                                                    | 285)              |                                             | Kurum Değişti |
|----------------------------------------------------------------------------------------------------|------------|----------------------------------------------------------------------------------------------------|----------------------------------------------------------------------------------------------------|----------------------------------------------------------------------------------------------------|----------------------------------------------------------------------------------------------------|-------------------|---------------------------------------------|---------------|
| 💡 KBS<br>🖨 👝 Duyurular & Mesajlar                                                                                                    | Satın Alma | Bağış ve                                                                                                  | ya Yardım Alma                                                                                                    | Devir Alma                                                                                                    | İç İmkanlarla Üretilen                                                                                                    | Taşınırlar İ İade | Envanter Girişi                             |               |
| Duyurular & Mesajlar     Tanımlar     Taşınır Mal İşlemleri     Giriş İşlemi     Qikş İşlemi     Diğer Artmı     Doğer Artmı     Dayanıklı Taşınırlar Detay Bilgileri     Dayanıklı Taşınırlar Detay Bilgileri     Onaylama İşlemleri     Onaylama İşlemleri     Onaylı Taşınır İşlem Fişleri     Diğer Belge Girişleri     Taşınır Raporlar     Kullanıcı İşlemleri     Sayım ve Yıl Sonu İşlemleri | KBS - Tag  | sınır Kayıt ve Y<br>muhasebat.g<br>Listesi<br>aşınır Kodu -<br>50.1.4.1-13<br>50.1.4.1-18<br>50.1.4.1-172 | Yönetim Sistemi - Mo<br>gov.tr:7013/TMYS/tmy<br>Taşınır İşlem Fişi M<br>Malzeme Adı*:<br>İşlem miktarı ve Q<br>İşlem Ölçü Birin<br>İşlem Miktarı*:<br>İşlem Ölçü Birin<br>Temel Ölçü Birin<br>Temel Ölçü Birin<br>Temel Ölçü Birin<br>Miktar*:<br>Fatura Kalem Tı<br>Birim Fiyat*:<br>KDV Oranı*:<br>KDV li Birim Fiya<br>Ambar Adı*:<br>Garanti Bitim Ta<br>* Doldurulması zo<br>Malzemeyi değişt | zilla Firefox<br>(s/editGirisTmpTIf<br>Talzeme Ekleme<br>blçü birimi hakkınd<br>ni*:<br>ni Temel Birim K<br>mi Adı:<br>'utarı(KDV siz)*:<br>at*:<br>at*:<br>arihi:<br>prunlu alanlar<br>cirmek için pencer | DetayExt.htm?e=0&a=2&islem TONERLER a bilgi için yardım butonuna tık ADET 2 arşılığı*: 1 ADET 2 190 95 %18 112.1 TÜKETİM MALZE eyi kapatınız ve yeni bir malzem 2 Yardım | Id=4              | X Aalzeme Ekle<br>k Özellik<br>9<br>9<br>10 | Top           |
|                                                                                                    |            |                                                                                                    |                                                                                                    |                                                                                                    |                                                                                                    | 13                |                                             |               |

7-Malzeme miktarı, kdv siz kalem tutarı girilir.Ambar seçilir ve kaydet butonuna tıklanarak malzeme sisteme eklenmiş olur.

| Taşınır Kayıt ve Yönetim Siste                                                                                                    | mi                                                                    | İlçe                            | Milli Eğitin   | ı Müdürlüği   | i- (6153/13.1.               | 0.62.2       | 85)                         |                 |                       | К               | lurum Değiştir        | Ç   |
|----------------------------------------------------------------------------------------------------|-----------------------------------------------------------------------|---------------------------------|----------------|---------------|------------------------------|--------------|-----------------------------|-----------------|-----------------------|-----------------|-----------------------|-----|
| B KBS<br>∰- ( Duyurular & Mesajlar                                                                                                    | Satın Alma                                                            | Bağış veya \                    | 'ardım Alma    | Devîr Alma    | İç İmkanlarla Ü              | Ìretilen T   | aşınırlar İdade             | e Envar         | ıter Girişi           |                 |                       |     |
| Tanımlar     Tanımlar     Taşınır Mal İşlemleri     Giriş İşlemi     Çıkş İşlemi     Taşınır Talepleri     Değer Artımı     Taşımır Talepleri     Dayanıklı Taşınırlar Detay Bilgileri | Taşınır İşlem Fişi Oluştur - Satın Alma                               |                                 |                |               |                              |              |                             |                 |                       |                 |                       |     |
|                                                                                                    | Malzeme Ekle                                                          |                                 |                |               |                              |              |                             |                 |                       |                 |                       |     |
|                                                                                                    |                                                                       |                                 |                | Malzeme       | Ekle                         |              |                             |                 |                       |                 |                       |     |
|                                                                                                    |                                                                       |                                 |                | 12            | Taşınır İ                    | şlem Fiş     | i                           |                 |                       |                 |                       |     |
|                                                                                                    | Tarih                                                                 |                                 |                | Sistem tara   | fından verilecektir          |              |                             |                 |                       |                 |                       |     |
|                                                                                                    | Îl Adı                                                                |                                 |                | Ankara        |                              | İlç          | e Adı                       |                 |                       |                 |                       |     |
|                                                                                                    | Harcama Bi                                                            | rimi Adı                        |                | İlçe Milli Eğ | İlçe Milli Eğitim Müdürlüğü- |              |                             |                 |                       |                 |                       |     |
| Diğer Belge Girişleri                                                                                                    | Muhasebe B                                                            | Birimi                          |                | 6153          |                              | _            |                             |                 |                       |                 |                       | _   |
| 🕀 💼 Taşınır Raporlar                                                                                                    | Muayene ve                                                            | Kabul Komisyonu                 | Raporu Tarihi  |               |                              | Mu           | ayene ve Kabul Ko           | omisyonu R      | aporu No              |                 |                       |     |
| 🕀 🛅 Kullanıcı İşlemleri                                                                                                    | Dayanağı B                                                            | elge Tarihi                     |                |               | Dayanağı Belge No            |              |                             |                 |                       |                 |                       |     |
| 🗈 🧰 Sayım ve Yıl Sonu İşlemleri                                                                                                    | İşlem                                                                 |                                 |                | Satın Alma    | Satın Alma Geliş Yeri        |              |                             |                 |                       | 0               |                       |     |
|                                                                                                    |                                                                       |                                 |                |               | Firma ve Fa                  | tura Bilg    | gileri                      |                 |                       |                 |                       |     |
|                                                                                                    | Firma Adı                                                             |                                 |                |               |                              |              |                             | Firm            | a Seç 🧲               | -14             |                       |     |
|                                                                                                    | Toplam Tutar TL Not: Bu alanda ondalik için "." kullanmalısınız. Örn: |                                 |                |               |                              |              |                             |                 | ınız <b>. Örn:</b> 23 | 1331.42         |                       |     |
|                                                                                                    |                                                                       |                                 |                |               |                              |              |                             |                 |                       |                 |                       |     |
|                                                                                                    |                                                                       |                                 |                |               | Malzeme                      | Tanımla      | ri                          |                 |                       |                 |                       |     |
|                                                                                                    | Düzenle                                                               | Ambar Adı                       | Malzeme<br>Adı | Ürün Kodu     | KDV siz Birim<br>Fiyatı (TL) | KDV<br>Oranı | Birim Fiyatı<br>(TL)        | İşlem<br>Miktar | Ölçü<br>Birimi        | Toplam<br>Tutar | Garanti<br>Bitim Tar. | Sil |
|                                                                                                    | Düzenle A                                                             | TÜKETİM<br>MALZEMELERİ<br>MBARI | TONERLER       | 150.1.4.1-172 | 95,0000000                   | % 18         | 112,1000000                 | 2.00            | ADET                  | 224,20          |                       | Sil |
|                                                                                                    | Düzenle A                                                             | TÜKETİM<br>MALZEMELERİ<br>MBARI | TONERLER       | 150.1.4.1-654 | 118,0000000                  | % 18         | 139,2 <mark>4</mark> 000000 | 1               | ADET                  | 139,24          |                       | Sil |
|                                                                                                    |                                                                       |                                 |                |               |                              |              | Genel Toplam                | 363 44          | 1                     |                 |                       |     |

Firma seç butonuna tıklanarak firma sorgulama ekranı açılır.

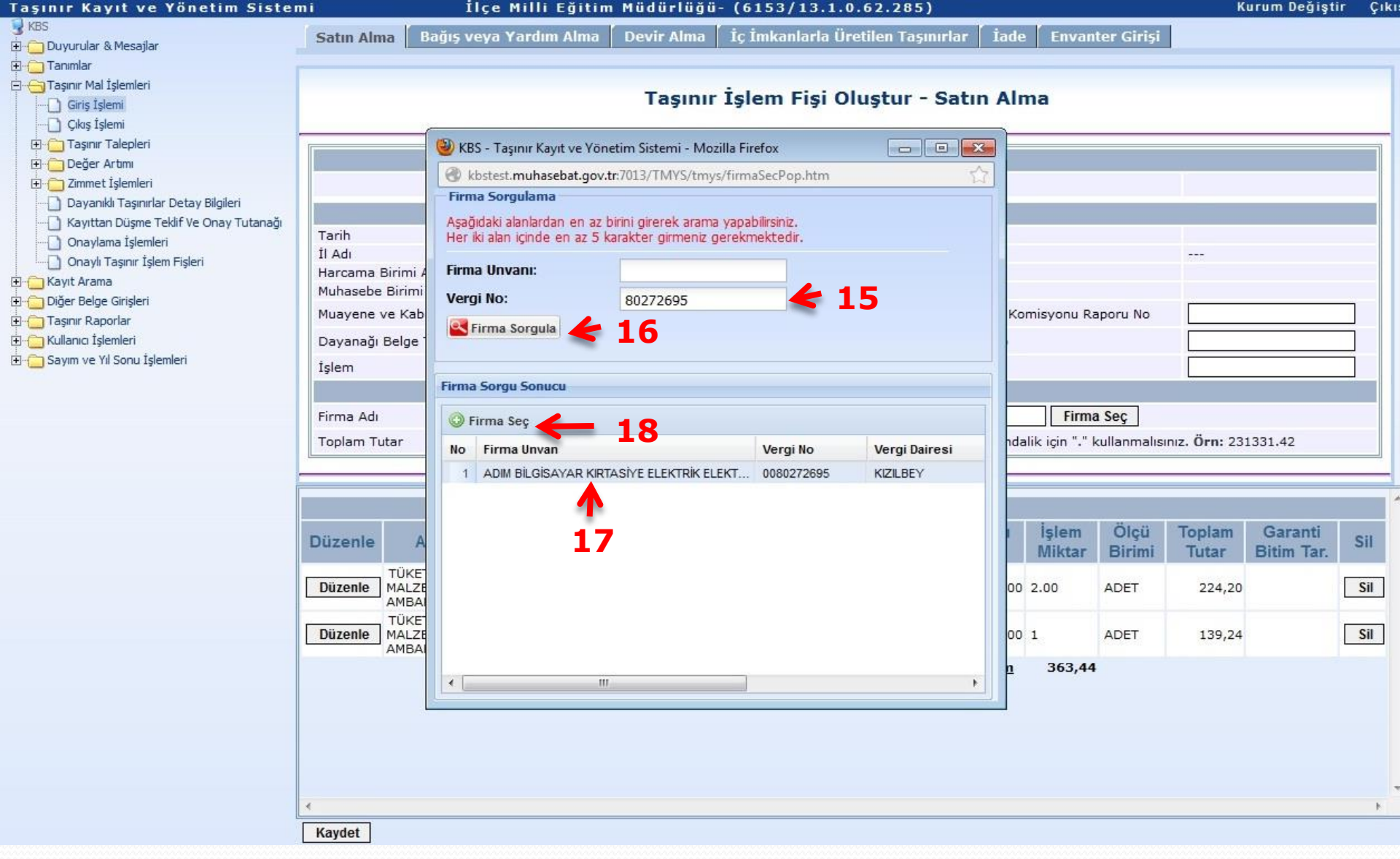

Satın alma yapılan firmanın vergi numarası yada ünvanı girilerek firma aratılır.Firma sistemde tanımlı değil ise firma tanımlama ekranından firma tanımlama işlemi yapılır.

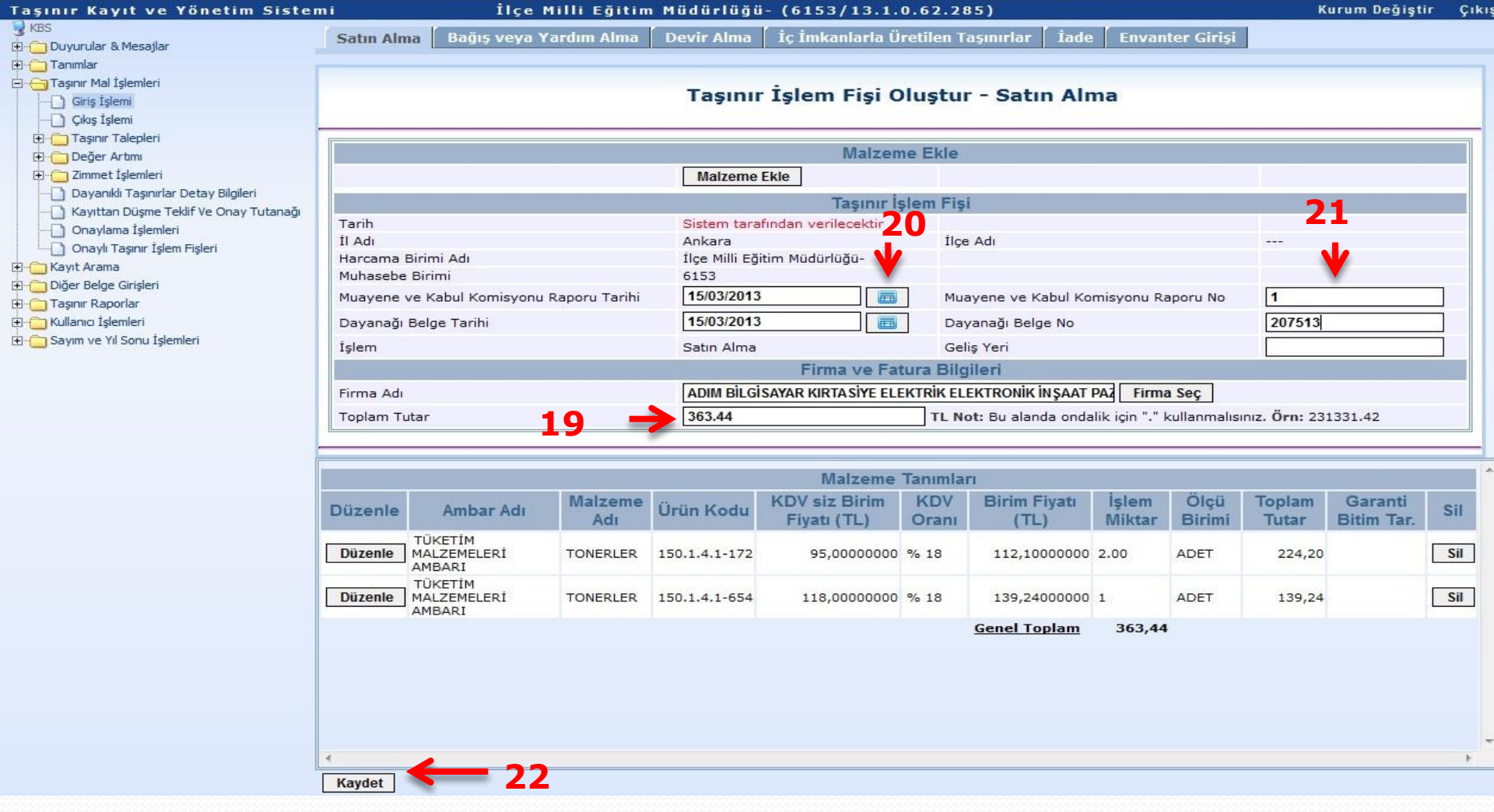

Faturaya ilişkin tarih, fatura numarası,muayene kabul komisyonu tarih,sayısı ve fatura toplam tutarı girilerek fatura sisteme kaydedilir.Kaydet butonuna tıklandığında oluşan tif onaylama işlemlerinde görüntülenir.

## İlçe Milli Eğitim Müdürlüğü- (6153/13.1.0.62.285)

KBS
 Duyurular & Mesajlar
 Tanımlar
 Taşınır Mal İşlemleri
 Giriş İşlemi
 Qıkış İşlemi
 Taşınır Talepleri
 Değer Artmı

🗄 📋 Zimmet İşlemleri

🗋 Dayanıklı Taşınırlar Detay Bilgileri

🗋 Kayıttan Düşme Teklif Ve Onay Tutanağı

] Onaylama İşlemleri

🕘 Onaylı Taşınır İşlem Fişleri

🗄 📋 Kayıt Arama

🗄 📋 Diğer Belge Girişleri

🗄 📋 Taşınır Raporlar

🗄 📋 Kullanıcı İşlemleri

🗄 📋 Sayım ve Yıl Sonu İşlemleri

## Taşınır İşlem Fiş(ler)i başarılı bir şekilde oluşturulmuştur.

| 0 | Hesap Kodu                    | Rapor Pdf |
|---|-------------------------------|-----------|
| 1 | (150) İlk Madde ve Malzemeler |           |

Taşınır İşlem Fişlerinizi "Taşınır Mal İşlemleri --> <u>Onaylama İşlemleri</u>" bölümünden onaylayabilirsiniz.

Not: Pdf Raporlari alırken sorun yaşıyorsanız, Adobe Acrobat Reader'ın son versiyonunu yükleyiniz!!!

## İlçe Milli Eğitim Müdürlüğü- (6153/13.1.0.62.285)

| 🥑 KBS                                                                                                    |                                                                 |         |            |                                  |                    |              |                 |               |  |  |  |
|----------------------------------------------------------------------------------------------------|-----------------------------------------------------------------|---------|------------|----------------------------------|--------------------|--------------|-----------------|---------------|--|--|--|
| Duyurular & Mesajlar Onaysız Tifler Listesi                                                                                                    |                                                                 |         |            |                                  |                    |              |                 |               |  |  |  |
| 🕀 🦳 Tanımlar                                                                                                    |                                                                 |         |            |                                  |                    |              |                 |               |  |  |  |
| 🚊 😋 Taşınır Mal İşlemleri                                                                                                    | TIF Çeşidi: Giriş Tifleri 1                                     |         |            |                                  |                    |              |                 |               |  |  |  |
| Giriş İşlemi                                                                                                    | 🖉 Düzenle & Detay Göster 📙 Rapor Göster 🔘 Onayla 😽 Sil 🔥 Yenile |         |            |                                  |                    |              |                 |               |  |  |  |
| Cıkış İşlemi                                                                                                    |                                                                 |         |            |                                  |                    |              |                 |               |  |  |  |
| ⊡ — Taşınır Talepleri<br>⊕ — Değer Artımı                                                                                                    | No                                                              | Fiş No  | Tarih      | İşlem                            | Nereden<br>Geldiği | Toplam Tutar | Kayıt Oluşturan | Onay Kaldıran |  |  |  |
| 🗄 📋 Zimmet İşlemleri                                                                                                    | 1                                                               | Onaysız | 05/06/2013 | Satin Alma                       |                    | 363,44       | ŞENCAN ŞENOCAK  |               |  |  |  |
| <ul> <li>Dayanıklı Taşınırlar Detay Bilgileri</li> <li>Kayıttan Düşme Teklif Ve Onay Tutanağı</li> <li>Onaylama İşlemleri</li> <li>Onaylı Taşınır İşlem Fişleri</li> <li>Kayıt Arama</li> <li>Diğer Belge Girişleri</li> <li>Taşınır Raporlar</li> <li>Kullanıcı İşlemleri</li> <li>Sayım ve Yıl Sonu İşlemleri</li> </ul> |                                                                 |         |            | <ul> <li>▲</li> <li>3</li> </ul> |                    |              |                 |               |  |  |  |

Tif çeşidi giriş tifi seçilir.Onaysız tifler ekranda görüntülenir.Onaylanmak istenen tifin üzerine tıklanarak onayla butonu ile tif onaylanır.

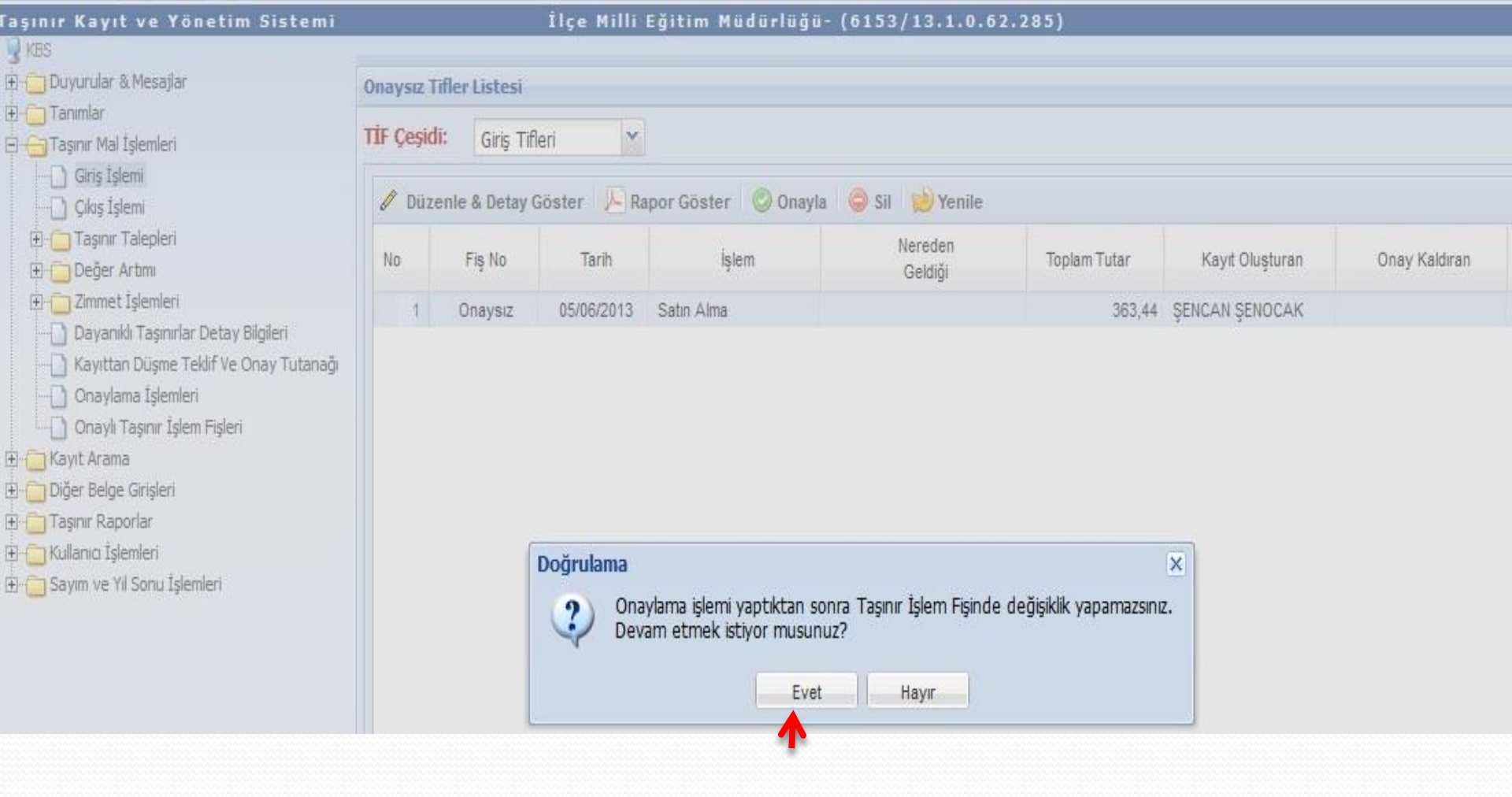

## Onayla butonuna tıklandığında sistemde yukarıdaki uyarı görüntülenir.işlem doğru ise evet butonuna tıklanarak işlem onaylanır.

|      |                   |                                                                                                    | TASINIR                                                                               | ISLEM FISI      |                                  |                                                                                    |                                                     |               |
|------|-------------------|----------------------------------------------------------------------------------------------------|---------------------------------------------------------------------------------------|-----------------|----------------------------------|------------------------------------------------------------------------------------|-----------------------------------------------------|---------------|
| FIS  | 2013/140          | TAHAKKUK NO                                                                                                    |                                                                                       |                 | Т                                | ARIH                                                                               | 05/06/2                                             | 013           |
|      |                   |                                                                                                    |                                                                                       | Line            | 1 .                              |                                                                                    |                                                     |               |
| -    |                   | IL VE ILCEN                                                                                                    |                                                                                       | ADI             | Ar                               | nkara                                                                              | KODU                                                | 06            |
|      |                   | HARCAMA BIRI                                                                                                    | MININ                                                                                 | ADI             | Müd                              | ürlüğü-                                                                            | KODO                                                | 13.1.0.62.285 |
|      |                   | MUHASEBE BIR                                                                                                    | IMININ                                                                                | ADI             | Yeni<br>Malm                     | mahalle<br>üdürlüğü                                                                | KODU                                                | 6153          |
| -    | MUNT              | EVE KARLE KOMO                                                                                                    |                                                                                       | TADEL           | 4 5 47                           | 2/20112                                                                            | CAMICI                                              |               |
| -    | MUAYEN            | E VE KABUL KOMISI                                                                                                    | CENIN                                                                                 | TADILU          | 15/0                             | 3/2013                                                                             | SATISI                                              | 207512        |
| 10   | SI EM CESIDI      | DATANAGIBED                                                                                                    | REDEN GELDIGI                                                                         | KIME VER        | I DIGI                           | 15/2015                                                                            | NEREYE VERIL DI                                     | 207513        |
|      | Satin Alma        | -ADIM BILGIS<br>ELEKTRONIK<br>TICAR                                                                                                   | AYAR KIRTASIYE ELEKTRİK<br>INŞAAT PAZARLAMA SANAYİ<br>ET LİMİTED ŞİRKETİ.             |                 |                                  |                                                                                    |                                                     | 0             |
|      |                   |                                                                                                    | BIRIMLER ARASI TAS                                                                    | INIR HAREKETLE  | RINDE                            |                                                                                    |                                                     |               |
| 0    | SONDERILEN H      | ARCAMA BIRIMI                                                                                                    | ADI                                                                                   |                 |                                  |                                                                                    | KODU                                                |               |
| (    | SONDERILEN T      | TASINIR AMBARI                                                                                                    | ADI                                                                                   |                 |                                  |                                                                                    | KODU                                                |               |
|      | MUHASEB           | EBIRIMININ                                                                                                    | ADI                                                                                   |                 |                                  |                                                                                    | KODU                                                |               |
|      |                   |                                                                                                    | TAS                                                                                   | INIRIN          |                                  |                                                                                    |                                                     |               |
| SIRA | KODU              | SICIL NUMARASI                                                                                                    | ADI                                                                                   | AMBAR KODU      | OLCU                             | MIKTARI                                                                            | BIRIM FIYATI                                        | TUTARI        |
| 1    | 150.1.4.1         |                                                                                                    | TONERLER(TONER.HP,85A)                                                                | 13106228502     | ADET                             | 1.00                                                                               | 139.24000000                                        | 139.24        |
| 2    | 150.1.4.1         |                                                                                                    | TONERLER(.SAMSUNG,ML                                                                  | 13106228502     | ADET                             | 2.00                                                                               | 112 10000000                                        | 224.20        |
| -    | 150-1.4           | Yazici, Fa                                                                                                    | ksimile Cihazı, Fotokopi ve Baskı                                                     | Makinesi Malzem | eleri                            |                                                                                    |                                                     | 363.44        |
|      |                   |                                                                                                    | GENEL TOPLAN                                                                          | N               |                                  |                                                                                    |                                                     | 363.44        |
|      |                   |                                                                                                    |                                                                                       |                 |                                  |                                                                                    | -<br>-<br>-<br>-                                    |               |
|      |                   |                                                                                                    |                                                                                       |                 |                                  |                                                                                    |                                                     |               |
| -    |                   |                                                                                                    |                                                                                       |                 |                                  |                                                                                    |                                                     |               |
|      |                   |                                                                                                    |                                                                                       |                 |                                  | 1 1                                                                                |                                                     |               |
|      | Yukar<br>GIR<br>U | rida gosterilen2 kalem,<br>IS KAYDI YAPILMIST<br>Tasinir Kayit ve Kontro<br>Adi Soyadi: ŞENCAN<br>Invani: Taşınır Kayıt Ko<br>İmzasi: | toplam 3 tasinirin<br>IR. 05/06/2013<br>N Yetkilisinin<br>ŞENOCAK<br>ontrol Yetkilisi | ~               | ukarida gos<br>CIKIS K<br>Tasini | terilen kale<br>AYDI YAPILM<br>r Kayit ve Kon<br>Adi Soyadi:<br>Unvani:<br>Imzasi: | m, toplam tasinir<br>IISTIR/./<br>trol Yetkilisinin | in            |
|      | т                 | ESLIM EDILMISTIR.<br>TESLIM EDI<br>Adi Soyadi:<br>Unvani:<br>Imzasi:                                                                  | 05/06/2013<br>EN                                                                      |                 | TESLI                            | M ALINMISTIF<br>TESLIM A<br>Adi Soyadi:<br>Unvani:<br>Imzasi:                      | 2. 05/06/2013<br>LAN                                |               |

Taşınır İşlem fişi raporu alınır.Malzemeyi teslim edene 1 nüsha, arşiv için 1 nüsha ve ödeme emri ekine de 1 nüsha eklenir.Giriş işleminde taşınır işlem fişinin sol üst kısmı taşınır yetkilisi tarafından sol alt kısmı teslim eden tarafından imzalanır.

| Taşınır Kayıt ve Yönetim Siste | mi |
|--------------------------------|----|
| 💡 KBS                          |    |
| 🗄 📋 Duyurular & Mesajlar       | (  |
| 🗄 📋 Tanımlar                   |    |
| 🗄 😋 Taşınır Mal İşlemleri      | 1  |

Ŧ

| Duyurular & Mesajlar                                                                         | Onaylı Tifler Listesi                                                                                                    |                          |                       |                                                                   |                                             |                  |                   |                                   |                |  |  |
|----------------------------------------------------------------------------------------------|----------------------------------------------------------------------------------------------------|--------------------------|-----------------------|-------------------------------------------------------------------|---------------------------------------------|------------------|-------------------|-----------------------------------|----------------|--|--|
| i anımlar<br>Faşınır Mal İşlemleri<br>_) Giriş İşlemi                                        | Tif Çe<br>Giriş                                                                                                    | <b>eşidi:</b><br>Tifleri | Filtreleme:<br>Fiş No | TİF Başlangıç Tarih                                               | TİF Bitiş Tarihi 🔲 İş                       | lem Çeşidi 🏼 🖌   | 🔍 Ara 🛛 🥑 Temizle |                                   |                |  |  |
| ) Çıkış İşlemi<br>Tasınır Taleoleri                                                          | ٢                                                                                                    | Detay Göster             | Rapor Gös             | ster 🧐 Düzeltme 😡 Yenile 🧔 Harcama Yönetim Sistemine Gönder < 🗲 2 |                                             |                  |                   |                                   |                |  |  |
| Değer Artımı<br>Zimmet İşlemleri                                                             | No                                                                                                    | Fiş No                   | Tarih                 | İşlem                                                             | Nereden<br>Geldiği                          | Toplam Tutar     | Kayıt Oluşturan   | Onaylayan                         | MKKT<br>Sayısı |  |  |
| ] Dayanıklı Taşınırlar Detay Bilgileri                                                       | 1                                                                                                    | 2013/141                 | 05/06/2013            | Bağış veya Yardım Alma                                            | Okul Aile Birliği                           | 320,00           | ŞENCAN ŞENOCAK    | ŞENCAN ŞENOCAK                    | *              |  |  |
| 🗋 Kayıttan Düşme Teklif Ve Onay Tutanağı                                                     | 2         2013/140         05/06/2013         Satin Alma           3         2013/139         31/05/2013         Satin Alma           4         2013/110         15/05/2013         Devir Alma |                          | 363,44                | ŞENCAN ŞENOCAK                                                    | ŞENCAN ŞENOCAK                              |                  |                   |                                   |                |  |  |
| ) Onaylama İşlemleri<br>) Onaylı Taşınır İşlem Fişleri<br>ayıt Arama<br>Iğer Belge Girişleri |                                                                                                    |                          | 31/05/2013            | Satın Alma                                                        | <b>A</b>                                    | 6.440,35         | ŞENCAN ŞENOCAK    | ŞENCAN ŞENOCAK                    |                |  |  |
|                                                                                              |                                                                                                    |                          | 15/05/2013            | Devir Alma                                                        | İl Milli Eğitim Müdürlüğü-                  | 4.683,32         | GÜNAY KILIÇ       | ŞENCAN ŞENOCAK                    |                |  |  |
|                                                                                              | 5                                                                                                    | 2013/105                 | 10/05/2013            | Ambarlar Arası Devir Alma                                         | TÜKETİM MALZEMELERİ A                       | 1.397,12         | ŞENCAN ŞENOCAK    | ŞENCAN ŞENOCAK                    |                |  |  |
|                                                                                              | 6                                                                                                    | 2013/74                  | 07/05/2013            | Devir Alma                                                        | İl Milli Eğitim Müdürlüğü-                  | 4.698.318,11     | GÜNAY KILIÇ       | ŞENCAN ŞENOCAK                    |                |  |  |
| Gillanici İslemleri                                                                          | 7                                                                                                    | 7 2013/72 07/PE/1012 Day |                       | Deuir Alme                                                        | uir Alma İi Milli Ešitim Müdürlüğü 1.522.20 |                  | YEŞİM SAĞIR       | RAMAZAN ŞAHİN                     |                |  |  |
| Savım ve Yıl Sonu İslemleri                                                                  | 8                                                                                                    | 2013/67                  | 25/ Onayla            | ma                                                                |                                             | × o              | ŞENCAN ŞENOCAK    | ŞENCAN ŞENOCAK                    |                |  |  |
|                                                                                              | 9                                                                                                    | 2013/65                  | 25/ ?                 | Seçtiğiniz 'TİF' Harcar                                           | ma Yönetim Sistemine gör                    | nderilecektir. 0 | ŞENCAN ŞENOCAK    | ŞENCAN ŞENOCAK                    |                |  |  |
|                                                                                              | 10                                                                                                    | 2013/62                  | 22/                   | ışlemi onaylıyor musunu                                           | nuz?                                        |                  | ŞENCAN ŞENOCAK    | ŞENCAN ŞENOCAK                    |                |  |  |
|                                                                                              | 11                                                                                                    | 2013/61                  | 19/                   | Evet                                                              | Havir                                       | 0                | RAMAZAN ŞAHİN     | RAMAZAN ŞAHİN                     |                |  |  |
|                                                                                              | 12                                                                                                    | 2013/58                  | 17/                   |                                                                   | 1 11491                                     |                  | RAMAZAN ŞAHİN     | RAMAZAN ŞAHİN                     |                |  |  |
|                                                                                              | 13                                                                                                    | 2013/54                  | 29/03/2013            | Bağış veya Yardım Alma                                            |                                             | 283,20           | ŞENCAN ŞENOCAK    | ŞENCAN ŞENOCAK                    |                |  |  |
|                                                                                              | 14                                                                                                    | 2013/20                  | 26/02/2013            | Bağış veya Yardım Alma                                            |                                             | 516,84           | ŞENCAN ŞENOCAK    | ŞENCAN ŞENOCAK                    |                |  |  |
|                                                                                              | 15                                                                                                    | 2013/4                   | 18/02/2013            | Bağıs veya Yardım Alma                                            |                                             | 2.360,00         | SENCAN SENOCAK    | SENCAN SENOCAK                    |                |  |  |
|                                                                                              | 1                                                                                                    |                          |                       | III                                                               |                                             |                  |                   |                                   | 2              |  |  |
|                                                                                              | 124                                                                                                    | Sayfa                    | 1/1 🕨 🕅               | 2                                                                 |                                             |                  | Ona               | ıylı TİF Sayısı : 21 / 1-21 Göste | riliyor        |  |  |

## Onaylanan TİF Harcama Yönetim Sistemine gönderilir.Ödeme emri HYS üzerinden düzenlenir.

| Apple Party of Horse of | T STATISTICS |    | Y STATISTICS |      |     |      |  |
|-------------------------|--------------|----|--------------|------|-----|------|--|
| asinir                  | Kavit        | Ve | Yon          | etim | 515 | temi |  |

#### İlçe Milli Eğitim Müdürlüğü- (6153/13.1.0.62.285)

| 9 <u>—</u> Tanımlar<br>9 <del>(</del> Taşınır Mal İşlemleri                                                     | Tif Ç            | eşidi:       | Filtreleme: | TTE         | elan eue Tach 🗖 | TIT Date Tacki             | ing Carild         | 9 Are d Tominio |                                                    |                |
|----------------------------------------------------------------------------------------------------|------------------|--------------|-------------|-------------|-----------------|----------------------------|--------------------|-----------------|----------------------------------------------------|----------------|
| Giriş İşlemi     Gikiş İşlemi     Taşınır Taleoleri                                                             |                  | Detay Göster | Rapor Gös   | ster   🔕 Dü | izeltme 😥 Y     | enile 🖏 Harcama Yönetim    | i Sistemine Gönder |                 |                                                    |                |
| <ul> <li>⊕ ☐ Değer Artmı</li> <li>⊕ ☐ Zimmet İşlemleri</li> <li>D Dependet Teacender Detru Pitelleri</li> </ul> | No               | Fiş No       | Tarih       |             | İşlem           | Nereden<br>Geldiği         | Toplam Tutar       | Kayıt Oluşturan | Onaylayan                                          | MKKT<br>Sayısı |
|                                                                                                    | 1                | 2013/141     | 05/06/2013  | Bağış veya  | Yardım Alma     | Okul Alle Birliği          | 320,00             | ŞENCAN ŞENOCAK  | ŞENCAN ŞENOCAK                                     |                |
| 📋 Kayıttan Düşme Teklif Ve Onay Tutanağı                                                                        | 2                | 2013/140     | 05/06/2013  | Satin Alma  |                 |                            | 363,44<br>6.440,35 | ŞENCAN ŞENOCAK  | ŞENCAN ŞENOCAK<br>ŞENCAN ŞENOCAK<br>ŞENCAN ŞENOCAK |                |
| Onaylama İşlemleri<br>Onaylı Taşınır İşlem Fişleri<br>Kayıt Arama                                               | 3                | 2013/139     | 31/05/2013  | Satin Alma  |                 |                            |                    | ŞENCAN ŞENOCAK  |                                                    |                |
|                                                                                                    | 4                | 2013/110     | 15/05/2013  | Devir Alma  |                 | İl Milli Eğitim Müdürlüğü- | 4.683,32           | GÜNAY KILIÇ     |                                                    |                |
|                                                                                                    | 5                | 2013/105     | 10/05/2013  | Ambarlar Ar | rası Devir Alma | TÜKETİM MALZEMELERİ A      | 1.397,12           | ŞENCAN ŞENOCAK  | ŞENCAN ŞENOCAK                                     |                |
| - Uiger beige Girişien<br>A - Taemir Danorlar                                                                   | 6                | 2013/74      | 07/05/2013  | Devir Alma  |                 | İl Milli Eğitim Müdürlüğü- | 4.698.318,11       | GÜNAY KILIÇ     | ŞENCAN ŞENOCAK                                     |                |
| - Co Kullanici İslemleri                                                                                        | 6 2013<br>7 2013 | 2013/72      | 07/05/2013  | Devir Alma  | r Alma          | İl Milli Eğitim Müdürlüğü- | 1.522,20           | YEŞİM SAĞIR     | RAMAZAN ŞAHİN                                      |                |
| - 🗁 Sayım ve Yıl Sonu İslemleri                                                                                 | 8                | 2013/67      | 25/04/2013  | Ambarlar    | Başarılı        | X                          | 119.327,50         | ŞENCAN ŞENOCAK  | ŞENCAN ŞENOCAK                                     |                |
|                                                                                                    | 9                | 2013/65      | 25/04/2013  | Ambarlar /  | TİF OEB Uva     | ulamasına gönderilmiştir   | 125.457,60         | ŞENCAN ŞENOCAK  | ŞENCAN ŞENOCAK                                     |                |
|                                                                                                    | 10               | 2013/62      | 22/04/2013  | Bağış veyi  |                 |                            | 749,00             | ŞENCAN ŞENOCAK  | ŞENCAN ŞENOCAK                                     |                |
|                                                                                                    | 11               | 2013/61      | 19/04/2013  | Satin Alma  | 1               | Tamam                      | 1.000,00           | RAMAZAN ŞAHİN   | RAMAZAN ŞAHİN                                      |                |
|                                                                                                    | 12               | 2013/58      | 17/04/2013  | Satin Alma  |                 | <b>^</b>                   | 4.913,54           | RAMAZAN ŞAHİN   | RAMAZAN ŞAHİN                                      |                |
|                                                                                                    | 13               | 2013/54      | 29/03/2013  | Bağış veya  | Yardım Alma     |                            | 283,20             | ŞENCAN ŞENOCAK  | ŞENCAN ŞENOCAK                                     |                |
|                                                                                                    | 14               | 2013/20      | 26/02/2013  | Bağış veya  | Yardım Alma     |                            | 516,84             | ŞENCAN ŞENOCAK  | ŞENCAN ŞENOCAK                                     |                |
|                                                                                                    | 15               | 2013/4       | 18/02/2013  | Bağış veya  | Yardım Alma     |                            | 2.360,00           | SENCAN SENOCAK  | SENCAN SENOCAK                                     |                |
|                                                                                                    | (                |              |             | 111         |                 |                            |                    |                 |                                                    | 1              |

İşlem tamamlanmış ise TİF OEB Uygulamasına gönderilmiştir uyarısı görüntülenir.

**BAĞIŞ VE YARDIM ALMA** 

| Taşınır Kayıt ve Yönetim Sister                                                                         | mi İlçe                 | Milli Eğitim Müdürlüğü- (6153/13.        | .1.0.62.285)                      | Kurum Değiştir 🔾 |  |  |  |  |  |  |  |
|----------------------------------------------------------------------------------------------------|-------------------------|------------------------------------------|-----------------------------------|------------------|--|--|--|--|--|--|--|
| 😼 KBS<br>🗄 🦲 Duyurular & Mesajlar                                                                       | Satın Alma 🛛 Bağış veya | Yardım Alma 🛛 Devir Alma 🕺 İç İmkanlarla | Üretilen Taşınırlar 🛛 İade 🗍 Enva | anter Giriși     |  |  |  |  |  |  |  |
| <ul> <li>Tanımlar</li> <li>Taşınır Mal İşlemleri</li> <li>Giriş İşlemi</li> <li>Çıkış İşlemi</li> </ul> | 1                       | Taşınır İşlem Fişi Oluşt                 | ur - Bağış veya Yardım /          | Alma             |  |  |  |  |  |  |  |
| ⊞- 🛅 Taşınır Talepleri<br>⊞- 🛅 Değer Artımı                                                             |                         | Mal                                      | zeme Ekle                         |                  |  |  |  |  |  |  |  |
| 🕀 🛅 Zimmet İşlemleri                                                                                    |                         | Malzeme Ekle < 1                         |                                   |                  |  |  |  |  |  |  |  |
|                                                                                                    | Taşınır İşlem Fişi      |                                          |                                   |                  |  |  |  |  |  |  |  |
| Onaylama İşlemleri                                                                                      | Tarih                   | Sistem tarafından verilecektir           |                                   |                  |  |  |  |  |  |  |  |
| Onaylı Taşınır İslem Fişleri                                                                            | İl Adı                  | Ankara                                   | İlçe Adı                          | 335              |  |  |  |  |  |  |  |
| TH Chi Kavit Arama                                                                                      | Harcama Birimi Adı      | İlçe Milli Eğitim Müdürlüğü-             |                                   |                  |  |  |  |  |  |  |  |
| Diñer Belne Girisleri                                                                                   | Muhasebe Birimi         | 6153                                     |                                   |                  |  |  |  |  |  |  |  |
| ⊕ 🔁 Taşınır Raporlar                                                                                    | Dayanağı Belge Tarihi   |                                          | Dayanağı Belge No                 |                  |  |  |  |  |  |  |  |
| 🗄 🛅 Kullanıcı İşlemleri                                                                                 | İşlem                   | Bağış veya Yardım Alma                   | Geliş Yeri                        |                  |  |  |  |  |  |  |  |
| 🗄 <u>ि</u> Sayım ve Yıl Sonu İşlemleri                                                                  |                         |                                          |                                   |                  |  |  |  |  |  |  |  |

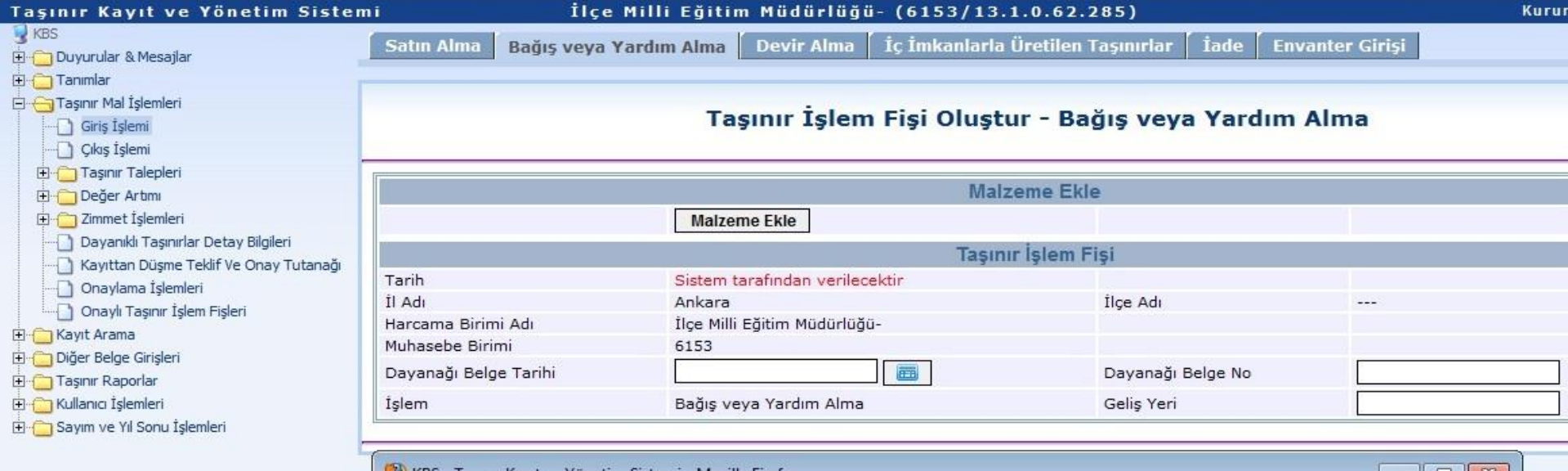

| 🗊 kbst | est.muhasebat.gov.tr:<br>du Lictori | 7013/T | MYS/tmys/editGiris | sTmpTIFDetay  | Ext.htm?e=08 | a=28tislemId= | 5            | 2       | <u></u>                       |
|--------|-------------------------------------|--------|--------------------|---------------|--------------|---------------|--------------|---------|-------------------------------|
| 255    |                                     | TELEF  | ON                 | PANASON       | VIC 💙 13     | 11            | Cins Giriniz | 🔍 Ara ( | 4<br>🕑 Malzeme Ekle 🛛 😵 Kapat |
| No     | Taşınır Kodu - Ürün                 | Kodu   | Malzeme Adı        | Ölçü Birimi   | Markası      | Modeli        | Cinsi        | Asg. A. | Ekğellik                      |
| 1      | 255.2.4.1.2-30                      |        | TELSIZ TELEFO      | ADET          | PANASONIC    | KX-TG131      | SABİT TEL    | 0       | -                             |
| 2 🗸    | 255.2.4.1.2-82                      |        | TELSIZ TELEFO      | ADET          | PANASONIC    | KX-TG131      | TELSIZ TE    | 0       | -                             |
|        |                                     |        |                    | <b>↑</b><br>3 |              |               |              |         |                               |

| aşınır Kayıt           | ve Yön    | etim Sistem          | 1           |                              | İlçe Milli Eğitim                                | Müdürlüğ          | ü- (6153/         | 13.1.0.62     | .285)         |         |                    | Kurum D |
|------------------------|-----------|----------------------|-------------|------------------------------|--------------------------------------------------|-------------------|-------------------|---------------|---------------|---------|--------------------|---------|
| KBS<br>Duyurular & Mes | ajlar     | J                    | Satın /     | Alma 🛛 Bağış v               | yeya Yardım Alma 📗                               | Devir Alma        | İç İmkanlı        | arla Üretiler | Taşınırlar    | İade    | Envanter Girişi    |         |
| B Tanımlar             |           |                      |             |                              |                                                  |                   |                   |               |               |         |                    |         |
| Giriş İşlemi           | WKBS -    | Taşınır Kayıt ve Yön | ietim Siste | emi - Mozilla Firefo         | אכ                                               |                   | NO. 112           |               |               |         |                    |         |
| Çıkış İşlemi           | 🐨 kbst    | est.muhasebat.gov.   | tr:7013/11  | MYS/tmys/editGiri            | sTmpTIFDetayExt.htm?e=                           | 08ta=28tislem     | d=5               |               |               |         |                    |         |
| 🛨 🔄 Taşınır Tale       | Urun Ko   | Ju Listesi           |             |                              |                                                  |                   |                   |               |               |         |                    |         |
| 🗄 📋 Zimmet İşle        | 255       |                      | TELEF       | ON                           | PANASONIC                                        | 1311              | Cins Giriniz      | 🔍 Ara (       | ) Malzeme Ekl | le 😢 Ka | pat                |         |
| - Dayanıklı Ta         | No 📃      | Taşınır Kodu - Ürü   | n Kodu      | Malzeme Adı                  | Ölçü Birimi Markası                              | Modeli            | Cinsi             | Asg. Mi       | Ek Özellik    | 2       | Ek Bilgi           |         |
| Onaylama İ             | 1         | 255.2.4.1.2-30       |             | Taşınır İşlem Fi             | și Malzeme Ekleme                                |                   |                   |               | ×             | -       |                    |         |
| Onaylı Taşır           | TO SIL CH | ACCID: TITLE CE      |             | Malzeme Ad                   | h*:                                              | TELS              | SİZ TELEFONLA     | R             |               |         |                    |         |
| Diğer Belge Giri       |           |                      |             | İşlem miktarı                | ve ölçü birimi hakkında bil                      | lgi için yardım t | outonuna tiklayır | 11Z.          | -             |         |                    |         |
| - Taşınır Raporlar     |           |                      |             | Işlem Olçû B                 | Sirimi*:                                         | ADE               | Т                 | `             |               |         |                    |         |
| Sayım ve Yıl So        |           |                      |             | Işlem Mikta                  | n*:                                              | 4                 |                   |               |               | -       | - 1                |         |
|                        |           |                      |             | Işlem Olçu B                 | kırımı Temel Birim Karşı                         | ligi": 1          |                   |               | -             |         |                    |         |
|                        |           |                      |             | Temel Olçu I                 | Birimi Adi:                                      | ADE               | T                 |               |               |         |                    |         |
|                        |           |                      |             | Miktar":                     |                                                  | 4                 |                   |               |               |         |                    |         |
|                        |           |                      |             | Birim Fiyat                  |                                                  | 80                |                   |               |               |         |                    |         |
|                        |           |                      |             | Ambar Adi"                   |                                                  | DEM               | IRBAŞ AMBARI      |               |               |         |                    |         |
|                        |           |                      |             | Garanti Bitir                | n Tarini:                                        | 1                 |                   |               | 1             |         |                    |         |
|                        |           |                      |             | * Doldurulma<br>Malzemeyi de | sı zorunlu alanlar<br>ğiştirmek için pencereyi k | apatınız ve ye    | ni bir malzeme ta | anımı seçiniz |               |         |                    |         |
|                        |           |                      |             |                              |                                                  |                   | Yardım            | Kaydet        | 3 Kapat       |         |                    |         |
|                        |           |                      |             |                              |                                                  |                   | (                 | 4             |               |         |                    |         |
|                        | 14 4      | Sayfa 1/1            | A PI        | 2                            |                                                  |                   |                   | 0             |               |         | Toplam Malzeme : 2 |         |
|                        |           |                      |             |                              |                                                  |                   |                   | 2             |               |         |                    |         |

| 🕘 KBS  | - Taş  | nır Kayıt  | ve Yön  | etim Sis | temi - Mo | ozilla Firefo | х            |               |                       |                                   |                |                 |   |                |       |
|--------|--------|------------|---------|----------|-----------|---------------|--------------|---------------|-----------------------|-----------------------------------|----------------|-----------------|---|----------------|-------|
| 🕑 kb   | stest. | nuhaseb    | at.gov. | tr:7013/ | TMYS/tm   | ys/editGiri   | sTmpTIFDetay | Ext.htm?e     | =086                  | a=28tislemId                      | I=5            |                 |   |                |       |
| Ürün K | odu L  | stesi      |         |          |           |               |              |               |                       |                                   |                |                 |   |                |       |
| 255    |        |            |         | TELE     | FON       |               | PANASO       | NIC Y         | 131                   | 11                                | Cins Giriniz   | Q Ara           |   | ) Malzeme Ekle | 😣 Kap |
| No     | Та     | inir Kod   | u - Ürü | n Kodu   | Malzen    | ne Adı        | Ölçü Birimi  | Markası       |                       | Modeli                            | Cinsi          | Asg. Mi         | 1 | Ek Özellik     |       |
| 1      | 25     | .2.4.1.2-1 | 0       |          | TELSIZ    | TELEFO        | ADET         | PANASO        | VIC                   | KX-TG131                          | SABIT TEL      |                 | 0 | -              |       |
| 2      | 25     | 2.4.1.2-   | 2       |          | TELOIZ    |               |              |               | 1                     |                                   | and the second |                 |   |                |       |
|        |        |            |         |          | TELSIZ    | TELEFO        | ADET         | PANASO<br>Ba: | vic<br>şarılı<br>ilem | KX-TG131                          | telsiz te      | <br>Ieştirildi. | 0 | -              |       |
|        |        |            |         |          | TELSIZ    | TELEFO        | ADET         | PANASO<br>Ba  | sarılı<br>şarılı      | KX-TG131<br>başarılı bir şe       | ekilde gerçek  | <br>Ieştirildi. | 0 | -              |       |
|        |        |            |         |          | TELSIZ    | TELEFO        | ADET         | PANASO<br>Ba: | şarılı<br>Şarılı      | KX-TG131<br>başarılı bir şe<br>Ta | ekilde gerçek  | <br>Ieştirildi. | 0 | *              |       |
|        |        |            |         |          | TELSIZ    | TELEFO        | ADET         | Ba            | şarılı<br>şarılı      | KX-TG131<br>başarılı bir şe<br>Ta | ekilde gerçek  | <br>Ieştirildi. | 0 | -              |       |
|        |        |            |         |          | TELSIZ    | TELEFO        | ADET         | Bar           | ş <mark>arılı</mark>  | KX-TG131<br>başarılı bir şe       | ekilde gerçek  | <br>Ieştirildi. | 0 |                |       |

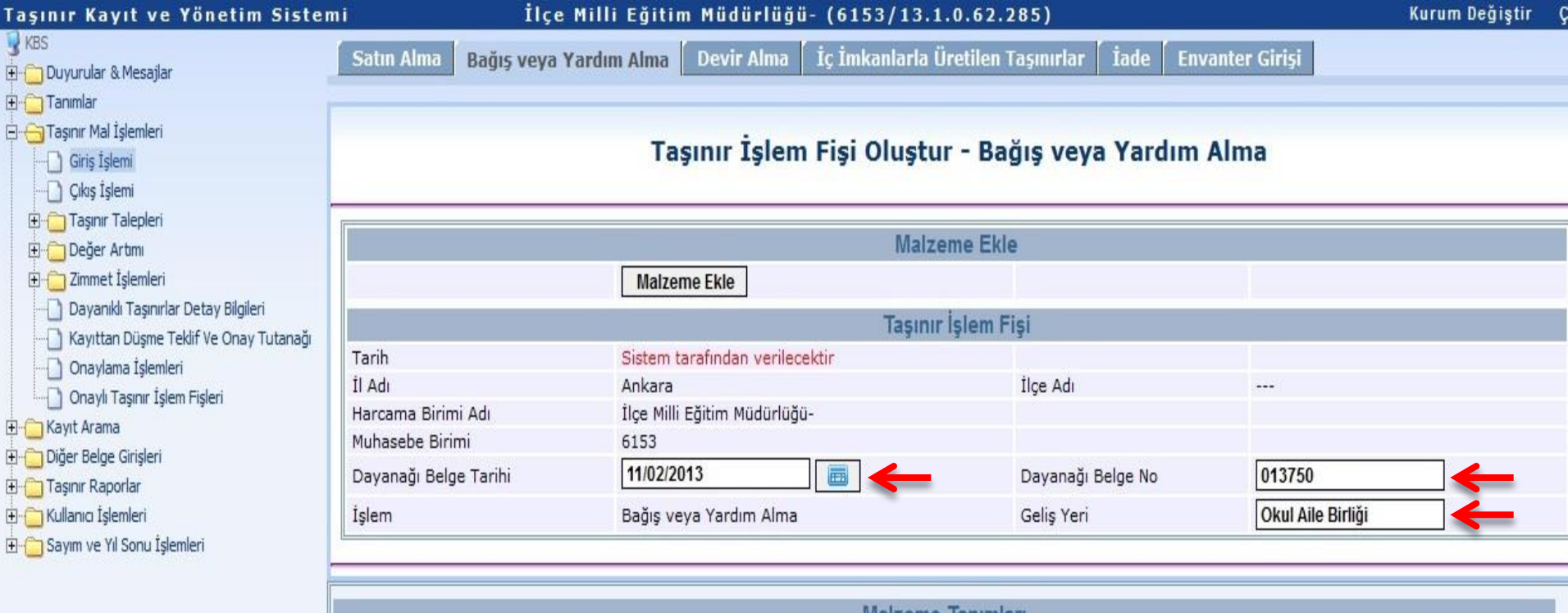

|         |                 |                   |                | Malzeme Tanır     | mları        |              |              |                    |     |
|---------|-----------------|-------------------|----------------|-------------------|--------------|--------------|--------------|--------------------|-----|
| Düzenle | Ambar Adı       | Malzeme Adı       | Ürün Kodu      | Birim Fiyatı (TL) | İşlem Miktar | Ölçü Birimi  | Toplam Tutar | Garanti Bitim Tar. | Sil |
| Düzenle | DEMİRBAŞ AMBARI | TELSIZ TELEFONLAR | 255.2.4.1.2-82 | 80,0000000        | 4.00         | ADET         | 320,00       |                    | Sil |
|         |                 |                   |                |                   |              | Genel Toplam | 320,00       |                    |     |
|         |                 |                   |                |                   |              |              |              |                    |     |
|         |                 |                   |                |                   |              |              |              |                    |     |
|         |                 |                   |                |                   |              |              |              |                    |     |
|         |                 |                   |                |                   |              |              |              |                    |     |
|         |                 |                   |                |                   |              |              |              |                    |     |
|         |                 |                   |                |                   |              |              |              |                    |     |
|         |                 |                   |                |                   |              |              |              |                    |     |
|         |                 |                   |                |                   |              |              |              |                    |     |
|         |                 |                   |                |                   |              |              |              |                    |     |
| 4       |                 |                   |                |                   |              |              |              |                    |     |
| Kaydet  | ←               |                   |                |                   |              |              |              |                    |     |

## İlçe Milli Eğitim Müdürlüğü- (6153/13.1.0.62.285)

| Tasınır Mal İslemleri                                                                                                    | Oluşt   | urulan Taşınır İşlem Fişleri             |                                                       |            |
|----------------------------------------------------------------------------------------------------|---------|------------------------------------------|-------------------------------------------------------|------------|
| Giriş İşlemi                                                                                                    | No      | Hesap Kodu                               | Rapor Pdf                                             |            |
| - 🗋 Çıkış İşlemi<br>- 🦳 Taşınır Talepleri<br>- 🛄 Değer Artımı                                                                                                    | 1       | (255) Demirbaşlar Grubu                  |                                                       |            |
| Compet İşlemleri     Dayanıklı Taşınırlar Detay Bilgileri     Dayanıklı Taşınırlar Detay Bilgileri     Kayıttan Düşme Teklif Ve Onay Tutanağı     Onaylama İşlemleri     Onaylı Taşınır İşlem Fişleri | Taşınır | İşlem Fişlerinizi "Taşınır Mal İşlemleri | i> Onaylama İşlemleri" <mark>bölümünden onay</mark> l | ayabilirsi |
|                                                                                                    | Not: P  | dt Raporlari alırken sorun yaşıyorsa     | aniz, Adobe Acrobat Reader'in son versiy              | onunu y    |

İlçe Milli Eğitim Müdürlüğü- (6153/13.1.0.62.285)

Kurum Değiş

| 🗄 🛅 Duyurular & Mesajlar                                                                                                    | Onaysız T | ifler Listesi                 |                         |                      |                            |              |                 |               |          |
|----------------------------------------------------------------------------------------------------|-----------|-------------------------------|-------------------------|----------------------|----------------------------|--------------|-----------------|---------------|----------|
| Tanımlar<br>                                                                                                    | TİF Çeşid | li: Giriş Tif<br>enle & Detay | leri 🖌 🖌<br>Göster 🔑 Ra | apor Göster 📀 Onayl  | a <del>Zil-</del> 🚧 Senile |              |                 |               |          |
| ⊞ - 🛅 Taşınır Talepleri<br>⊞ - 🛅 Değer Artımı                                                                                                    | No        | Fiş No                        | Tarih                   | İşlem                | Nereden<br>Geldiği         | Toplam Tutar | Kayıt Oluşturan | Onay Kaldıran | Açıklama |
| Cimmet İşlemleri     Dayanıklı Taşınırlar Detay Bilgileri     Cayıttan Düşme Teklif Ve Onay Tutanağı     Onaylama İşlemleri     Onaylı Taşınır İşlem Fişleri     Onaylı Taşınır İşlem Fişleri     Taşınır Raporlar     Kullanıcı İşlemleri     Sayım ve Yıl Sonu İşlemleri | 1         | Onaysız                       | 05/06/2013              | Bağış veya Yardım Al | Okul Aile Birliği<br>2     | 320,00       | ŞENCAN ŞENOCAK  |               |          |

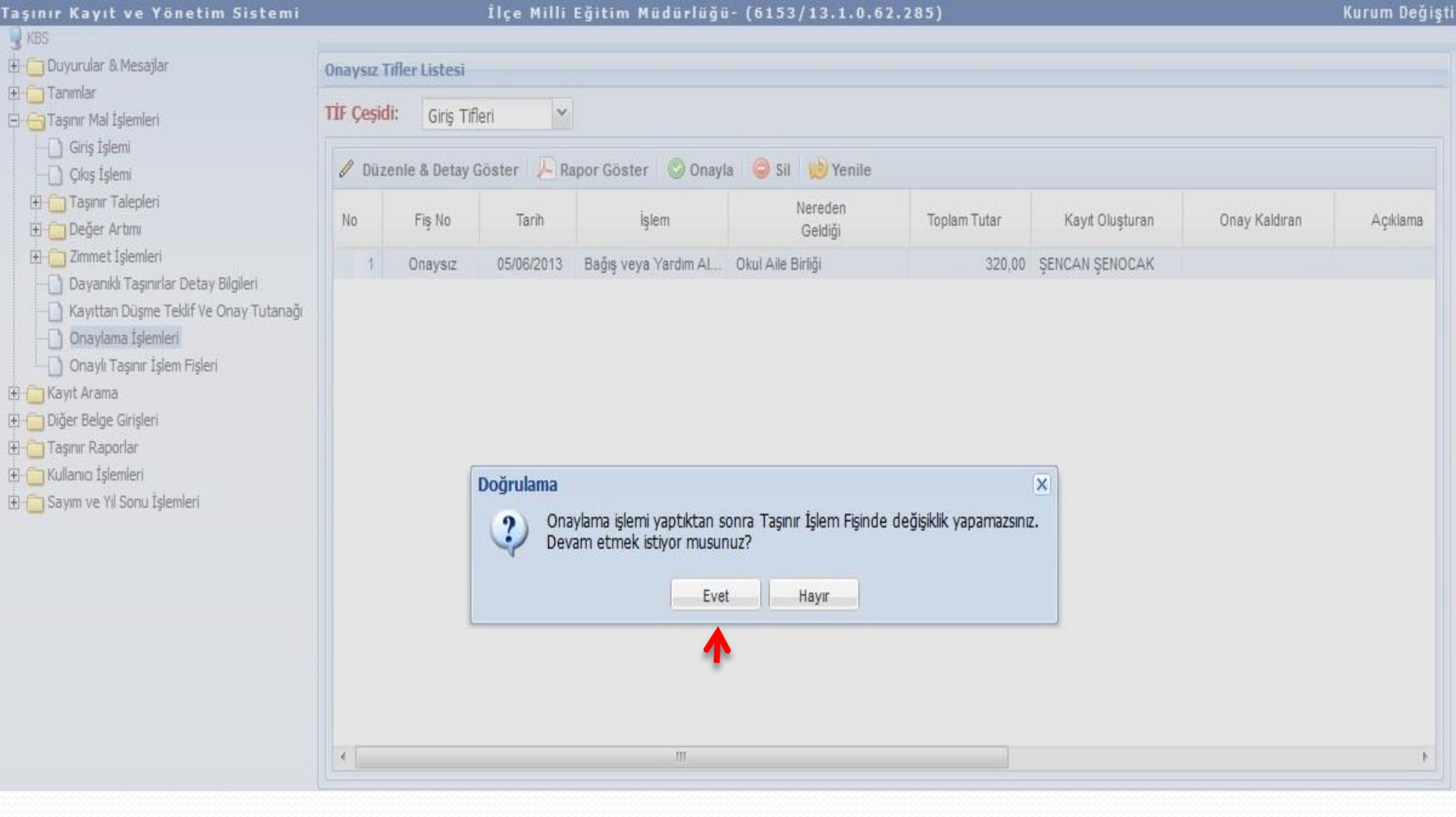

| Fils 2013/14<br>MU<br>ISLEM CE3<br>Bağış veya Y<br>Alma<br>GONDERI<br>GONDERI<br>MUH/<br>SIRA KODU<br>1 255.2.4 | TAHAKKUK NO<br>IL VE ILCE<br>HARCAMA BI<br>MUHASEBE B<br>YENE VE KABUL KOMI<br>DAYANAGI BE<br>IDI<br>IDI<br>IDI<br>IDI<br>IDI<br>IDI<br>EN HARCAMA BIRIMI<br>EN HARCAMA BIRIMI<br>EN HARCAMA BIRIMI | NIN<br>RIMININ<br>RIMININ<br>SYONU TUTANAGININ<br>LGENIN<br>JEREDEN GELDIGI<br>Okul Aile Birliği<br>BIRIMLER ARASI TASI          | ADI<br>ADI<br>ADI<br>TARIHI<br>TARIHI<br>KIME VER | T/<br>lice Mid<br>Mid<br>Yenii<br>Malm<br>11/0<br>11/0 | ARIH<br>Ikara<br>Ili Eğitim<br>ürlüğü-<br>mahalle<br>ödürlüğü | KODU<br>KODU<br>KODU<br>SAVISI                                                                                  | 013<br>06<br>13.1.0.62.285<br>6153 |  |  |
|----------------------------------------------------------------------------------------------------|----------------------------------------------------------------------------------------------------|----------------------------------------------------------------------------------------------------|---------------------------------------------------|--------------------------------------------------------|---------------------------------------------------------------|----------------------------------------------------------------------------------------------------|------------------------------------|--|--|
| GONDERI<br>GONDERI<br>GONDERI<br>GONDERI<br>MUH4<br>SIRA KODU<br>1 255.2.4                                      | IL VE ILCE<br>HARCAMA BI<br>MUHASEBE B<br>YENE VE KABUL KOMI<br>DAYANAGI BE<br>IDI<br>Indim                                                                                                    | NIN<br>RIMININ<br>RIMININ<br>SYONU TUTANAGININ<br>LGENIN<br>LGENIN<br>EREDEN GELDIGI<br>Okul Aile Birliği<br>BIRIMLER ARASI TASI | ADI<br>ADI<br>TARIHI<br>TARIHI<br>KIME VER        | Ar<br>lice M<br>Mud<br>Yeni<br>Maim                    | ikara<br>ili Eğitim<br>ürlüğü-<br>mahalle<br>üdürlüğü         | KODU<br>KODU<br>KODU                                                                                            | 06<br>13.1.0.62.285<br>6153        |  |  |
| MU.<br>ISLEM CE<br>Bağış veya Y<br>Alma<br>GONDERI<br>GONDERI<br>MUHA<br>SIRA<br>KODU<br>1 255.2.4              | IL VE ILCE<br>HARCAMA BI<br>MUHASEBE B<br>YENE VE KABUL KOMI<br>DAYANAGI BE<br>IDI<br>Indim<br>EN HARCAMA BIRIMI<br>EN HARCAMA BIRIMI<br>EN HARCAMA BIRIMI                                          | NIN<br>RIMININ<br>RIMININ<br>SYONU TUTANAGININ<br>LGENIN<br>JEREDEN GELDIGI<br>Okul Aile Birliği<br>BIRIMLER ARASI TASI          | ADI<br>ADI<br>ADI<br>TARIHI<br>TARIHI<br>KIME VER | Ar<br>lige M<br>Müd<br>Yeni<br>Maim                    | ikara<br>Ili Eğitim<br>ürlüğü-<br>mahalle<br>ödürlüğü         | KODU<br>KODU<br>KODU                                                                                            | 06<br>13.1.0.62.285<br>6153        |  |  |
| MU.<br>ISLEM CE:<br>Bağış veya Y<br>Alma<br>GONDERI<br>GONDERI<br>MUH/<br>SIRA<br>KODU<br>1 255.2.4             | HARCAMA BI<br>MUHASEBE B<br>DAYANAGI BE<br>IDI DAYANAGI BE<br>IDI EN HARCAMA BIRIMI<br>EN HARCAMA BIRIMI<br>EN TASINIR AMBARI<br>SEBE BIRIMININ                                                     | RIMININ<br>RIMININ<br>SYONU TUTANAGININ<br>LGENIN<br>JEREDEN GELDIGI<br>Okul Aile Birliği<br>BIRIMLER ARASI TASI                 | ADI<br>ADI<br>TARIHI<br>TARIHI<br>KIME VER        | Ilice M<br>Müd<br>Yeni<br>Maim                         | Ili Eğitim<br>ürlüğü-<br>mahalle<br>ödürlüğü                  | KODU                                                                                                    | 13.1.0.62.285<br>6153              |  |  |
| MU<br>ISLEM CES<br>Bağış veya Y<br>Alma<br>GONDERI<br>GONDERI<br>MUH/<br>SIRA KODU<br>1 255.2.4<br>255-2.4      | MUHASEBE B<br>YENE VE KABUL KOMI<br>DAYANAGI BE<br>IDI I<br>Indim I<br>EN HARCAMA BIRIMI<br>EN HARCAMA BIRIMI<br>EN TASINIR AMBARI<br>SEBE BIRIMININ                                                | RIMININ<br>SYONU TUTANAGININ<br>LGENIN<br>JEREDEN GELDIGI<br>Okul Aile Birliği<br>BIRIMLER ARASI TASI                            | ADI<br>TARIHI<br>TARIHI<br>KIME VER               | Yeni<br>Maim<br>11/0                                   | 2/2013                                                        | KODU                                                                                                    | 6153                               |  |  |
| MU.<br>ISLEM CE:<br>Bağış veya Y<br>Alma<br>GONDERII<br>GONDERII<br>MUH/<br>SIRA<br>KODU<br>1 255.2.4           | EN HARCAMA BIRIMI                                                                                                    | SYONU TUTANAGININ<br>LGENIN<br>JEREDEN GELDIGI<br>Okul Aile Birliği<br>BIRIMLER ARASI TASI                                       | TARIHI<br>TARIHI<br>KIME VER                      | 11/0                                                   | 2/2013                                                        | SAVISI                                                                                                    |                                    |  |  |
| GONDERII<br>GONDERII<br>GONDERII<br>MUH4<br>SIRA KODU<br>1 255.2.4                                              |                                                                                                    | BYONU TUTANAGININ<br>LGENIN<br>IEREDEN GELDIGI<br>Okul Aile Birliği<br>BIRIMLER ARASI TASI                                       | TARIHI<br>TARIHI<br>KIME VER                      | 11/0                                                   | 2/2013                                                        | SAVISI                                                                                                    |                                    |  |  |
| ISLEM CE<br>Bağış veya Y<br>Alma<br>GONDERI<br>GONDERI<br>MUHA<br>SIRA KODU<br>1 255.2.4<br>255-2.4             | EN HARCAMA BIRIMI<br>EN TASINIR AMBARI<br>SEBE BIRIMININ                                                                                                    | LGENIN<br>JEREDEN GELDIGI<br>Okul Aile Birliği<br>BIRIMLER ARASI TASI                                                            | KIME VER                                          | 11/0                                                   | 2/2013                                                        | 011101                                                                                                    |                                    |  |  |
| GONDERI<br>GONDERI<br>GONDERI<br>MUH/<br>SIRA KODU<br>1 255.2.4<br>255-2.4                                      | EN HARCAMA BIRIMI<br>EN TASINIR AMBARI<br>SEBE BIRIMININ                                                                                                    | Okul Aile Birliği<br>BIRIMLER ARASI TASI                                                                                         | KIME VER                                          | NEREDEN GELDIGI KIME VERILDIGI                         |                                                               |                                                                                                    |                                    |  |  |
| GONDERII<br>GONDERII<br>GONDERII<br>MUH/<br>SIRA KODU<br>1 255.2.4<br>255-2.4                                   | EN HARCAMA BIRIMI<br>EN TASINIR AMBARI<br>SEBE BIRIMININ                                                                                                    | BIRIMLER ARASI TASI                                                                                                    |                                                   | Okul Ale Birliği                                       |                                                               |                                                                                                    | GI                                 |  |  |
| GONDERI<br>GONDERI<br>MUH/<br>SIRA KODU<br>1 255.2.4<br>255-2.4                                                 | EN HARCAMA BIRIMI<br>EN TASINIR AMBARI                                                                                                    | BIRIMLER ARASI TASI                                                                                                    |                                                   |                                                        |                                                               |                                                                                                    |                                    |  |  |
| GONDERII<br>GONDERI<br>MUH/<br>SIRA KODU<br>1 255.2.4<br>255-2.4                                                | EN HARCAMA BIRIMI<br>EN TASINIR AMBARI<br>SEBE BIRIMININ                                                                                                    |                                                                                                    | NIR HAREKETLE                                     | ERINDE                                                 |                                                               |                                                                                                    |                                    |  |  |
| GONDERI<br>MUH/<br>SIRA KODU<br>1 255.2.4<br>255-2.4                                                            | EN TASINIR AMBARI                                                                                                    | ADI                                                                                                    |                                                   |                                                        |                                                               | KODU                                                                                                    |                                    |  |  |
| MUH/<br>SIRA KODU<br>1 255.2.4<br>255-2.4                                                                       | SERE BIRIMININ                                                                                                    | ADI                                                                                                    |                                                   |                                                        |                                                               | KODU                                                                                                    |                                    |  |  |
| SIRA KODU<br>1 255.2.4<br>255-2.4                                                                               |                                                                                                    | ADI                                                                                                    |                                                   |                                                        |                                                               | KODU                                                                                                    |                                    |  |  |
| SIRA KODU<br>1 255.2.4<br>255-2.4                                                                               |                                                                                                    | TAC                                                                                                    | NICINI                                            |                                                        |                                                               |                                                                                                    |                                    |  |  |
| NO<br>1 255.2.4<br>255-2.4                                                                                      | SICIL NUMARA                                                                                                    | SI ADI                                                                                                    | AMBAR KODU                                        | OLCU                                                   | MIKTARI                                                       | BIRIM FIYATI                                                                                                    | TUTARI                             |  |  |
| 255-2.4                                                                                                    | .2 255.2.4/13/1160<br>298-<br>255.2.4/13/1160                                                                                                    | 2 TELSIZ TELEFONLAR(TELSIZ<br>TELEFONLER PANASONIC,K<br>2 X-TG1311 TRH-18)                                                       | 13106228501                                       | ADET                                                   | 4                                                             | 80.0000000                                                                                                    | 320.00                             |  |  |
|                                                                                                    | 301                                                                                                    | Haberlesme Cihazları                                                                                                    |                                                   | 1                                                      |                                                               | 12                                                                                                    | 320.00                             |  |  |
| S                                                                                                    |                                                                                                    | GENEL TOPLAN                                                                                                    | 4                                                 |                                                        |                                                               |                                                                                                    | 320.00                             |  |  |
|                                                                                                    | 3 2                                                                                                    |                                                                                                    |                                                   | 1                                                      | 10 D                                                          |                                                                                                    |                                    |  |  |
|                                                                                                    |                                                                                                    |                                                                                                    |                                                   |                                                        |                                                               |                                                                                                    |                                    |  |  |
|                                                                                                    |                                                                                                    |                                                                                                    |                                                   |                                                        |                                                               |                                                                                                    |                                    |  |  |
|                                                                                                    |                                                                                                    |                                                                                                    |                                                   |                                                        | 12 U U                                                        |                                                                                                    |                                    |  |  |
|                                                                                                    |                                                                                                    |                                                                                                    |                                                   |                                                        |                                                               |                                                                                                    |                                    |  |  |
| 3                                                                                                    |                                                                                                    | 10                                                                                                    |                                                   |                                                        |                                                               |                                                                                                    |                                    |  |  |
| -                                                                                                    |                                                                                                    |                                                                                                    |                                                   | -                                                      | -                                                             |                                                                                                    |                                    |  |  |
|                                                                                                    |                                                                                                    |                                                                                                    |                                                   |                                                        | 2 2                                                           |                                                                                                    |                                    |  |  |
|                                                                                                    |                                                                                                    |                                                                                                    |                                                   | -                                                      |                                                               |                                                                                                    |                                    |  |  |
| 8 <b>1</b> 19                                                                                                   |                                                                                                    |                                                                                                    |                                                   |                                                        | 0                                                             | 1997 - 1997 - 1997 - 1997 - 1997 - 1997 - 1997 - 1997 - 1997 - 1997 - 1997 - 1997 - 1997 - 1997 - 1997 - 1997 - |                                    |  |  |
|                                                                                                    |                                                                                                    |                                                                                                    |                                                   |                                                        |                                                               |                                                                                                    |                                    |  |  |
|                                                                                                    |                                                                                                    |                                                                                                    |                                                   |                                                        |                                                               |                                                                                                    |                                    |  |  |
| -                                                                                                    |                                                                                                    |                                                                                                    | T                                                 |                                                        |                                                               |                                                                                                    |                                    |  |  |
|                                                                                                    | 'ukarida gosterilen1 kale                                                                                                    | n, toplam 4 tasinirin                                                                                                    | Y Y                                               | ukarida gos                                            | terilen kaler                                                 | n, toplam tasinin                                                                                               | in                                 |  |  |
|                                                                                                    | GIRIS KAYDI YAPILMIS                                                                                                    | TIR. 05/06/2013                                                                                                    |                                                   | CIKIS K                                                | AYDI YAPILMI                                                  | ISTIR                                                                                                    |                                    |  |  |
|                                                                                                    |                                                                                                    |                                                                                                    |                                                   | Tasini                                                 | r Kayit ve Kont                                               | rol Yetkilisinin                                                                                                |                                    |  |  |
|                                                                                                    | Tasinir Kayit ve Kon                                                                                                    | rol Yetkilisinin                                                                                                    |                                                   |                                                        |                                                               |                                                                                                    |                                    |  |  |
|                                                                                                    | Adi Soyadi: ŞENCA                                                                                                    | N ŞENOCAK                                                                                                    |                                                   |                                                        | Adi Soyadi:                                                   |                                                                                                    |                                    |  |  |
|                                                                                                    | Unvani: Taşınır Kayıt                                                                                                    | Kontrol Yetkilisi                                                                                                    |                                                   |                                                        | Unvani:                                                       |                                                                                                    |                                    |  |  |
|                                                                                                    | Imzasi                                                                                                    |                                                                                                    |                                                   |                                                        | Imzasi                                                        |                                                                                                    |                                    |  |  |
|                                                                                                    |                                                                                                    |                                                                                                    |                                                   |                                                        |                                                               |                                                                                                    |                                    |  |  |
|                                                                                                    | TECHNA COULANCED                                                                                                    | 05/08/2012                                                                                                    |                                                   | TECH                                                   |                                                               | 05/08/20112                                                                                                    |                                    |  |  |
|                                                                                                    | TESLIME                                                                                                    | DEN                                                                                                    |                                                   | 1ESLI                                                  | TESLIM AL                                                     | LAN                                                                                                    |                                    |  |  |
|                                                                                                    |                                                                                                    |                                                                                                    |                                                   |                                                        |                                                               |                                                                                                    |                                    |  |  |
| 1                                                                                                    | Adi Soyadi:                                                                                                    |                                                                                                    |                                                   | 4                                                      | kdi Soyadi:                                                   |                                                                                                    |                                    |  |  |
|                                                                                                    | Unvani:                                                                                                    |                                                                                                    |                                                   |                                                        | Unvani:                                                       |                                                                                                    |                                    |  |  |
|                                                                                                    |                                                                                                    |                                                                                                    |                                                   |                                                        |                                                               |                                                                                                    |                                    |  |  |

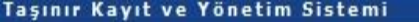

KBS

#### Ilçe Milli Eğitim Müdürlüğü- (6153/13.1.0.62.285)

|                                                 | Giriş | Tifleri 👻    | Fig No 1   | TİF Başlangıç Tarih 🖪     | TİF Bitiş Tarihi 🔲 İşl     | em Çeşidi 💌      | 🔍 Ara 🛛 🤯 Temizle |                |                |
|-------------------------------------------------|-------|--------------|------------|---------------------------|----------------------------|------------------|-------------------|----------------|----------------|
| — Çıkış İşlemi<br>⊕ Taşınır Talepleri           | ٩     | Detay Göster | Aapor Gös  | ster 🛯 🧐 Düzeltme 🔛 Y     | enile 🛛 🧐 Harcama Yönetim  | Sistemine Gönder | <b>~</b> 3        |                |                |
| 🗉 <u> </u> Değer Artımı<br>🗊 🛅 Zimmet İşlemleri | No    | Fiş No       | Tarih      | İşlem                     | Nereden<br>Geldiği         | Toplam Tutar     | Kayıt Oluşturan   | Onaylayan      | MKKT<br>Sayısı |
| 🚺 Dayanıklı Taşınırlar Detay Bilgileri          | 1     | 2013/141     | 05/06/2013 | Bağış veya Yardım Alma    | Okul Aile Birliği          | 320,00           | ŞENCAN ŞENOCAK    | ŞENCAN ŞENOCAK |                |
| Kayıttan Düşme Teklif Ve Onay Tutanağı          | 2     | 2013/140     | 05/06/2013 | Satin Alma                |                            | 363,44           | ŞENCAN ŞENOCAK    | ŞENCAN ŞENOCAK |                |
| Onaylama İşlemleri                              | 3     | 2013/139     | 31/05/2013 | Satin Alma                |                            | 6.440,35         | ŞENCAN ŞENOCAK    | ŞENCAN ŞENOCAK |                |
| Onaylı Taşınır İşlem Fişleri                    | 4     | 2013/110     | 15/05/2013 | Devir Alma 2              | İl Milli Eğitim Müdürlüğü- | 4.683,32         | GÜNAY KILIÇ       | ŞENCAN ŞENOCAK |                |
| C Rayit Arama                                   | 5     | 2013/105     | 10/05/2013 | Ambarlar Arası Devir Alma | TÜKETİM MALZEMELERİ A      | 1.397,12         | ŞENCAN ŞENOCAK    | ŞENCAN ŞENOCAK |                |
|                                                 | 6     | 2013/74      | 07/05/2013 | Devir Alma                | İl Milli Eğitim Müdürlüğü- | 4.698.318,11     | GÜNAY KILIÇ       | ŞENCAN ŞENOCAK |                |
| 🔄 Kullanıcı İslemleri                           | 7     | 2013/72      | 07/05/2013 | Devir Alma                | İl Milli Eğitim Müdürlüğü- | 1.522,20         | YEŞİM SAĞIR       | RAMAZAN ŞAHİN  |                |
| 🚽 Sayım ve Yıl Sonu İşlemleri                   | 8     | 2013/67      | 25/04/2013 | Ambarlar Arası Devir Alma | DEMİRBAŞ AMBARI            | 119.327,50       | ŞENCAN ŞENOCAK    | ŞENCAN ŞENOCAK |                |
| -                                               | 9     | 2013/65      | 25/04/2013 | Ambarlar Arası Devir Alma | DEMİRBAŞ AMBARI            | 125.457,60       | ŞENCAN ŞENOCAK    | ŞENCAN ŞENOCAK |                |
|                                                 | 10    | 2013/62      | 22/04/2013 | Bağış veya Yardım Alma    |                            | 749,00           | ŞENCAN ŞENOCAK    | ŞENCAN ŞENOCAK |                |
|                                                 | 11    | 2013/61      | 19/04/2013 | Satin Alma                |                            | 1.000,00         | RAMAZAN ŞAHİN     | RAMAZAN ŞAHİN  |                |
|                                                 | 12    | 2013/58      | 17/04/2013 | Satin Alma                |                            | 4.913,54         | RAMAZAN ŞAHİN     | RAMAZAN ŞAHİN  |                |
|                                                 | 13    | 2013/54      | 29/03/2013 | Bağış veya Yardım Alma    |                            | 283,20           | ŞENCAN ŞENOCAK    | ŞENCAN ŞENOCAK |                |
|                                                 | 14    | 2013/20      | 26/02/2013 | Bağış veya Yardım Alma    |                            | 516,84           | ŞENCAN ŞENOCAK    | ŞENCAN ŞENOCAK |                |
|                                                 | 15    | 2013/4       | 18/02/2013 | Bağıs veva Yardım Alma    |                            | 2.360.00         | SENCAN SENOCAK    | SENCAN SENOCAK |                |

| Taşınır Kayıt ve Yönetim Sistemi           |       |                    | İlçe Mil    | li Eğitim Müdürlüğü       | - (6153/13.1.0.62.28       | 35)               |                   |                              | Kurum Değiştir |
|--------------------------------------------|-------|--------------------|-------------|---------------------------|----------------------------|-------------------|-------------------|------------------------------|----------------|
| S KBS                                      | -     |                    |             |                           |                            |                   |                   |                              |                |
| 🕀 🦲 Duyurular & Mesajlar                   | Onay  | ylı Tifler Listesi |             |                           |                            |                   |                   |                              |                |
|                                            | Tif Q | eşidi:             | Filtreleme: |                           |                            |                   |                   |                              |                |
| Giris İslemi                               | Giriş | ; Tifleri 💉        | Fiş No      | TİF Başlangıç Tarih 🖸     | 🛛 TÍF Bitiş Tarihi 🔤 İş    | lem Çeşidi 💉      | 🔍 Ara 🛛 🤳 Temizle |                              |                |
| Clas İslemi                                |       |                    |             |                           |                            |                   |                   |                              |                |
| 🕀 🛅 Taşınır Talepleri                      | \$2   | Detay Göster       | A Rapor Gös | ster 🦃 Düzeltme 😥 Y       | enile 🛛 🞲 Harcama Yönetim  | i Sistemine Gönde | r                 |                              |                |
| ⊡ Değer Artımı<br>⊕ ⊖ Zimmet İşlemleri     | No    | Fiş No             | Tarih       | İşlem                     | Nereden<br>Geldiği         | Toplam Tutar      | Kayıt Oluşturan   | Onaylayan                    | MKKT<br>Sayısı |
| 🔄 🗋 Dayanıklı Taşınırlar Detay Bilgileri   | 1     | 2013/141           | 05/06/2013  | Bağış veya Yardım Alma    | Okul Aile Birliği          | 320,00            | ŞENCAN ŞENOCAK    | ŞENCAN ŞENOCAK               | *              |
| - 📋 Kayıttan Düşme Teklif Ve Onay Tutanağı | 2     | 2013/140           | 05/06/2013  | Satin Alma                |                            | 363,44            | ŞENCAN ŞENOCAK    | ŞENCAN ŞENOCAK               |                |
| Onaylama İşlemleri                         | 3     | 2013/139           | 31/05/2013  | Satin Alma                |                            | 6.440,35          | ŞENCAN ŞENOCAK    | ŞENCAN ŞENOCAK               |                |
| Onaylı Taşınır İşlem Fişleri               | 4     | 2013/110           | 15/05/2013  | Devir Alma                | İl Milli Eğitim Müdürlüğü- | 4.683,32          | GÜNAY KILIÇ       | ŞENCAN ŞENOCAK               |                |
| H Carl Rayit Arama                         | 5     | 2013/105           | 10/05/2013  | Ambarlar Arası Devir Alma | TÜKETİM MALZEMELERİ A      | 1.397,12          | ŞENCAN ŞENOCAK    | ŞENCAN ŞENOCAK               |                |
| 11 - Ciger beige Ginşien                   | 6     | 2013/74            | 07/05/2013  | Devir Alma                | İl Milli Eğitim Müdürlüğü- | 4.698.318,11      | GÜNAY KILIÇ       | ŞENCAN ŞENOCAK               | 1              |
| F C Kullanio Islemleri                     | 7     | 2013/72            | 07/05/2012  | Davis Alma                | Í Mili E áiles Módódóló    | 1 577 20          | YEŞİM SAĞIR       | RAMAZAN ŞAHİN                |                |
| 🗄 🦳 Sayım ve Yıl Sonu İşlemleri            | 8     | 2013/67            | 25/ Onayla  | ma                        |                            | × 0               | ŞENCAN ŞENOCAK    | ŞENCAN ŞENOCAK               |                |
|                                            | 9     | 2013/65            | 25/ ?       | Seçtiğiniz 'TİF' Harcar   | na Yönetim Sistemine gör   | nderilecektir.    | ŞENCAN ŞENOCAK    | ŞENCAN ŞENOCAK               |                |
|                                            | 10    | 2013/62            | 22/1        | işienni onayiiyor musunu  | Lŗ                         | 0                 | ŞENCAN ŞENOCAK    | ŞENCAN ŞENOCAK               |                |
|                                            | 11    | 2013/61            | 19/         | Evet                      | Hayır                      | 0                 | RAMAZAN ŞAHİN     | RAMAZAN ŞAHİN                |                |
|                                            | 12    | 2013/58            | 17/         |                           | 10 1                       | 4                 | RAMAZAN ŞAHİN     | RAMAZAN ŞAHİN                |                |
|                                            | 13    | 2013/54            | 29/03/2013  | Bağış veya Yardım Alma    |                            | 283,20            | ŞENCAN ŞENOCAK    | ŞENCAN ŞENOCAK               |                |
|                                            | 14    | 2013/20            | 26/02/2013  | Bağış veya Yardım Alma    |                            | 516,84            | ŞENCAN ŞENOCAK    | ŞENCAN ŞENOCAK               |                |
|                                            | 15    | 2013/4             | 18/02/2013  | Bağıs veya Yardım Alma    |                            | 2.360,00          | SENCAN SENOCAK    | SENCAN SENOCAK               | Ψ.             |
|                                            | *     |                    |             |                           |                            |                   |                   |                              | *              |
|                                            | I     | Sayfa              | 1/1 P P     | 2                         |                            |                   | Ona               | ylı TİF Sayısı : 21 / 1-21 0 | Sösteriliyor   |

#### İlçe Milli Eğitim Müdürlüğü- (6153/13.1.0.62.285)

| ti u i animar                                                                                                    | 🗄 📋 Duyurular & Mesajlar                                                                                                    | Onaylı Tifler Listesi                                                                |                       |                           |                            |              |                   |                |                |  |  |
|----------------------------------------------------------------------------------------------------|----------------------------------------------------------------------------------------------------|--------------------------------------------------------------------------------------|-----------------------|---------------------------|----------------------------|--------------|-------------------|----------------|----------------|--|--|
| Ckrs Tajenr Talepleri       Source Tajenr Talepleri       Source Tajenr Talepleri       No       Fig No       Tarih       Source Tajenr       Nereden<br>Geldigi       Toplam Tutar       Kayit Oluşturan       Onaylayan         Dayanki Tajenrlar Detay Bigleri       Dayanki Tajenrlar Detay Bigleri       1       2013/141       05/06/2013       Bağış veya Yardım Alma       Okul Aile Birliği       320.00       ŞENCAN ŞENOCAK       SENCAN ŞENOCAK       E         Onaylama İşlemleri       Donaylama İşlemleri       2       2013/140       05/06/2013       Satın Alma       Okul Aile Birliği       320.00       ŞENCAN ŞENOCAK       SENCAN ŞENOCAK       E         Onaylama İşlemleri       Donaylama İşlemleri       2       2013/140       05/06/2013       Satın Alma       IMili Eğitim Müdürlüğu       4.640,35       ŞENCAN ŞENOCAK       SENCAN ŞENOCAK         Big Belge Bige Bige Bige Bige Bige Rigeri       3       2013/150       10/05/2013       Ambarlar Arası Devir Alma       İl Mili Eğitim Müdürlüğu       4.683,32       GÜNAY KILÇ       ŞENCAN ŞENOCAK       ENCAN ŞENOCAK                                                                                                    | Image: Taşınır Mal İşlemleri   Image: Taşınır Mal İşlemleri   Image: Taşınır Talepleri   Image: Taşınır Talepleri   Image: Taşınır Talepleri   Image: Taşınır Talepleri   Image: Taşınır Talepleri   Image: Taşınır Talepleri   Image: Taşınır Talepleri   Image: Taşınır Talepleri   Image: Taşınır Talepleri   Image: Taşınır Talepleri   Image: Taşınır Talepleri   Image: Taşınır Talepleri   Image: Taşınır Talepleri   Image: Taşınır Taşınır Talepleri   Image: Taşınır Taşınır Taşın | Tif Çeşidi:<br>Giriş Tifleri                                                         | Filtreleme:<br>Fiş No | TİF Başlangıç Tarih       | TIF Bitiş Tarihi 🔳 İş      | lem Çeşidi 📉 | 🤍 Ara 🛛 🥑 Temizle |                |                |  |  |
| No       Fig No       Tarih       Iglem       Nereden<br>Geldiği       Toplam Tutar       Kayt Oluşturan       Onaylayan         Dayanki Taşımrlar Detay Bigleri<br>Dayanki Taşımrlar Detay Bigleri<br>Onaylama İşlemleri       1       2013/141       05/06/2013       Bağış veya Yardım Alma       Okul Aile Birliği       320.00       ŞENCAN ŞENOCAK       ŞENCAN ŞENOCAK       ŞENCAN ŞENOCAK       SENCAN ŞENOCAK       SENCAN ŞENOC                                                                                                    |                                                                                                    | 🌀 Detay Göster 🔑 Rapor Göster 🧠 Düzeltme 😥 Yenile 🖏 Harcama Yönetim Sistemine Gönder |                       |                           |                            |              |                   |                |                |  |  |
| Dayankil Taşınırlar Detay Bilgileri         1         2013/141         05/08/2013         Bağış veya Yardım Alma         Okul Aile Birliği         320,00         ŞENCAN ŞENOCAK         ŞENCAN ŞENOCAK         ŞENCAN                                                                                                    |                                                                                                    | No Fiş No                                                                            | Tarih                 | İşlem                     | Nereden<br>Geldiği         | Toplam Tutar | Kayıt Oluşturan   | Onaylayan      | MKKT<br>Sayısı |  |  |
| Kayittan Düşme Teklif Ve Onay Tutanöğ<br>Onaylama İşlemleri       2       2013/140       05/06/2013       Satın Alma       363,44       ŞENCAN ŞENOCAK       ŞENCAN ŞENOCAK <t< td=""><td>1 2013/141</td><td>05/06/2013</td><td>Bağış veya Yardım Alma</td><td>Okul Aile Birliği</td><td>320,00</td><td>ŞENCAN ŞENOCAK</td><td>ŞENCAN ŞENOCAK</td><td></td></t<> |                                                                                                    | 1 2013/141                                                                           | 05/06/2013            | Bağış veya Yardım Alma    | Okul Aile Birliği          | 320,00       | ŞENCAN ŞENOCAK    | ŞENCAN ŞENOCAK |                |  |  |
| 3       2013/139       31/05/2013       Satin Alma       6.440,35       ŞENCAN ŞENOCAK       ŞENCAN ŞENOCAK         0 Onaylı Taşımı İşlemleri       4       2013/110       15/05/2013       Devir Alma       İI Mili Eğitim Müdürlüğü-       4.683,32       GÜNAY KILIÇ       ŞENCAN ŞENOCAK       ŞENCAN ŞENOCAK         0 Diğer Belge Girişleri       5       2013/105       10/05/2013       Ambarlar Arası Devir Alma       TÜKETİM MALZEMELERİ A       1.397,12       ŞENCAN ŞENOCAK       ŞENCAN ŞENOCAK         6       2013/105       10/05/2013       Devir Alma       İI Mili Eğitim Müdürlüğü-       4.683,32       GÜNAY KILIÇ       ŞENCAN ŞENOCAK         6       2013/12       07/05/2013       Devir Alma       İI Mili Eğitim Müdürlüğü-       4.698,318,11       GÜNAY KILIÇ       ŞENCAN ŞENOCAK         7       2013/72       07/05/2013       Devir Alma       İI Mili Eğitim Müdürlüğü-       1.522,20       YEşİM SAĞIR       RAMAZAN ŞAHİN         8       2013/67       25/04/2013       Ambarlar       Başışırılı       X       119.327,50       ŞENCAN ŞENOCAK       ŞENCAN ŞENOCAK       ŞENCAN ŞENOCAK         9       2013/62       22/04/2013       Bağışı vey       TİF OEB Uygulamaşına gönderilmiştir       119.327,50       ŞENCAN ŞENOCAK       ŞENCAN ŞENOCAK       ŞENCAN ŞENOCAK                                                                                                    |                                                                                                    | 2 2013/140                                                                           | 05/06/2013            | Satın Alma                |                            | 363,44       | ŞENCAN ŞENOCAK    | ŞENCAN ŞENOCAK |                |  |  |
| Onayli Taşınır İşlemi Fişleri       4       2013/10       15/05/2013       Devir Alma       İi Milli Eğitim Müdürlüğü-       4.683,32       GÜNAY KILIÇ       ŞENCAN ŞENOCAK         5       2013/105       10/05/2013       Ambarlar Arası Devir Alma       TÜKETİM MALZEMELERİ A       1.397,12       ŞENCAN ŞENOCAK       ŞENCAN ŞENOCAK         6       2013/74       07/05/2013       Devir Alma       İi Milli Eğitim Müdürlüğü-       4.698.318,11       GÜNAY KILIÇ       ŞENCAN ŞENOCAK         7       2013/72       07/05/2013       Devir Alma       İi Milli Eğitim Müdürlüğü-       1.522,20       YEşilin Sadir       RAMAZAN ŞAHİN         8       2013/65       25/04/2013       Ambarlar       Başarılı       X       119.327,50       ŞENCAN ŞENOCAK       ŞENCAN ŞENOCAK         9       2013/65       25/04/2013       Ambarlar       Başarılı       X       119.327,50       ŞENCAN ŞENOCAK       ŞENCAN ŞENOCAK         10       2013/65       25/04/2013       Ambarlar       Başişi vey       Tif OEB Uygulamasına gönderilmiştir       125.457,60       ŞENCAN ŞENOCAK       ŞENCAN ŞENOCAK         11       2013/65       22/04/2013       Bağışi vey       Tamam       1.000,00       RAMAZAN ŞAHİN       RAMAZAN ŞAHİN         12       2013/65       19/04/2013<                                                                                                    |                                                                                                    | 3 2013/139                                                                           | 31/05/2013            | Satin Alma                |                            | 6.440,35     | ŞENCAN ŞENOCAK    | ŞENCAN ŞENOCAK |                |  |  |
| Kaylt Arama       5       2013/105       10/05/2013       Ambarlar Arası Devir Alma       TÜKETİM MALZEMELERİ A       1.397,12       ŞENCAN ŞENOCAK       ŞENCAN ŞENOCAK         Diğer Belge Girişleri       6       2013/74       07/05/2013       Devir Alma       İI Milli Eğitim Müdürlüğü-       4.698.318,11       GÜNAY KILIÇ       ŞENCAN ŞENOCAK       ŞENCAN ŞENOCAK         Y       2013/72       07/05/2013       Devir Alma       İI Milli Eğitim Müdürlüğü-       1.522,20       YEŞİM SAĞIR       RAMAZAN ŞAHİN         8       2013/67       25/04/2013       Ambarlar       Başarılı       X       119.327,50       ŞENCAN ŞENOCAK       ŞENCAN ŞENOCAK       ŞENCAN ŞENOCAK         9       2013/65       25/04/2013       Ambarlar       Başarılı       X       119.327,50       ŞENCAN ŞENOCAK       ŞENCAN ŞENOCAK       ŞENCAN ŞENOCAK       ŞENCAN ŞENOCAK         9       2013/65       25/04/2013       Ambarlar       TİF OEB Uygutamasına gönderilmiştir       125.457,60       ŞENCAN ŞENOCAK       ŞENCAN ŞENOCAK       ŞENCAN ŞENOCAK         10       2013/62       22/04/2013       Bağış vey       Tamam       1.000,00       RAMAZAN ŞAHİN       RAMAZAN ŞAHİN         11       2013/61       19/04/2013       Satın Alma       Yeş Yardım Alma       4.913,54 <td< td=""><td>4 2013/110</td><td>15/05/2013</td><td>Devir Alma</td><td>İl Milli Eğitim Müdürlüğü-</td><td>4.683,32</td><td>GÜNAY KILIÇ</td><td>ŞENCAN ŞENOCAK</td><td></td></td<>                                                                                                    |                                                                                                    | 4 2013/110                                                                           | 15/05/2013            | Devir Alma                | İl Milli Eğitim Müdürlüğü- | 4.683,32     | GÜNAY KILIÇ       | ŞENCAN ŞENOCAK |                |  |  |
| 6       2013/74       07/05/2013       Devir Alma       İI Milli Eğitim Müdürlüğü-       4.698.318,11       GÜNAY KILIÇ       ŞENCAN ŞENOCAK         7       2013/72       07/05/2013       Devir Alma       İI Milli Eğitim Müdürlüğü-       1.522,20       YEşİM SAĞIR       RAMAZAN ŞAHİN         8       2013/67       25/04/2013       Ambarlar       Başarılı       X       119.327,50       ŞENCAN ŞENOCAK       ŞENCAN ŞENOCAK       ŞENCAN ŞENOCAK         9       2013/65       25/04/2013       Ambarlar       Başarılı       X       119.327,50       ŞENCAN ŞENOCAK       ŞENCAN ŞENOCAK       ŞENCAN ŞENOCAK         9       2013/65       25/04/2013       Ambarlar       TİF OEB Uygulamasına gönderilmiştir       125.457,60       ŞENCAN ŞENOCAK       ŞENCAN ŞENOCAK       ŞENCAN ŞENOCAK         10       2013/62       22/04/2013       Bağış vey       Tif OEB Uygulamasına gönderilmiştir       125.457,60       ŞENCAN ŞENOCAK       ŞENCAN ŞENOCAK       ŞENCAN ŞENOCAK         11       2013/61       19/04/2013       Satın Alma       Tamam       1.000,00       RAMAZAN ŞAHİN       RAMAZAN ŞAHİN       RAMAZAN ŞAHİN         12       2013/54       2013/2013       Bağış vey Yardım Alma       4.913,54       RAMAZAN ŞAHİN       RAMAZAN ŞAHİN       RAMAZAN ŞAHİN                                                                                                    |                                                                                                    | 5 2013/105                                                                           | 10/05/2013            | Ambarlar Arası Devir Alma | TÜKETİM MALZEMELERİ A      | 1.397,12     | ŞENCAN ŞENOCAK    | ŞENCAN ŞENOCAK |                |  |  |
| 7       2013/72       07/05/2013       Devir Alma       İi Milli Eğitim Müdürlüğü-       1.522,20       YEŞİM SAĞIR       RAMAZAN ŞAHİN         8       2013/67       25/04/2013       Ambarlar       Başarılı       X       119.327,50       ŞENCAN ŞENOCAK       ŞENCAN ŞENOCAK       ŞENCA                                                                                                    |                                                                                                    | 6 2013/74                                                                            | 07/05/2013            | Devir Alma                | İl Milli Eğitim Müdürlüğü- | 4.698.318,11 | GÜNAY KILIÇ       | ŞENCAN ŞENOCAK |                |  |  |
| Sayim ve Yil Sonu İşlemleri         8         2013/67         25/04/2013         Ambarlar         Başarılı         X         119.327,50         ŞENCAN ŞENOCAK         ŞENCAN ŞENOCAK<                                                                                                    |                                                                                                    | 7 2013/72                                                                            | 07/05/2013            | Devir Alma                | İl Milli Eğitim Müdürlüğü- | 1.522,20     | YEŞİM SAĞIR       | RAMAZAN ŞAHİN  |                |  |  |
| 9       2013/65       25/04/2013       Ambarlar /       TİF OEB Uygulamasına gönderilmiştir       125.457,60       ŞENCAN ŞENOCAK       ŞENCAN ŞENOCAK       ŞENCAN ŞAHİN       RAMAZAN ŞAHİN       RAMAZAN ŞAHİN <td< td=""><td>8 2013/67</td><td>25/04/2013</td><td>Ambarlar Başarılı</td><td rowspan="3">lar Başarılı X</td><td>119.327,50</td><td>ŞENCAN ŞENOCAK</td><td>ŞENCAN ŞENOCAK</td><td></td></td<>              |                                                                                                    | 8 2013/67                                                                            | 25/04/2013            | Ambarlar Başarılı         | lar Başarılı X             | 119.327,50   | ŞENCAN ŞENOCAK    | ŞENCAN ŞENOCAK |                |  |  |
| 10       2013/62       22/04/2013       Bağış vey       749,00       ŞENCAN ŞENOCAK       ŞENCAN ŞENOCAK         11       2013/61       19/04/2013       Satın Alma       1.000,00       RAMAZAN ŞAHİN       RAMAZAN ŞAHİN         12       2013/58       17/04/2013       Satın Alma       4.913,54       RAMAZAN ŞAHİN       RAMAZAN ŞAHİN         13       2013/54       29/03/2013       Bağış veya Yardım Alma       283,20       ŞENCAN ŞENOCAK       ŞENCAN ŞENOCAK                                                                                                    |                                                                                                    | 9 2013/65                                                                            | 25/04/2013            | Ambarlar TIF OEB Uvg      |                            | 125.457,60   | ŞENCAN ŞENOCAK    | ŞENCAN ŞENOCAK |                |  |  |
| 11         2013/61         19/04/2013         Satin Alma         Tamam         1.000,00         RAMAZAN ŞAHİN         RAMAZAN ŞAHİN           12         2013/58         17/04/2013         Satin Alma         4.913,54         RAMAZAN ŞAHİN         RAMAZAN ŞAHİN                                                                                                    |                                                                                                    | 10 2013/62                                                                           | 22/04/2013            | Bağış veyi                |                            | 749,00       | ŞENCAN ŞENOCAK    | ŞENCAN ŞENOCAK |                |  |  |
| 12         2013/58         17/04/2013         Satin Alma         4.913,54         RAMAZAN ŞAHİN         RAMAZAN ŞAHİN           13         2013/54         29/03/2013         Bağış veya Yardım Alma         283,20         ŞENCAN ŞENOCAK         ŞENOCAK         ŞENOCAK         SENOCAK         SENOCAK                                                                                                    |                                                                                                    | 11 2013/61                                                                           | 19/04/2013            | Satin Alma                | Tamam                      | 1.000,00     | RAMAZAN ŞAHİN     | RAMAZAN ŞAHİN  |                |  |  |
| 13         2013/54         29/03/2013         Bağış veya Yardım Alma         283,20         ŞENCAN ŞENOCAK         ŞENCAN ŞENOCAK                                                                                                    |                                                                                                    | 12 2013/58                                                                           | 17/04/2013            | Satin Alma                | 1                          | 4.913,54     | RAMAZAN ŞAHİN     | RAMAZAN ŞAHİN  |                |  |  |
|                                                                                                    |                                                                                                    | 13 2013/54                                                                           | 29/03/2013            | Bağış veya Yardım Alma    |                            | 283,20       | ŞENCAN ŞENOCAK    | ŞENCAN ŞENOCAK |                |  |  |
| 14 2013/20 26/02/2013 Bagiş veya yardım Alma 516,64 ŞENCAN ŞENCAN ŞENCAN ŞENCAN ŞENCAN ŞENCAN                                                                                                    |                                                                                                    | 14 2013/20                                                                           | 26/02/2013            | Bağış veya Yardım Alma    |                            | 516,84       | ŞENCAN ŞENOCAK    | ŞENCAN ŞENOCAK |                |  |  |
| 15 2013/4 18/02/2013 Bağış veya Yardım Alma 2.360.00 SENCAN SENOCAK SENCAN SENOCAK                                                                                                    |                                                                                                    | 15 2013/4                                                                            | 18/02/2013            | Bağış veya Yardım Alma    |                            | 2.360,00     | SENCAN SENOCAK    | SENCAN SENOCAK |                |  |  |

# MİLLİ EĞİTİM BAKANLIĞINA BAĞLI KURUMLAR ARASINDAKİ DEVİR İŞLEMLERİ

# **DEVRETME İŞLEMİ**

| laşınır Kayıt ve Yonetim Siste                                                                                                    | mı                                                                              |                                                                      |                   |  |  |  |  |
|----------------------------------------------------------------------------------------------------|---------------------------------------------------------------------------------|----------------------------------------------------------------------|-------------------|--|--|--|--|
| y KBS<br>∄- 🦳 Duyurular & Mesajlar                                                                                                    | Devretme Ambarlar Arası Devir Bağış Yapma veya Yardım Etme Satış Kayıttan Düşme |                                                                      |                   |  |  |  |  |
| <ul> <li>Tanımlar</li> <li>Taşınır Mal İşlemleri</li> <li>Giriş İşlemi</li> <li>Çıkış İşlemi</li> <li>Taşınır Talepleri</li> <li>Taşınır Talepleri</li> <li>Değer Artmı</li> <li>Zimmet İşlemleri</li> <li>Dayanıklı Taşınırlar Detay Bilgileri</li> <li>Mayıttan Düşme Teklif Ve Onay Tutanağı</li> <li>Onaylama İşlemleri</li> <li>Onaylı Taşınır İşlem Fişleri</li> <li>Kayıt Arama</li> <li>Diğer Belge Girişleri</li> <li>Taşınır Paporlar</li> </ul> | 2<br>Taşınır İşlem Fişi Oluştur - Devretme                                      |                                                                      |                   |  |  |  |  |
|                                                                                                    | Maizeme Tanım Ekle                                                              |                                                                      |                   |  |  |  |  |
|                                                                                                    |                                                                                 | Malzeme Ekle 😽 3                                                     |                   |  |  |  |  |
|                                                                                                    | Taşınır İşlem Fişi                                                              |                                                                      |                   |  |  |  |  |
|                                                                                                    | Tarih                                                                           | Sistem tarafından verilecektir                                       | N                 |  |  |  |  |
|                                                                                                    | İl Adı                                                                          | Ankara                                                               | İlçe Adı          |  |  |  |  |
|                                                                                                    | Harcama Birimi Adı                                                              | Ilçe Milli Eğitim Müdürlüğü-                                         |                   |  |  |  |  |
|                                                                                                    | Munasebe Birimi<br>Dayanağı Belge Tarihi                                        | 6153                                                                 | Dayanağı Belge No |  |  |  |  |
| Englishi Kapona<br>Englishi Kullanıcı İslemleri                                                                                                    | İşlem                                                                           | Devretme                                                             |                   |  |  |  |  |
| ∃ — Sayım ve Yıl Sonu İşlemleri                                                                                                    | Kime Verildiği                                                                  |                                                                      | Nereye Verildiği  |  |  |  |  |
|                                                                                                    | Devir Türü Seçiniz                                                              | 🛇 Kurumlar Arası Devir İşlemi 🔘 Harcama Birimleri Arası Devir İşlemi |                   |  |  |  |  |
|                                                                                                    | Gönderilen Kurum/Harcama Birimi Kodu & Adı                                      |                                                                      |                   |  |  |  |  |
|                                                                                                    | Devredilen Saymanlık Kodu & Adı                                                 |                                                                      |                   |  |  |  |  |
|                                                                                                    | L                                                                               |                                                                      |                   |  |  |  |  |
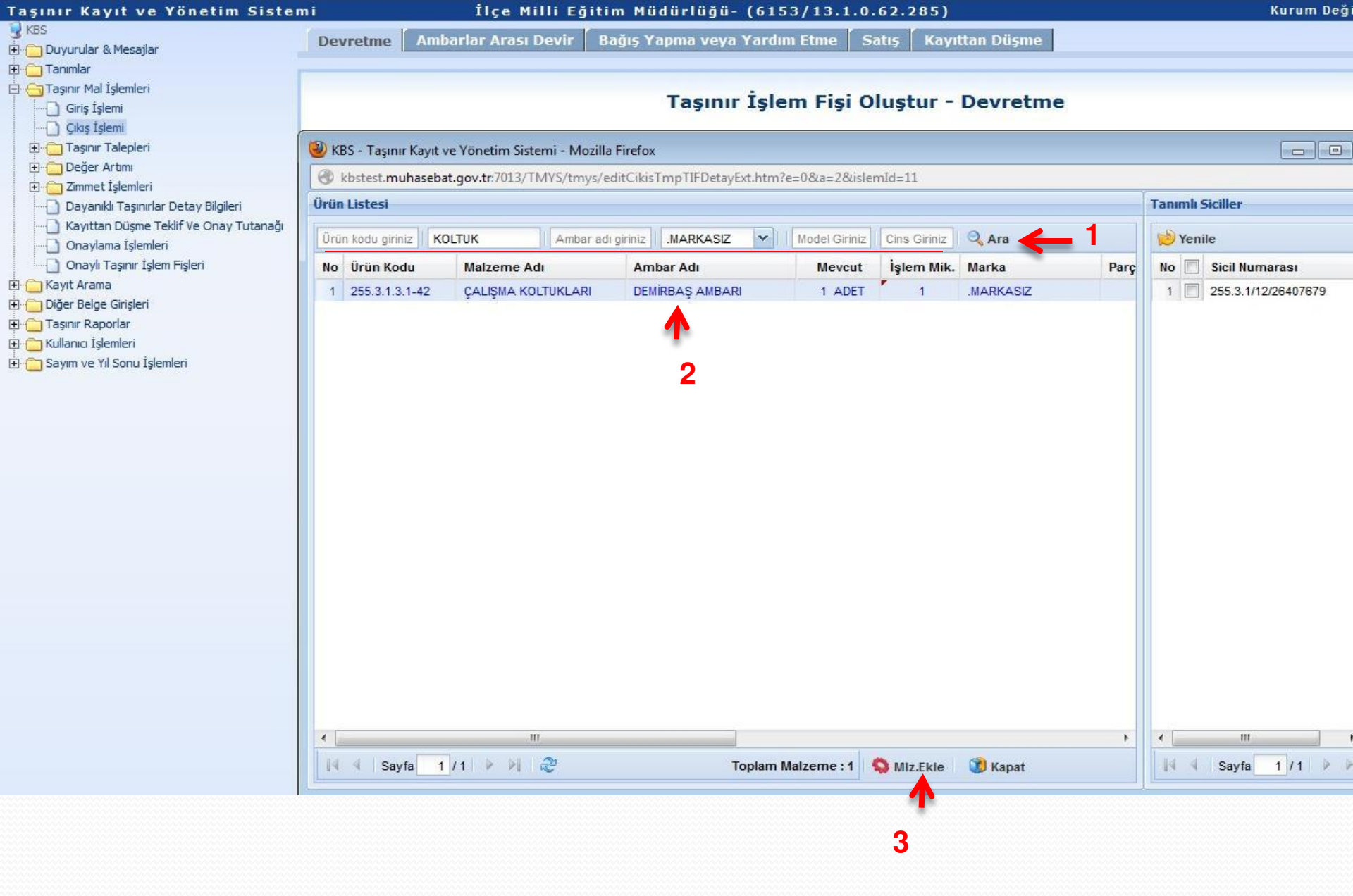

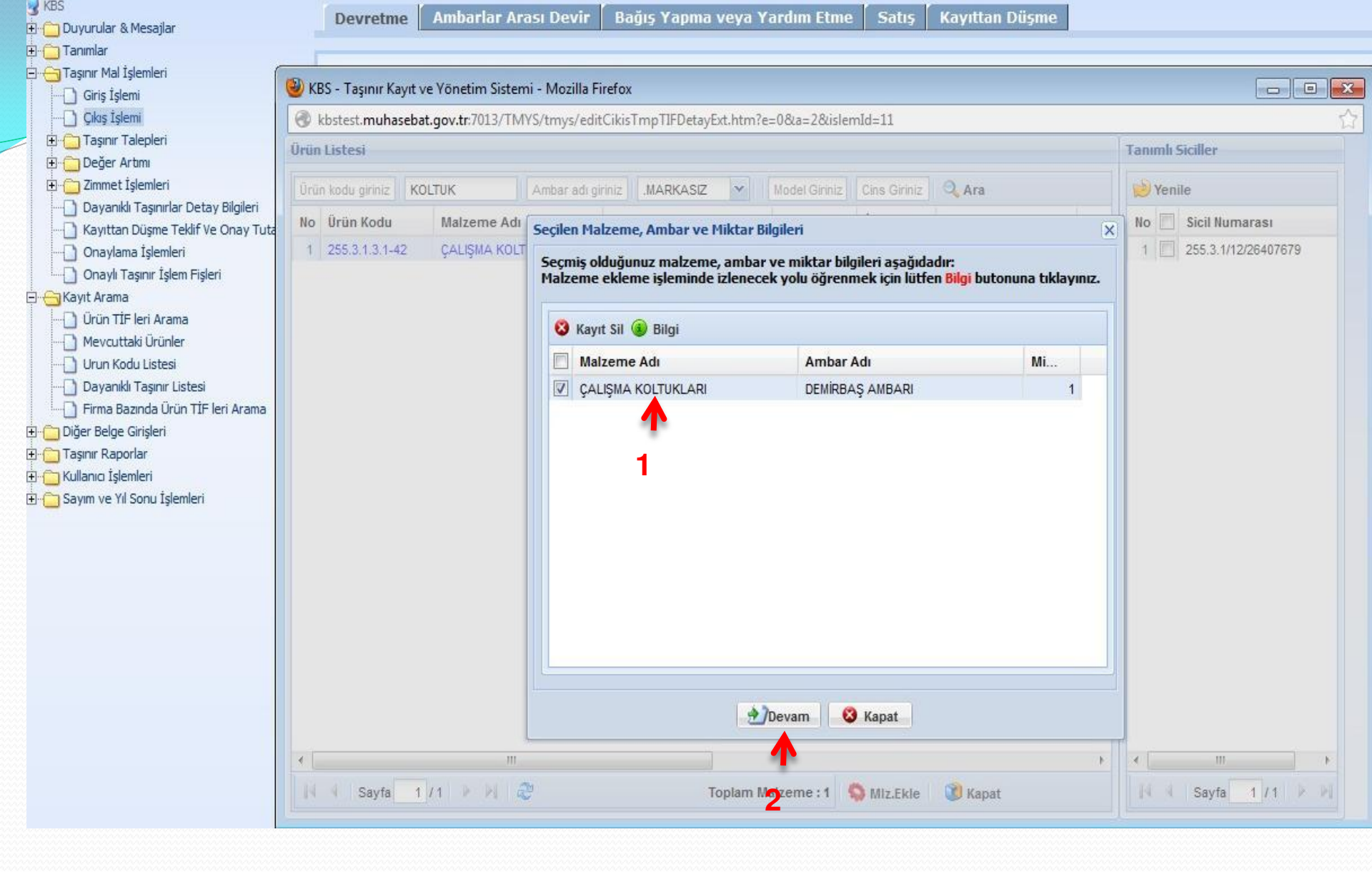

| nir kayıt ve ronetim siste                                              | mi liçei                | milli Egilim Muduriugu- (6153/1       | .3.1.0.02.205)                  | Kurum Degişti |
|-------------------------------------------------------------------------|-------------------------|---------------------------------------|---------------------------------|---------------|
| Duyurular & Mesajlar                                                    | Devretme Ambarlar Ara   | sı Devir 🥈 Bağış Yapma veya Yardım Et | me Satış Kayıttan Düşme         |               |
| Tanımlar<br>Taşınır Mal İşlemleri<br>]) Giriş İşlemi<br>]) Çıkış İşlemi |                         | Taşınır İşlem F                       | işi Oluştur - Devretme          |               |
| 🛅 Taşınır Talepleri<br>🫅 Değer Artımı                                   |                         | Malze                                 | eme Tanım Ekle                  |               |
| 🔁 Zimmet İşlemleri                                                      |                         | Malzeme Ekle                          |                                 |               |
| 🗋 Dayanıklı Taşınırlar Detay Bilgileri                                  |                         | Tas                                   | inir İslem Fisi                 |               |
| 🗋 Kayıttan Düşme Teklif Ve Onay Tutanağı                                | Tarih                   | Sistem tarafından verilecektir        |                                 |               |
| Onaylama İşlemleri                                                      | İl Adı                  | Ankara                                | Îlçe Adı                        |               |
| Onaylı Taşınır İşlem Fişleri                                            | Harcama Birimi Adı      | İlçe Milli Eğitim Müdürlüğü-          |                                 |               |
|                                                                         | Muhasebe Birimi         | 6153                                  |                                 |               |
| 🔄 Urun II-leri Arama                                                    | Dayanağı Belge Tarihi   |                                       | Dayanağı Belge No               |               |
|                                                                         | İşlem                   | Devretme                              |                                 |               |
| Dayanıklı Tasınır Listesi                                               | Kime Verildiği          |                                       | Nereye Verildiği                |               |
| 🗋 Firma Bazında Ürün TİF leri Arama                                     | Devir Türü Seçiniz      | 🔘 Kurumlar Arası Devir İşlemi 🔘       | Harcama Birimleri Arası Devir İ | şlemi         |
| Diğer Belge Girişleri<br>Taşınır Raporlar                               | Gönderilen Kurum/Harc   | ama Birimi Kodu & Adı                 |                                 |               |
| Kullanıcı İşlemleri<br>Sayım ve Yıl Sonu İşlemleri                      | Devredilen Saymanlık Ko | odu & Adı                             |                                 |               |

|                    |                        |                | М            | alzeme Tanim | llari                |            |                         |               |     |
|--------------------|------------------------|----------------|--------------|--------------|----------------------|------------|-------------------------|---------------|-----|
| Ambar Adı          | Malzeme Adı            | Ürün Kodu      | Birim Fiyatı | İşlem Miktar | İşlem Ölçü<br>Birimi | İşlem Türü | Sicil No                | Nasıl Geldiği | Sil |
| DEMİRBAŞ<br>AMBARI | ÇALIŞMA<br>KOLTUKLARI  | 255.3.1.3.1-42 | 74,85000000  | 1            | ADET                 | Devretme   | 255.3.1/12<br>/26407679 |               | Sil |
|                    |                        |                |              |              |                      |            |                         |               |     |
|                    |                        |                |              |              |                      |            |                         |               |     |
|                    |                        |                |              |              |                      |            |                         |               |     |
|                    |                        |                |              |              |                      |            |                         |               |     |
|                    |                        |                |              |              |                      |            |                         |               |     |
| <                  |                        | 1              |              |              |                      |            |                         |               |     |
| Kaydet Se          | eçilen Malzeme Listesi | J              |              |              |                      |            |                         |               |     |

| nır Kayıt ve Yöı                          | netim Sister      | ni                | İlçe Mi                  | lli Eğitim Müdü             | rlüğü- (6153/13               | 3.1.0.62.285)  |             |            | Kurum | ı Değiştir | r ç |
|-------------------------------------------|-------------------|-------------------|--------------------------|-----------------------------|-------------------------------|----------------|-------------|------------|-------|------------|-----|
| - 1                                       |                   | Devretme          | Ambarlar Arası           | Devir 🛛 Bağış Yapı          | na veya Yardım Etn            | ie Satiş Kay   | ıttan Düşme |            |       |            |     |
| Duyurular & Mesajlar<br>Tanımlar          |                   |                   |                          |                             |                               |                | 10          |            |       |            |     |
| Taşınır Mal İşlemleri                     |                   |                   |                          |                             | •                             |                |             |            |       |            |     |
| 🗋 Giriş İşlemi                            |                   |                   |                          | Та                          | ışınır Işlem Fi               | şi Oluştur - I | Devretme    |            |       |            |     |
| 🗋 Çıkış İşlemi                            |                   |                   |                          |                             |                               |                |             |            |       |            |     |
| 🛅 Taşınır Talepleri                       |                   |                   |                          |                             | Malaa                         | ne Tenun Ekle  |             |            |       |            | -   |
| 🛅 Değer Artımı<br>🗁 Zimmet İsləmləri — 🦨  |                   |                   |                          | . <u> </u>                  | WidiZei                       | ne ranim ckie  |             |            |       |            |     |
| Davanikli Tasinirlar De                   | 🕘 KBS - Taşınır k | ayıt ve Yönetim   | Sistemi - Mozilla Firefo | x                           |                               |                |             |            | • ×   |            | _   |
| Kayıttan Düşme Teklif                     | R kbstest.muh     | asebat.gov.tr:701 | 3/TMYS/tmvs/listGon      | HarcamaBrmAraExt.htm        | ?devirTuru=2&islemId=1        | 1              |             |            |       |            |     |
| 🗋 Onaylama İşlemleri                      | Harcama Birimi    | -                 |                          |                             |                               | 22             |             |            | 14    |            |     |
| 🗋 Onaylı Taşınır İşlem Fi                 |                   |                   | -                        |                             | 255                           |                |             |            |       |            |     |
| Kayıt Arama                               | Saymanlık Seçi    | niz:              | Yenin                    | nahalle Malmüdürlüğü        | ~                             | <b>-</b> 1     |             |            |       |            |     |
| Mevcuttaki Ürünler                        | Harcama Birimi    | :                 | 13.1.                    | 31.62.285                   |                               | -              |             | ×          |       |            |     |
| Urun Kodu Listesi                         |                   |                   | 13.1.                    | 31.62.285                   |                               | -1 1           |             | 4 0        |       |            |     |
| 🗋 Dayanıklı Taşınır Listes                |                   |                   | Yenim                    | ahalle -liçe Milli Egitim M | udurlugu-Temel Egitim (       | Jkulla         |             | <b>N Z</b> | μ     |            |     |
| 🗋 Firma Bazında Ürün Tİ                   |                   |                   |                          |                             |                               |                |             |            |       |            |     |
| Diğer Belge Girişleri<br>Təsinir Rəporlər |                   |                   |                          |                             |                               |                |             |            |       |            |     |
| Kullanıcı İslemleri                       |                   |                   |                          |                             |                               |                |             |            |       |            |     |
| Sayım ve Yıl Sonu İşlemler                |                   |                   |                          |                             |                               |                |             |            |       |            |     |
|                                           |                   |                   |                          |                             |                               |                |             |            |       |            |     |
|                                           |                   |                   |                          |                             |                               |                |             |            |       |            |     |
|                                           |                   |                   |                          |                             |                               |                |             |            |       | 1.115.1    | 011 |
|                                           |                   |                   |                          |                             |                               |                |             |            | Ge    | elaigi     | 511 |
|                                           |                   | 446467            | KOLTÍNIARI               | 255.3.1.3.1-42              | 74,85000000 1                 | ADET           | Devretme    | 100407070  |       |            | Sil |
|                                           |                   | AMBARI            | KOLTUKLARI               |                             | A second second second second |                |             | /2640/6/9  |       | 1          | -   |
|                                           |                   |                   |                          |                             |                               |                |             |            |       |            |     |
|                                           |                   |                   |                          |                             |                               |                |             |            |       |            |     |
|                                           |                   |                   |                          |                             |                               |                |             |            |       |            |     |
|                                           |                   |                   |                          |                             |                               |                |             |            |       |            |     |
|                                           |                   |                   |                          |                             |                               |                |             |            |       |            |     |
|                                           |                   |                   |                          |                             |                               |                |             |            |       |            |     |
|                                           |                   |                   |                          |                             |                               |                |             |            |       |            |     |
|                                           |                   |                   |                          |                             |                               |                |             |            |       |            |     |
|                                           |                   | 4                 |                          |                             |                               |                |             |            |       |            |     |
|                                           |                   | Kaydet S          | eçilen Malzeme List      | esi                         |                               |                |             |            |       |            |     |

aşırın Marişiemleri ---- Giriş İşlemi 🗋 Çıkış İşlemi 🗄 📋 Taşınır Talepleri 🗄 🚞 Değer Artımı 🗉 🗀 Zimmet İşlemleri Dayanıklı Taşınırlar Detay Bilgileri Onaylı Taşınır İşlem Fişleri Kayıt Arama Mevcuttaki Ürünler

### 🖳 🗋 Urun Kodu Listesi ------ Dayanıklı Taşınır Listesi

- Diğer Belge Girişleri
- 🔵 Taşınır Raporlar
- 🖰 Kullanıcı İşlemleri
- 🔁 Sayım ve Yıl Sonu İşlemleri

### Taşınır İşlem Fişi Oluştur - Devretme

|                         |                             | Malzem           | e Tanım Ekle                      |                              |    |
|-------------------------|-----------------------------|------------------|-----------------------------------|------------------------------|----|
|                         | Malzeme Ekle                |                  |                                   |                              |    |
|                         |                             | Taşını           | r İşlem Fişi                      |                              |    |
| Tarih                   | Sistem tarafından verilece  | ektir            |                                   |                              |    |
| Íl Adı                  | Ankara                      |                  | İlçe Adı                          | 2                            |    |
| Harcama Birimi Adı      | İlçe Milli Eğitim Müdürlüğü | -                |                                   |                              |    |
| Muhasebe Birimi         | 6153                        |                  |                                   |                              |    |
| Dayanağı Belge Tarihi   | 14/06/2013                  |                  | Dayanağı Belge No                 | 1                            |    |
| İşlem                   | Devretme                    |                  |                                   |                              |    |
| Kime Verildiği          | Alacaatlı İlkokulu          | I <del>( 3</del> | Nereye Verildiği                  | Yenimahalle -İlçe Milli Eğit |    |
| Devir Türü Seçiniz      | 🔘 Kurumlar Arası De         | vir İşlemi 🍳 Ha  | ncama Birimleri Arası Devir 1     | İşlemi                       |    |
| Gönderilen Kurum/Harca  | ama Birimi Kodu & Adı       | 184699           | Yenimahalle -İlçe Milli Eğitim Mü | dürlüğü-Temel Eğitim Okulla  |    |
| Devredilen Saymanlık Ko | odu & Adı                   | 6153             | Yenimahalle Malmüdürlüğü          |                              |    |
| 49.5                    |                             | 0.61             | 2027                              |                              | 25 |

|                    |                       |                | M            | alzeme Tanim | lari                 | 1.A        |                         |               | 7.8 |
|--------------------|-----------------------|----------------|--------------|--------------|----------------------|------------|-------------------------|---------------|-----|
| Ambar Adı          | Malzeme Adı           | Ürün Kodu      | Birim Fiyatı | İşlem Miktar | İşlem Ölçü<br>Birimi | İşlem Türü | Sicil No                | Nasıl Geldiği | Sil |
| DEMİRBAŞ<br>AMBARI | ÇALIŞMA<br>KOLTUKLARI | 255.3.1.3.1-42 | 74,85000000  | 1            | ADET                 | Devretme   | 255.3.1/12<br>/26407679 |               | Sil |
|                    |                       |                |              |              |                      |            |                         |               |     |

| . 4            |                      |  |  |
|----------------|----------------------|--|--|
| . 1            |                      |  |  |
| - Kaudat - Caa | ilen Meleene Lieteri |  |  |
| - Koudat   Caa | iten Metromo Lintoni |  |  |

### İlçe Milli Eğitim Müdürlüğü- (6153/13.1.0.62.285)

| 😼 KBS                                    | Tasınır    | İslem       |
|------------------------------------------|------------|-------------|
| Hesajiar                                 | 1000000000 | section and |
|                                          | Oluşt      | urulan      |
| 🖃 😋 Taşınır Mal İşlemleri                | 1          |             |
| ····· Giriş İşlemi                       | No         | Hesa        |
| Çıkış İşlemi                             | 1          | (255)       |
| 🕀 🧰 Taşınır Talepleri                    |            | ()          |
| 🗄 🛅 Değer Artımı                         |            |             |
| 🗄 🛅 Zimmet İşlemleri                     |            |             |
| 🖳 🗍 Dayanıklı Taşınırlar Detay Bilgileri |            |             |
|                                          |            |             |
|                                          | Tasinir    | İslem       |
| Onaylı Taşınır İşlem Fişleri             | Tuşinin    | Laicin      |
| 🕞 😋 Kayıt Arama                          | Not: P     | df Rap      |
| Ūrün TİF leri Arama                      |            |             |
|                                          |            |             |
|                                          |            |             |
|                                          |            |             |
| Firma Bazında Ürün TİF leri Arama        |            |             |
| 🖅 🛅 Diğer Belge Girişleri                |            |             |
| 🗄 🗂 Taşınır Raporlar                     |            |             |
| 🗄 🦳 Kullanıcı İşlemleri                  |            |             |
| 🗄 🦲 Sayım ve Yıl Sonu İşlemleri          |            |             |
|                                          |            |             |

### ışınır İşlem Fiş(ler)i başarılı bir şekilde oluşturulmuştur.

| lo | Hesap Kodu              | Rapor Pdf |
|----|-------------------------|-----------|
| 1  | (255) Demirbaşlar Grubu |           |

Taşınır İşlem Fişlerinizi "Taşınır Mal İşlemleri --> <u>Onaylama İslemleri</u>" bölümünden onaylayabilirsiniz.

Not: Pdf Raporlari alırken sorun yaşıyorsanız, Adobe Acrobat Reader'ın son versiyonunu yükleyiniz!!!

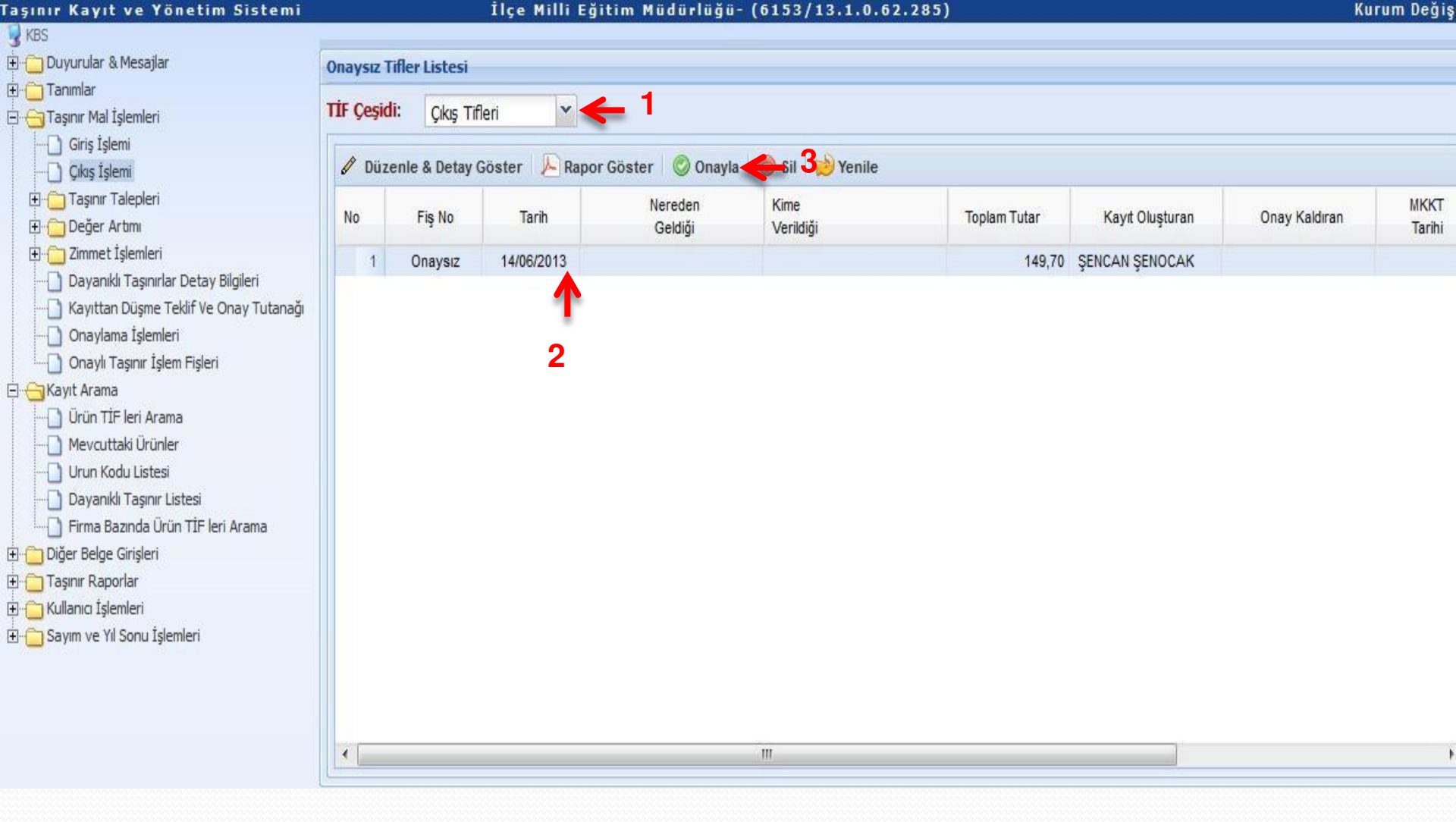

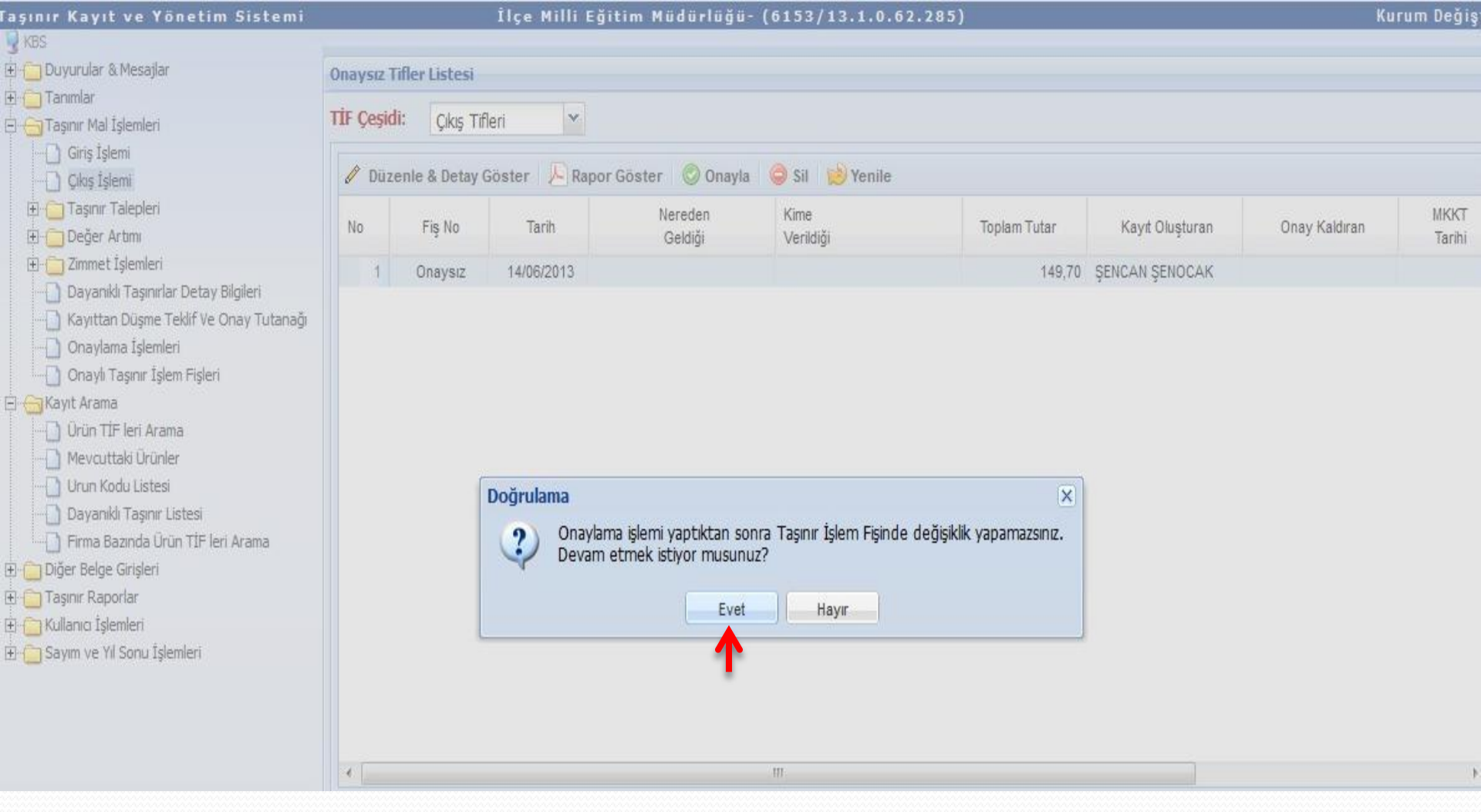

|      |             |                                                     | TASINIR                           | ISLEM FISI   |                |                     |                                          |                     |
|------|-------------|-----------------------------------------------------|-----------------------------------|--------------|----------------|---------------------|------------------------------------------|---------------------|
| FIS  | 2013/142    | TAHAKKUK NO                                         |                                   |              | TA             | ARIH                | 14/06/2                                  | 013                 |
|      | ~~          |                                                     |                                   | 1            |                | ~                   |                                          |                     |
|      |             | IL VE ILCEN<br>HARCAMA BIRI                         | IN<br>MININ                       | ADI          | Ar<br>lice M   | illi Eğitim         | KODU                                     | 06<br>13.1.0.62.285 |
|      |             | MUHASEBE BIR                                        | MININ                             | ADI          | Yeni<br>Malm   | mahalle<br>üdürtüğü | KODU                                     | 6153                |
|      |             |                                                     |                                   |              |                |                     |                                          |                     |
| -    | MUAYEN      | E VE KABUL KOMISY                                   | ONU TUTANAGININ                   | TARIHI       |                |                     | SAYISI                                   | <u>.</u>            |
|      | I FM OFOIDI | DAYANAGI BELO                                       | BENIN                             | TARIHI       | 14/0           | 6/2013              | SAYISI                                   | 1                   |
| 12   | Devretme    | NE                                                  | REDEN GELDIGI                     | Alacaatli li | kokulu         | Yenimahall          | e -liçe Milli Eğitim M<br>Eğitim Okulla  | üdürlüğü-Temel      |
| 2    |             |                                                     |                                   |              | RINDE          |                     |                                          |                     |
| G    | ONDERILEN H | ARCAMA BIRIMI                                       | ADI                               | Yenimahal    | le -lice Milli | Eğitim              | KODU                                     | 13.1.31.62.285      |
| G    | ONDERILENT  | ASINIR AMBARI                                       | ADI                               | Muduriugu-   | remer Egiu     | n Okulia            | KODU                                     |                     |
|      | MUHASEB     | EBIRIMININ                                          | ADI                               | Yenimaha     | lle Malmüd     | ūrlūğū              | KODU                                     | 6153                |
|      |             |                                                     |                                   |              |                |                     |                                          |                     |
| 0104 | Ivenu       |                                                     | TAS                               | INIRIN       | 101.011        | L AND T A DAL       | DIDING CINCO TI                          |                     |
| NO   | KODU        | SICIL NOMARASI                                      | ADI                               | AMBAR KODU   | BIRIMI         | MIKTAR              | BIRIM FITAIT                             | TUTARI              |
| 1    | 255.3.1.3.1 | 255.3.1/12/26407<br>679-<br>255.3.1/12/26407<br>679 | CALISMA<br>ROLTUKLARI(MARKASIZ,-) | 13106228501  | ADET           | 2                   | 74.85000000                              | 149.70              |
|      | 255-3.1     |                                                     | Büro Mobilyaları                  |              |                |                     |                                          | 149.70              |
| 2    |             |                                                     | GENEL TOPLAN                      | 4            |                |                     | -                                        | 149.70              |
|      |             |                                                     |                                   |              |                |                     | -                                        | 6                   |
| -    | -           |                                                     |                                   |              |                |                     |                                          | 5                   |
| 1    | 8           |                                                     | 3                                 |              | 119            |                     |                                          |                     |
|      |             |                                                     |                                   |              |                |                     | 0                                        | Ò.                  |
| 1    |             |                                                     |                                   |              | 10             |                     |                                          |                     |
| 5    | 1           |                                                     |                                   |              |                |                     |                                          |                     |
| -    |             |                                                     |                                   | 363          | 12             |                     |                                          |                     |
| -    | -           |                                                     |                                   |              | -              | -                   |                                          | -                   |
| 5    |             |                                                     |                                   |              |                |                     |                                          |                     |
|      | ~ ~         | -                                                   |                                   |              |                |                     |                                          |                     |
|      |             |                                                     |                                   |              | 1.             |                     |                                          |                     |
|      |             |                                                     |                                   | 1            |                |                     |                                          |                     |
|      | Yukarid     | la gosterilen kalem,                                | toplam tasinirin                  |              | Yukarida go    | sterilen 1 kale     | m, toplarn 2 tasinirir                   | 1                   |
|      | G           | IRIS KAYDI YAPILMIS                                 | TIR                               |              | CIKIS KA       | YDI YAPILMI         | STIR. 14/06/2013                         |                     |
|      | 12          | Tasinir Kayit ve Kontro                             | l Yetkilisinin                    |              |                |                     |                                          |                     |
|      |             |                                                     |                                   |              | Tasini         | r Kayit ve Kon      | trol Yetkilisinin                        |                     |
|      |             | Adi Soyadi:                                         |                                   |              | Adi S          | oyadi: ŞENCA        | AN ŞENOCAK                               |                     |
|      |             | Unvani:                                             | 21                                |              | Unvani         | : Taşınır Kayıt     | Kontrol Yetkilisi                        |                     |
|      |             | Imzasi:                                             |                                   |              |                | Imzasi:             |                                          |                     |
|      | т           | ESLIM EDILMISTIR.                                   | 14/08/2013                        |              | TESLI          |                     | 8. 14/06/2013                            |                     |
|      |             | TESLIM EDE                                          | EN .                              |              |                | TESLIMA             | LAN                                      |                     |
|      |             | Adi Soyadi:                                         |                                   |              | 2              | Adi Soyadi:         |                                          |                     |
|      |             | Unvani:                                             |                                   |              |                | Unvani:             | 2000 00 00 00 00 00 00 00 00 00 00 00 00 |                     |
|      |             | Imzasi:                                             |                                   |              |                | Imzasi              |                                          |                     |
|      |             | HILDS!                                              |                                   |              |                |                     |                                          |                     |

S

### İlçe Milli Eğitim Müdürlüğü- (6153/13.1.0.62.285)

| Duyurular & Mesajlar                                        | Onay | lı Tifler Listesi          |                       |                          |                            |                               |              |                 |            |
|-------------------------------------------------------------|------|----------------------------|-----------------------|--------------------------|----------------------------|-------------------------------|--------------|-----------------|------------|
| Tanımlar<br>  Taşınır Mal İşlemleri<br>  Giriş İşlemi       |      | <b>eşidi:</b><br>Tifleri 🎽 | Filtreleme:<br>Fiş No | TİF Başlangıç Tarih 🛙    | 🛚 🛛 TİF Bitiş Tərihi 🔤 İş  | lem Çeşidi 🔽 🍳 Ara            | 🤞 Temizle    |                 |            |
| 📋 Çıkış İşlemi                                              | 0    | Detay Göster               | 📙 Rapor Gös           | ster   🥸 Düzeltme 🛛 😥    | Yenile 🛛 🧔 Harcama Yönetim | Sistemine Gönder              |              |                 |            |
| 🔁 Değer Artımı<br>🎦 Zimmet İşlemleri                        | No   | Fiş No                     | Tarih                 | İşlem                    | Kime<br>Verildiği          | Nereye<br>Verildiği           | Toplam Tutar | Kayıt Oluşturan | Onayla     |
| 🗋 Dayanıklı Taşınırlar Detay Bilgileri                      | 1    | 2013/142                   | 14/06/2013            | Devretme                 |                            | Yenimahalle -İlçe Milli Eğiti | 149,70       | ŞENCAN ŞENOCAK  | ŞENCAN Ş 🔺 |
| 🗋 Kayıttan Düşme Teklif Ve Onay Tutanağı                    | 2    | 2013/138                   | 27/05/2013            | Tüketim Malzemesi Çıkışı | 42610346826-Haci Türkmen   |                               | 139,91       | ŞENCAN ŞENOCAK  | ŞENCAN Ş   |
| 🗋 Onaylama İşlemleri                                        | 3    | 2013/137                   | 27/05/2013            | Tüketim Malzemesi Çıkışı |                            | EVRAK                         | 55,62        | RAMAZAN ŞAHİN   | RAMAZAN ≣  |
| 🗋 Onaylı Taşınır İşlem Fişleri                              | 4    | 2013/136                   | 16/05/2013            | Devretme                 |                            | Yenimahalle -İlçe Milli Eğiti | 60,96        | ŞENCAN ŞENOCAK  | ŞENCAN Ş   |
| ayıt Arama<br>) Ürün TİF leri Arama<br>) Meyouttaki Ürünler | 5    | 2013/135                   | 16/05/2013            | Devretme                 |                            | Yenimahalle -İlçe Milli Eğiti | 60,96        | ŞENCAN ŞENOCAK  | ŞENCAN Ş   |
|                                                             | 6    | 2013/134                   | 16/05/2013            | Devretme                 |                            | Ortaokulu-Şehit Savaş Bıyı    | 173,15       | ŞENCAN ŞENOCAK  | ŞENCAN Ş   |
| 🗋 Urun Kodu Listesi                                         | 7    | 2013/133                   | 16/05/2013            | Devretme                 |                            | Ortaokulu-Susuz(Ankara)       | 167,07       | ŞENCAN ŞENOCAK  | ŞENCAN Ş   |
| 🗋 Dayanıklı Taşınır Listesi                                 | 8    | 2013/132                   | 16/05/2013            | Devretme                 |                            | İlkokulu-Aselsan(Ankara)      | 161,94       | ŞENCAN ŞENOCAK  | ŞENCAN Ş   |
| 📋 Firma Bazında Ürün TİF leri Arama                         | 9    | 2013/131                   | 16/05/2013            | Devretme                 |                            | İlkokulu-Hazar(Ankara)        | 161,94       | ŞENCAN ŞENOCAK  | ŞENCAN Ş   |
| Diğer Belge Girişleri                                       | 10   | 2013/130                   | 16/05/2013            | Devretme                 |                            | Ortaokulu-Dr.Umit Yaşar A     | 182,41       | ŞENCAN ŞENOCAK  | ŞENCAN Ş   |
| Taşınır Raporlar                                            | 11   | 2013/129                   | 16/05/2013            | Devretme                 |                            | Ortaokulu-Yuva(Ankara)        | 166,07       | ŞENCAN ŞENOCAK  | ŞENCAN Ş   |
| Kullanıcı İşlemleri                                         | 12   | 2013/128                   | 16/05/2013            | Devretme                 |                            | İlkokulu-İsmet Kurtuluş(An    | 176,75       | ŞENCAN ŞENOCAK  | ŞENCAN Ş   |
| Sayım ve Yıl Sonu İşlemleri                                 | 13   | 2013/127                   | 16/05/2013            | Devretme                 |                            | Ortaokulu-Osman Ulkumen       | 179,24       | ŞENCAN ŞENOCAK  | ŞENCAN Ş   |
|                                                             | 14   | 2013/126                   | 16/05/2013            | Devretme                 |                            | İlkokulu-Orhan Gazi(Ankara)   | 161,94       | ŞENCAN ŞENOCAK  | ŞENCAN Ş   |
|                                                             | 15   | 2013/125                   | 16/05/2013            | Devretme                 |                            | İlkokulu-Harzemşahlar(Ank     | 151,21       | SENCAN SENOCAK  | SENCAN S * |
|                                                             | 1    |                            |                       | III                      |                            |                               |              |                 |            |

**DEVIR ALMA** 

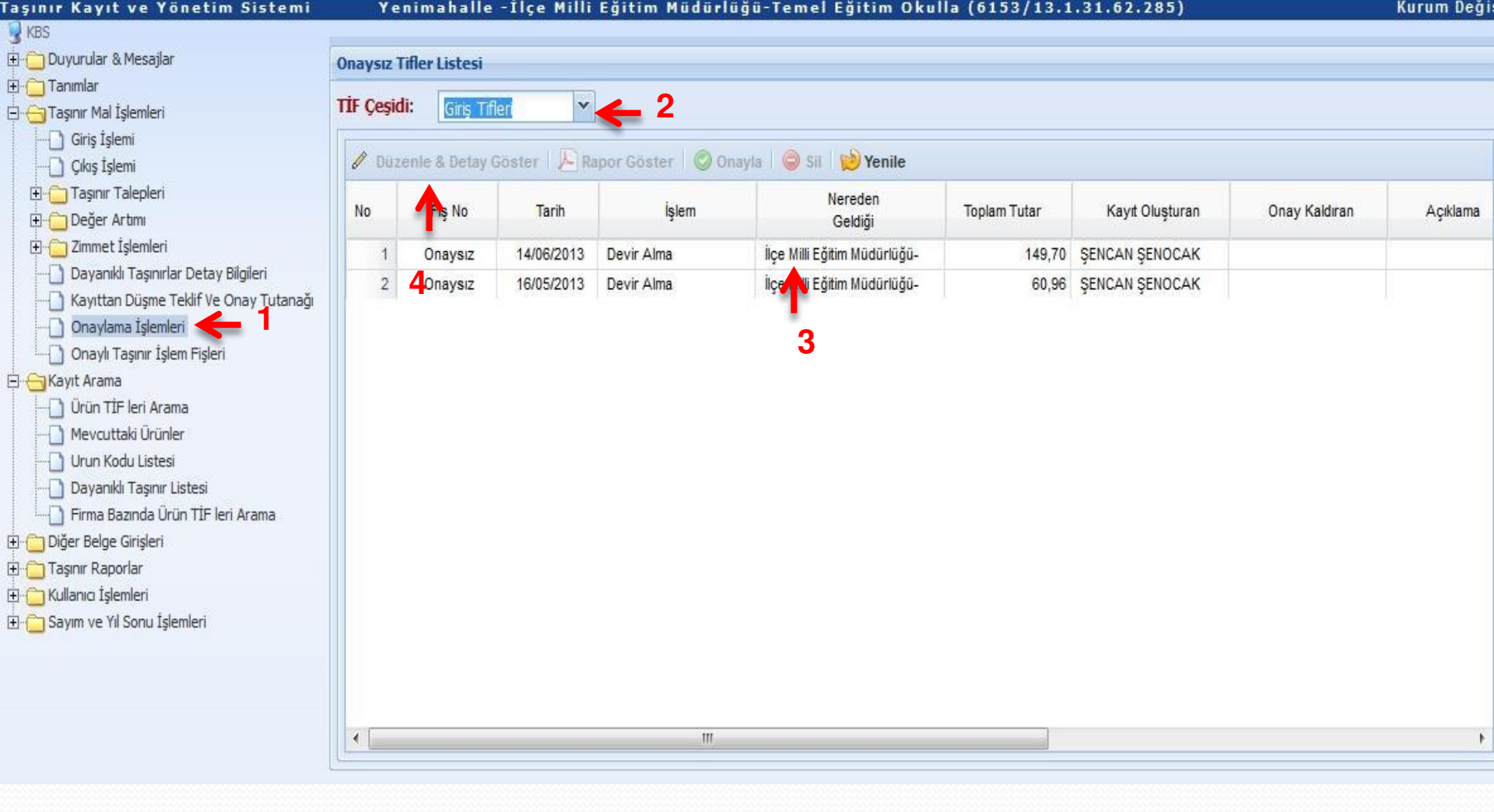

| laşınır Kayıt ve Yönetim Sistemi                                                                                                    | Yenimahalle - İ                                                                                                | İlçe Milli Eğitim Müdürlü                                                          | jü-Temel Eğiti                                                | im Okulla ((                                                                                                    | 5153/13.                                                                                                  | 1.31.62.285)                                                                                                    |                              |             | Kurum Değ |
|----------------------------------------------------------------------------------------------------|----------------------------------------------------------------------------------------------------|------------------------------------------------------------------------------------|---------------------------------------------------------------|----------------------------------------------------------------------------------------------------|----------------------------------------------------------------------------------------------------|----------------------------------------------------------------------------------------------------|------------------------------|-------------|-----------|
| 😼 KBS                                                                                                    | the second second second second second second second second second second second second second second second s |                                                                                    |                                                               |                                                                                                    |                                                                                                    |                                                                                                    |                              |             |           |
| H G Taemlar & Mesajiar                                                                                                    | Onaysız Tifler Listesi                                                                                         |                                                                                    |                                                               |                                                                                                    |                                                                                                    |                                                                                                    |                              |             |           |
| 🗁 🔁 Taşınır Mal İşlemleri                                                                                                    | TİF Düzenleme / Detay Görü                                                                                     | ntüleme Penceresi                                                                  |                                                               |                                                                                                    |                                                                                                    |                                                                                                    | ×                            | 0           |           |
| Giriş İşlemi     Giriş İşlemi     Gıkş İşlemi     Gıkş İşlemi     Taşınır Talepleri     Değer Artmu     Dayanıklı Taşınırlar Detay Bilgileri     Dayanıklı Taşınırlar Detay Bilgileri     Gonaylama İşlemleri     Onaylı Taşınır İşlem Fişleri     Onaylı Taşınır İşlem Fişleri     Gınaylama İşlemleri     Onaylı Taşınır İşlem Fişleri     Urün TIF leri Arama     Mevcuttaki Ürünler     Urun Kodu Listesi     Dayanıklı Taşınır Listesi | TİF Tarihi:<br>Dayanağı Belge Tarihi:<br>Dayanağı Belge Sayısı:<br>İşlem Çeşidi:<br>Geliş Yeri:                | 14/06/2013<br>14/06/2013<br>2013/142<br>Devir Alma<br>İlçe Milli Eğitim Müdürlüğü- | Bilg     Yanc     oluşt     tarih     Çıkış     kapa     malz | l<br>Ja görülen Taşınır<br>i olacak şekilde gü<br>işlemleri için yeni<br>ilıdır. Düzenleme fi<br>emeler için miktar | İşlem Fişi taril<br>r. Bu Tifi onay<br>ncellenecektir<br>malzeme ekler<br>onksiyonu ise<br>güncellemesi i | ni sizin bu Taşınır İşlem Fiş<br>İadığınız zaman Tif tarihi o<br>me fonksiyonu geçici olara<br>sadece 150 Hesap grubu<br>mevcuttur. | şini<br>onay<br>ak<br>ındaki | ay Kaldıran | Açıklama  |
| Firma Bazında Ürün TİF leri Arama                                                                                                    |                                                                                                    | 🚽 Kaydet 🛛 🔍                                                                       | Kapat                                                         |                                                                                                    |                                                                                                    |                                                                                                    |                              |             |           |
| Diğer Belge Girişleri     Taşınır Raporlar                                                                                                    | Malzeme Tanımları                                                                                              |                                                                                    |                                                               |                                                                                                    |                                                                                                    |                                                                                                    |                              |             |           |
| 🖅 🥌 Kullanıcı İşlemleri                                                                                                    |                                                                                                    |                                                                                    |                                                               | 2                                                                                                    |                                                                                                    |                                                                                                    |                              |             |           |
| 🗈 <u></u> Sayım ve Yıl Sonu İşlemleri                                                                                                    | Veni Malzeme Tanımı B                                                                                          | kle   🤤 Sil   🖉 Düzenle   🔛 I                                                      | Ambar Güncelle                                                |                                                                                                    |                                                                                                    | la presenta en co                                                                                                    | - Lawrence                   |             |           |
|                                                                                                    | No 💟 Ürün Kodu                                                                                                 | Malzeme Adı                                                                        | Birim Fiyatı                                                  | lşlem Mi                                                                                                    | Tutar                                                                                                    | Sicil No                                                                                                    | Ambi                         |             |           |
|                                                                                                    | 1 🔽 255.3.1.3.1-42                                                                                             | ÇALIŞMA KOLT                                                                       | 74,8500                                                       | 1 ADET                                                                                                    | 74,85                                                                                                    | 255.3.1/12/26407679                                                                                                    | Devir                        |             |           |
|                                                                                                    | 2 🛛 255.3.1.3.1-42                                                                                             | ÇALIŞMA KOLT                                                                       | 74,8500                                                       | 1 ADET                                                                                                    | 74,85                                                                                                    | 255.3.1/12/26407679                                                                                                    | Devir                        |             | ,         |
|                                                                                                    | 1                                                                                                    | m                                                                                  |                                                               | Genel Toplan                                                                                                    | n: 14                                                                                                    | 9,70                                                                                                    | •                            |             |           |

| - Duyurular & Mesajiar                                                                                                    | Onaysız Tifler Listesi                                                                                                    |                                                                                    |                                             |                                                                                                    |                                                                                                    |                                                                                                    |                                     |             |     |
|----------------------------------------------------------------------------------------------------|----------------------------------------------------------------------------------------------------|------------------------------------------------------------------------------------|---------------------------------------------|----------------------------------------------------------------------------------------------------|----------------------------------------------------------------------------------------------------|----------------------------------------------------------------------------------------------------|-------------------------------------|-------------|-----|
| Taşınır Mal İşlemleri                                                                                                    | TİF Düzenleme / Detay Görü                                                                                                    | ntüleme Penceresi                                                                  |                                             |                                                                                                    |                                                                                                    |                                                                                                    | ×                                   |             |     |
| Cilos İşlemi Cilos İşlemi Cilos İşlemi Cilos İşlemi Cilos İşlemi Cilos İşlemi Cilos İşlemleri Cilos Artmi Cilos Artmi Cilos A | TİF Tarihi:<br>Dayanağı Belge Tarihi:<br>Dayanağı Belge Sayısı:<br>İşlem Çeşidi:<br>Geliş Yeri:                                                                    | 14/06/2013<br>14/06/2013<br>2013/142<br>Devir Alma<br>Îlçe Milli Eğitim Müdürlüğü- | Kapat                                       | Bilgi<br>Yanda görülen Taşımr İ<br>oluşturduğunuz tarihitir<br>tarihi olacak şekilde gür<br>Çıkış işlemleri için yeni n<br>kapalıdır. Düzenleme fo<br>malzemeler için miktar ç<br>Taşınır Girişi Detay<br>Ambar Adı: | slem Fişi taril<br>Bu Tifi onay<br>icellenecektii<br>nalzeme ekler<br>nksiyonu ise<br>üncellemesi<br><b>1 İçin Amb</b> | ni sizin bu Taşınır İşlem Fiş<br>ladığınız zaman Tif tarihi o<br>,<br>ne fonksiyonu geçici olara<br>sadece 150 Hesap grubu<br>mevcuttur,<br>ar Güncelleme<br>IİRBAŞ AMBARI ALAC | ini<br>onay<br>Ik<br>ndaki<br>AATLI | ay Kaldiran | Açı |
| - Diger beige Ginşien<br>- Diger Taşınır Raporlar                                                                                                    | Malzeme Tanımları                                                                                                    |                                                                                    |                                             |                                                                                                    |                                                                                                    |                                                                                                    |                                     |             |     |
| 🦳 Kullanıcı İşlemleri                                                                                                    | O         Yeni Malzeme Tanımı B           No         ♥         Ürün Kodu           1         ♥         255.3.1.3.1-42           2         ♥         255.3.1.3.1-42 | ikle 🕝 Sil 🖋 Düzenle 💽 A<br>Malzeme Adı<br>ÇALIŞMA KOLT<br>ÇALIŞMA KOLT            | mbar Güncelle<br>Birim Fiya<br>74,8<br>74,8 | e<br>tt İşlem Mi<br>500 1 ADET<br>500 1 ADET                                                                                                    | Tutar<br>74,85<br>74,85                                                                                                | Sicil No<br>255.3.1/12/26407679<br>255.3.1/12/26407679                                                                                                    | Ambi<br>Devir<br>Devir              |             |     |

| aşınır Kayıt ve Yönetim Sister                                           | mi Yenimahalle -          | Ilçe Milli Eğitim Mudurlüğ   | u-Temel Eğit       | (m Okulla ((                                 | 5153/13.                          | 1.31.62.285)                                         |              |            | Kurum Degi |
|--------------------------------------------------------------------------|---------------------------|------------------------------|--------------------|----------------------------------------------|-----------------------------------|------------------------------------------------------|--------------|------------|------------|
| I+I - Duvurular & Mesailar                                               | Oppyert Tifler Listaci    |                              |                    |                                              |                                   |                                                      |              |            |            |
| Tanımlar                                                                 | Ondysiz tinci Listesi     |                              |                    |                                              |                                   |                                                      |              |            |            |
| E GTaşınır Mal İşlemleri                                                 | TİF Düzenleme / Detay Gör | üntüleme Penceresi           |                    |                                              |                                   |                                                      | ×            |            |            |
| Giriş İşlemi                                                             |                           |                              |                    |                                              |                                   |                                                      |              |            |            |
| 🗋 Çılaş İşlemi                                                           | TİF Tarihi:               |                              | Bilo               |                                              |                                   |                                                      |              |            |            |
| 🕀 📺 Taşınır Talepleri                                                    | Dayanağı Belge Tarihi:    | 14/06/2013                   | Yano Yano          | la görülen Taşınır                           | İşlem Fişi taril                  | ni sizin bu Taşınır İşlem Fiş                        | รุโกส์       | av Kaldran | Aciklama   |
| 🖽 🧰 Değer Artımı                                                         | Davanağı Bolgo Saver      | 2012/142                     | oluşi              | turduğunuz tarihti<br>i olacak sekilde gü    | r. Bu Tifi onay<br>incellenecekti | ladığınız zaman Tif tarihi o                         | onay         | nay waxaan | Ayinama    |
| Zimmet İşlemleri                                                         | Dayanayî belye Sayısı.    | 2013/142                     |                    | , olacan yennae ga                           |                                   |                                                      |              |            |            |
| Cayanki raşınınar Delay bilgilen     Kayıttan Düşme Teldif Ve Onay Tutar | Işlem Çeşidi:             | Devir Alma                   |                    | ışlemleri için yeni i<br>Ildır. Düzenleme fi | malzeme ekler<br>onksivonu ise    | ne fonksiyonu geçici olara<br>sadece 150 Hesap grubu | ak<br>Indaki |            |            |
| - Chavlana Islemleri                                                     | Geliş Yeri:               | İlçe Milli Eğitim Müdürlüğü- | malz               | emeler için miktar                           | güncellemesi                      | nevcuttur.                                           |              |            |            |
| - Onaylı Taşınır İslem Fişleri                                           |                           |                              |                    |                                              |                                   |                                                      |              |            |            |
| 🖹 🍋 Kayıt Arama                                                          |                           |                              |                    |                                              |                                   |                                                      |              |            |            |
| Ürün TİF leri Arama                                                      |                           |                              |                    |                                              |                                   |                                                      |              |            |            |
| - 📋 Mevcuttaki Ürünler                                                   |                           |                              |                    |                                              |                                   |                                                      |              |            |            |
| Urun Kodu Listesi                                                        |                           | (                            |                    |                                              |                                   |                                                      |              |            |            |
| Dayanıklı Taşınır Listesi                                                |                           | Başarılı                     |                    | ×                                            |                                   |                                                      |              |            |            |
| Firma Bazinda Urun TIF len Arama                                         |                           | 📮 İşlem başarılı             | bir şekilde gerçek | leştirildi.                                  |                                   |                                                      |              |            |            |
| (±) () Diger beige Ginişien                                              |                           |                              | Tamam              |                                              |                                   |                                                      |              |            |            |
| 12. Calific Appondit                                                     | Malzeme Fanimiari         |                              |                    |                                              |                                   |                                                      |              |            |            |
| <ul> <li>(1) Cayım ve Yil Sonu İşlemleri</li> </ul>                      | O Yeni Malzeme Tanımı     | Ekle 🧔 Sil 🖉 Düzenle 💽 A     | mbi Güncəllə       |                                              |                                   |                                                      |              |            |            |
|                                                                          | No 📃 Ürün Kodu            | Malzeme Adı                  | Birim Fiyatı       | İşlem Mi                                     | Tutar                             | Sicil No                                             | Ambi         |            |            |
|                                                                          | 1 📃 255.3.1.3.1-42        | ÇALIŞMA KOLT                 | 74,8500            | 1 ADET                                       | 74,85                             | 255.3.1/12/26407679                                  | DEMİ         |            |            |
|                                                                          | 2 255.3.1.3.1-42          | ÇALIŞMA KOLT                 | 74,8500            | 1 ADET                                       | 74,85                             | 255.3.1/12/26407679                                  | DEMI         |            |            |
|                                                                          |                           |                              |                    |                                              |                                   |                                                      |              |            | ÷.         |
|                                                                          |                           |                              |                    |                                              |                                   |                                                      |              |            |            |
|                                                                          |                           |                              |                    |                                              |                                   |                                                      |              |            |            |
|                                                                          |                           |                              |                    |                                              |                                   |                                                      |              |            |            |
|                                                                          |                           |                              |                    |                                              |                                   |                                                      |              |            |            |
|                                                                          | •                         | ш                            |                    |                                              |                                   |                                                      | Þ            |            |            |
|                                                                          |                           |                              |                    | Genel Toplan                                 | n: 14                             | 9.70                                                 |              |            |            |
|                                                                          |                           |                              |                    | Sonor replan                                 |                                   | <u></u>                                              |              |            |            |
|                                                                          |                           |                              |                    |                                              |                                   |                                                      |              |            |            |

|                                                                                                    | Onaysız Tifler Listesi                                                                          |                                                                                    |                                     |                                                                                                    |                                                                                                    |                              |             |          |   |
|----------------------------------------------------------------------------------------------------|-------------------------------------------------------------------------------------------------|------------------------------------------------------------------------------------|-------------------------------------|----------------------------------------------------------------------------------------------------|----------------------------------------------------------------------------------------------------|------------------------------|-------------|----------|---|
| Taşınır Mal İşlemleri                                                                                                    | TİF Düzenleme / Detay Görü                                                                      | ntüleme Penceresi                                                                  |                                     |                                                                                                    |                                                                                                    |                              | ×           | 1        |   |
| Taşınır Mal İşlemleri     Giriş İşlemi     Giriş İşlemi     Giriş İşlemi     Giriş İşlemi     Taşınır Talepleri     Değer Artımı     Doğer Artımı     Dayanıklı Taşınırlar Detay Bilgileri     Dayanıklı Taşınırlar Detay Bilgileri     Onaylama İşlemleri     Onaylama İşlemleri     Onaylır Taşınır İşlem Fişleri     Onaylır Taşınır İşlem Fişleri     Onaylır Tişlem Fişleri     Mevcuttaki Ürünler     Urun Kodu Listesi | TİF Tarihi:<br>Dayanağı Belge Tarihi:<br>Dayanağı Belge Sayısı:<br>İşlem Çeşidi:<br>Geliş Yeri: | 14/06/2013<br>14/06/2013<br>2013/142<br>Devir Alma<br>İlçe Milli Eğitim Müdürlüğü- | Cike<br>Gils<br>Cike<br>Map<br>mal: | ji<br>da görülen Taşınır i<br>turduğunuz tarihtir<br>ni olacak şekilde gü<br>ş işlemleri için yeni r<br>alıdır. Düzenleme fo<br>zemeler için miktar ş | İşlem Fişi taril<br>. Bu Tifi ona;<br>ncellenecekti<br>malzeme ekler<br>onksiyonu ise<br>güncellemesi | sini<br>onay<br>ak<br>ındaki | ay Kaldiran | Açıklama |   |
| Dayanıklı Taşınır Listesi     Dayanıklı Taşınır Listesi     Firma Bazında Ürün TİF leri Arama     Diğer Belge Girişleri     Taşınır Raporlar     Kullanıcı İşlemleri                                                                                                    | Malzeme Tanımları                                                                               | Kaydet S                                                                           | Kapat                               |                                                                                                    |                                                                                                    |                              |             |          |   |
| 🔲 Sayım ve Yıl Sonu İşlemleri                                                                                                    | Veni Malzeme Tanimi E                                                                           | kie 🤤 sil 🖉 Duzenie 🔛 Ar                                                           | Birim Einst                         | jalam Mi                                                                                                    | Tutos                                                                                                 | Ciail Na                     | Amb         |          |   |
|                                                                                                    | 1 0 255 3 1 3 1 42                                                                              | CALISMA KOLT                                                                       | 74 8500                             | IŞIEM MI                                                                                                    | Tutar<br>74.85                                                                                        | 255 3 1/12/26/07679          | DEMI        |          |   |
|                                                                                                    | 2 255.3.1.3.1-42                                                                                | ÇALIŞMA KOLT                                                                       | 74,8500                             | 1 ADET                                                                                                    | 74,85                                                                                                 | 255.3.1/12/26407679          | DEMI        |          | • |
|                                                                                                    | •                                                                                               | III                                                                                |                                     | Genel Toplan                                                                                                    | n: 14                                                                                                 | 9 70                         | •           |          |   |

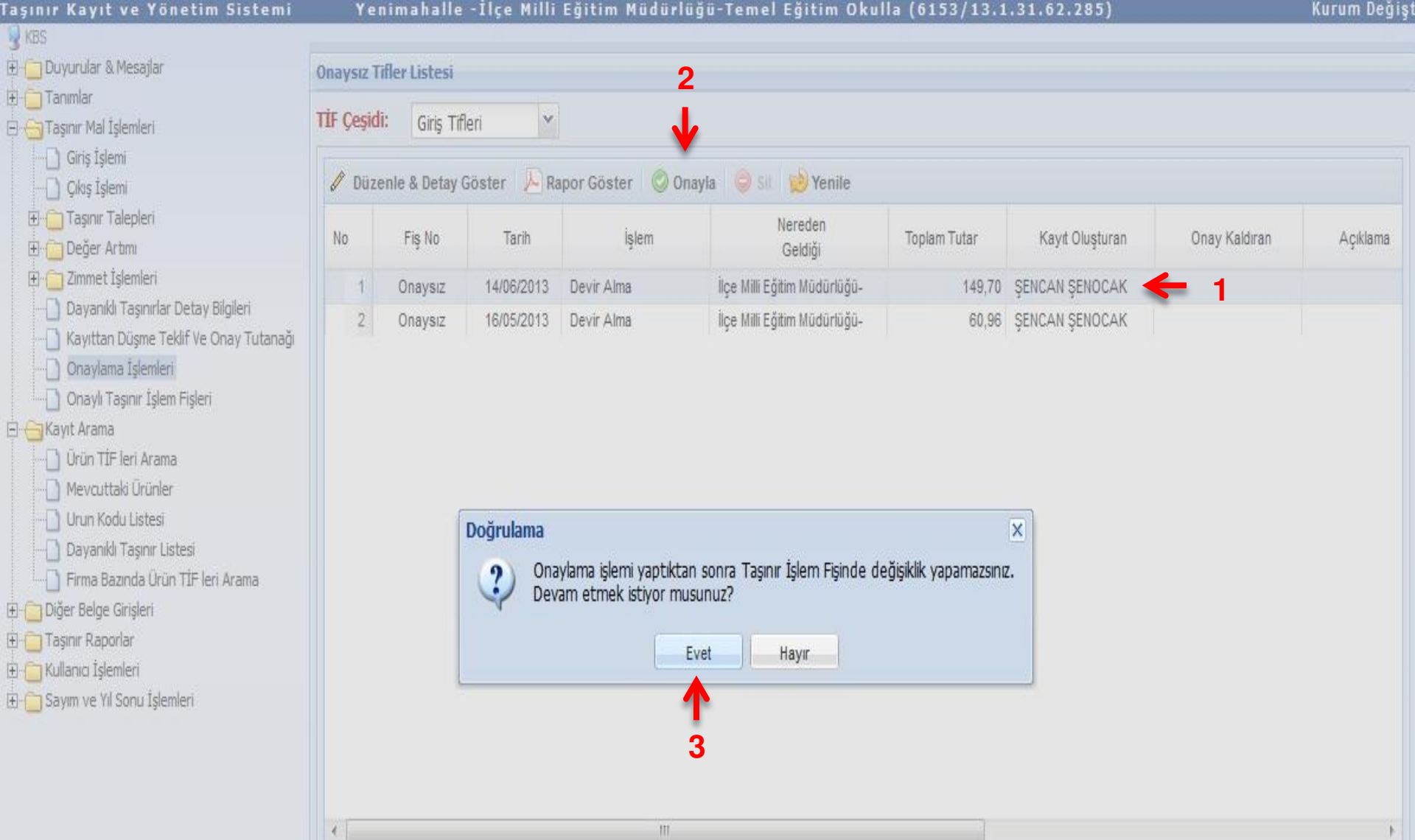

|     |              |                                                     | TASINIR                           | ISLEM FISI     |                      |                                 |                   |                |
|-----|--------------|-----------------------------------------------------|-----------------------------------|----------------|----------------------|---------------------------------|-------------------|----------------|
|     | 2013/2       | TAHAKKUK NO                                         |                                   |                | T/                   | ARIH                            | 14/06/2           | 013            |
|     |              |                                                     |                                   | 1.000          |                      | -                               | trees.            |                |
|     |              | HARCAMA BIRI                                        | MININ                             | ADI            | Yenimaha<br>Eğitim M | alle - lice Milli<br>Müdürfüğü- | KODU              | 13.1.31.62.285 |
|     |              | MUHASEBE BIR                                        | MININ                             | ADI            | Temel E<br>Yeni      | ğitim Okulla<br>mahalle         | KODU              | 6153           |
|     |              |                                                     |                                   |                | Maim                 | udurlugu                        |                   |                |
|     | MUAYEN       | E VE KABUL KOMISY                                   | ONU TUTANAGININ                   | TARIHI         |                      |                                 | SAYISI            |                |
|     |              | DAYANAGI BELO                                       | BENIN                             | TARIHI         | 14/0                 | 6/2013                          | SAYISI            | 2013/14        |
| 15  | SLEM CESIDI  | NE                                                  | REDEN GELDIGI                     | KIME VER       | ILDIGI               | -                               | NEREYE VERILD     | IGI            |
|     | Devir Alma   | liçe M                                              | illi Egitim Mudurlugu-            | 1              |                      | 1                               |                   |                |
|     |              |                                                     | BIRIMLER ARASI TAS                | INIR HAREKETLE | RINDE                |                                 |                   |                |
| G   | ONDERILEN H  | ARCAMA BIRIMI                                       | ADI                               |                |                      |                                 | KODU              |                |
| G   | SONDERILEN T | ASINIR AMBARI                                       | ADI                               | -              |                      |                                 | KODU              |                |
|     | MUHASEBE     | BIRIMININ                                           | ADI                               | Yenimaha       | ille Malmüd          | ürlüğü                          | KODU              | 615            |
|     |              |                                                     | TAS                               | NIRIN          |                      |                                 |                   |                |
| IRA | KODU         | SICIL NUMARASI                                      | ADI                               | AMBAR KODU     | OLCU<br>BIRIMI       | MIKTARI                         | BIRIM FIYATI      | TUTAR          |
|     | 255.3.1.3.1  | 255.3.1/12/26407<br>679-<br>255.3.1/12/26407<br>679 | ÇALIŞMA<br>ROLTUKLARI(MARKASIZ,-) | 131316228503   | ADET                 | 2                               | 74.85000000       | 149.70         |
| 3   | 255-3.1      |                                                     | Büro Mobilyaları                  |                |                      |                                 |                   | 149.7          |
|     | -            |                                                     | GENEL TOPLA                       | N,             |                      |                                 |                   | 149.70         |
|     |              |                                                     |                                   |                |                      |                                 |                   |                |
|     |              |                                                     |                                   | -              |                      |                                 |                   |                |
| -   |              |                                                     |                                   | -              | -                    |                                 |                   |                |
| -   |              |                                                     |                                   |                |                      |                                 |                   |                |
|     | 8            | 13                                                  |                                   |                |                      |                                 |                   |                |
| -   |              |                                                     |                                   |                | -                    |                                 |                   |                |
|     |              |                                                     |                                   |                |                      |                                 |                   |                |
|     |              |                                                     |                                   |                | -                    | 1                               |                   |                |
|     | 6            |                                                     |                                   |                |                      |                                 | 5                 |                |
|     |              |                                                     |                                   |                | -                    | -                               |                   |                |
| - 8 | 8            | - 65                                                |                                   |                |                      |                                 |                   |                |
|     |              | •                                                   | •                                 |                |                      |                                 |                   |                |
|     | Vultar       | ida acctacilant kalom                               | tenlam 2 taciniria                | ~              | descision oper       | torilon kala                    |                   |                |
|     | - GRAI       | o kakol kaon haon                                   |                                   |                | ananda gos           | AND MADE                        |                   |                |
|     | GIR          | IS KATDI TAPILMISTI                                 | R. 14/00/2013                     |                | CIKISK               | AYDI YAPILM                     | ISTIR             |                |
|     | -            | Fasinir Kavit ve Kontro                             | Yetkilisinin                      |                | Tasini               | r Kayit ve Koni                 | trol Yetkilisinin |                |
|     |              | Adi Souradi: EZEL                                   | AL TUN                            |                |                      | Adi Soundi-                     |                   |                |
|     |              | Adi Soyadi. EZEC                                    |                                   |                |                      | Adi Soyadi                      |                   |                |
|     | U            | nvanı: Taşınır Kayıt Ko                             | ontrol Yetkilisi                  |                |                      | Unvani:                         |                   |                |
|     |              | Imzasi:                                             |                                   | _              |                      | Imzasi:                         |                   |                |
|     | Т            | ESLIM EDILMISTIR                                    | 14/06/2013                        |                | TESLIN               |                                 | 14/06/2013        |                |
|     |              | TESLIM EDE                                          | N                                 |                |                      | TESLIM A                        | LAN               |                |
|     |              | Adi Soyadi:                                         |                                   |                |                      | Adi Soyadi:                     |                   |                |
|     |              | Unvani:                                             | 100000                            |                |                      | Unvani:                         | 0000000000        |                |
|     |              | Impage i:                                           |                                   |                |                      | Imaneit                         |                   |                |
|     |              | 1112.051                                            | 5725365                           |                |                      | 1112331                         | internet internet |                |

| 🕀 📋 Duyurular & Mesajlar                                                                                                    | Onay  | lı Tifler Listesi |             |                          |                              |                    |                   |                |               |
|----------------------------------------------------------------------------------------------------|-------|-------------------|-------------|--------------------------|------------------------------|--------------------|-------------------|----------------|---------------|
| 🕀 🔁 Tasınır Mal İslemleri                                                                                                    | Tif Ç | eşidi:            | Filtreleme: |                          |                              |                    |                   |                |               |
| Giriş İşlemi                                                                                                    | Giriş | Tifleri 🎽         | Fiş No      | TİF Başlangiç Tarih      | 🗅 TİF Bitiş Tarihi 🛛         | İşlem Çeşidi 🛛 💙   | 🔍 Ara 🛛 🧔 Temizle |                |               |
|                                                                                                    | 0     | Detay Göster      | Rapor Gö    | ster \mid 🧐 Düzeltme 🛛 😥 | Yenile 🛛 🧐 Harcama Yöneti    | im Sistemine Gönde | r <del>←</del> 2  |                |               |
| ⊡ — Değer Artımı<br>⊡ — Değer Artımı<br>⊡ — Zimmet İşlemleri                                                                                                    | No    | Fiş No            | Tarih       | İşlem                    | Nereden<br>Geldiği           | Toplam Tutar       | Kayıt Oluşturan   | Onaylayan      | MKKT<br>Sayıs |
| Dayanıklı Taşınırlar Detay Bilgileri                                                                                                    | 1     | 2013/2            | 14/06/2013  | Devir Alma               | Te Milli Eğitim Müdürlüğü-   | 149,70             | ŞENCAN ŞENOCAK    | EZEL ALTUN     |               |
| Kayıttan Düşme Teklif Ve Onay Tutanağı                                                                                                    | 2     | 2013/1            | 24/05/2013  | Devir Alma               | İlçe Milli Eğitim Müdürlüğü- | 60,96              | ŞENCAN ŞENOCAK    | MUSTAFA ÖZTÜRK |               |
| Onaylama İşlemleri                                                                                                    | 3     | 2012/3            | 31/12/2012  | Envanter Girişi          |                              | 14.433,50          | EZEL ALTUN        | EZEL ALTUN     |               |
| Onaylı Taşınır İşlem Fişleri                                                                                                    | 4     | 2012/2            | 28/12/2012  | Envanter Girişi          |                              | 286,58             | MUSTAFA ÖZTÜRK    | MUSTAFA ÖZTÜRK |               |
| <ul> <li>Ürün TİF leri Arama</li> <li>Mevcuttaki Ürünler</li> <li>Urun Kodu Listesi</li> <li>Dayanıklı Taşınır Listesi</li> <li>Firma Bazında Ürün TİF leri Arama</li> <li>Firma Bazında Ürün TİF leri Arama</li> <li>Taşınır Raporlar</li> <li>Kullanıcı İşlemleri</li> <li>Sayım ve Yıl Sonu İşlemleri</li> </ul> | 5     | 2012/1            | 28/12/2012  | Envanter Girişi          |                              | 14.487,93          | MUSTAFA OZTURK    | MUSTAFA OZTURK |               |
|                                                                                                    | •     |                   |             |                          |                              |                    |                   |                |               |

# İSTEK BİRİM YETKİLİSİ TARAFINDAN MALZEME TALEP İŞLEMİ

# İlçe Milli Eğitim Müdürlüğü- (6153/13.1.0.62.285)

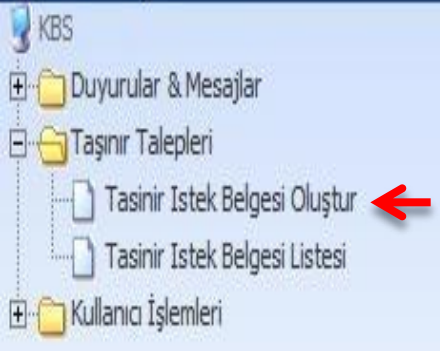

| Sünc | el Duyurular                              |                                                    |               |            |     |
|------|-------------------------------------------|----------------------------------------------------|---------------|------------|-----|
| Gün  | cel Duyurular 🛛 👻                         |                                                    |               |            |     |
| No   | Duyuru Başlık                             | Duyuru Metin Özeti                                 | Duyuru Tarihi | Duyuru Eki |     |
| 1    | Devretmede görünmeyen birimler            | " KBS Taşınır Kayıt ve Yönetim Sistemine TKYS SG   | 10/05/2013    | 5          |     |
| 2    | Cep Tipi Hesap Makineleri ile Taşınabilir | TAŞINIR KAYIT VE KONTROL YETKİLİLERİNİN DİKKATİNE  | 01/05/2013    |            | 111 |
| 3    | KBS TKYS MODÜLÜNDE BARKOD ÇA              | KBS TKYS MODÜLÜMÜZDE YAPILACAK OLAN BARKOD Ç       | 29/04/2013    | 1          |     |
| 4    | TÜKETİME VERME ÇIKIŞ İŞLEMLERi ha         | Daha evvelden tüketime verme çıkış işlemlerinin na | 16/04/2013    |            |     |
| 5    | Hatalı ŞİFRE ve E-POSTA adreslerinin      | Daha evvel taşınır kayıt kontrol yetkililerince ta | 15/04/2013    | 51         |     |
| 6    | TKYS TEST ADRESI                          | SAYIN KBS TAŞINIR KAYIT VE YÖNETİM SİSTEMİ KULLANI | 02/04/2013    | -          |     |
| 7    | 2012 yılında girilen hatalı kayıtlar      | 1. 2012 yılında envanter girişi sırasında, hesapla | 29/03/2013    | 5          |     |
| 8    | geçmiş yıla ait tifleri gönderemezsiniz   | 1. 2012 yılını kapatıp 2013 yılında işlem yapmaya  | 29/03/2013    | -          | -   |

\* Kurum içinde yapılan duyurular

\* Türkiye çapında yapılan duyurular

Duyuru Metni (Okumak İstediğiniz Duyuruyu Listeden Seçiniz)

### İlçe Milli Eğitim Müdürlüğü- (6153/13.1.0.62.285)

Kurum Değişti

| 🗄 🛅 Duyurular & Mesajlar      | Malz | eme Listesi                 |                        |                   |               |   |                |               | TONERLER Ö     | zellikleri      |                 |   |
|-------------------------------|------|-----------------------------|------------------------|-------------------|---------------|---|----------------|---------------|----------------|-----------------|-----------------|---|
| Taşınır Tarepleri<br>         | 0,1  | Ara Ambar adı girin         | z Ürün kodu giriniz Ma | lzeme adı giriniz | Marka Seçiniz | v | Model Giriniz  | Cins Giriniz  | Özellik        | Değeri          | Niteliği/Birimi |   |
| Tasinir Istek Belgesi Listesi | No   | Ürün Kodu                   | Malzeme Adı            | Marka             | Tale          | p | Model          | Cins          | Seçtiğiniz ma  | alzemeye ait el | c özellik       |   |
| T                             | 2    | 150.1.1.4-2                 | TÜKENMEZ KALEMLER      | MARKASIZ          | 0             |   |                | *             | bulunamadı.    | 0               |                 |   |
|                               | 3    | 150.1.1.6-2                 | KURŞUN KALEMLER        | MARKASIZ          | 0             |   |                |               |                |                 |                 |   |
|                               | 4    | 150.1.1.7-1                 | İŞARETLEME KALEMLERİ   | MARKASIZ          | 0             |   |                | İŞARETLEME H  |                |                 |                 |   |
|                               | 5    | 150.1.3.1.2-9               | BASKI KAĞITLARI        | .MARKASIZ         | 10            |   | A4             | А4 FOTOKOPI 😑 |                |                 |                 |   |
|                               | 6    | 150.1.3.2.5-3               | MEKANİZMALI KLASÖRLE   | R .MARKASIZ       | 0             |   | geniş          |               |                |                 |                 |   |
|                               | 7    | 150.1.3.2.10-1              | İMZA KARTONLARI        | .MARKASIZ         | 0             |   |                |               |                |                 |                 |   |
|                               | 8    | 150.1.3.2.12-3              | PLASTIK POŞET DOSYAL   | AR .MARKASIZ      | 0             |   | ŞEFFAF POŞET . | ŞEFFAF POŞE   |                |                 |                 |   |
|                               | 9    | 150.1.3.3.1-1               | NORMAL ZARFLAR         | .MARKASIZ         | 0             |   |                |               |                |                 |                 |   |
|                               | 10   | 150.1.3.3.1-26              | NORMAL ZARFLAR         | KRAFT             | 0             |   | A4             |               |                |                 |                 |   |
|                               | 11   | 150.1.3.3.2-22              | KESE TORBA ZARFLAR     | .MARKASIZ         | 0             |   | BÜYÜK BOY T    | KESE TORBA    |                |                 |                 |   |
|                               | 12   | 150.1.4.1-9                 | TONERLER               | SAMSUNG           | 0             |   | SCX 4521       |               |                |                 |                 |   |
|                               | 13   | 150.1. <mark>4</mark> .1-13 | TONERLER               | SAMSUNG           | 0             |   | 1610           |               |                |                 |                 |   |
|                               | 14   | 150.1.4.1-14                | TONERLER               | SAMSUNG           | 0             |   | 1640           |               |                |                 |                 |   |
|                               | 15   | 150.1.4.1-15                | TONERLER               | SAMSUNG           | 0             |   | ML-2250        |               |                |                 |                 | _ |
|                               | 16   | 150.1.4.1-26                | TONERLER               | SAMSUNG           | 0             |   | 1710           |               | Kişi / Birim S | eçme            |                 |   |
|                               | 17   | 150.1. <mark>4</mark> .1-30 | TONERLER               | HP                | 1             |   | 85 A           |               | ŞENCAN ŞE      | NOCAK 🧲         |                 | 1 |
|                               | 18   | 150.1.4.1-31                | TONERLER               | HP                | 0             |   | 78 A           |               | Kişiye         | RAMAZAI         | N ŞAHIN 🔶       |   |
|                               | 19   | 150.1.4.1-50                | TONERLER               | HP                | 0             |   | HP 5949A       | SİYAH 🔻       | 🔿 Birime       | Seciniz         | v               |   |
|                               |      |                             | III                    |                   |               | _ |                |               |                | 1 0 0 A 100     |                 |   |

### İlçe Milli Eğitim Müdürlüğü- (6153/13.1.0.62.285)

| 🖫 🛅 Duyurular & Mesajlar                                   | Malze | eme Listesi                 |         |                       |                               |                  |    |               |              |     | TONERLER Ö     | zellikleri    |                   |     |
|------------------------------------------------------------|-------|-----------------------------|---------|-----------------------|-------------------------------|------------------|----|---------------|--------------|-----|----------------|---------------|-------------------|-----|
| 🖻 😋 Taşınır Talepleri<br>🔄 🗋 Taşınır Istek Belgesi Oluştur | Q     | ra Ambar adı giriniz        | : Ürün  | kodu giriniz Ma       | lzeme adı giriniz             | Marka Seçiniz    | v  | Model Giriniz | Cins Giriniz |     | Özellik        | Değeri        | Niteliği/Birimi   |     |
| Tasinir Istek Belgesi Listesi                              | No    | Ürün Kodu                   | Malzem  | ne Adı                | Marka                         | Talep            |    | Model         | Cins         |     | Seçtiğiniz ma  | lzemeye ait e | k özellik         |     |
|                                                            | 2     | 150.1.1.4-2                 | TÜKENM  | IEZ KALEMLER          | .MARKASIZ                     | 0                |    |               |              | *   | bulunamadı.    | 9             |                   |     |
|                                                            | 3     | 150.1.1.6-2                 | KURŞUN  | KALEMLER              | MARKASIZ                      | 0                |    |               |              |     |                |               |                   |     |
|                                                            | 4     | 150.1.1.7-1                 | İŞARETL | EME KALEMLERİ .       | MARKASIZ                      | 0                |    |               | İŞARETLEM    | Eł  |                |               |                   |     |
|                                                            | 5     | 150.1.3.1.2-9               | BASKIK  | AĞITLARI              | MARKASIZ                      | 10               |    | A4            | A4 FOTOKO    | Pİ≣ |                |               |                   |     |
|                                                            | 6     | 150.1.3.2.5-3               | MEKANİ  | IEKANİZMALI KLASÖRLER |                               | 0                |    | GENİŞ         |              |     |                |               |                   |     |
|                                                            | 7     | 150.1.3.2.10-1              | İMZA KA | ARTONLARI             | .Markasiz<br>Syalar .Markasiz | 0                |    |               |              |     |                |               |                   |     |
|                                                            | 8     | 150.1.3.2.12-3              | PLASTIK | POŞET DOSYAL          |                               | JZ 0             |    | ŞEFFAF POŞET  | . ŞEFFAF PO  | ŞE  |                |               |                   |     |
|                                                            | 9     | 9 150.1.3.3.1-1 NO          |         | NORMAL ZARFLAR        |                               | 0                |    |               |              |     |                |               |                   |     |
|                                                            | 10    | 150.1.3.3.1-26              | NORMA   | L ZARFLAR             | KRAFT                         | 0                | 1  | A4            |              |     |                |               |                   |     |
|                                                            | 11    | 150.1.3.3.2-22              | KESE T  |                       | MADKARIZ                      | NADKASI7 0       |    | οῦνῦκ ἀον τ   | KESE TORBA   | Α.  |                |               |                   |     |
|                                                            | 12    | 150.1 <mark>.4</mark> .1-9  | TONER   | Lokasyon Seçm         | e                             |                  |    | 1             | ×            |     |                |               |                   |     |
|                                                            | 13    | 150.1. <mark>4.1-1</mark> 3 | TONER   | Lokasvon:             |                               |                  |    | v             |              |     |                |               |                   |     |
|                                                            | 14    | 150.1 <mark>.4</mark> .1-14 | TONER   | Londoyom              | <b>EČÍTÍM</b>                 |                  | CI |               |              |     |                |               |                   |     |
|                                                            | 15    | 150.1.4.1-15                | TONER   |                       | Adres : 1                     | .KAT - No : 10-A | 31 |               |              |     | 10 - 1 m       | 5             |                   |     |
|                                                            | 16    | 150.1.4.1-26                | TONER   | LR                    | SAIIJUNG                      | v                |    | זיזע          |              |     | KIŞI / BIRIM S | eçme          |                   |     |
|                                                            | 17    | 150.1.4.1-30                | TONERL  | ER                    | HP                            | <b>T</b> 1       | 1  | 85 A          |              |     | ŞENCAN ŞE      | NOCAK         |                   | v   |
|                                                            | 18    | 150.1. <mark>4</mark> .1-31 | TONERL  | ER                    | HP                            | 2 0              |    | 78 A          |              |     | 🔿 Kişiye       | En az 3 k     | arakter giriniz 💌 |     |
|                                                            | 19    | 150.1.4.1-50                | TONERL  | ER                    | HP                            | 0                |    | HP 5949A      | SİYAH        | -   | Birime         | 7 => EĞ       | ÍTÍM ARACLAK      | - 1 |
|                                                            | •     |                             | _       |                       |                               |                  |    |               |              | ۴.  |                | 10-           |                   |     |

### İlçe Milli Eğitim Müdürlüğü- (6153/13.1.0.62.285)

| Duyurular & Mesajlar                               | Malz | eme Listesi           |                      |                    |         |          |               |               | TONERLER ÖZ     | ellikleri      |                   |  |  |
|----------------------------------------------------|------|-----------------------|----------------------|--------------------|---------|----------|---------------|---------------|-----------------|----------------|-------------------|--|--|
| Taşınır Talepleri<br>Tasinir İstek Belgesi Oluştur | 2,1  | Ara Ambar adı giriniz | Ürün kodu giriniz    | alzeme adı giriniz | Marka S | eçiniz 🔻 | Model Giriniz | Cins Giriniz  | Özellik         | Değeri         | Niteliği/Birimi   |  |  |
| Tasinir Istek Belgesi Listesi                      | No   | Ürün Kodu             | Malzeme Adı          | Marka              |         | Talep    | Model         | Cins          | Seçtiğiniz ma   | lzemeye ait el | k özellik         |  |  |
| Kullanici işlemleri                                | 2    | 150.1.1.4-2           | TÜKENMEZ KALEMLER    | MARKASIZ           |         | 0        |               | *             | bulunamadı      |                |                   |  |  |
|                                                    | 3    | 150.1.1.6-2           | KURŞUN KALEMLER      | .MARKASIZ          |         | 0        |               |               |                 |                |                   |  |  |
|                                                    | 4    | 150.1.1.7-1           | İŞARETLEME KALEMLERİ | MARKASIZ           |         | 0        |               | İŞARETLEME ₩  |                 |                |                   |  |  |
|                                                    | 5    | 150.1.3.1.2-9         | BASKI KAĞITLARI      | .MARKASIZ          | Č.,     | 10       | A4            | A4 FOTOKOPI = |                 |                |                   |  |  |
|                                                    | 6    | 150.1.3.2.5-3         | MEKANİZMALI KLASÖRLI | R MARKASIZ         |         | 0        | GENİŞ         |               |                 |                |                   |  |  |
|                                                    | 7    | 150.1.3.2.10-1        | İMZA KARTONLARI      | MARKASIZ           |         | 0        |               |               |                 |                |                   |  |  |
|                                                    | 8    | 150.1.3.2.12-3        | PLASTIK POŞET DOSYAL | AR .MARKASIZ       |         | 0        | ŞEFFAF POŞET  | ŞEFFAF POŞE   |                 |                |                   |  |  |
|                                                    | 9    | 150.1.3.3.1-1         | NORMAL ZARFLAR       | MARKASIZ           |         | 0        |               |               |                 |                |                   |  |  |
|                                                    | 10   | 150.1.3.3.1-26        | NORMAL ZARFLAR       | KRAFT              |         | 0        | A4            |               |                 |                |                   |  |  |
|                                                    | 11   | 150.1.3.3.2-22        | KESE TORBA ZARFLAR   | .MARKASIZ          |         | 0        | BÜYÜK BOY T   | KESE TORBA    |                 |                |                   |  |  |
|                                                    | 12   | 150.1.4.1-9           | TONERLER             | SAMSUNG            |         | 0        | SCX 4521      |               |                 |                |                   |  |  |
|                                                    | 13   | 150.1.4.1-13          | TONERLER             | SAMSUNG            |         | 0        | 1610          |               |                 |                |                   |  |  |
|                                                    | 14   | 150.1.4.1-14          | TONERLER             | SAMSUNG            |         | 0        | 1640          |               |                 |                |                   |  |  |
|                                                    | 15   | 150.1.4.1-15          | TONERLER             | SAMSUNG            |         | 0        | ML-2250       |               |                 | y              |                   |  |  |
|                                                    | 16   | 150.1.4.1-26          | TONERLER             | SAMSUNG            |         | 0        | 1710          |               | Kişi / Birim So | eçme           |                   |  |  |
|                                                    | 17   | 150.1.4.1-30          | TONERLER             | HP                 | Č.,     | 1        | 85 A          |               | ŞENCAN ŞEN      | NOCAK          |                   |  |  |
|                                                    | 18   | 150.1.4.1-31          | TONERLER             | HP                 |         | 0        | 78 A          |               | 🔿 Kişiye        | En az 3 k      | arakter giriniz 💌 |  |  |
|                                                    | 19   | 150.1.4.1-50          | TONERLER             | HP                 |         | 0        | HP 5949A      | SİYAH 🔻       | Birime          | 7 => EĞI       | TİM ARACLAF       |  |  |
|                                                    | 4    |                       | m                    |                    |         |          |               | •             | -               |                |                   |  |  |

| Taşınır Kayıt ve Yönetim Sistemi  |       |                       | İlçe Milli Eğiti    | Kurum Değişt        |                  |     |                    |                            |                            |               |                 |   |
|-----------------------------------|-------|-----------------------|---------------------|---------------------|------------------|-----|--------------------|----------------------------|----------------------------|---------------|-----------------|---|
| 😗 hbs<br>🔁 📋 Duyurular & Mesajlar | Malze | eme Listesi           |                     |                     |                  |     |                    |                            | TONERLER ÖZ                | ellikleri     |                 |   |
| 🖃 🥁 Taşınır Talepleri             | 0,1   | Ara Ambar adı giriniz | 2 Ürün kodu giriniz | Malzeme adı giriniz | Marka Seçiniz    | ~   | Model Giriniz      | Cins Giriniz               | Özellik                    | Değeri        | Niteliği/Birimi |   |
| Tasinir Istek Belgesi Listesi     | No    | Ürün Kodu             | Malzeme Adı         | Marka               | Talep            |     | Model              | Cins                       | Seçtiğiniz mal             | zemeye ait ek | : özellik       |   |
| El Kullanici Işlemleri            | 1     | 150.1.1.1-7           | ROLLER KALEMLER     | MARKASIZ            | 0                |     | PILOT KALEM        | *                          | bulunamadi                 | 5             |                 |   |
|                                   | 2     | 150.1.1.4-2           | TÜKENMEZ KALEMLER   | MARKASIZ            | 0                |     |                    |                            |                            |               |                 |   |
|                                   | 3     | 150.1.1.6-2           | KURŞUN KALEMLER     | .MARKASIZ           | 0                |     |                    |                            |                            |               |                 |   |
|                                   | 4     | 150.1.1.7-1           | İŞARETLEME KALEMLE  | Rİ MARKASIZ         | 0                |     |                    | İŞARETLEME ⊮ ⊞             |                            |               |                 |   |
|                                   | 5     | 150.1.3.1.2-9         | BASKI KAĞITLARI     | MARKASIZ            | 0                |     | A4                 | A4 FOTOKOPİ                |                            |               |                 |   |
|                                   | 6     | 150.1.3.2.5-3         | MEKANİZMALI KLASÖ   | RLER MARKASIZ       | 0                |     | GENİŞ              |                            |                            |               |                 |   |
|                                   | 7     | 150.1.3.2.10-1        | İMZA KARTONLARI     | .MARKASIZ           | 0                |     |                    |                            |                            |               |                 |   |
|                                   | 8     | 150.1.3.2.12-3        | PLASTİK POŞET DOSY  | ALAR .MARKASIZ      | 0                |     | ŞEFFAF POŞET       | ŞEFFAF POŞE                |                            |               |                 |   |
|                                   | 9     | 150.1.3.3.1-1         | NORMAL ZARFLAR      | .MARKASIZ           | 0                |     |                    |                            |                            |               |                 |   |
|                                   | 10    | 150.1.3.3.1-26        | NORMAL ZARFLAR      | KRAFT               | 0                |     | A4                 |                            |                            |               |                 |   |
|                                   | 11    | 150.1.3.3.2-22        | KESI Başarılı       |                     |                  |     |                    | SE TORBA .                 |                            |               |                 |   |
|                                   | 12    | 150.1.4.1-9           | TON Taşınır İstek   | Belgesi kaydınız    | yapılmıştır.     |     |                    |                            |                            |               |                 |   |
|                                   | 13    | 150.1.4.1-13          | TON Rapor buto      | nuna tiklayarak 1   | aşınır İstek Bel | ges | si'ni görebilirsin | iz.                        |                            |               |                 |   |
|                                   | 14    | 150.1.4.1-14          | TON                 |                     | Tamam            |     |                    |                            |                            |               |                 |   |
|                                   | 15    | 150.1.4.1-15          | TON                 |                     |                  | _   |                    |                            | Kişi / Birim Se            | eçme          |                 |   |
|                                   | 16    | 150.1.4.1-26          | TONERLER            | SAMSUNG             | 0                |     | 1710               |                            | SENCAN SEN                 | IOCAK         |                 | V |
|                                   | 17    | 150.1.4.1-30          | TONERLER            | HP                  | 0                |     | 85 A               |                            | @ Kicivo                   | DAMAZAN       |                 |   |
|                                   | 18    | 150.1.4.1-31          | TONERLER            | HP                  | 0                |     | 78 A               | *                          | <ul> <li>Divino</li> </ul> |               |                 |   |
|                                   | *     |                       |                     |                     |                  |     | ۴                  | Birime / => EGITIM ARAÇLAF |                            |               |                 |   |
|                                   | 14    | Sayfa 1/2             | 2 1 1 2             |                     |                  |     | Toj                | plam Malzeme : 71          | S TIB Oluşi                | tur 🔝 Rapo    | or 📵            |   |

KBS 🗄 📋 Duyurular & Mesajlar 🗄 😁 Taşınır Talepleri Tasinir Istek Belgesi Oluştur 🗲 1 Taşınır İstek Belgesi Dilaştır 🗲

🗄 🛅 Kullanıcı İşlemleri

|   | TIB Fiş No | Tarih      | Nereye / Kime Verildiği         | Onay<br>Durumu          | Tif Fiş No/Durum             | İstenen TKKY Adı | Rapor Al | Sil | Detay Göster     |
|---|------------|------------|---------------------------------|-------------------------|------------------------------|------------------|----------|-----|------------------|
| 1 | 2013/83    | 14/06/2013 | 13540062056 - RAMAZAN<br>ŞAHIN  |                         | T <mark>if Oluş</mark> mamış | ŞENCAN ŞENOCAK   | RAPOR    |     | TIB DETAY GOSTER |
| 2 | 2013/48    | 12/03/2013 | 20062203522 - ŞENCAN<br>ŞENOCAK | $\overline{\checkmark}$ | 2013/52                      | ŞENCAN ŞENOCAK   | RAPOR    |     | TIB DETAY GOSTER |
| 3 | 2013/47    | 06/03/2013 | EĞİTİM ARAÇLARI                 | 1                       | 2013/51                      | RAMAZAN ŞAHİN    | RAPOR    |     | TIB DETAY GOSTER |
| 4 | 2013/39    | 01/03/2013 | 20062203522 - ŞENCAN<br>ŞENOCAK | 1                       | 2013/42                      | RAMAZAN ŞAHİN    | RAPOR    |     | TIB DETAY GOSTER |
| 5 | 2013/38    | 01/03/2013 | 13540062056 - RAMAZAN<br>ŞAHIN  | $\lor$                  | 2013/43                      | RAMAZAN ŞAHİN    | RAPOR    |     | TIB DETAY GOSTER |
| 6 | 2013/12    | 22/02/2013 | 20062203522 - ŞENCAN<br>ŞENOCAK | [ v ]                   | 2013/19                      | RAMAZAN ŞAHÎN    | RAPOR    |     | TIB DETAY GOSTER |
| 7 | 2013/4     | 20/02/2013 | 13540062056 - RAMAZAN<br>ŞAHIN  | V                       | 2013/5                       | ŞENCAN ŞENOCAK   | RAPOR    |     | TIB DETAY GOSTER |
| 8 | 2013/2     | 14/02/2013 | 13540062056 - RAMAZAN<br>ŞAHIN  | 1                       | 2013/Z/1                     | ŞENCAN ŞENOCAK   | RAPOR    |     | TIB DETAY GOSTER |
| 9 | 2013/1     | 14/02/2013 | 11167626088 - SERKAN<br>ATIK    | 1                       | 2013/2                       | ŞENCAN ŞENOCAK   | RAPOR    |     | TIB DETAY GOSTER |

|         |                     |                                                                       | TAŞINIR İSTE             | K BELGESI                               |                                     |                                             |                         |  |  |
|---------|---------------------|-----------------------------------------------------------------------|--------------------------|-----------------------------------------|-------------------------------------|---------------------------------------------|-------------------------|--|--|
| ISTE    | K YAPAN KISI        | 13540062056 -                                                         | Ramazan Şahin            | TARIH: 1                                | 4/06/2013                           | FIS NO: 2013/                               | 83                      |  |  |
|         |                     |                                                                       | TASIN                    | RIN                                     |                                     |                                             |                         |  |  |
| SIRA NO | KODU                | TASINIRIN ADI                                                         | URUN KODU                | MALZEME ADI                             | OLCU BIRIMI                         | ISTENILEN                                   | KARSILANAN              |  |  |
| 1       | 150.1.4.1.0.0       | Tonerler                                                              | 150.1.4.1-30             | TONERLER(.HP,<br>85 A)                  | ADET                                | 1                                           |                         |  |  |
| 2       | 150.1.3.1.2.0       | Baskı Kağıtları                                                       | 150.1.3.1.2-9            | BASKI<br>KAĞITLARI(MA<br>RKASIZ,A4)     | PAKET                               | 10                                          |                         |  |  |
|         |                     |                                                                       |                          |                                         |                                     |                                             |                         |  |  |
|         |                     |                                                                       |                          |                                         | 2<br>                               |                                             |                         |  |  |
|         |                     |                                                                       |                          |                                         |                                     |                                             |                         |  |  |
|         |                     |                                                                       |                          |                                         |                                     |                                             |                         |  |  |
|         |                     |                                                                       |                          |                                         |                                     |                                             | 18                      |  |  |
|         |                     |                                                                       |                          |                                         |                                     |                                             |                         |  |  |
| 2       |                     |                                                                       | 8                        |                                         |                                     |                                             |                         |  |  |
| 1       |                     |                                                                       | 10                       |                                         | S.                                  |                                             | 10                      |  |  |
|         |                     |                                                                       |                          |                                         |                                     |                                             |                         |  |  |
|         |                     |                                                                       | 10                       |                                         |                                     |                                             | 10                      |  |  |
|         |                     |                                                                       |                          |                                         |                                     |                                             |                         |  |  |
|         |                     |                                                                       |                          |                                         |                                     |                                             |                         |  |  |
| -       |                     |                                                                       |                          |                                         | -                                   |                                             |                         |  |  |
| Birir   | nimiz ihtiyaci icin | yukarida belirtilen tasinirlarir<br>Istek Yapan Birim Yoneticis       | n verilmesi rica olunur. | "Karsilanan                             | Miktar" sutunund<br>Tasinir Kayit v | a kayitli miktarlari<br>ve Kontrol Yetkilis | teslim edilmistir.<br>i |  |  |
|         |                     | Adi, Soyadi: SERKAN ATIK                                              |                          |                                         | Adi, Soyadi: Şi                     | ENCAN ŞENOCA                                | ĸ                       |  |  |
|         |                     | Unvani: İstek Birimi Yetkilisi<br>İmzasi:                             |                          | Unvani: Taşınır Kayıt Kontrol Yetkilisi |                                     |                                             |                         |  |  |
|         |                     | Adi, Soyadi: SERKAN ATIK<br>Unvani: İstek Birimi Yetkilisi<br>Imzasi: |                          |                                         |                                     |                                             |                         |  |  |

TAŞINIR YETKİLİSİ TARAFINDAN MALZEME TALEPLERİNİN KARŞILANMASI

# İlçe Milli Eğitim Müdürlüğü- (6153/13.1.0.62.285)

- III

Ŧ

| 🗄 🛅 Duyurular & Mesajlar                  | Günc                        | el Duyurular                                                                                             |                                                    |               |            |
|-------------------------------------------|-----------------------------|----------------------------------------------------------------------------------------------------|----------------------------------------------------|---------------|------------|
| 🗄 📋 Tanımlar<br>🔄 😋 Taşınır Mal İşlemleri | Gũn                         | cel Duyurular 💌                                                                                          |                                                    |               |            |
| Giriş İşlemi                              | No                          | Duyuru Başlık                                                                                            | Duyuru Metin Özeti                                 | Duyuru Tarihi | Duyuru Eki |
| Cıkış İşlemi                              | 1                           | VERİ AKTARILMASI                                                                                         | Bakanlar Kurulu Kararı gereğince; merkezi yönetim  | 05/06/2013    |            |
| Tasınır Tatepleri                         | 2                           | Devretmede görünmeyen birimler                                                                           | " KBS Taşınır Kayıt ve Yönetim Sistemine TKYS SG   | 10/05/2013    |            |
| Fl- C Değer Artmı                         | 3                           | Cep Tipi Hesap Makineleri ile Taşınabilir                                                                | TAŞINIR KAYIT VE KONTROL YETKİLİLERİNİN DİKKATİNE  | 01/05/2013    | 2          |
| 🕀 🛅 Zimmet İşlemleri                      | 4                           | KBS TKYS MODÜLÜNDE BARKOD ÇA                                                                             | KBS TKYS MODÜLÜMÜZDE YAPILACAK OLAN BARKOD Ç       | 29/04/2013    | 8          |
|                                           | 5                           | TÜKETİME VERME ÇIKIŞ İŞLEMLERI ha                                                                        | Daha evvelden tüketime verme çıkış işlemlerinin na | 16/04/2013    | 2          |
| 🖳 Kayıttan Düşme Teklif Ve Onay Tutanağı  | 6                           | Hatalı ŞİFRE ve E-POSTA adreslerinin                                                                     | Daha evvel taşınır kayıt kontrol yetkililerince ta | 15/04/2013    |            |
| Onaylama İşlemleri                        | 7                           | TKYS TEST ADRESİ                                                                                         | SAYIN KBS TAŞINIR KAYIT VE YÖNETİM SİSTEMİ KULLANI | 02/04/2013    | 2          |
| Onaylı Taşınır İşlem Fişleri              | 8                           | 2012 yılında girilen hatalı kayıtlar                                                                     | 1. 2012 yılında envanter girişi sırasında, hesapla | 29/03/2013    | -          |
|                                           | * Kurun<br>* Türkiy<br>Duyu | n içinde yapılan duyurular<br>ve çapında yapılan duyurular<br><b>ru Metni (Okumak İstediğiniz Duyuru</b> | ıyu Listeden Seçiniz)                              |               |            |

|         |       | A   |      |
|---------|-------|-----|------|
| Tacinir | Tetok | Rol | noci |
| raşının | Tarev | Del | yesi |

|    | TIB Fis No | Tarih      | Nereve / Kime Verildiği         | Onay                    | Tif Fis No/Durum | Rapor Al | Onavla      | Detay Göster      |
|----|------------|------------|---------------------------------|-------------------------|------------------|----------|-------------|-------------------|
| -  |            |            | 13540062056 - RAMAZAN           | Durumu                  |                  | 21222    |             |                   |
| 1  | 2013/83    | 14/06/2013 | ŞAHIN                           |                         | Tif Oluşmamış    | RAPOR    | TIFOLUŞTUR  | TIB DE TAY GOSTER |
| 2  | 2013/82    | 05/06/2013 | ÖZEL ÖĞRETİM                    | $\overline{\checkmark}$ | 2013/149         | RAPOR    | TIF OF STUR | TIB DETAY GOSTER  |
| 3  | 2013/81    | 05/06/2013 | ÖZEL ÖĞRETİM                    | 1                       | 2013/150         | RAPOR    | TİF OLUŞTUR | TIB DETAY GOSTER  |
| 4  | 2013/80    | 04/06/2013 | ÎNCELEME SORUȘTURMA             | $\boxed{\checkmark}$    | 2013/148         | RAPOR    | TİF OLUŞTUR | TIB DETAY GOSTER  |
| 5  | 2013/79    | 03/06/2013 | TEMEL EĞİTİM                    |                         | 2013/141         | RAPOR    | TİF OLUŞTUR | TIB DETAY GOSTER  |
| 6  | 2013/77    | 03/06/2013 | 15778090344 - BILAL<br>ÖZDEMIR  | $\overline{\checkmark}$ | 2013/142         | RAPOR    | TİF OLUŞTUR | TIB DETAY GOSTER  |
| 7  | 2013/74    | 03/06/2013 | 15778090344 - BILAL<br>ÖZDEMIR  | $\boxed{\checkmark}$    | 2013/140         | RAPOR    | TIF OLUŞTUR | TIB DETAY GOSTER  |
| 8  | 2013/72    | 27/05/2013 | 42610346826 - HACI<br>TÜRKMEN   | $\boxed{\checkmark}$    | 2013/138         | RAPOR    | TIF OLUŞTUR | TIB DETAY GOSTER  |
| 9  | 2013/66    | 07/05/2013 | 42610346826 - HACI<br>TÜRKMEN   |                         | 2013/75          | RAPOR    | TIF OLUŞTUR | TIB DETAY GOSTER  |
| 10 | 2013/64    | 06/05/2013 | 11401082816 - AYGÜL KILIÇ       | $\overline{\checkmark}$ | 2013/71          | RAPOR    | TİF OLUŞTUR | TIB DETAY GOSTER  |
| 11 | 2013/59    | 29/04/2013 | 11401082816 - AYGÜL KILIÇ       |                         | 2013/70          | RAPOR    | TİF OLUŞTUR | TIB DETAY GOSTER  |
| 12 | 2013/58    | 22/04/2013 | 11401082816 - AYGÜL KILIÇ       | $\overline{\checkmark}$ | 2013/63          | RAPOR    | TIF OLUŞTUR | TIB DETAY GOSTER  |
| 13 | 2013/49    | 28/03/2013 | 42610346826 - HACI<br>TÜRKMEN   | $\boxed{\checkmark}$    | 2013/53          | RAPOR    | TIF OLUŞTUR | TIB DETAY GOSTER  |
| 14 | 2013/48    | 12/03/2013 | 20062203522 - ŞENCAN<br>ŞENOCAK | $\boxed{\checkmark}$    | 2013/52          | RAPOR    | TIF OLUŞTUR | TIB DETAY GOSTER  |
| 15 | 2013/40    | 01/03/2013 | 42610346826 - HACI<br>TÜRKMEN   | $\square$               | 2013/46          | RAPOR    | TIF OLUŞTUR | TIB DETAY GOSTER  |

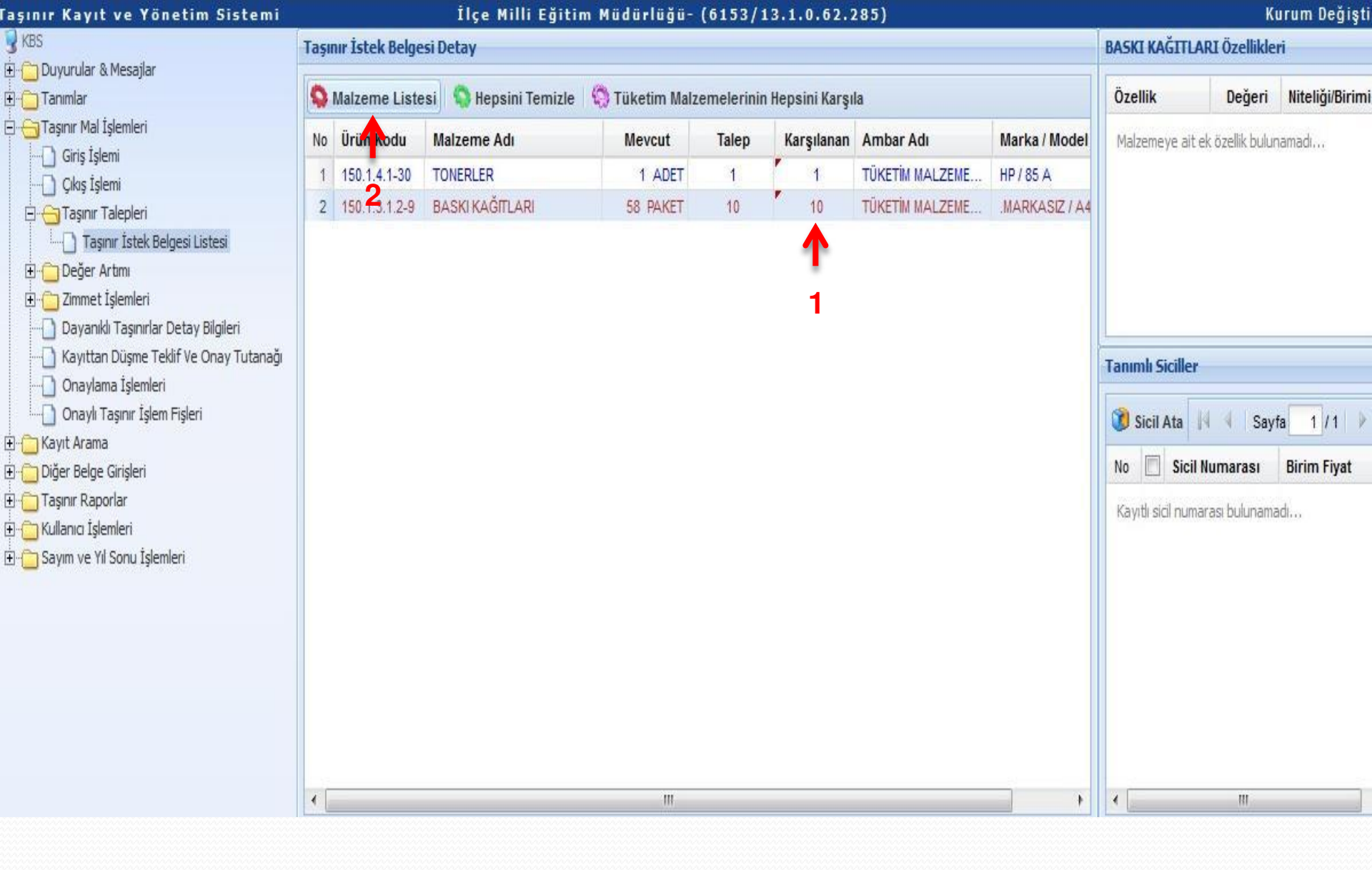

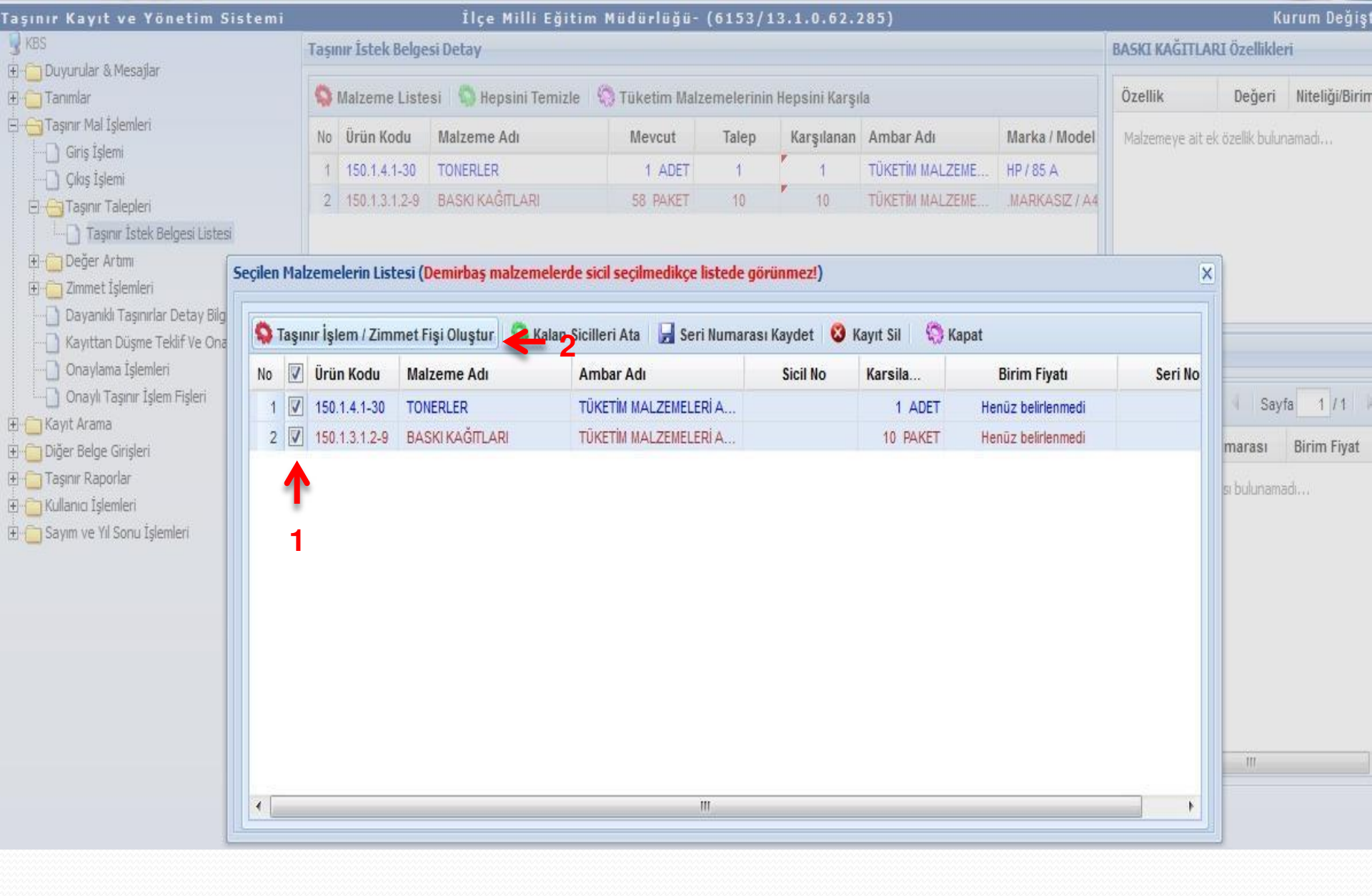

### İlçe Milli Eğitim Müdürlüğü- (6153/13.1.0.62.285)

Kurum Deği

| 💡 KBS                   |    |
|-------------------------|----|
| 🗄 📋 Duyurular & Mesajla | ar |

- 🗄 📋 Tanımlar
- 🗄 😑 Taşınır Mal İşlemleri
  - Giriş İşlemi
  - Cıkış İşlemi
  - 🗄 🔄 Taşınır Talepleri
    - Taşınır İstek Belgesi Listesi
  - 🗄 📋 Değer Artımı
  - 🗄 📋 Zimmet İşlemleri
  - 🔄 🗋 Dayanıklı Taşınırlar Detay Bilgileri
  - 📄 Kayıttan Düşme Teklif Ve Onay Tutanağı
  - ----- Onaylama İşlemleri
  - 🛄 Onaylı Taşınır İşlem Fişleri
- 🗄 📋 Kayıt Arama
- 🗄 🛅 Diğer Belge Girişleri
- 🗄 📋 Taşınır Raporlar
- 🗄 📋 Kullanıcı İşlemleri
- 🗄 📋 Sayım ve Yıl Sonu İşlemleri

| 🖉 Düzenle | le & Detay G | öster 📙 Rapor | Göster 🛛 📀 Onayla  | a 峰 y Yenile          |              |                 |               |                |
|-----------|--------------|---------------|--------------------|-----------------------|--------------|-----------------|---------------|----------------|
| No        | Fiş No       | Tarih         | Nereden<br>Geldiği | Kime<br>Verildiği     | Toplam Tutar | Kayıt Oluşturan | Onay Kaldıran | MKKT<br>Tarihi |
| 1 (       | Onaysız      | 14/06/2013    |                    | 13540062056-Ramazan Ş |              | ŞENCAN ŞENOCAK  |               |                |

# 😼 KBS

| 0 | Duyurul                                    | ar & Mesaji | ar |
|---|--------------------------------------------|-------------|----|
|   | 4 - C. C. C. C. C. C. C. C. C. C. C. C. C. |             |    |

🗄 🧰 Tanımlar

+

- 🗄 😁 Taşınır Mal İşlemleri
  - Giriş İşlemi
  - Çıkış İşlemi
  - 🗄 🕣 Taşınır Talepleri
    - Taşınır İstek Belgesi Listesi
  - 🗄 📋 Değer Artmı
  - 🗄 📋 Zimmet İşlemleri
  - 🕘 Dayanıklı Taşınırlar Detay Bilgileri
  - 📄 Kayıttan Düşme Teklif Ve Onay Tutanağı
  - Onaylama İşlemleri
  - Onaylı Taşınır İşlem Fişleri
- 🗄 📋 Kayıt Arama
- 🗄 🛅 Diğer Belge Girişleri
- 🗄 🛅 Taşınır Raporlar
- 🗄 🛅 Kullanıcı İşlemleri
- 🗄 🛅 Sayım ve Yıl Sonu İşlemleri

### Ilçe Milli Eğitim Müdürlüğü- (6153/13.1.0.62.285)

| Onaysiz   | Tifler Listesi |                  |                    |                       |              |                 |               |            |
|-----------|----------------|------------------|--------------------|-----------------------|--------------|-----------------|---------------|------------|
| TİF Çeşid | di: Çıkış Tif  | fleri 📉          |                    |                       |              |                 |               |            |
| 🖉 Düz     | enle & Detay   | Göster , 🔑 Rapor | Göster 🚫 Onayla    | a 🥥 Sil 😥 Yenile      |              |                 |               |            |
| No        | Fiş No         | Tarih            | Nereden<br>Geldiği | Kime<br>Verildiği     | Toplam Tutar | Kayıt Oluşturan | Onay Kaldıran | MK)<br>Tar |
| 1         | Onaysız        | 14/06/2013       |                    | 13540062056-Ramazan Ş |              | ŞENCAN ŞENOCAK  |               |            |

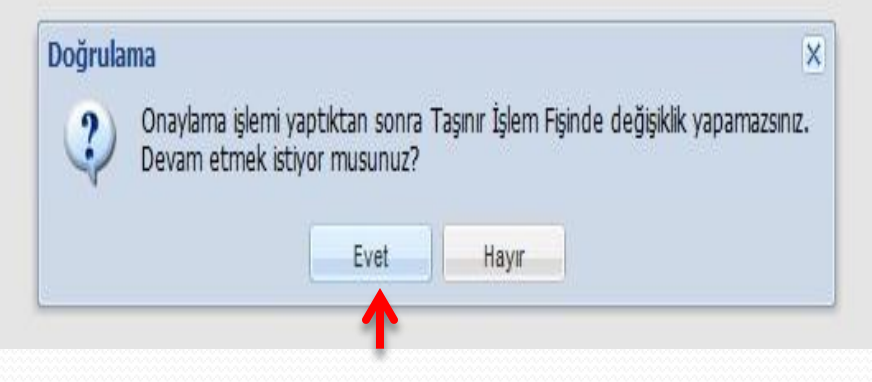

|                  |                           |                        | TASINIF                           | R ISLEM FISI          |                |                     |                           |                              |
|------------------|---------------------------|------------------------|-----------------------------------|-----------------------|----------------|---------------------|---------------------------|------------------------------|
| FIS              | 2013/153                  | TAHAKKUK NO            |                                   |                       | TA             | RIH                 | 14/06/2                   | 013                          |
|                  | ·                         |                        |                                   | 1                     | T S            |                     |                           | 22                           |
| -                |                           |                        | IN                                | ADI                   | An<br>lloo M   | ikara               | KODU                      | 12 1 0 62 29                 |
|                  |                           | HARCANA BIRI           | VIIIVIIV                          |                       | Müd            | ürlüğü-             | RODO                      | 13.1.0.02.20                 |
|                  |                           | MUHASEBE BIR           | IMINEN                            | ADI                   | Yenir<br>Malmi | nahalle<br>idurlüğü | KODU                      | 615                          |
| e                | MUNYENE                   | WE KARLE KOMISY        | ONLY THE MANAGINEN                | TADILI                |                |                     | CAVICI                    |                              |
| 1                | MONTENE                   | DAYANAGI BELO          | GENIN                             | TARIHI 14/06/2013 SAY |                |                     | SAYISI                    | 2013/83 şayı<br>Taşınır İste |
| 15               | SLEM CESIDI               | NE                     | REDEN GELDIGI                     | KIME VER              | ILDIGI         | 1 4                 | NEREYE VERILD             | IGI                          |
| Tük              | etim Malzemesi<br>Çıkısı  |                        |                                   | 13540062056<br>Sahi   | -Ramazan<br>n  |                     |                           |                              |
| 1<br>5           |                           | 2.22                   | BIRIMI ER ARASI TA                | SINIR HAREKETI F      | RINDE          |                     |                           |                              |
| G                | ONDERILEN HA              | ARCAMA BIRIMI          | ADI                               |                       |                | Т                   | KODU                      |                              |
|                  | GONDERILEN TASINIR AMBARI |                        | ADI                               |                       |                |                     | KODU                      |                              |
|                  | MUHASEBE BIRIMININ        |                        | ADI                               |                       |                |                     | KODU                      |                              |
|                  |                           |                        |                                   | CILICITY              |                |                     |                           |                              |
| SIRA             | IKODU                     | SICH NUMARASI          | LADI IA                           | AMBAR KODL            | lor ou         | MILTARI             | DIDIM CIVATI              | TUTAS                        |
| NO               | 150.1.3.1.2               | SIGIL NORMOAS          | BASKI KAĞITLARI(A4                | 13106228502           | PAKET          | MILLIAN             | Diramentan                | 55.6                         |
|                  |                           |                        | FOTOKOPI<br>KAGIDI. MARKASIZ, A4) |                       |                | 10.00               | 5.56200000                |                              |
| E                | 150-1.3                   | -                      | Kağıt Örünler                     |                       | T              | -                   |                           | 55.6                         |
| 2                | 150.1.4.1                 |                        | TONERLER(.HP,85 A)                | 13106228502           | ADET           | 1.00                | 139,24000000              | 139.2                        |
|                  | 150-1.4 Yazıcı, Faksir    |                        | simile Cihazı, Fotokopi ve Bas    | kı Makinesi Malzem    |                |                     | 139.2                     |                              |
|                  | 1                         | 12 C                   | GENEL TOPL                        | AM                    | 1              |                     |                           | 194.8                        |
| <u> </u>         |                           |                        |                                   |                       |                |                     |                           |                              |
| 1 1              |                           |                        |                                   |                       | 1              | 1 1                 |                           |                              |
| <u>i</u> 1       |                           |                        |                                   |                       | 3 3 3          |                     | 12                        |                              |
| 1 1              | l .                       | Ĵ.                     |                                   | 11                    |                |                     |                           |                              |
| · · · · ·        |                           |                        |                                   |                       |                |                     |                           |                              |
|                  |                           |                        |                                   | 22                    | 36 9           |                     |                           |                              |
|                  |                           | 0.                     |                                   |                       | 1              |                     |                           |                              |
| -                |                           |                        |                                   | 23                    | 33 9           | 8                   | 81.1                      |                              |
| <del>i - 0</del> | 5                         | 210                    | 5                                 |                       |                | 4 de                |                           |                              |
|                  | 22.277.022                |                        |                                   | 10 m                  |                |                     |                           | ×                            |
|                  | Yukarida                  | i gosterilen kalem,    | toplam tasinirin                  |                       | rukarida gos   | sterilen2 kalen     | n, toplarn 11 tasiniri    | n                            |
|                  | GIF                       | RIS KAYDI YAPILMIS     | TIR/./                            |                       | CIKIS KA       | YDI YAPILMIS        | TIR. 14/06/2013           |                              |
|                  | т                         | asinir Kayit ve Kontro | l Yetkilisinin                    |                       |                |                     |                           |                              |
|                  |                           |                        |                                   |                       | lasinii        | r Kayit ve Koni     | rol Yetkinsinin           |                              |
|                  |                           | Adi Soyadi:            |                                   |                       | Adi Se         | oyadi: ŞENCA        | NŞENOCAK                  |                              |
|                  |                           | Unvani:                |                                   |                       | Unvani:        | Taşınır Kayıt       | Kontrol Yetkilisi         |                              |
|                  |                           | Imzasi:                | 75                                |                       |                | Imzasi:             |                           |                              |
|                  | 70                        |                        | 14/08/2013                        |                       | TECHN          |                     | 14/08/2012                |                              |
|                  |                           | TESLIM EDE             | IN                                |                       |                | TESLIM A            | LAN                       |                              |
|                  |                           | Adi Sovadi:            |                                   |                       | Adi            | Soyadi: Ram         | azan Sahin                |                              |
|                  |                           | L Invani:              |                                   |                       |                | Unvani              |                           |                              |
|                  |                           |                        |                                   |                       |                |                     | 10154041158. <sup>3</sup> |                              |
|                  |                           | imzasi:                |                                   |                       |                | Imzasi              |                           |                              |

| Taşınır Kayıt ve Yönetim Sistemi | İlçe Milli Eğitim Müdürlüğü- (6153/13.1.0.62.285) |
|----------------------------------|---------------------------------------------------|
| S KBS                            |                                                   |
| 🗄 🛅 Duyurular & Mesajlar         | Onaylı Tifler Listesi                             |

| 🗄 📋 Duyurular & Mesajlar                                                                                | Onay | h Tifler Listes                                 | i                     |                          |                                                     |                               |              |                           |          |
|----------------------------------------------------------------------------------------------------|------|-------------------------------------------------|-----------------------|--------------------------|-----------------------------------------------------|-------------------------------|--------------|---------------------------|----------|
| <ul> <li>Tanımlar</li> <li>Taşınır Mal İşlemleri</li> <li>Giriş İşlemi</li> <li>Çıkış İşlemi</li> </ul> |      | <mark>eşidi:</mark><br>Tifler ▼<br>Detay Göster | Filtreleme:<br>Fiş No | TÎF Başlangıç Tarih E    | 3 TİF Bitiş Tarihi 3 İş<br>Yenile S Harcama Yönetin | ilem Çeşidi 🍸 🔍 Ara           | of Temizle   |                           |          |
| Taşınır Talepleri Taşınır İstek Belgesi Listesi Taşınır İstek Belgesi Listesi                           | No   | Fiş No                                          | Tarih                 | lşlem                    | Kime<br>Verildiği                                   | Nereye<br>Verildiği           | Toplam Tutar | Kayıt Oluşturan           | Ona      |
| 🕀 🛅 Zimmet İşlemleri                                                                                    | 1    | 2013/153                                        | 14/06/2013            | Tüketim Malzemesi Çıkışı | 13540062056-Ramazan Ş                               |                               | 194,86       | ŞENCAN ŞENOCAK            | ŞENCAN Ş |
|                                                                                                    | 2    | 2013/152                                        | 06/06/2013            | Kayıttan Düşme           |                                                     |                               | 11.039,18    | ŞENCAN ŞENOCAK            | ŞENCAN Ş |
| - 🗋 Kayıttan Düşme Teklif Ve Onay Tutanağı                                                              | 3    | 2013/150                                        | 05/06/2013            | Tüketim Malzemesi Çıkışı |                                                     | ÖZEL ÖĞRETİM                  | 267,83       | ŞENCAN ŞENOCAK            | ŞENCAN Ş |
| Onaylama Işlemleri                                                                                      | 4    | 2013/149                                        | 05/06/2013            | Tüketim Malzemesi Çıkışı |                                                     | ŐZEL ŐĞRETİM                  | 139,24       | ŞENCAN ŞENOCAK            | ŞENCAN Ş |
|                                                                                                    | 5    | 2013/148                                        | 05/06/2013            | Tüketim Malzemesi Çıkışı |                                                     | İNCELEME SORUŞTURMA           | 146,32       | ŞENCAN ŞENOCAK            | ŞENCAN Ş |
| The Dider Belge Girisleri                                                                               | 6    | 2013/146                                        | 03/06/2013            | Tüketim Malzemesi Çıkışı | 40825610534-Halit Birgin                            |                               | 3.099,19     | RAMAZAN ŞAHİN             | RAMAZAN  |
| 🗄 🛅 Taşınır Raporlar                                                                                    | 7    | 2013/145                                        | 03/06/2013            | Tüketim Malzemesi Çıkışı | 37600870764-Mustafa Öz                              |                               | 2.290,90     | RAMAZAN ŞAHİN             | RAMAZAN  |
| 🗄 🧰 Kullanıcı İşlemleri                                                                                 | 8    | 2013/144                                        | 03/06/2013            | Tüketim Malzemesi Çıkışı | 13882051558-Hidayet Şahin                           |                               | 675,25       | RAMAZAN ŞAHİN             | RAMAZAN  |
| 🗄 🛅 Sayım ve Yıl Sonu İşlemleri                                                                         | 9    | 2013/143                                        | 03/06/2013            | Tüketim Malzemesi Çıkışı | 22940358812-Gediz Kalkan                            |                               | 1.107,21     | RAMAZAN ŞAHİN             | RAMAZAN  |
|                                                                                                    | 10   | 2013/142                                        | 03/06/2013            | Tüketim Malzemesi Çıkışı | 15778090344-Bilal Özdemir                           |                               | 1,77         | ŞENCAN ŞENOCAK            | ŞENCAN Ş |
|                                                                                                    | 11   | 2013/141                                        | 03/06/2013            | Tüketim Malzemesi Çıkışı |                                                     | TEMEL EĞİTİM                  | 212,58       | ŞENCAN ŞENOCAK            | ŞENCAN Ş |
|                                                                                                    | 12   | 2013/140                                        | 03/06/2013            | Tüketim Malzemesi Çıkışı | 15778090344-Bilal Özdemir                           |                               | 142,67       | ŞENCAN ŞENOCAK            | ŞENCAN Ş |
|                                                                                                    | 13   | 2013/138                                        | 27/05/2013            | Tüketim Malzemesi Çıkışı | 42610346826-Haci Türkmen                            |                               | 139,91       | ŞENCAN ŞENOCAK            | ŞENCAN Ş |
|                                                                                                    | 14   | 2013/137                                        | 27/05/2013            | Tüketim Malzemesi Çıkışı |                                                     | EVRAK                         | 55,62        | RAMAZAN ŞAHİN             | RAMAZAN  |
|                                                                                                    | 15   | 2013/136                                        | 16/05/2013            | Devretme<br>III          |                                                     | Yenimahalle -İlçe Milli Eğiti | 60,96        | SENCAN SENOCAK            | SENCAN S |
|                                                                                                    | K    | 4 Sayfa                                         | 1/3                   | 1 2                      |                                                     |                               | Onaylı TİF S | ayısı : 136 / 1-50 Göster | iliyor   |
| And the second second s | a second second | 100000000 | Concerning the later | and the second second | and sharped a |
|----------------------------------------------------------------------------------------------------|-----------------|-----------|----------------------|-----------------------|---------------|
|                                                                                                    |                 |           |                      | 1 m s l               | stem i        |
|                                                                                                    |                 |           |                      |                       |               |

Îlçe Milli Eğitim Müdürlüğü- (6153/13.1.0.62.285)

Kurum Değişt

| 🗄 🔁 Duyurular & Mesajlar                                                                                                | Onay                   | lı Tifler Listesi        |                       |                           |                           |                                |              |                 |          |
|----------------------------------------------------------------------------------------------------|------------------------|--------------------------|-----------------------|---------------------------|---------------------------|--------------------------------|--------------|-----------------|----------|
| ⊕ 🚰 Tanımlar<br>Ξ 😋 Taşınır Mal İşlemleri<br>🔄 Giriş İşlemi                                                             | <b>Tif Çe</b><br>Çikış | <b>işidi:</b><br>Tifleri | Filtreleme:<br>Fiș No | TIF Başlangıç Tarih 🖸     | TIF Bitiş Tarihi 🖪 İş     | lem Çeşidi 💉 🍳 Ar              | a 👌 Temizle  |                 |          |
| Cikiş İşlemi                                                                                                    | 0                      | Detay Göster             | Rapor Gös             | ster   🧠 Düzeltme 🛛 😥 Ye  | enile 🛛 🖏 Harcama Yönetim | Sistemine Gönder               |              |                 |          |
| Taşınır İstek Belgesi Listesi                                                                                           | No                     | Fiş No                   | Tarih                 | İşlem                     | Kime<br>Verildiği         | Nereye<br>Verildiği            | Toplam Tutar | Kayıt Oluşturan | Onay     |
| 🕀 🧰 Zimmet İşlemleri                                                                                                    | 1                      | 2013/153                 | 14/06/2013            | Tüketim Malzemesi Çıkışı  | 13540062056-Ramazan Ş     |                                | 194,86       | ŞENCAN ŞENOCAK  | ŞENCAN Ş |
| 📄 Dayanıklı Taşınırlar Detay Bilgileri                                                                                  | 2                      | 2013/152                 | 06/06/2013            | Kayıttan Düşme            |                           |                                | 11.039,18    | ŞENCAN ŞENOCAK  | ŞENCAN Ş |
| 📋 Kayıttan Düşme Teklif Ve Onay Tutanağı                                                                                | 3                      | 2013/150                 | 05/06/2013            | Tüketim Malzemesi Çıkışı  |                           | ŐZEL ŐĞRETİM                   | 267,83       | ŞENCAN ŞENOCAK  | ŞENCAN Ş |
| Onaylama İşlemleri     Onaylı Taşınır İşlem Fişleri     Kayıt Arama     Diğer Belge Girişleri     Diğer Belge Girişleri | 4                      | 2013/149                 | 05/06/2013            | Tüketim Malzemesi Çıkışı  |                           | ÓZEL ÖĞRETİM                   | 139,24       | ŞENCAN ŞENOCAK  | ŞENCAN Ş |
|                                                                                                    | 5                      | 2013/148                 | 05/06/2013            | Tüketim Malzemesi Çıkışı  |                           | İNCELEME SORUŞTURMA            | 146,32       | ŞENCAN ŞENOCAK  | ŞENCAN Ş |
|                                                                                                    | 6                      | 2013/146                 | 03/06/2013            | Tüketim Malzemesi Çıkışı  | 40825610534-Halit Birgin  |                                | 3.099,19     | RAMAZAN ŞAHİN   | RAMAZAN  |
|                                                                                                    | 7                      | 2013/145                 | 03/06/2012            | Tülkətim Məlzəməsi Cıkısı | 27600270764 Muntafa Ör    |                                | 2.290,90     | RAMAZAN ŞAHİN   | RAMAZAN  |
| E C Kullanıcı İşlemleri                                                                                                 | 8                      | 2013/144                 | 44 03/ Onaylama       |                           |                           |                                | 675,25       | RAMAZAN ŞAHİN   | RAMAZAN  |
| 🗄 🦳 Sayım ve Yıl Sonu İşlemleri                                                                                         | 9                      | 2013/143                 | 03/1 ?                | Seçtiğiniz 'TİF' Harcan   | na Yönetim Sistemine gör  | nderilecektir.                 | 1.107,21     | RAMAZAN ŞAHİN   | RAMAZAN  |
|                                                                                                    | 10                     | 2013/142                 | 03/1                  | işiemi onayliyor musunuz  | u .                       |                                | 1,77         | ŞENCAN ŞENOCAK  | ŞENCAN Ş |
|                                                                                                    | 11                     | 2013/141                 | 03/                   | Evet                      | Havir                     |                                | 212,58       | ŞENCAN ŞENOCAK  | ŞENCAN Ş |
|                                                                                                    | 12                     | 2013/140                 | 03/1                  |                           |                           |                                | 142,67       | ŞENCAN ŞENOCAK  | ŞENCAN Ş |
|                                                                                                    | 13                     | 2013/138                 | 27/05/2013            | Tüketim Malzemesi Çıkışı  | 42610346826-Haci Türkmen  |                                | 139,91       | ŞENCAN ŞENOCAK  | ŞENCAN Ş |
|                                                                                                    | 14                     | 2013/137                 | 27/05/2013            | Tüketim Malzemesi Çıkışı  |                           | EVRAK                          | 55,62        | RAMAZAN ŞAHİN   | RAMAZAN  |
|                                                                                                    | 15                     | 2013/136                 | 16/05/2013            | Devretme<br>III           |                           | Yenimahalle -İlce Milli Eğiti. |              | SENCAN SENOCAK  | SENCAN S |

| 📱 👝 Duyurular & Mesajlar                                                                                | Onaylı Tifler Listesi        |                       |                                            |                                                      |                               |              |                           |          |
|----------------------------------------------------------------------------------------------------|------------------------------|-----------------------|--------------------------------------------|------------------------------------------------------|-------------------------------|--------------|---------------------------|----------|
| <ul> <li>Tanımlar</li> <li>Taşınır Mal İşlemleri</li> <li>Giriş İşlemi</li> <li>Çıkış İşlemi</li> </ul> | Tif Çeşidi:<br>Çıkış Tifleri | Filtreleme:<br>Fi§ No | TIF Başlangıç Tarir 🖡<br>ster 🔕 Düzeltme 💓 | 🛾 TIF Bitiş Tarihi 🔲 İş<br>Yenile 🔇 Harcama Yönetirr | lem Çeşidi 📉 🍳 Ara            | 🤞 Temizle    |                           |          |
| Taşınır Talepleri<br>Taşınır İstek Belgesi Listesi                                                      | No Fiş No                    | Tarih                 | İşlem                                      | Kime<br>Verildiği                                    | Nereye<br>Verildiği           | Toplam Tutar | Kayıt Oluşturan           | Onay     |
| 🗄 🛅 Zimmet İşlemleri                                                                                    | 1 2013/153                   | 14/06/2013            | Tüketim Malzemesi Çıkışı                   | 13540062056-Ramazan Ş                                |                               | 194,86       | ŞENCAN ŞENOCAK            | ŞENCAN Ş |
| 📋 Dayanıklı Taşınırlar Detay Bilgileri                                                                  | 2 2013/152                   | 06/06/2013            | Kayıttan Düşme                             |                                                      |                               | 11.039,18    | ŞENCAN ŞENOCAK            | ŞENCAN Ş |
| 📋 Kayıttan Düşme Teklif Ve Onay Tutanağı                                                                | 3 2013/150                   | 05/06/2013            | Tüketim Malzemesi Çıkışı                   |                                                      | ÖZEL ÖĞRETİM                  | 267,83       | ŞENCAN ŞENOCAK            | ŞENCAN Ş |
| Onaylama Işlemleri                                                                                      | 4 2013/149                   | 05/06/2013            | Tüketim Malzemesi Çıkışı                   |                                                      | ÖZEL ÖĞRETİM                  | 139,24       | ŞENCAN ŞENOCAK            | ŞENCAN Ş |
| Chayli Taşınır İşiem Hşien     Kayıt Arama     Diğer Belge Girişleri     Taşınır Raporlar               | 5 2013/148                   | 05/06/2013            | Tüketim Malzemesi Çıkışı                   |                                                      | İNCELEME SORUŞTURMA           | 146,32       | ŞENCAN ŞENOCAK            | ŞENCAN Ş |
|                                                                                                    | 6 2013/146                   | 03/06/2013            | Tüketim Malzemesi Çıkışı                   | 40825610534-Halit Birgin                             |                               | 3.099,19     | RAMAZAN ŞAHİN             | RAMAZAN  |
|                                                                                                    | 7 2013/145                   | 03/06/2013            | Tüketim Malzemesi Çıkışı                   | 37600870764-Mustafa Öz                               |                               | 2.290,90     | RAMAZAN ŞAHİN             | RAMAZAN  |
| 🗄 🧰 Kullanıcı İşlemleri                                                                                 | 8 2013/144                   | 03/06/2013            | Tüketim Ma Başarılı                        | × in                                                 |                               | 675,25       | RAMAZAN ŞAHİN             | RAMAZAN  |
| 🗄 🛅 Sayım ve Yıl Sonu İşlemleri                                                                         | 9 2013/143                   | 03/06/2013            | Tüketim Ma TİF OEB Uyu                     | gulamasına gönderilmiştir n                          |                               | 1.107,21     | RAMAZAN ŞAHİN             | RAMAZAN  |
|                                                                                                    | 10 2013/142                  | 03/06/2013            | Tüketim Ma                                 |                                                      |                               | 1,77         | ŞENCAN ŞENOCAK            | ŞENCAN Ş |
|                                                                                                    | 11 2013/141                  | 03/06/2013            | Tüketim Ma                                 | Tamam                                                | TEMEL EĞİTİM                  | 212,58       | ŞENCAN ŞENOCAK            | ŞENCAN Ş |
|                                                                                                    | 12 2013/140                  | 03/06/2013            | Tüketim Malzemesi Çıkışı                   | 778090344-Bilal Ozdemír                              |                               | 142,67       | ŞENCAN ŞENOCAK            | ŞENCAN Ş |
|                                                                                                    | 13 2013/138                  | 27/05/2013            | Tüketim Malzemesi Çıkışı                   | 42610346826-Haci Türkmen                             |                               | 139,91       | ŞENCAN ŞENOCAK            | ŞENCAN Ş |
|                                                                                                    | 14 2013/137                  | 27/05/2013            | Tüketim Malzemesi Çıkışı                   |                                                      | EVRAK                         | 55,62        | RAMAZAN ŞAHİN             | RAMAZAN  |
|                                                                                                    | 15 2013/136                  | 16/05/2013            | Devretme                                   |                                                      | Yenimahalle -İlçe Milli Eğiti | 60,96        | SENCAN SENOCAK            | SENCAN S |
|                                                                                                    | 14 4 Sayfa                   | 1/3 🕨 🕅               | 12                                         |                                                      |                               | Onaylı TİF S | ayısı : 136 / 1-50 Göster | iliyor   |

### İlçe Milli Eğitim Müdürlüğü- (6153/13.1.0.62.285)

Kurum Değişti

| 🗄 🛅 Duyurular & Mesajlar                          | Onayl  | ı Tifle |
|---------------------------------------------------|--------|---------|
| 🕀 🦲 Tanımlar                                      | Tif Ce | sidi:   |
| 🗆 📇 Taşınır Mal İşlemleri                         | Cikis  | Tifleri |
| Giriş İşlemi                                      | Anda   | 1 mgm   |
| Çıkış İşlemi                                      | 0      | Detav   |
| E G Taşınır Talepleri                             |        |         |
| Taşınır İstek Belgesi Listesi                     | No     | Fiş N   |
| 🕀 🔂 Zimmet İşlemleri                              | 1      | 2013    |
|                                                   | 2      | 2013    |
| 🔄 🗋 Kayıttan Düşme Teklif Ve Onay Tutanağı        | 3      | 2013    |
| Onaylama İşlemleri                                | 4      | 2013    |
| Onaylı Taşınır İşlem Fişleri                      | 5      | 2013    |
| E C Kayıt Arama                                   | 6      | 2013    |
| 🗄 🛄 Diger Beige Girişieri<br>🖃 🦳 Taşıpır Raporlar | 7      | 2013    |
| 🗄 🦲 Kullanıcı İşlemleri                           | 8      | 2013    |
| 🗄 🦲 Sayım ve Yıl Sonu İşlemleri                   | 9      | 2013    |
|                                                   | 10     | 2013    |
|                                                   | 11     | 2013    |
|                                                   | 12     | 2013    |
|                                                   | 13     | 2013    |
|                                                   |        |         |

| şidi:        | Filtreleme:                                                                                                    |                                                                                                    |                                                                                                    |                                                                                                    |                                                                                                    |                                                                                                    |                                                                                                    |
|--------------|----------------------------------------------------------------------------------------------------|----------------------------------------------------------------------------------------------------|----------------------------------------------------------------------------------------------------|----------------------------------------------------------------------------------------------------|----------------------------------------------------------------------------------------------------|----------------------------------------------------------------------------------------------------|----------------------------------------------------------------------------------------------------|
| Tifleri 💙    | Fiş No                                                                                                    | TİF Başlangıç Tarih                                                                                                    | 🛚 TİF Bitiş Tarihi 🗖 İş                                                                                                    | lem Çeşidi 🔽 🔍 Ara                                                                                                    | of Temizle                                                                                                    |                                                                                                    |                                                                                                    |
| letay Göster | Rapor Gö                                                                                                    | ster \mid 🧔 Düzeltme 🛛 😥 🕯                                                                                                    | Yenile   🧐 Harcama Yönetim                                                                                                    | i Sistemine Gönder                                                                                                    |                                                                                                    |                                                                                                    |                                                                                                    |
| Fiş No       | Tarih                                                                                                    | İşlem                                                                                                    | Kime<br>Verildiği                                                                                                    | Nereye<br>Verildiği                                                                                                    | Toplam Tutar                                                                                                    | Kayıt Oluşturan                                                                                                    | Onay                                                                                                    |
| 2013/153     | 14/06/2013                                                                                                    | Tüketim Malzemesi Çıkışı                                                                                                    | 13540062056-Ramazan Ş                                                                                                    |                                                                                                    | 194,86                                                                                                    | ŞENCAN ŞENOCAK                                                                                                    | ŞENCAN Ş                                                                                                    |
| 2013/152     | 06/06/2013                                                                                                    | Kayıttan Düşme                                                                                                    |                                                                                                    |                                                                                                    | 11.039,18                                                                                                    | ŞENCAN ŞENOCAK                                                                                                    | ŞENCAN Ş                                                                                                    |
| 2013/150     | 05/06/2013                                                                                                    | Tüketim Malzemesi Çıkışı                                                                                                    |                                                                                                    | ÖZEL ÖĞRETİM                                                                                                    | 267,83                                                                                                    | ŞENCAN ŞENOCAK                                                                                                    | ŞENCAN Ş                                                                                                    |
| 2013/149     | 05/06/2013                                                                                                    | Tüketim Malzemesi Çıkışı                                                                                                    |                                                                                                    | ÖZEL ÖĞRETİM                                                                                                    | 139,24                                                                                                    | ŞENCAN ŞENOCAK                                                                                                    | ŞENCAN Ş                                                                                                    |
| 2013/148     | 05/06/2013                                                                                                    | Tüketim Malzemesi Çıkışı                                                                                                    |                                                                                                    | İNCELEME SORUŞTURMA                                                                                                    | 146,32                                                                                                    | ŞENCAN ŞENOCAK                                                                                                    | ŞENCAN Ş                                                                                                    |
| 2013/146     | 03/06/2013                                                                                                    | Tüketim Malzemesi Çıkışı                                                                                                    | 40825610534-Halit Birgin                                                                                                    |                                                                                                    | 3.099,19                                                                                                    | RAMAZAN ŞAHİN                                                                                                    | RAMAZAN                                                                                                    |
| 2013/145     | 03/06/2013                                                                                                    | Tüketim Malzemesi Çıkışı                                                                                                    | 37600870764-Mustafa Öz                                                                                                    |                                                                                                    | 2.290,90                                                                                                    | RAMAZAN ŞAHİN                                                                                                    | RAMAZAN                                                                                                    |
| 2013/144     | 03/06/2013                                                                                                    | Tüketim Malzemesi Çıkışı                                                                                                    | 13882051558-Hidayet Şahin                                                                                                    |                                                                                                    | 675,25                                                                                                    | RAMAZAN ŞAHİN                                                                                                    | RAMAZAN                                                                                                    |
| 2013/143     | 03/06/2013                                                                                                    | Tüketim Malzemesi Çıkışı                                                                                                    | 22940358812-Gediz Kalkan                                                                                                    |                                                                                                    | 1.107,21                                                                                                    | RAMAZAN ŞAHİN                                                                                                    | RAMAZAN                                                                                                    |
| 2013/142     | 03/06/2013                                                                                                    | Tüketim Malzemesi Çıkışı                                                                                                    | 15778090344-Bilal Özdemir                                                                                                    |                                                                                                    | 1,77                                                                                                    | ŞENCAN ŞENOCAK                                                                                                    | ŞENCAN Ş                                                                                                    |
| 2013/141     | 03/06/2013                                                                                                    | Tüketim Malzemesi Çıkışı                                                                                                    |                                                                                                    | TEMEL EĞİTİM                                                                                                    | 212,58                                                                                                    | ŞENCAN ŞENOCAK                                                                                                    | ŞENCAN Ş                                                                                                    |
| 2013/140     | 03/06/2013                                                                                                    | Tüketim Malzemesi Çıkışı                                                                                                    | 15778090344-Bilal Özdemir                                                                                                    |                                                                                                    | 142,67                                                                                                    | ŞENCAN ŞENOCAK                                                                                                    | ŞENCAN Ş                                                                                                    |
| 2013/138     | 27/05/2013                                                                                                    | Tüketim Malzemesi Çıkışı                                                                                                    | 42610346826-Haci Türkmen                                                                                                    |                                                                                                    | 139,91                                                                                                    | ŞENCAN ŞENOCAK                                                                                                    | ŞENCAN Ş                                                                                                    |
| 2013/137     | 27/05/2013                                                                                                    | Tüketim Malzemesi Çıkışı                                                                                                    |                                                                                                    | EVRAK                                                                                                    | 55 <mark>,</mark> 62                                                                                                    | RAMAZAN ŞAHİN                                                                                                    | RAMAZAN                                                                                                    |
| 2013/136     | 16/05/2013                                                                                                    | Devretme                                                                                                    |                                                                                                    | Yenimahalle -İlçe Milli Eğiti                                                                                                    | 60,96                                                                                                    | SENCAN SENOCAK                                                                                                    | SENCAN S                                                                                                    |
|              | sidi:<br>Tifleri ▼<br>Detay Göster<br>Fiş No<br>2013/153<br>2013/152<br>2013/150<br>2013/149<br>2013/148<br>2013/145<br>2013/145<br>2013/145<br>2013/144<br>2013/143<br>2013/143<br>2013/143<br>2013/141<br>2013/141<br>2013/138<br>2013/137<br>2013/136 | sidi:         Filtreleme:           rifleri         Fiş No           Detay Göster         Fiş No           Detay Göster         Fiş No           Fiş No         Tarih           2013/153         14/06/2013           2013/152         06/06/2013           2013/152         06/06/2013           2013/150         05/06/2013           2013/140         05/06/2013           2013/148         05/06/2013           2013/145         03/06/2013           2013/145         03/06/2013           2013/145         03/06/2013           2013/144         03/06/2013           2013/145         03/06/2013           2013/141         03/06/2013           2013/142         03/06/2013           2013/143         03/06/2013           2013/144         03/06/2013           2013/145         03/06/2013           2013/140         03/06/2013           2013/141         03/06/2013           2013/138         27/05/2013           2013/136         16/05/2013 | Filtreleme:         TİF Başlangıç Tarih           Fiş No         TİF Başlangıç Tarih           Detay Göster         Rapor Göster         Düzeltme           Piş No         Tarih         İşlem           2013/153         14/06/2013         Tüketim Malzemesi Çıkışı           2013/152         06/06/2013         Kayıttan Düşme           2013/152         06/06/2013         Tüketim Malzemesi Çıkışı           2013/150         05/06/2013         Tüketim Malzemesi Çıkışı           2013/140         05/06/2013         Tüketim Malzemesi Çıkışı           2013/143         05/06/2013         Tüketim Malzemesi Çıkışı           2013/144         03/06/2013         Tüketim Malzemesi Çıkışı           2013/145         03/06/2013         Tüketim Malzemesi Çıkışı           2013/144         03/06/2013         Tüketim Malzemesi Çıkışı           2013/143         03/06/2013         Tüketim Malzemesi Çıkışı           2013/144         03/06/2013         Tüketim Malzemesi Çıkışı           2013/142         03/06/2013         Tüketim Malzemesi Çıkışı           2013/143         03/06/2013         Tüketim Malzemesi Çıkışı           2013/140         03/06/2013         Tüketim Malzemesi Çıkışı           2013/140         03/06/2013         Tüketim Ma | şidi:         Filtreleme:           Ifleri         Fiş No         TİF Başlangıç Tarit         TİF Bitiş Tarihi         İş           Detay Göster         Fiş No         TİF Başlangıç Tarit         TİF Bitiş Tarihi         İş           Petay Göster         Fiş No         Tarih         İşlem         Kime<br>Verildiği           2013/153         14/06/2013         Tüketim Malzemesi Çıkışı         13540062056-Ramazan Ş           2013/152         06/06/2013         Kayıtlan Düşme         13540062056-Ramazan Ş           2013/152         06/06/2013         Tüketim Malzemesi Çıkışı         13540062056-Ramazan Ş           2013/150         05/06/2013         Tüketim Malzemesi Çıkışı         13540062056-Ramazan Ş           2013/149         05/06/2013         Tüketim Malzemesi Çıkışı         13600870764-Mustafa Öz           2013/148         03/06/2013         Tüketim Malzemesi Çıkışı         37600870764-Mustafa Öz           2013/146         03/06/2013         Tüketim Malzemesi Çıkışı         13882051558-Hidayet Şahin           2013/143         03/06/2013         Tüketim Malzemesi Çıkışı         15778090344-Bilal Özdemir           2013/141         03/06/2013         Tüketim Malzemesi Çıkışı         15778090344-Bilal Özdemir           2013/141         03/06/2013         Tüketim Malzemesi | Filtreleme:       Filtreleme:         Tifferi       Fig No       Tif Başlangıç Tarlı I       Tif Bitiş Tarihi       İşlem Çeşidi       Ara         Detay Göster       Rapor Göster       Düzettme       Yenile       Harcama Yönetim Sistemine Gönder         Fiş No       Tarih       İşlem       Kime<br>Verildiği       Nereye<br>Verildiği         2013/153       14/06/2013       Tüketim Malzemesi Çıkışı       13540062056-Ramazan Ş       Verildiği         2013/152       06/06/2013       Kayıttan Düşme       ÖZEL ÖĞRETİM         2013/150       05/06/2013       Tüketim Malzemesi Çıkışı       ÖZEL ÖĞRETİM         2013/149       05/06/2013       Tüketim Malzemesi Çıkışı       ÖZEL ÖĞRETİM         2013/148       05/06/2013       Tüketim Malzemesi Çıkışı       McELEME SORUŞTURMA         2013/148       05/06/2013       Tüketim Malzemesi Çıkışı       37600870764-Mustafa Öz         2013/140       03/06/2013       Tüketim Malzemesi Çıkışı       13882051558-Hidayet Şahin         2013/141       03/06/2013       Tüketim Malzemesi Çıkışı       12940358812-Gediz Kalkan         2013/142       03/06/2013       Tüketim Malzemesi Çıkışı       12940358812-Gediz Kalkan         2013/141       03/06/2013       Tüketim Malzemesi Çıkışı       15778090344-Bilal Özdemir | jidi:         Filtreleme:           Tifler i         Fig No         Tifle Başlangıç Tarit i         Tifle Bişlem Zeşidi i         Q. Ara         Temizle           etay Göster         Rapor Göster         Düzetme         Yenile         Harcama Yonetim         Sistemine Gönder           Fiş No         Tarih         İşlem         Kime<br>Veridiği         Nereye<br>Veridiği         Toplam Tutar           2013/153         14/06/2013         Tüketim Malzemesi Çıkışı         13540062056-Ramazan Ş         Veridiği         Toplam Tutar           2013/152         06/06/2013         Tüketim Malzemesi Çıkışı         13540062056-Ramazan Ş         ÖZEL ÖĞRETİM         267.83           2013/150         05/06/2013         Tüketim Malzemesi Çıkışı         140825610534-Halt Birgin         ÖZEL ÖĞRETİM         139.24           2013/148         05/06/2013         Tüketim Malzemesi Çıkışı         40825610534-Halt Birgin         0.22.00,30         3.099,19           2013/146         03/06/2013         Tüketim Malzemesi Çıkışı         13822051558-Hidayet Şahin         0.67.25         2013/144         03/06/2013         Tüketim Malzemesi Çıkışı         12940358812-Gediz Kalkan         0.1.107,21           2013/141         03/06/2013         Tüketim Malzemesi Çıkışı         15778090344-Bilal Özdemir         1.1.07,21 | Filtreleme:         Fig No         TIF Başlangıç Tarlı (P)         TIF Bitş Tarlı (P)         Eş No         TIF Başlangıç Tarlı (P)         TIF Bitş Tarlı (P)         Eş No         Tif Başlangıç Tarlı (P)         TIF Bitş Tarlı (P)         Eş No         Tarlı (P)         Düzettme (P)         Periel (P)         Nereye (P)         Ara (P)         Ara (P)           2013/153         14/06/2013         Tüketim Malzemesi Çılışı         13540062056-Ramazan Ş         Nereye (Veridiği         Toplam Tutar         Kayıt Oluşturan           2013/152         06/06/2013         Kayıttan Düşme         11.039,18         ŞENCAN ŞENOCAK           2013/152         06/06/2013         Tüketim Malzemesi Çılışı         3540062056-Ramazan Ş         ÓZEL ÖĞRETİM         267.63         ŞENCAN ŞENOCAK           2013/150         05/06/2013         Tüketim Malzemesi Çılışı         OZEL ÖĞRETİM         139.24         ŞENCAN ŞENOCAK           2013/148         05/06/2013         Tüketim Malzemesi Çılışı         40825610534-Hailt Birgin         ÖZEL ÖĞRETİM         13.099,19         RAMAZAN ŞAHİN           2013/148         03/06/2013         Tüketim Malzemesi Çılışı         40825610534-Hailt Birgin         NOELEME SORUŞTURMA         14.632         ŞENCAN ŞANOAK           2013/148         03/06/2013         Tüketim Malzemesi Çılışı         13882051558-Hidayet Şahin |

### İlçe Milli Eğitim Müdürlüğü- (6153/13.1.0.62.285)

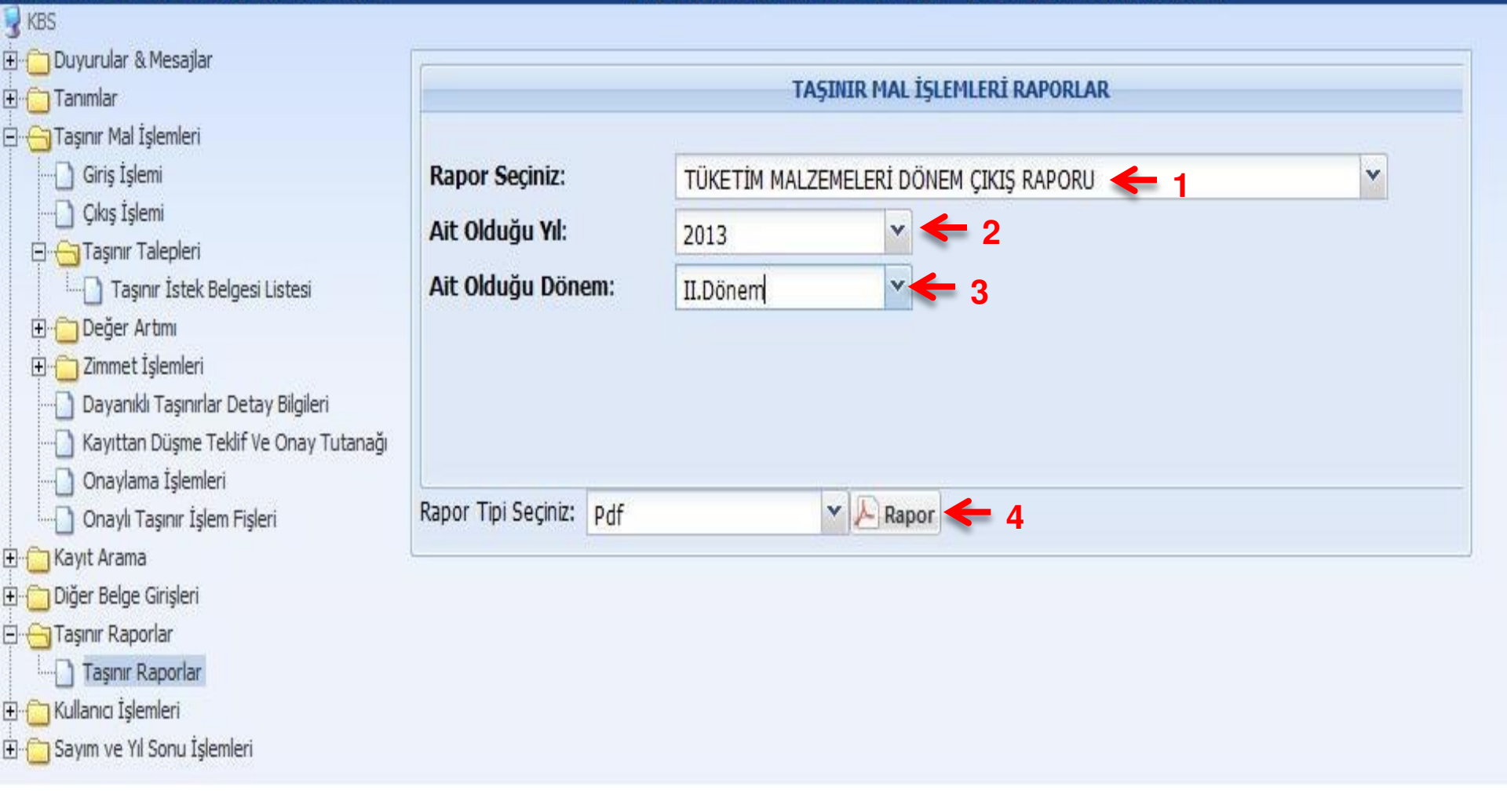

|        |                                                      | 6                                                                  | 2 . DONEM                                     |                                               |               |
|--------|------------------------------------------------------|--------------------------------------------------------------------|-----------------------------------------------|-----------------------------------------------|---------------|
| S      | IL VE ILCENIN                                        | ADI                                                                | Ankara                                        | KODU                                          | 06            |
| HA     | RCAMA BIRIMININ                                      | ADI                                                                | lice Mill Eğitim Müdürlüğü-                   | KODU                                          | 13.1.0.62.285 |
| MU     | HASEBE BIRIMININ                                     | ADI                                                                | Yenimahaile Malmüdürlüğü                      | KODU                                          | 6153          |
| SIRANO | TASIN                                                | IR KODU                                                            | TASINIR AL                                    |                                               | TUTAR (TL)    |
| 1      | 15                                                   | 90-1.1                                                             | Yazı Araçla                                   | ri .                                          | 11.09         |
| 2      | 15                                                   | iD-1.3                                                             | Kağıt Orünia                                  | er                                            | 332.05        |
| 3      | 15                                                   | i0-1.4                                                             | Yazici, Faksimile Cihazi, Fotoki<br>Malzemele | opi ve Baski Makinesi<br>ri                   | 1,505.70      |
| 4      | 15                                                   | 5D-1.5                                                             | Kağıt Tutturucuları, Tutka                    | allar ve Bantlar                              | 10.21         |
| 5      | 15                                                   | 5D-1.6                                                             | Yazı Düzeltic                                 | ller                                          | 0.76          |
| 6      | 15                                                   | 0-1.7                                                              | Küçük Kirtasiye Gereç v                       | e Malzemeieri                                 | 22.42         |
|        |                                                      |                                                                    |                                               |                                               |               |
|        |                                                      |                                                                    |                                               |                                               |               |
|        |                                                      |                                                                    |                                               |                                               |               |
|        |                                                      |                                                                    |                                               |                                               |               |
|        |                                                      |                                                                    |                                               |                                               | 6             |
| -      |                                                      |                                                                    |                                               |                                               |               |
|        |                                                      |                                                                    |                                               |                                               |               |
|        |                                                      |                                                                    |                                               |                                               |               |
| -      |                                                      |                                                                    |                                               |                                               |               |
| _      |                                                      |                                                                    |                                               |                                               |               |
| 2      |                                                      |                                                                    |                                               |                                               |               |
|        |                                                      |                                                                    |                                               |                                               | -             |
|        |                                                      |                                                                    |                                               |                                               |               |
|        |                                                      | - T                                                                |                                               |                                               |               |
|        | TOPLAM TUTAR<br>TABINI<br>Adi Soyadi: ŞEN<br>Unvani: | R KAYIT VE KONTF<br>ICAN ŞENOCAK<br>Taşınır Kayıt Kontr<br>İmzasi: | 1,88<br>ROL YETKILIBI<br>DI Yetkilisi         | ARCAMA YETKILIBI<br>Adl, Soyadi :<br>Unvani : | <u>1111</u>   |

# 253-254-255 KODUNDAKİ TAŞINIRLARIN KAYITTAN DÜŞÜLMESİ

### İlçe Milli Eğitim Müdürlüğü- (6153/13.1.0.62.285)

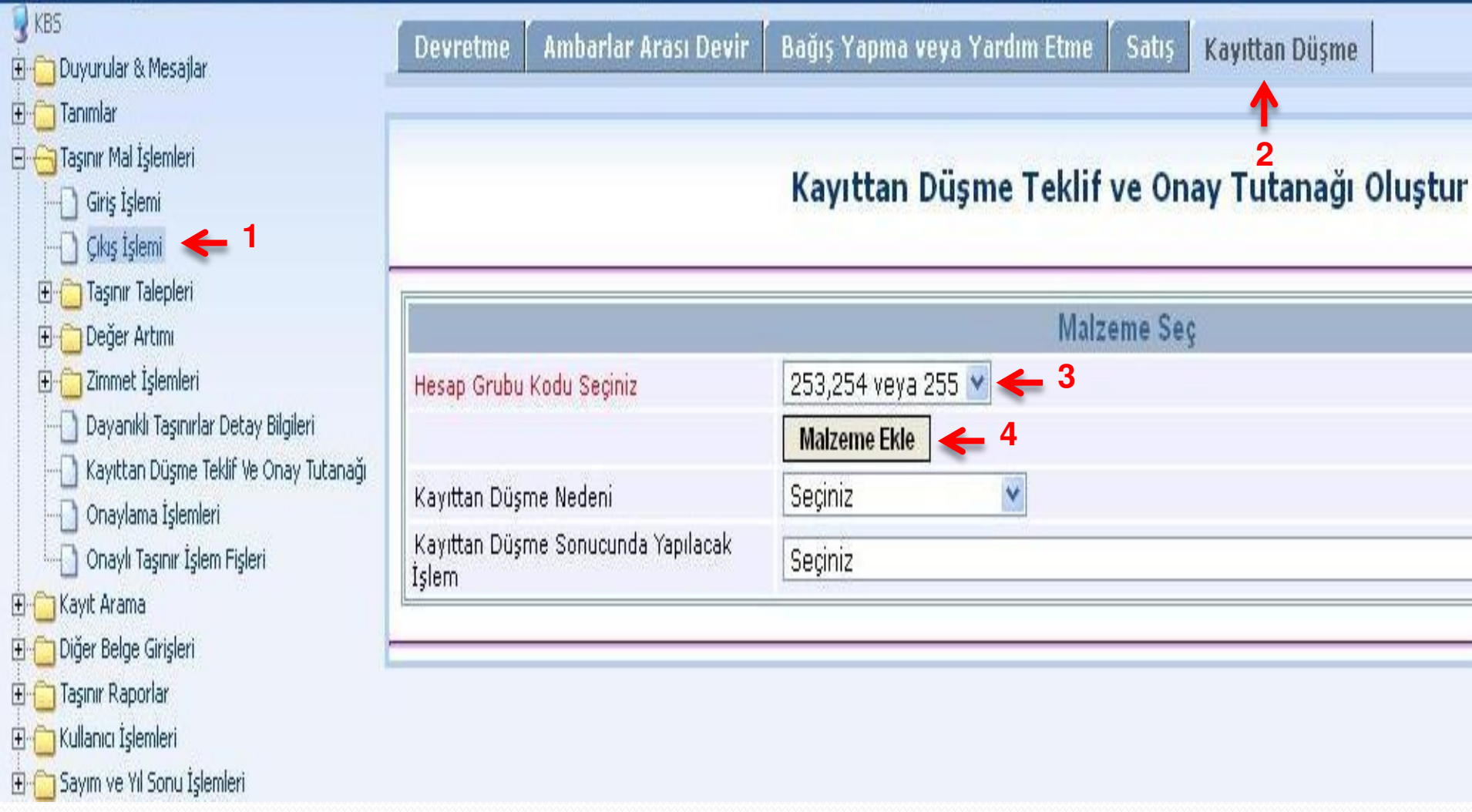

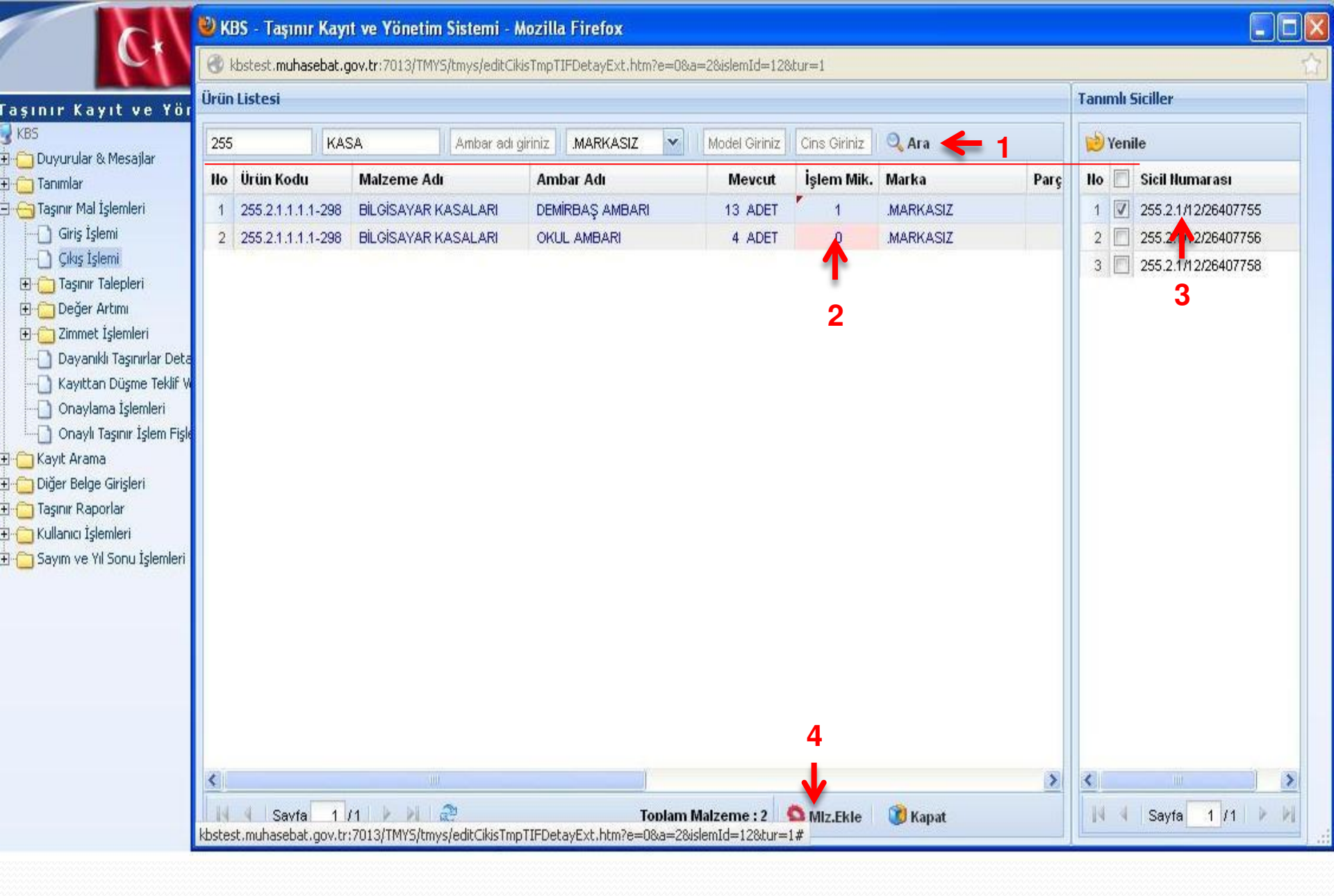

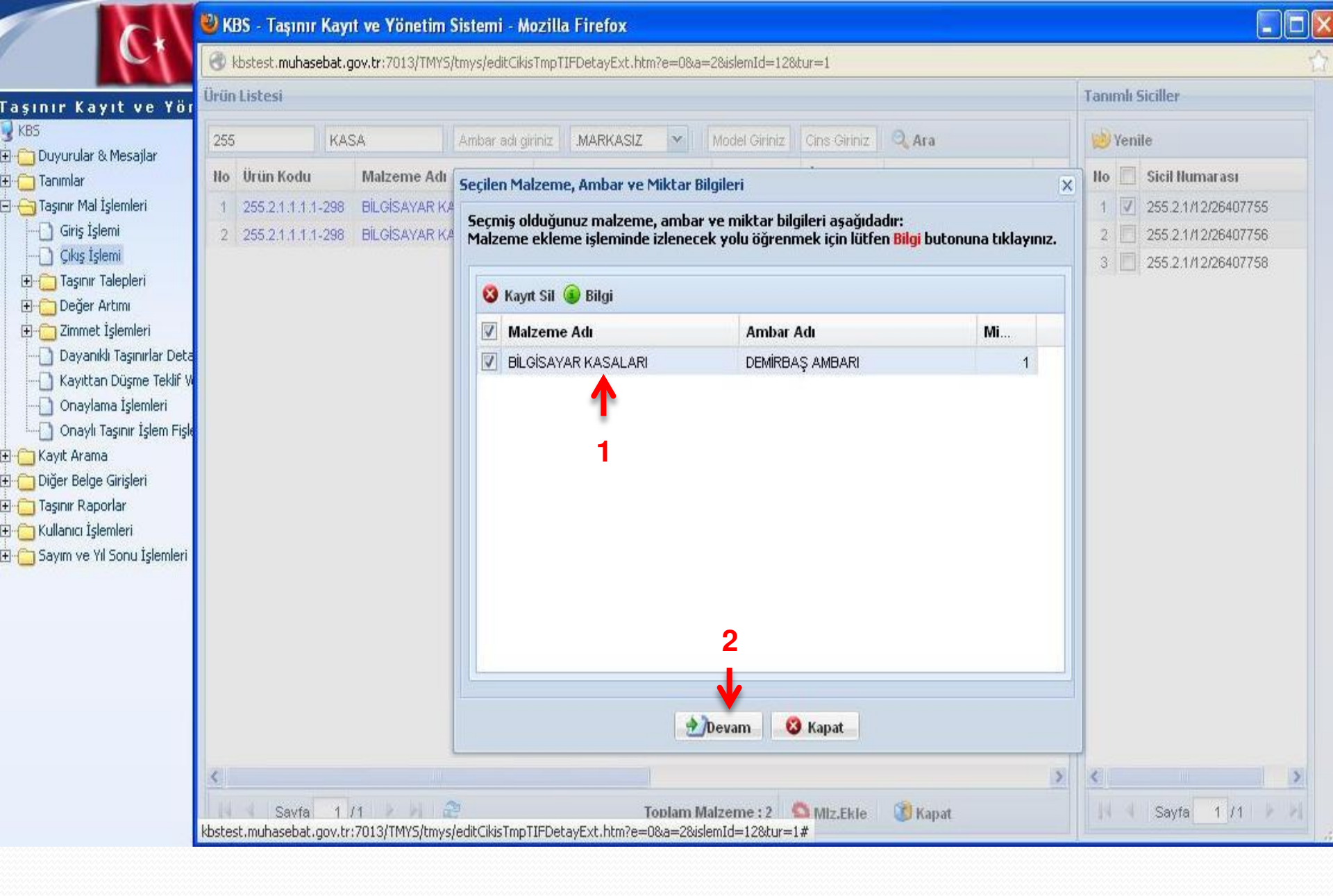

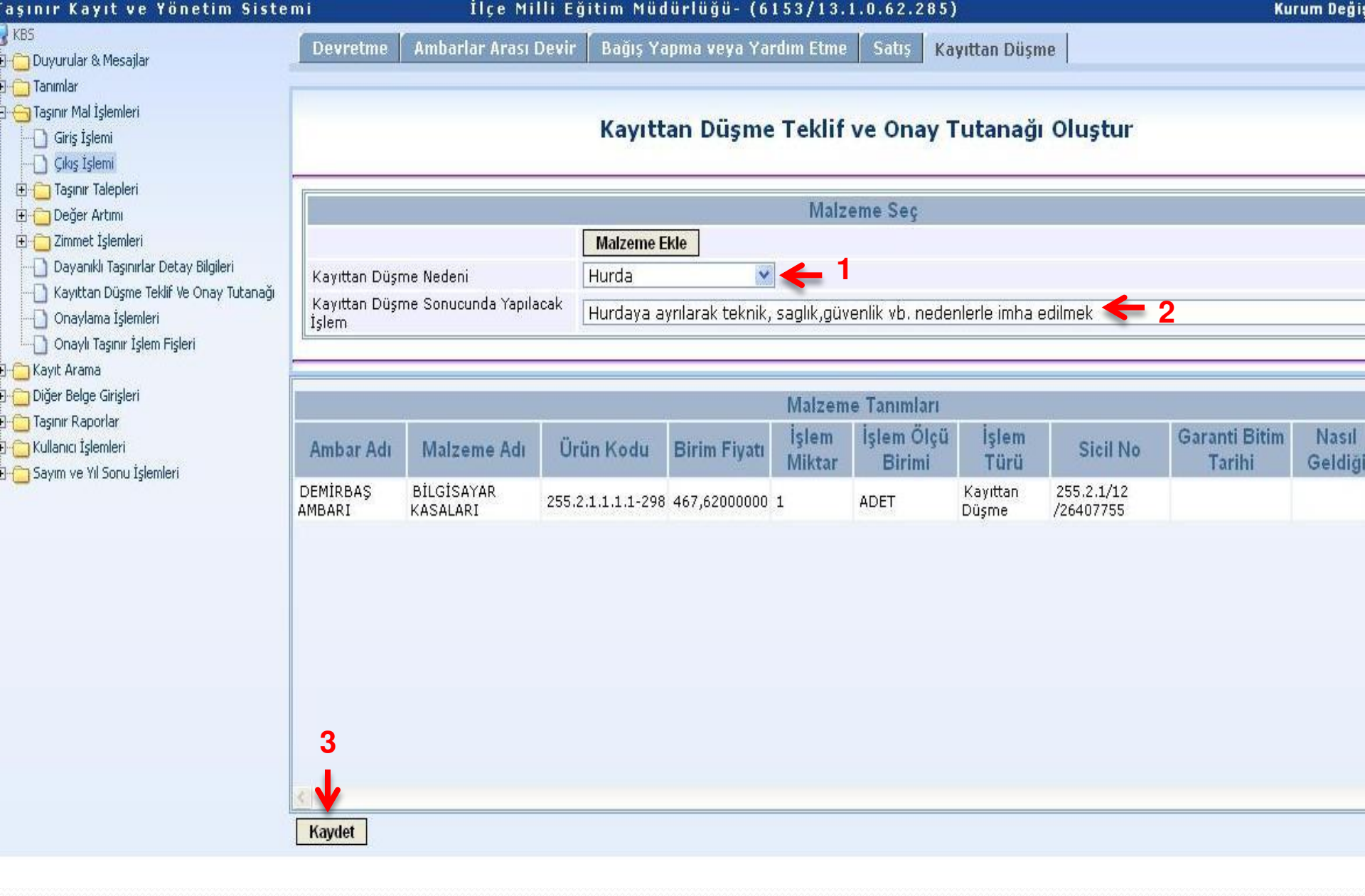

| aşınır Kayıt ve Yönetim Sistemi                                |                         | İlçe Milli Eğitir    | m Müdürli | üğü- (6153/1      | 3.1.0.62.2        | 85)                      |                     | Kurum D                  |
|----------------------------------------------------------------|-------------------------|----------------------|-----------|-------------------|-------------------|--------------------------|---------------------|--------------------------|
| KBS<br>B- 🗀 Duyurular & Mesajlar                               | KAYITTAN DÜŞME TEK      | LÎF VE ONAY TUTANAKI | LARI      |                   |                   |                          |                     |                          |
| 8-1 Tanımlar<br>3-1 1 Taşınır Mal İşlemleri                    | 📙 Tutanak Rapor Gö      | ster 🛯 🥎 TİF Oluştur | 👏 Yenile  | 🕴 Tutanak Sil     |                   |                          |                     |                          |
| Giriş İşlemi                                                   | No Tutanak Fiş No       | Tarih                | TİF Kayd  | i Yapan Kullanıcı |                   |                          |                     |                          |
| E C Taşınır Talepleri                                          | 1 <mark>2</mark> 2013/2 | 16/06/2013           | Ø ŞENG    | AN ŞENOCAK        | +                 | 1                        |                     |                          |
| 🗄 🛅 Değer Artımı                                               |                         |                      |           |                   |                   |                          |                     |                          |
| 🗄 🔄 Zımmet İşlemleri<br>🔄 Dayanıklı Taşınırlar Detay Bilgileri |                         |                      |           |                   |                   |                          |                     |                          |
| Kayıttan Düşme Teklif Ve Onay Tutanağı                         |                         |                      |           |                   |                   |                          |                     |                          |
|                                                                |                         |                      |           |                   |                   |                          |                     |                          |
| - Kayit Arama                                                  |                         |                      |           |                   |                   |                          |                     |                          |
| - 🛄 Diger Belge Girişleri<br> - 🦳 Taşınır Raporlar             |                         |                      |           |                   |                   |                          |                     |                          |
|                                                                | KAYITTAN DÜŞME TEK      | LÎF VE ONAY TUTANAK  | DETAYLARI |                   |                   |                          |                     |                          |
| - 🖰 Sayım ve Yil Sonu İşlemleri                                | 🔘 Malzeme Ekle (        | 3 Malzeme Sil        |           |                   |                   |                          |                     |                          |
|                                                                | 🗐 Ürün Kodu             | Malzeme Adı          |           | Ambar Adı         | Eksilen<br>Miktar | Kayıttan<br>Düşme Nedeni | Sicil No            | Birim Fiyat<br>(Tahmini) |
|                                                                | 255.2.1.1.1.1-298       | BİLGİSAYAR KASALARI  | I DEMÍRE  | ƏAŞ AMBARI        | 1 ADET            | Hurda                    | 255.2.1/12/26407755 | 467.6200 T               |

|             | TANAK SIRA NO:                                          | 20.0.5                                                        | 2015/2                                                                                                    | N 200                                                                                                    |                                         |                                                                     |            |
|-------------|---------------------------------------------------------|---------------------------------------------------------------|----------------------------------------------------------------------------------------------------|----------------------------------------------------------------------------------------------------|-----------------------------------------|---------------------------------------------------------------------|------------|
|             | IL VE ILCENIN                                           | ADe                                                           |                                                                                                    |                                                                                                    | KODU                                    |                                                                     |            |
| HIA.        | CAMA BIRIMININ                                          | ADI                                                           | lice Mill Egitim Modultog                                                                                                    | 10-<br>A-1                                                                                                    | KDDU                                    | 13.1.0.8                                                            | 62.285     |
| 80          | ASEBE BIRDWININ                                         | ALIS                                                          | Territianabe Machucong                                                                                                    | 24                                                                                                    | 18000                                   | 0.33                                                                | 23         |
|             | -                                                       |                                                               | TASINIRN                                                                                                    |                                                                                                    | 4- 33                                   |                                                                     | -          |
| AJRIA<br>CS | KODU                                                    | NO NO NO DUSICIL                                              | ADI                                                                                                    | OLCU BRIMI                                                                                                    | MIKTAR                                  | NEDENI                                                              | BIRIM FIYA |
| 15          | 255.2.1.1.1.1                                           | 255.2.1/12/264/0775<br>5                                      | BILOSAYAR<br>Kasalarikasalar Markasiz K<br>Asaj                                                                                                    | ADET                                                                                                    | 3                                       | Hunde                                                               | 467.62000  |
|             |                                                         |                                                               |                                                                                                    |                                                                                                    | 100                                     |                                                                     |            |
|             |                                                         | 20                                                            |                                                                                                    | 20                                                                                                    | 22                                      |                                                                     | 1          |
|             |                                                         | - 33                                                          | č                                                                                                    | 13.                                                                                                    | S. 32                                   |                                                                     | -          |
|             |                                                         |                                                               |                                                                                                    |                                                                                                    |                                         |                                                                     | 1000       |
|             |                                                         | 100                                                           |                                                                                                    | 100                                                                                                    | S. 35                                   |                                                                     |            |
| · · · · ·   |                                                         |                                                               | 5<br>6                                                                                                    | 100                                                                                                    | S - S                                   | 12                                                                  | 1          |
|             |                                                         |                                                               |                                                                                                    | 22                                                                                                    |                                         | 2                                                                   |            |
|             |                                                         |                                                               |                                                                                                    | 1.1.1.1.1.1.1.1.1.1.1.1.1.1.1.1.1.1.1.                                                                                       | 2.                                      |                                                                     |            |
|             | Yukarida                                                | a kodu, adi ve czellikteri                                    | , mistari ve keyiti degeri belirtilen toplar                                                                                                    | m 1 kullern ve 1                                                                                                    | adetten d                               | usen teshnitarin;                                                   |            |
|             |                                                         |                                                               | 6 nedentyle,                                                                                                    |                                                                                                    |                                         |                                                                     |            |
|             | ⇔                                                       | e)X. Hund<br>bi H<br>sininin Kullip booulimesin<br>uzene k    | eya eyriletek teknik, saglik, guvenik vb<br>Urdeya eyriletek teknik, medeni ve ahsep dar<br>de kasit, kusur veya ihmali gorulen sonu<br>d)<br>eyitlardan dusulmesi, hususu olufafnip<br>Tasinir Keyit ve Kontrol Yettö<br>Ad, Soyed I ŞENCAN ŞENKO<br>Urseni<br>imze                                                                                                    | redeniete imhe<br>sk eyri eyri setti<br>miuden reyic te<br>miuden reyic te<br>se sonulut . / .<br>te<br>te                   | r edilmek,<br>mak,<br>ideli uzerin<br>7 | den tahad editmek,                                                  |            |
|             | ©                                                       | e)X. Hund<br>58 H<br>sinkin kirilip booulmesin<br>uzere k     | eya eyriletek teknik, seglik guvenik vo<br>Urdeya eyriletek teknik, medeni ve ahsep der<br>de keelt, kusur veya örneli gorulen soru<br>d)<br>eyitlerden dusulmesi, hususu olufafnig<br>Tasinir Keyit ve Kontrol Yettö<br>Ad, Soyed I ŞENCAN ŞENO<br>Urseni<br>Imze                                                                                                    | redeniete imhe<br>sk eyri eyri setti<br>miuden reyic te<br>se sonulut/.<br>tisi<br>CARC<br>Yeticlisi)                        | reditmek,<br>mek,<br>ideli uzerin       | den tahsil edimek,                                                  | 4          |
|             | RDMISYON 6<br>Ads, Soyed                                | e)                                                            | eys syriletek teknik, saglik, guvenik vo<br>Gurdeys syriletek teknik, saglik, guvenik vo<br>de kasit, kusur veys ihmeli gorulen son<br>d)<br>sylderden dusulmesi, hususu olufafrig<br>Tasinir Keyit ve Kontrol Yeto<br>Ad, Soyed - ŞENCAN ŞENO<br>Umveni<br>imze                                                                                                    | redeniete imhe<br>sk eyri eyri setti<br>miuden reyic te<br>se sonulur/<br>te<br>CAK<br>Yeticisi)                             | reditmek,<br>mak,<br>ideli uzerin       | den tahai edimek,<br>UYE (Uzman<br>Ad. Soyad                        | 1          |
|             | RDMISYON E<br>Act, Soyed<br>Unvert                      | e)X. Hurd<br>b)H<br>sinkin Kullo boouimeein<br>uotere k       | eye eyriletek teknik, sagik, guvenik vb<br>undeye eyriletek medeni ve ahsep den<br>de kasit, kusur veye inmail gorulen son<br>d)<br>eyitlerden dusulmest, hususu oluteriniz<br>Tasinir Keyit ve Kontrol Yetki<br>Adi, Soyed I ŞENCAN ŞENO<br>Umveni<br>imze<br>UME (Tasinir Keyit ve Kontrol<br>Adi, Soyed I ŞENCAN ŞEN<br>Utveni                                                                                              | redeniete imha<br>sk eyri eyri setti<br>miluden reyic te<br>te sunulut /<br>tei<br>CAK<br>Yethinei)<br>IOCAK                 | adimek,<br>mek,<br>idel uzerin          | den tahad editmek,<br>UYE (Upman<br>Adi Soyadi<br>Uhwani            | 9          |
|             | KOMISYON S<br>Ads. Soyadi<br>Unversi<br>Impa            | a)X. Hund<br>b) H<br>sinkin Kullo boouimeeln<br>uotere k      | eye eyriletek teknik, sagik, guvenik vb<br>Gundeye eyriletek teknik, medeni ve ahsep oler<br>de kasit, kusur veye inmeli gorulen son<br>d)<br>eyriletden dusulmest, hususu oluteriniz<br>Tasinir Kayit ve Kontrol Yetki<br>Adi, Soyed I SENCAN SENO<br>Umvani<br>Imze<br>Uhveri<br>Imze                                                                                                    | redeniete imha<br>sk eyri eyri setti<br>miluden reyic te<br>te schulut . /<br>tesi<br>CAK<br>Yetidisi)<br>IOCAK              | eddinask,<br>mask,<br>idadi uzantin     | den tahsil edimek,<br>UYE (Lipmen<br>Adi Soyadi<br>Limeni<br>imba   | a<br>      |
|             | RDMISYON S<br>Ad, Soyed<br>Unvers<br>Impa               | a)                                                            | eys eystlerek teknik, seglik guvenik vo<br>undeve eystlerek, medeni ve ahsep die<br>de keelt, kusus veys ihmeli gorulen son<br>d)<br>eystlerden dusulmest, hususu olustering<br>Tesinir Keylt ve Kontrol Yets<br>Ad, Soyed : SENCAN SENO<br>Umeni<br>imze<br>UYE (Tesinir Keylt ve Kontrol<br>Ad, Soyed : SENCAN SENO<br>Umeni<br>imze                                                                                         | redeniete imha<br>sk eyri eyri setti<br>miuden reyic te<br>ce scrutut . /<br>tesi<br>CAK<br>Yeticisi)<br>IOCAK               | addimask,<br>mask,<br>ideel upsetin     | den tahsil edimek,<br>UYE (Upman<br>Ad. Soyad<br>Umvani<br>imba     | g<br>      |
|             | ROMISYON 6<br>Act, Soyed<br>Unverti<br>Imps             | a)X. Hurd<br>b) H<br>sinkin Kullo boouimesin<br>uzere k       | eys eystletek teknik, seglik guvenik vo<br>undeve eystletek teknik, medeni ve ahsep oler<br>de kesit kusut veys inneli gorulen son<br>d)<br>eystletden dusulmest, hususu oluteriniz<br>Tasinir Keyit ve Kontrol Yetki<br>Adi, Soyed I SENCAN SENO<br>Unversi<br>imze<br>UYE (Tasinir Keyit ve Kontrol<br>Adi, Soyed SENCAN SENO<br>Unversi<br>imze                                                                             | redeniete imba<br>sk eyri eyri setti<br>miuden reyic te<br>ce sonulut/<br>tesi<br>CAK<br>Yetidisi)<br>IOCAK<br>SUNULUR       | eddinask,<br>mak,<br>ided uperfin       | den tahai edimek,<br>UYE (Upmer<br>Ad. Soyed<br>Umveri<br>Imbe      | đ<br>      |
|             | ROMISYON S<br>Adi, Soyed<br>Unvers<br>Impa              | a)X. Hurd<br>bi) H<br>sinktin Kutilo booluimeetin<br>uotere k | eyn eynllerek teknik, saglik, guvenik vo<br>undeve eynllerek, medeni ve ahsep die<br>de keelt, kusur veye inmell gorulen son<br>d)<br>eynllerden dusulmest, hususu olunaring<br>Tesinir Keylt ve Kontrol Yets<br>Ad, Soyed : ŞENCAN ŞENO<br>Umveni<br>imze<br>UYE (Tesinir Keylt ve Kontrol<br>Ad, Soyed : ŞENCAN ŞENO<br>Umveni<br>imze<br>UYOUNDUR / UYOUN GORUSLE S<br>///                                                  | redenierte imba<br>sk eyri eyri setti<br>miuden reyic te<br>ne sonulut/<br>tesi<br>CAK<br>Yetkilei)<br>KOCAK                 | a edilmesk,<br>mesk,<br>edeli uzantin   | den tahsil edimek,<br>UYE (Upmen<br>Ad. Soyad<br>Umveni<br>imba     | đ          |
|             | KOMISYON E<br>Adi, Soyed<br>Unvers<br>Imaa              | a) Hund<br>b) H<br>sinktin Kutilp booldimeetin<br>uotene k    | eys eystlerek teknik, seglik guvenik vb.<br>Lindeys eystlerek, medeni ve ahsep oler<br>de keslt, kusur veys ihmeli gorulen sonu<br>d)<br>eystlerden dusulmest, hususu oluteriniz<br>Tasinir Keylt ve Kontrol Yeto<br>Adi, Soyed I SENCAN SENO<br>Umveni<br>Imze<br>UYE (Tasinir Keylt ve Kontrol<br>Adi, Soyed I SENCAN SENO<br>Umveni<br>Imze<br>UYEUNDUR / UYGUN GORUSLE S<br>///<br>HARCAMA YETRUSS / UST YOR<br>Adi, Soyed | restenierte imba<br>ak eyri eyri setti<br>miuden reyic te<br>ne sundur/<br>te<br>isi<br>CAK<br>Yetkilsi)<br>ICCAK<br>RUNULUR | adimak,<br>mak,<br>ideli uperin         | den tahsil edilmek,<br>UYE (Uzman<br>Adi, Soyadi<br>Umvani<br>Imuta | G          |
|             | © — Te<br>KOMISYON 6<br>Adi, Soyed —<br>Unverti<br>Imps | e)                                                            | eyn eyntlenek teknik, sagik, guvenik vo<br>Unteys eyntlenek, medeni ve ahsep dar<br>de kasit, kusur veys önneli gorulen sonu<br>d)<br>eyitlenden dusulmesi, hususu olutariniz<br>Tasinir Keyit ve Kontrol Yetol<br>Ad, Soyed I ŞENCAN ŞENO<br>Unveni<br>imze<br>UYE (Tasinir Keyit ve Kontrol<br>Ad, Soyed I ŞENCAN ŞENO<br>Unveni<br>imze<br>UYGUNDUR / UYGUN GORUSLE S<br>/ / /                                              | recienterte imba<br>ak eyri eyri setti<br>miuden reyic te<br>                                                                | z edilmek,<br>mek,<br>ideli uperin      | den tahai edimek,<br>UYE (Uzman<br>Adi, Soyadi<br>Umvani<br>imda    | <b>1</b>   |

### İlçe Milli Eğitim Müdürlüğü- (6153/13.1.0.62.285)

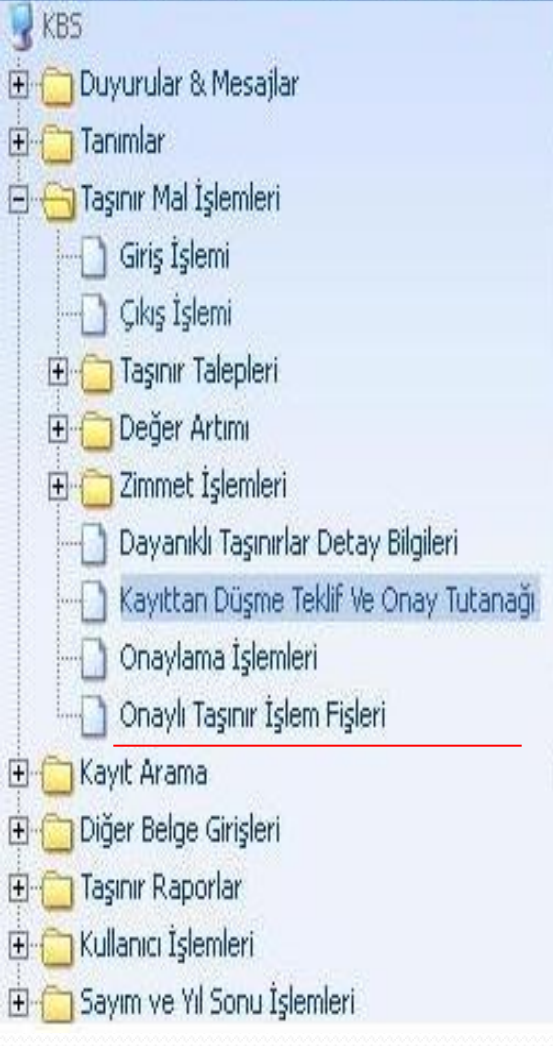

### Taşınır İşlem Fiş(ler)i başarılı bir şekilde oluşturulmuştur.

| Hesap Kodu              | Rapor Pdf |
|-------------------------|-----------|
| (255) Demirbaşlar Grubu |           |

Taşınır İşlem Fişlerinizi "Taşınır Mal İşlemleri --> Onaylama İşlemleri" bölümünden onaylayabilirsiniz.

Not: Pdf Raporlari alırken sorun yaşıyorsanız, Adobe Acrobat Reader'ın son versiyonunu yükleyiniz!!!

İlçe Milli Eğitim Müdürlüğü- (6153/13.1.0.62.285)

Kurum Deģiş

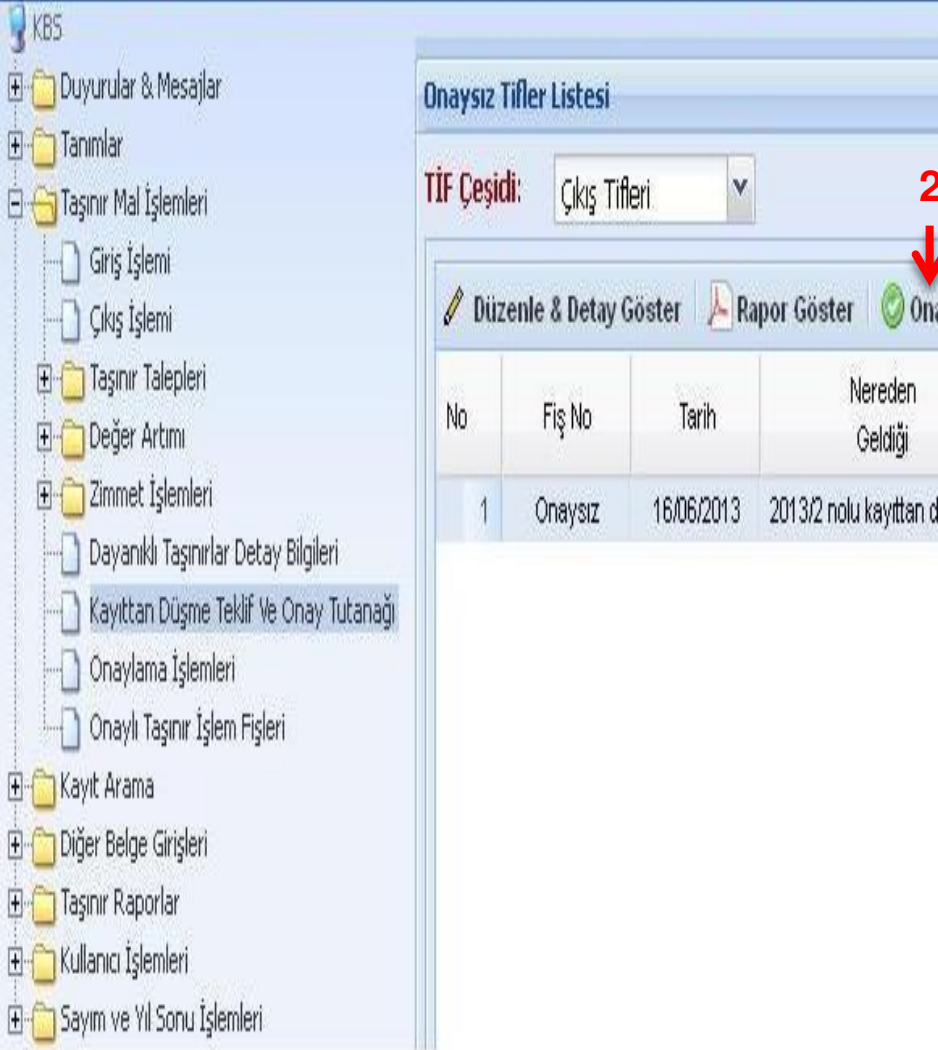

| <br>Onay Naiulian | Kayıt Oluşturan | Toplam Tutar | Kime<br>Verildiği | Nereden<br>Geldiği        | Tarih      | Fiş No  | No |
|-------------------|-----------------|--------------|-------------------|---------------------------|------------|---------|----|
|                   | ŞENCAN ŞENOCAK  | 467,62       |                   | 2013/2 nolu kayıttan düşm | 16/06/2013 | Onaysız | 1  |
|                   | ŞENCAN ŞENOCAK  | 467,62       | 1                 | 2013/2 nolu kayıttan düşm | 16/06/2013 | Onaysız | 1  |

### İlçe Milli Eğitim Müdürlüğü- (6153/13.1.0.62.285)

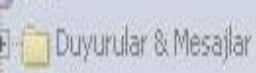

E 📋 Tanımlar

KBS

- 🗄 🛅 Taşınır Mal İşlemleri
  - 📋 Giriş İşlemi
  - 🦳 Çıkış İşlemi
  - 🗄 📋 Taşınır Talepleri
  - 🗄 🚞 Değer Artımı
  - 🗄 🛅 Zimmet İşlemleri
  - ------ Dayanıklı Taşınırlar Detay Bilgileri
  - 📋 Kayıttan Düşme Teklif Ve Onay Tutanağı
  - 🕘 Onaylama İşlemleri
  - 🔄 🗋 Onaylı Taşınır İşlem Fişleri
- 🗄 🛅 Kayıt Arama
- 🗄 🛅 Diğer Belge Girişleri
- E 📋 Taşınır Raporlar
- 🛛 📋 Kullanıcı İşlemleri
- 🗄 🛅 Sayım ve Yıl Sonu İşlemleri

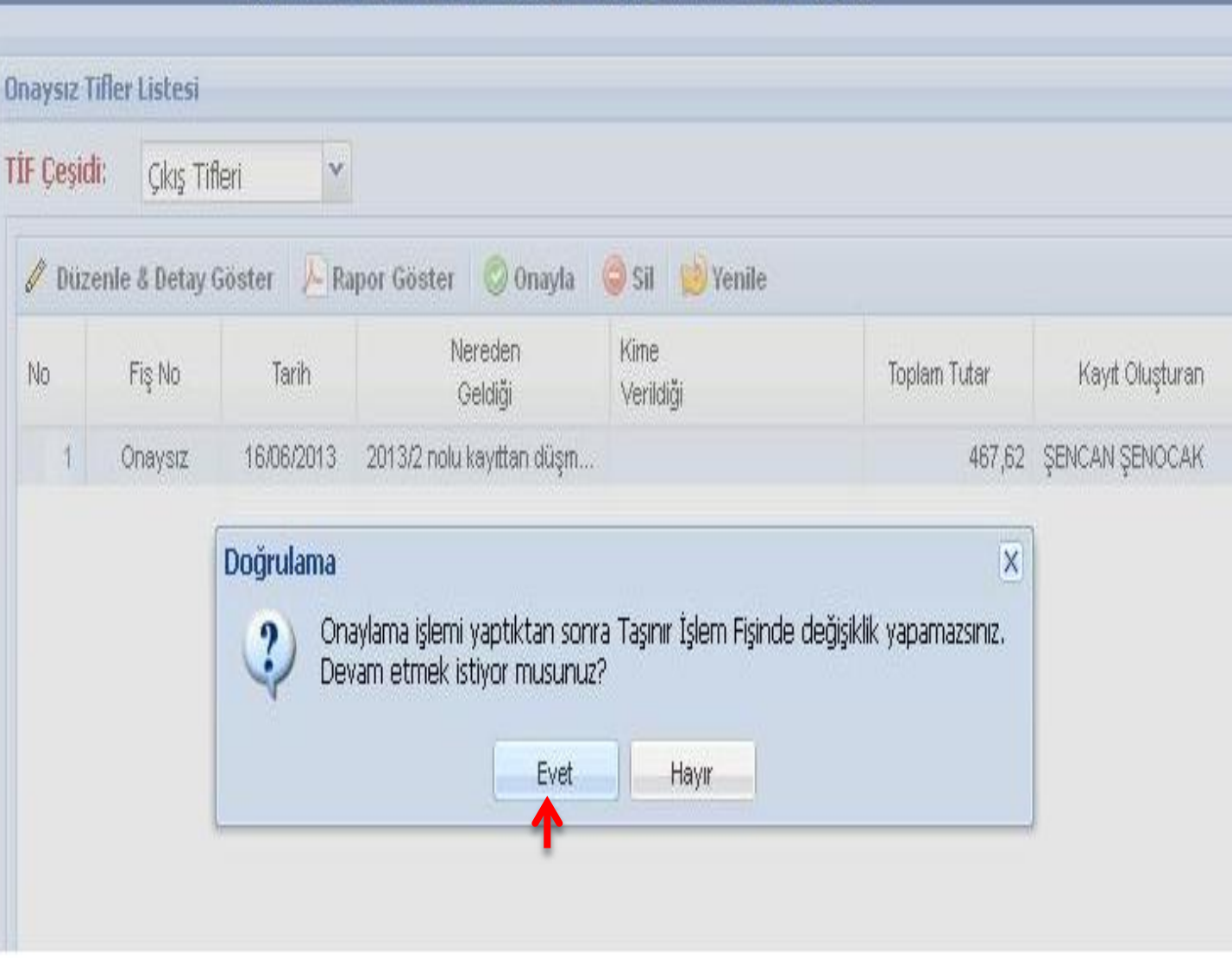

| IBD         2013/143         TARIH         16000/013           IL VE R.CENIN<br>HARCAMA DIRMININ         ADI         Ankara         KODU<br>In Mile Egitim         KODU<br>In Mile Egitim         SAV181<br>In Mile Egitim         SAV181<br>In Mile Egitim         SAV181<br>In Mile Egit                                                                                                    | 06<br>1 0 62 285<br>6 153<br>201 3/2                                                                            |
|----------------------------------------------------------------------------------------------------|----------------------------------------------------------------------------------------------------|
| IL VE R.CENIN         ADI         Anisara         KODU           HARCAMA BIRININN         ADI         Tas MUHAGEEE BIRININN         ADI         Tas MUHAGEE         NODU         13           MUHAGEEE BIRININN         ADI         Tas MUHAGEE         Koldungo         Kodu         13           MUHAGEEE BIRININN         ADI         Tas MUHAGEE         SAVIES         Kodu         Kodu         Kodu         13           MUHAGEEE BIRININN         ADI         Tas H         SAVIES         SAVIES         SAVIES           BIRIMUER VERKUNDU TUTANAGUNU         TAR H         10002013         SAVIES         SAVIES           ISLEM CESDI         NEREDEN GELDIQI         HIME VERKUNZ         MEREVE VERKUNZ         MEREVE VERKUNZ           CONDERRILEN HARCAMA BIRINK         ADI          HODU         MEREVE VERKUNZ         MEREVE VERKUNZ           GONDERRILEN HARCAMA BIRINK         ADI          HODU         MODU         MEREVE VERKUNZ           GONDERRILEN HARCAMA BIRINK         ADI          HODU         MEREVE VERKUNZ         MEREVE VERKUNZ           MUHAGEEE BIRINKINN         ADI          HODU         MEREVE VERKUNZ         HODU         MEREVENT         HODU           SECLINITALENNN         ADI                                                                                                    | 06<br>1.0.62.285<br>6153<br>201.32                                                                              |
| IL VE LCENIN         ADI         Anna         KODU           HARRCAMA BIRININN         ADI         Ige Nill Sginn<br>Montongo         Notongo         Notongo         Notongo         Notongo           MUHASEEE BIRININN         ADI         Yeshnutabas         RODU         Yeshnutabas         RODU         13           MUHASEEE KABUL KOMISYONU TUTANAGENIN         TARIH         16062013         SAYISI         SAYISI           Davanado BELGENIN         TARIH         16062013         SAYISI         SAYISI           IBLEM CERIDI         NEREVE VE KABUL KOMISYONU TUTANAGENIN         TARIH         16062013         SAYISI           IBLEM CERIDI         2013/2 notu kayifan dogme tutaring         NISREYE VERILDIOI         NISREYE VERILDIOI         NISREYE VERILDIOI           GONDERREN HARCAMA BIRINE         ADI          KODU         NISREYE VERILDIOI         NISREYE VERILDIOI           MUHASEEE BIRIMINN         ADI          KODU         NISREYE VERILDIOI         NISREYE VERILDIOI           MUHASEEE BIRIMINN         ADI          KODU         NISREYE VERILDIOI         NISREYE VERILDIOI           MUHASEEE BIRIMINN         ADI          ADI         KODU         KODU         KODU           STAS 2.1 1.1         255 2.1                                                                                                    | 06<br>1 0 02 285<br>0 153<br>201 3/2                                                                            |
| HARCAMA BIRIMININ         ADI         Ibe Mill Egitim         RODU         13           MUHASEBE BIRIMININ         ADI         Yestinghalle<br>MeditingGL         RODU         13           MUHASEBE BIRIMININ         ADI         Yestinghalle<br>MeditingGL         RODU         RODU                                                                                                    | 1 0 62,285<br>6153<br>201 52                                                                                    |
| MURASEBE BIRIMININ         ADI         Yestinghation<br>Main 2003         KODU           MUAYENE VE KABUL KOMISYONU TUTANAQINEN<br>DAVANAD BELOENIN         TARH         16062013         SAYISI<br>BAYAN           DAVANAD BELOENIN         TARH         16062013         SAYISI<br>BAYAN           IBLEM CESDI         DAVANAD BELOENIN         TARH         16062013         SAYISI<br>BAYAN           Waytasi Dojine         20132 nou kayitar dojine tutaringi         NIME VERUDIGI         MEREYE VERUDIGI           GONDERILEN HARCAMA BERMIN         ADI         Image: Sayitar dojine tutaringi         NIME VERUDIGI         MEREYE VERUDIGI           GONDERILEN HARCAMA BERMIN         ADI         Image: Sayitar dojine tutaringi         Image: Sayitar dojine tutaringi         KODU           GONDERILEN HARCAMA BERMIN         ADI         Image: Sayitar dojine tutaringi         KODU         KODU           MUHASEBE INSIN         ADI         Image: Sayitar dojine tutaringi         Image: Sayitar dojine tutaringi         KODU           1         255 2.11.11         255 2.17.200407         BLOISAY AR<br>KASALART MARGALAR, MARGAL AR MARKA         Sayitar dojine tutaringi         Image: Sayitar dojine tutaringi         Image: Sayitar dojine tutaringi         Image: Sayitar dojine tutaringi         Image: Sayitar dojine tutaringi         Image: Sayitar dojine tutaringi         Image: Sayitar dojine tutaringi         Image: Sa                                                                                                    | 6153<br>2013/2                                                                                                  |
| MLAYENE VE KARQL KOMBYONU TUTANAGININ         TARIH         TARIH         16002013         SAYIBI           DAYANADI BELGENIN         TARIH         16002013         SAYIBI           DAYANADI BELGENIN         TARIH         16002013         SAYIBI           MLBAYENE VE KARADI BELORIN         KIME VERILDIKI         NEREYE VERILDIKI           Kinyitan Dojma         2013/2 nolu kayitan disjeme bitanağı         KIME VERILDIKI         NEREYE VERILDIKI           OONDERHLEN HAFICAMA BERIM         ADI          KODU         KODU           OONDERHLEN HAFICAMA BERIM         ADI          KODU         KODU           MLHASEBE BRIMININ         ADI          KODU         KODU           OONDERHLEN HAFICAMA BERIM ADI         ADI          KODU         KODU           MLHASEBE BRIMININ         ADI          KODU         KODU         KODU         KODU           1         255.2.1.1.1         255.2.1.1.1         Z55.2.1.1.2         KASELARIJKASELARI KASELARI KASE                                                                                                    | 2013/2                                                                                                    |
| MUAVENE VE KARUL KOMESYONU TUTANAGINEN         TARIH         180052013         SAYIES           ISLEM CERIDI         NEREDEN GELDGI         KIME VERILDIGI         NEREYE VERILDIGI           ISLEM CERIDI         NEREDEN GELDGI         KIME VERILDIGI         NEREYE VERILDIGI           VANADI SUBAYTAN GENEN LABANGO         NEREYE VERILDIGI         NEREYE VERILDIGI           VANADI SUBAYTAN GENEN LABANGO         NEREYE VERILDIGI         NEREYE VERILDIGI           VANADI SUBAYTAN GENEN LABANGO         NEREYE VERILDIGI         NEREYE VERILDIGI           VANADI SUBAYTAN GENEN         ADI         KODU         KODU           OONDERILEN HARCAMA GENEN         ADI         KODU         KODU           MUHASEBE BIRIMINN         ADI         KODU         KODU         KODU           SIRMA KOOU         SICIL NUMARASI         ADI         KODU         MISTAR         MISTAR           1         255 2 1/1 2026407         BUGIBAYAR<br>KASALARIKASALAR. MARKA         13106028501         ADET         1         467 62000000           285-2.1         BEIGINALARI VE SUNCASALAR. MARKA         13106028501         ADET         1         467 62000000           285-2.1         BEIGINALARI VE SUNCASALAR. MARKA         1         1         1         1         1         1         1     <                                                                                                    | 2013/2                                                                                                    |
| DAVALAD BELGENIN         TARH         14002/013         SAVISI           ISLEM CEBDI         NEREDEN GELDIGI         KIME VERILDIGI         NEREVE VERILDIGI           Kayitan Dogne         2013/2 nou kayitan dogne tulanağı         NEREVE VERILDIGI         NEREVE VERILDIGI           BIRIMLER ARASI TASINER HAREKETLERINDE         BIRIMLER ARASI TASINER HAREKETLERINDE         RODU         RODU           OONDERELEN HAREAMA BERIM         ADI         RODU         RODU         RODU         RODU           MUHASEBE BIRIMININ         ADI         RODU         RODU         RODU         RODU         RODU           SIRVA         KODU         SICIL NUMARASI ADI         ANIBAR KODU         DLCU         MIRTARI         BIRIM FIYATI           1         255.2.11.1.1         255.2.11.209407         BIRIMA CIBAY AR<br>RODU         13106229501         ADET         1         487.62000000           255.2.1         BIRIMA KODU         BIRIMA         GENEL TOPLAM         I         1         1         1         1         1         1         1         1         1         1         1         1         1         1         1         1         1         1         1         1         1         1         1         1         1         1 <td>20132</td>                                                                                                    | 20132                                                                                                    |
| Istem Doume         2013/2 nou kayntan dogme luternage         Newerre venitoria           BRIMLER ARASI TASINIR HAREKETLERINDE         NODU         NODU           GONDERILEN HARCAMA BERMI         ADI         NODU         NODU           GONDERILEN HARCAMA BERMI         ADI         NODU         NODU           MUHASEBE BRIMININ         ADI         NODU         NODU           MUHASEBE BRIMININ         ADI         NODU         NODU           TASIMENT           NO         SICIL MUMARASI         ADI         NOTICE           TASIMENT           TASIMENT           T                                                                                                    | *10****                                                                                                    |
| BRIMLER ARASI TASINE HAREKETLERINDE           BRIMLER ARASI TASINE HAREKETLERINDE           GONDERLEN TASINE AMBARI         ADI         RODU           MUHASEBE BIRIMINI         ADI         RODU           BRIM         ADI         RODU           BRIM         ADI         RODU           MUHASEBE BIRIMINI         ADI         RODU           BRIM         ADI         RODU           BRIM         ADI         RODU         BRIM         RODU           BRIM         ADI         RODU         BRIM         RODU         RODU           BRIM         ADI         RODU         BRIM         RODU         BRIM         RODU           BRIM         SICIL NUMARASI         ADI         RODU         BRIM         RODU         BRIM         RIDIO           BRIM         SICIL NUMARASI         ADI         BRIM         RIDIO         BRIM         RIDIO           BRIM         SICIL NUMARASI         ADI         BRIM         RIDIO         BRIM         RIDIO         BRIM           255-2.1         BRIM         BRIM         RIDIO         BRIM         RIDIO         BRIM           GENEL TOPLAM         Contraction         Contraction         Contraction                                                                                                    | <b>T 1 1 1 1 1 1 1 1 1 1</b>                                                                                    |
| BRIMLER ARASI TASINIR HAREKETLERINDE           OONDERLEN HARCAMA BRIM         ADI         KODU           GONDERLEN TASINIR AMBARI         ADI         KODU           MUHASEBE BIRIMINN         ADI         KODU           SIGIL NUMARASI         ADI         KODU           SIGIL NUMARASI         ADI         KODU           SIGIL NUMARASI         ADI         MIRTARI         BIRIM FIYATI           1         255 2 1 / 1 2020407         BIL GISAYAR<br>KASELARIJKASSLAR, MARKA         13106228501         ADET         1         467.62000000           255 2 1         BILGISAYAR<br>KASELARIJKASSLAR, MARKA         13106228501         ADET         1         467.62000000           255 2 1         BILGISAYAR<br>KASELARIJKASSLAR, MARKA         1         1         467.62000000         1           255 2 1         BILGISAYAR<br>KASELARIJKASSLAR, MARKA         1         1         467.62000000         1           255 2 1         BILGISAYAR<br>KASEL TOPLAM         1         1         467.62000000         1         1         467.62000000           255 2 1         BILGISAYAR<br>KASEL TOPLAM         1         1         1         1         1         1         1         1         1         1         1         1         1         1         1         1                                                                                                    | 100 CT 4                                                                                                    |
| OONDERILEN HARICAMA BERIME         ADI         HODU           GONDERLEN TASINER AMBARI         ADI         HODU           MUHASERE BRIMMUN         ADI         HODU           MUHASERE BRIMMUN         ADI         HODU           SIGE MEMON           SIGE MOU         SIGE MUMARASE         ADI           TASINERIN           1         255-2.1.1.1         255-2.1/1.2/26407         BLOISAYAR<br>KASALARI KASALARI MARKA         13108228501         ADET         1         467.6/2000000           SIGE MEMON           CENEL TOPLAM           CENEL TOPLAM            CENEL TOPLAM                                                                                                    | -                                                                                                    |
| GONDERSLEN TASUMER AMBARI         ADI         HEDDU           MUHASEBE BIRIMIN         ADI         HEDDU         HEDDU           TASUMER AMBARI         ADI         HEDDU           HEDU         HEDU           TASUMER AMBARI         ADI         HEDU           TASUMER ADI         HEDU           TASUMER MEAN         MUMAR HEDU         HEDU           TASUMER MEAN         MUMAR HEDU         MUMAR HEDU         HEDU           TASUMER MEAN         MUMAR HEDU         MUMAR HEDU         HEDU           TASUMER MEAN         TASUMER HEAUN         MUMAR HEAUN           SECIL MUMARASI         AMBAR HEOU         OLU         MUMAR HEAUN           255 2.1 1.1 1         256 2.1 1/1 2/204/07         REGREAUNT         TOPLAM           TOPLAM         TOPLAM         TOPLAM           Colspan= 4         Colspan= 4           ADI         Colspan= 4           ADI         Colspan= 4                                                                                                    | -                                                                                                    |
| MUHASEBE BIRIMANIN         ADI         HODU           TASINIRIN           SIRA         KODU         SICIL NUMARASI         ADI         AMBAR KODU         BLOI         MIKTARI         BIRIM FIYATI           1         255.2.11.1.1         255.2.1/12/28407         BLOISAYAR<br>KASALARI(KASALARI, MARKA         15108228501         ADET         1         467.6200000           255.2.1         255.2.1         BLOISAYAR<br>KASALARI(KASALARI, MARKA         15108228501         ADET         1         467.62000000           255.2.1         BLOISAYAR<br>KASALARI(KASALARI, MARKA         15108228501         ADET         1         467.62000000           255.2.1         BLOISAYAR<br>KASALARI(KASALARI, MARKA         1         1         467.62000000         1           255.2.1         BLOISAYAR<br>KASALARI(KASALARI, MARKA         1         1         467.62000000         1           255.2.1         BLOISAYAR<br>KASALARI(KASALARI, MARKA         1         1         467.62000000         1         467.62000000           255.2.1         BLOISAYAR<br>KASALARI(KASALARI, MARKA         1         1         1         1         1         1         1         1         1         1         1         1         1         1         1         1         1         <                                                                                                    |                                                                                                    |
| SIRA<br>NO         SICIL NJIMAPASI<br>255 2 1 1 1         ADI         AMBAR KOCU         BIRIM<br>BRIMI<br>BRIMI<br>1 255 2 1 1 1         SICIL NJIMAPASI<br>255 2 1 1 2026407         ADI         AMBAR KOCU         BIRIM<br>BRIMI<br>BRIMI<br>ADI         MIKTARI<br>ADI         BIRIM FIYATI<br>467 62000000           255 2 1 1 1         255 2 1 /1 2026407         BLOISAL ARIINASLALAR, MARKA<br>SIZ KASAI         13106228501         ADET         1         467 62000000           255 2 1         755 2 //1 2026407         Bligitaryatiat ve Schucklar         1         0         1         467 62000000           255 2 1         Bligitaryatiat ve Schucklar         0         0         0         0         0           255 2 1         Bligitaryatiat ve Schucklar         0         0         0         0         0         0           255 2 1         Bligitaryatiat ve Schucklar         0         0         0         0         0         0         0         0         0         0         0         0         0         0         0         0         0         0         0         0         0         0         0         0         0         0         0         0         0         0         0         0         0         0         0         0         0         0                                                                                                    | -                                                                                                    |
| Birlin         SiCil, Mulmarassi         ADi         Avesar kcou         Di OLOJ         MikTari         Birlin Fiyati           1         255.2.1.1.1         255.2.1/1.208407         Bil.08ay AR<br>Kasal Applikas ALAR, MARKa         13106228501         ADET         1         487.62000000           255.2.1         255.2.1/1.208407         Bil.08ay AR<br>Kasal Applikas ALAR, MARKa         13106228501         ADET         1         487.62000000           255.2.1         Cashel ToPiLaw         Cashel ToPiLaw         Cashel ToPiLaw         1         487.62000000         1           1         Cashel ToPiLaw         Cashel ToPiLaw         1         1         1         1         1         1         1         1         1         1         1         1         1         1         1         1         1         1         1         1         1         1         1         1         1         1         1         1         1         1         1         1         1         1         1         1         1         1         1         1         1         1         1         1         1         1         1         1         1         1         1         1         1         1         1                                                                                                    | THETADE                                                                                                    |
| Sind         Sicil Nomedasi         ADI         Avesure Root         Dicit         Methode         Methode                                                                                                    | the second second second second second second second second second second second second second second second se |
| 1         255 2 1 / 1 (200640)7         BL (216A) AR<br>KASALARI)KASALARI, MARKA<br>SIZ (KASA)         1 (2002)8501         ADET         1         487.6200000           255-2.1         Bigssystiar vs Schuculer<br>(GENEL TOPLAW)                                                                                                    | TO DATE.                                                                                                    |
| 255-2.1         Bigseystiat ve Sonucitar           GENEL TOPLAM                                                                                                    | 467.62                                                                                                    |
|                                                                                                    | 467.62                                                                                                    |
| Image: Second second second                                | 467 62                                                                                                    |
| Image: state state stat                                | 2011/202                                                                                                    |
| Image: second second                                |                                                                                                    |
| Image: Problem in the second second secon                                |                                                                                                    |
| Image: second second                                |                                                                                                    |
| Image: state state stat                                |                                                                                                    |
| Image: Section of the section of the section of t                  |                                                                                                    |
|                                                                                                    |                                                                                                    |
|                                                                                                    |                                                                                                    |
|                                                                                                    |                                                                                                    |
|                                                                                                    |                                                                                                    |
|                                                                                                    |                                                                                                    |
|                                                                                                    |                                                                                                    |
|                                                                                                    |                                                                                                    |
| Yukarida gosterilen kalem, topiam tasinirin Yukarida gosterilen 1 kalem, topiam 1 tasinirin                                                                                                    |                                                                                                    |
| CIRIS KAYDI VARI MISTIR // CIKIS KAYDI VARI MISTR 1406/013                                                                                                    |                                                                                                    |
|                                                                                                    |                                                                                                    |
| Tasinir Kayli ve Kontrol Yebülainin<br>Tasinir Kayli ve Kontrol Yebülainin                                                                                                    |                                                                                                    |
| Ad Soved SENCAN SENCAN                                                                                                    |                                                                                                    |
| Educated Frances Visual Visual |                                                                                                    |
|                                                                                                    |                                                                                                    |
| impes                                                                                                    |                                                                                                    |
| TESLIM FDR MISTIR 16/06/0015 TESLIM ALIMINISTIR SEABOONS                                                                                                    |                                                                                                    |
| TESLIM EDEN TESLIM ALAN                                                                                                    |                                                                                                    |
| Ad Soved                                                                                                    |                                                                                                    |
| Unward                                                                                                    |                                                                                                    |
|                                                                                                    |                                                                                                    |
|                                                                                                    |                                                                                                    |

| Taşınır Kayıt ve Yönetim Sistemi                                                  |                               |                            | İlçe Mi               | lli Eğitim Müdürlüğ        | ü- (6153/13.1.0.62.2        | 85)                           |              | Ku              | ırum Deği |  |
|-----------------------------------------------------------------------------------|-------------------------------|----------------------------|-----------------------|----------------------------|-----------------------------|-------------------------------|--------------|-----------------|-----------|--|
| 🦉 KB5<br>🕀 🧰 Duyurular & Mesajlar                                                 | Onaylı Tifler Listesi         |                            |                       |                            |                             |                               |              |                 |           |  |
| <ul> <li>Tanımlar</li> <li>Taşınır Mal İşlemleri</li> <li>Giris İslemi</li> </ul> | <mark>Tif Ç</mark> i<br>Çikiş | <b>eşidi:</b><br>Tifleri 💌 | Filtreleme:<br>Fiş No | TİF Başlangıç Tarih [      | 🖲 TİF Bitiş Tarihi 🔲 İş     | lem Çeşidi 🔽 🔍 Ara 🛛          | od Temizle   |                 |           |  |
| Gikş İşlemi                                                                       | 0                             | Detay Göster               | 🔑 Rapor Gös           | ster 🛛 🧔 Hatalı TIF e Dönü | iştür 🛛 👷 Yenile 🛛 🧐 Harcal | ma Yönetim Sistemine Gönd     | er 🗲         |                 |           |  |
| E _ Değer Artımı                                                                  | No                            | Fiş No                     | Tarih                 | İşlem                      | Kime<br>Verildiği           | Nereye<br>Verildiği           | Toplam Tutar | Kayıt Oluşturan | Or        |  |
| Dayanıklı Taşınırlar Detay Bilgileri                                              | 1                             | 2013/143                   | 16/06/2013            | Kayıttan Düsme             |                             |                               | 467,62       | SENCAN SENOCAK  | SENCAN    |  |
|                                                                                   | 2                             | 2013/142                   | 14/06/2013            | Devretme                   |                             | Yenimahalle -İlçe Milli Eğiti | 149,70       | ŞENCAN ŞENOCAK  | ŞENCAN    |  |
| Onaylama İşlemleri                                                                | 3                             | 2013/138                   | 27/05/2013            | Tüketim Malzemesi Çıkışı   | 42610346826-Hacı Türkmen    |                               | 139,91       | ŞENCAN ŞENOCAK  | ŞENCAN    |  |
| - Onaylı Taşınır İşlem Fişleri                                                    | 4                             | 2013/137                   | 27/05/2013            | Tüketim Malzemesi Çıkışı   |                             | EVRAK                         | 55,62        | RAMAZAN ŞAHİN   | RAMAZA    |  |
| 🖽 🔂 Kayıt Arama                                                                   | 5                             | 2013/136                   | 16/05/2013            | Devretme                   |                             | Yenimahalle -İlçe Milli Eğiti | 60,96        | ŞENCAN ŞENOCAK  | ŞENCAN    |  |
|                                                                                   | 6                             | 2013/135                   | 16/05/2013            | Devretme                   |                             | Yenimahalle -İlçe Milli Eğiti | 60,96        | ŞENCAN ŞENOCAK  | ŞENCAN    |  |
|                                                                                   | 7                             | 2013/134                   | 16/05/2013            | Devretme                   |                             | Ortaokulu-Şehit Savaş Bıyı    | 173,15       | ŞENCAN ŞENOCAK  | ŞENCAN    |  |
| 🗄 🦰 Sayım ve Yıl Sonu İşlemleri                                                   | 8                             | 2013/133                   | 16/05/2013            | Devretme                   |                             | Ortaokulu-Susuz(Ankara)       | 167,07       | ŞENCAN ŞENOCAK  | ŞENCAN    |  |
| -                                                                                 | 9                             | 2013/132                   | 16/05/2013            | Devretme                   |                             | İlkokulu-Aselsan(Ankara)      | 161,94       | ŞENCAN ŞENOCAK  | ŞENCAN    |  |
|                                                                                   | 10                            | 2013/131                   | 16/05/2013            | Devretme                   |                             | İlkokulu-Hazar(Ankara)        | 161,94       | ŞENCAN ŞENOCAK  | ŞENCAN    |  |
|                                                                                   | 11                            | 2013/130                   | 16/05/2013            | Devretme                   |                             | Ortaokulu-Dr.Umit Yaşar A     | 182,41       | ŞENCAN ŞENOCAK  | ŞENCAN    |  |
|                                                                                   | 12                            | 2013/129                   | 16/05/2013            | Devretme                   |                             | Ortaokulu-Yuva(Ankara)        | 166,07       | ŞENCAN ŞENOCAK  | ŞENCAN    |  |
|                                                                                   | 13                            | 2013/128                   | 16/05/2013            | Devretme                   |                             | İlkokulu-İsmet Kurtuluş(An    | 176,75       | ŞENCAN ŞENOCAK  | ŞENCAN    |  |
|                                                                                   | 14                            | 2013/127                   | 16/05/2013            | Devretme                   |                             | Ortaokulu-Osman Ulkumen       | 179,24       | ŞENCAN ŞENOCAK  | ŞENCAN    |  |
|                                                                                   | 15<br><                       | 2013/126                   | 16/05/2013            | Devretme                   |                             | İlkokulu-Orhan Gazi(Ankara)   | 161,94       | ŞENCAN ŞENOCAK  | ŞENCAN    |  |

🔣 🔄 Sayfa 🔢 / 3 🕨 🔰

Onaylı TİF Sayısı : 126 / 1-50 Gösteriliyor...

KBS

🗄 📋 Tanımlar

🗄 🛅 Duyurular & Mesajlar

🗄 🛅 Taşınır Mal İşlemleri - 🗋 Giriş İşlemi - Çıkış İşlemi

> 🕀 🧰 Taşınır Talepleri 🗄 🛅 Değer Artımı 🗄 📋 Zimmet İşlemleri

🗄 📋 Kayıt Arama

🗄 📋 Diğer Belge Girişleri 🗄 📋 Taşınır Raporlar 🗄 📋 Kullanıcı İşlemleri

🗄 🛅 Sayım ve Yıl Sonu İşlemleri

| 🗂 Duyurular & Mesajlar                                                                                                    | Onaylı Tifler Listesi                                                                             |                              |                                                                                                    |                      |                     |             |                |                 |            |  |  |  |
|----------------------------------------------------------------------------------------------------|---------------------------------------------------------------------------------------------------|------------------------------|----------------------------------------------------------------------------------------------------|----------------------|---------------------|-------------|----------------|-----------------|------------|--|--|--|
| Tanımlar<br>Taşınır Mal İşlemleri<br>Giriş İşlemi<br>Cıkış İşlemi<br>Değer Artımı<br>Değer Artımı<br>Dayanıklı Taşınırlar Detay Bilgileri<br>Kayıttan Düşme Teklif Ve Onay Tutanağı | <b>Tif Çeşidi:</b><br>Çıkış Tifleri <b>⊻</b>                                                      | <b>Filtreleme:</b><br>Fiş No | TIF Başlangıç Tarih B                                                                                                    | 3 TIF Bitiş Tarihi 🛛 | 3) İşlem Çeşidi 🛛 🗙 | O, Ara      | of Temizle     |                 |            |  |  |  |
|                                                                                                    | 🧐 Detay Göster 🔑 Rapor Göster 🧐 Hatalı TIF e Dönüştür 😡 Yenile 🧐 Harcama Yönetim Sistemine Gönder |                              |                                                                                                    |                      |                     |             |                |                 |            |  |  |  |
|                                                                                                    | No Fiş No                                                                                         | Tarih                        | işlem                                                                                                    | Kime<br>Verildiği    | Nereye<br>Verildiği |             | Toplam Tutar   | Kayıt Oluşturan | Onayla     |  |  |  |
|                                                                                                    | 1 2013/143                                                                                        | 16/06/2013                   | Kayıttan Düşme                                                                                                    |                      |                     |             | 467,62         | ŞENCAN ŞENOCAK  | ŞENCAN Ş 🔨 |  |  |  |
|                                                                                                    | 2 2013/142                                                                                        | 14/0 Onayl                   | ama                                                                                                    |                      | X                   | viili Eğiti | 149,70         | ŞENCAN ŞENOCAK  | ŞENCAN Ş   |  |  |  |
| Onaylama İşlemleri                                                                                                    | 3 2013/138                                                                                        | 27/0                         | 27/0       Seçtiğiniz 'TİF' Harcama Yönetim Sistemine gönderilecektir.       139,91       ŞENCA         27/0       İşlemi onaylıyor musunuz?       55,62       RAMA. |                      |                     |             |                |                 | ŞENCAN Ş   |  |  |  |
| Onaylı Taşınır İşlem Fişleri                                                                                                    | 4 2013/137                                                                                        | 27/0                         |                                                                                                    |                      |                     |             |                |                 | RAMAZAN    |  |  |  |
| Kayit Arama                                                                                                    | 5 2013/136                                                                                        | 16/0                         |                                                                                                    |                      | viilli Eğiti        | 60,96       | ŞENCAN ŞENOCAK | ŞENCAN Ş        |            |  |  |  |
| Liger beige unsjen<br>Tasion: Daporlar                                                                                                    | 6 2013/135                                                                                        | 16/0                         | Eve                                                                                                    | et Hayır             |                     | viili Eğiti | 60,96          | ŞENCAN ŞENOCAK  | ŞENCAN Ş   |  |  |  |
| n Agenar<br>Kullanın İslemleri                                                                                                    | 7 2013/134                                                                                        | 16/05/2013                   | Devretme 1                                                                                                    |                      | Ortaokulu-Şehit S   | Savaş Biyi  | 173,15         | ŞENCAN ŞENOCAK  | ŞENCAN Ş   |  |  |  |
| Sayım ve Yıl Sonu İşlemleri                                                                                                    | 8 2013/133                                                                                        | 16/05/2013                   | Devretme                                                                                                    |                      | Ortaokulu-Susuz     | (Ankara)    | 167,07         | ŞENCAN ŞENOCAK  | ŞENCAN Ş   |  |  |  |
| and in to the solid spontori                                                                                                    | 9 2013/132                                                                                        | 16/05/2013                   | Devretme                                                                                                    |                      | İlkokulu-Aselsan(   | (Ankara)    | 161,94         | ŞENCAN ŞENOCAK  | ŞENCAN Ş   |  |  |  |
|                                                                                                    | 10 2013/131                                                                                       | 16/05/2013                   | Devretme                                                                                                    |                      | İlkokulu-Hazar(Al   | nkara)      | 161,94         | ŞENCAN ŞENOCAK  | ŞENCAN Ş   |  |  |  |
|                                                                                                    | 11 2013/130                                                                                       | 16/05/2013                   | Devretme                                                                                                    |                      | Ortaokulu-Dr.Umi    | t Yaşar A   | 182,41         | ŞENCAN ŞENOCAK  | ŞENCAN Ş   |  |  |  |
|                                                                                                    | 10 0010100                                                                                        | inprovin                     |                                                                                                    |                      | 81 I.I.N. 7         | x 1 - X     | 100.07         |                 | OPHICAL C  |  |  |  |

### İlçe Milli Eğitim Müdürlüğü• (6153/13.1.0.62.285)

| 🗄 🧰 Duyurular & Mesajlar                                                                                     | Onaylı Tifler Listesi |              |                       |                                                                |                          |               |  |  |  |  |
|----------------------------------------------------------------------------------------------------|-----------------------|--------------|-----------------------|----------------------------------------------------------------|--------------------------|---------------|--|--|--|--|
| 🗄 🛄 Tanimlar                                                                                                 | Tif Çe                | eşidi:       | Filtreleme:           |                                                                |                          |               |  |  |  |  |
|                                                                                                    | Çikiş                 | Tifleri 🗡    | Fiş No                | TIF Ba                                                         | işlangiç Tarih 🖪         | TIF           |  |  |  |  |
| Çıkış İşlemi<br>Œ Caşınır Talepleri                                                                          |                       | Detay Göster | Rapor Gös             | iter 🐧 H.                                                      | r 🚫 Hatalı TIF e Dönüşti |               |  |  |  |  |
| <ul> <li>Değer Artımı</li> <li>☑ Zimmet İşlemleri</li> <li>☑ Dayanıklı Taşınırlar Detay Bilgileri</li> </ul> | No                    | Fiş No       | Tarih                 | İşlem                                                          |                          | Kime<br>Veril |  |  |  |  |
|                                                                                                    | 1                     | 2013/143     | 16/06/2013            | Kayıtlan Düşme<br>Devretme<br>Tüketim Ma <mark>Başarılı</mark> |                          |               |  |  |  |  |
| 🔚 🔚 Kayıttan Düşme Teklif Ve Onay Tutanağı                                                                   | 2                     | 2013/142     | 14/06/2013            |                                                                |                          |               |  |  |  |  |
| 🕘 Onaylama İşlemleri                                                                                         | 3                     | 2013/138     | 27/05/2013            |                                                                |                          |               |  |  |  |  |
| Onaylı Taşınır İşlem Fişleri                                                                                 | 4                     | 2013/137     | 27/05/2013 Tüketim Ma |                                                                | TİF OEB Uygula           |               |  |  |  |  |
| H - Kayit Arama                                                                                              | 5                     | 2013/136     | 16/05/2013            | Devretme                                                       |                          | Tern          |  |  |  |  |
|                                                                                                    | 6                     | 2013/135     | 18/05/2013            | Devretme                                                       | -                        | TWO I         |  |  |  |  |
| in aşını Kaponan<br>Al-Ca Kullanın İslemleri                                                                 | 7                     | 2013/134     | 16/05/2013            | Devretme                                                       |                          |               |  |  |  |  |
| T Savim ve Yil Sonu İşlemleri                                                                                | 8                     | 2013/133     | 18/05/2013            | Devretme                                                       |                          |               |  |  |  |  |
|                                                                                                    | 1                     |              |                       | 1                                                              |                          |               |  |  |  |  |

| Listesi |                       |                                                                                                    |                  |                           |                                |              |                 |          |
|---------|-----------------------|----------------------------------------------------------------------------------------------------|------------------|---------------------------|--------------------------------|--------------|-----------------|----------|
| v       | Filtreleme:<br>Fiş No | TIF Ba                                                                                                    | aşlangıç Tarih 🛛 | 3 TIF Bitiş Tarihi 🖪 🛛    | İşlem Çeşidi 💉 🍳 Ara           | 👌 Temizle    |                 |          |
| löster  | Rapor Göt             | ster 🐧 H.                                                                                                    | atalı TIF e Dönü | ştür 👹 Yenile 🕤 Harc      | ama Yönetim Sistemine Gönd     | let          |                 |          |
|         | Tarih                 | 40 TIF Başlangıç Tarih C<br>bor Göster N Hatalı TIF e Donur<br>arih İşlem<br>5/2013 Kayıtlan Düşme<br>5/2013 Devretme<br>5/2013 Tüketim Ma Başarılı<br>5/2013 Tüketim Ma |                  | Kime<br>Verildiği         | Nereye<br>Verildiği            | Toplam Tutar | Kayıt Oluşturan | (Öna)    |
| 43      | 16/06/2013            | Kayıttan Dü                                                                                                    | işme             |                           |                                | 467,62       | ŞENCAN ŞENOCAK  | ŞENCAN Ş |
| 42      | 14/06/2013            | Devretme                                                                                                    |                  |                           | Yenimahalle -liçe Milli Eğiti  | 149,70       | ŞENCAN ŞENOCAK  | ŞENCAN Ş |
| 138     | 27/05/2013            | Tüketim Ma                                                                                                    | Başarılı         | X                         | r                              | 139,91       | ŞENCAN ŞENOCAK  | ŞENCAN Ş |
| 137     | 27/05/2013            | Tüketim Ma                                                                                                    | TİF OEB Uy       | gulamasına gönderilmiştir | EVRAK                          | 55,62        | RAMAZAN ŞAHİN   | RAMAZAN  |
| 136     | 16/05/2013            | Devretme                                                                                                    |                  | Tomon                     | Yenimahalle «liçe Milli Eğiti… | 60,96        | ŞENCAN ŞENOCAK  | ŞENCAN Ş |
| 35      | 18/05/2013            | Devretme                                                                                                    |                  | Tanian                    | Yenimahalle - İlçe Milli Eğiti | 60,96        | ŞENCAN ŞENOCAK  | ŞENCAN Ş |
| 134     | 16/05/2013            | Devretme                                                                                                    |                  | A volter                  | kulu-Şehit Savaş Bıyı          | 173,15       | ŞENCAN ŞENOCAK  | ŞENCAN Ş |
| 33      | 16/05/2013            | Devretme                                                                                                    |                  |                           | kulu-Susuz(Ankara)             | 167,07       | ŞENCAN ŞENOCAK  | ŞENCAN Ş |
| 22      |                       |                                                                                                    |                  |                           |                                |              |                 |          |

# ZİMMET İŞLEMLERİ

## **ZİMMETE VERME**

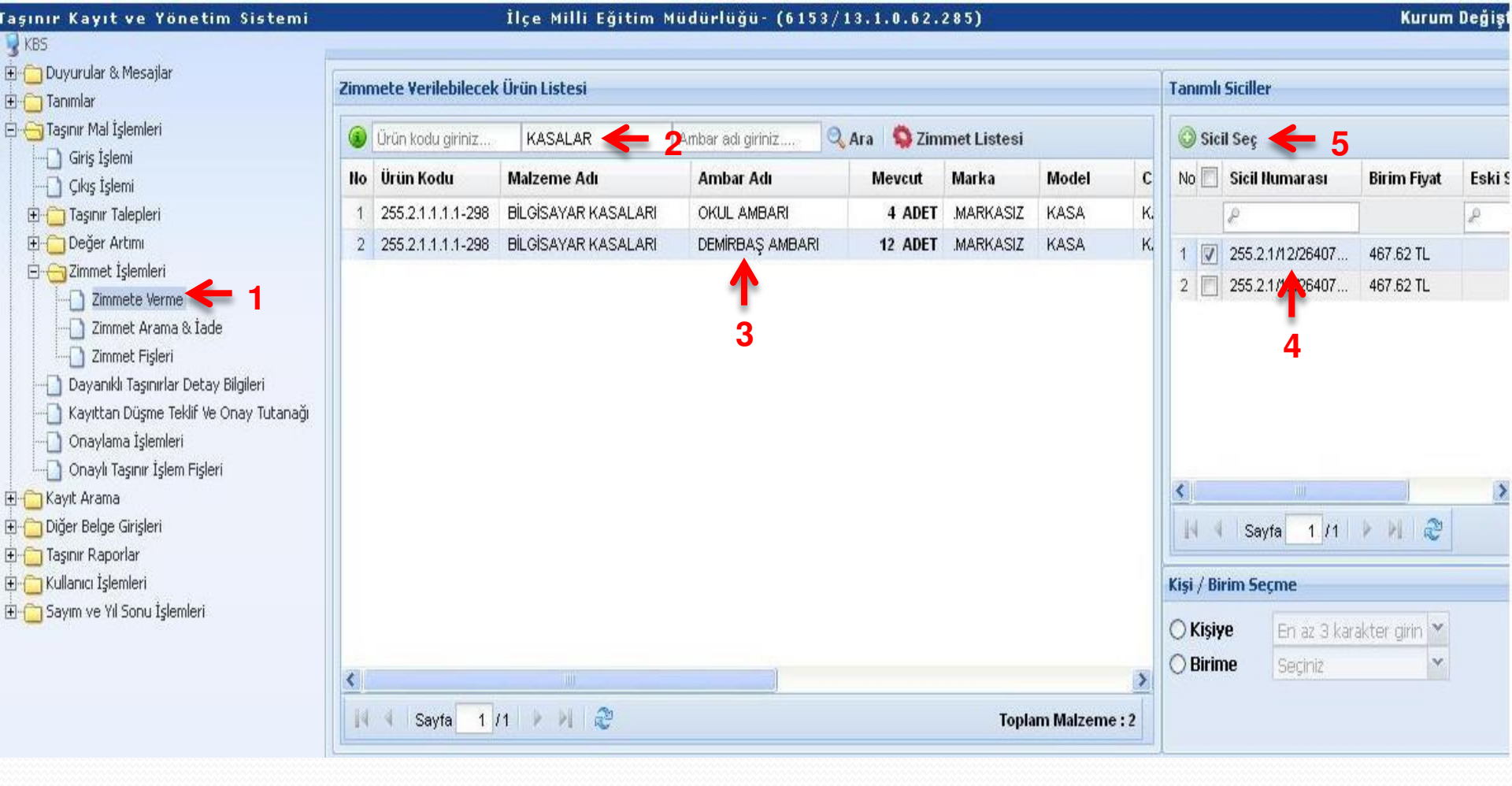

Zimmetlenecek malzeme ürün kodu, adı, ambar bilgilerinden biri yada hepsi girilerek aratılır.Zimmetlenecek malzeme işaretlenir.Sol menuda görüntülenen tanımlı siciller ekranından zimmetlenecek malzemeye ait sicilin başındaki kutucuk işaretlenir.Sicil seç butonuna basılır.Sicil seç butonuna basılır.Sicil seç butonuna tıklandığında malzemeler zimmet listesine eklenmiş olur. Sol menüdeki kişi /birim seçme kısmından da zimmet yapılacak kişi yada birim seçilir.

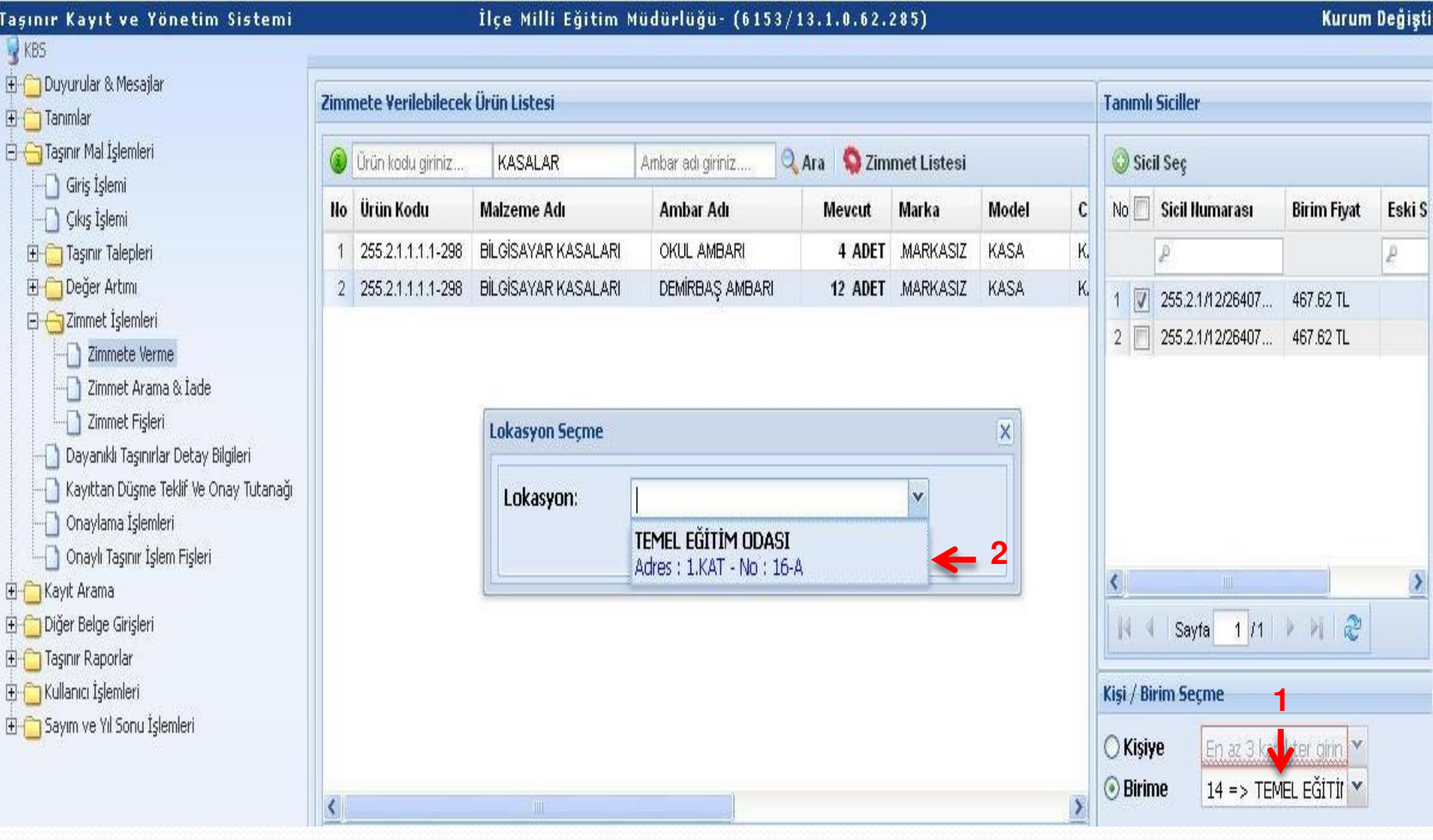

Zimmet birime ise; sistem birimi işaretleyip seçim yaptığımıza lokasyon seçmemizi isteyecektir. Lokasyonda seçilen istek birimi ile ilişkilendirilen yerleşim birimleri görüntülenecektir. Hangi yerleşim birimine zimmet yapılacak ise o seçilir.

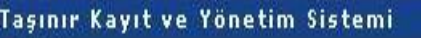

### İlçe Milli Eğitim Müdürlüğü- (6153/13.1.0<mark>.62.285)</mark>

Kurum Değişti

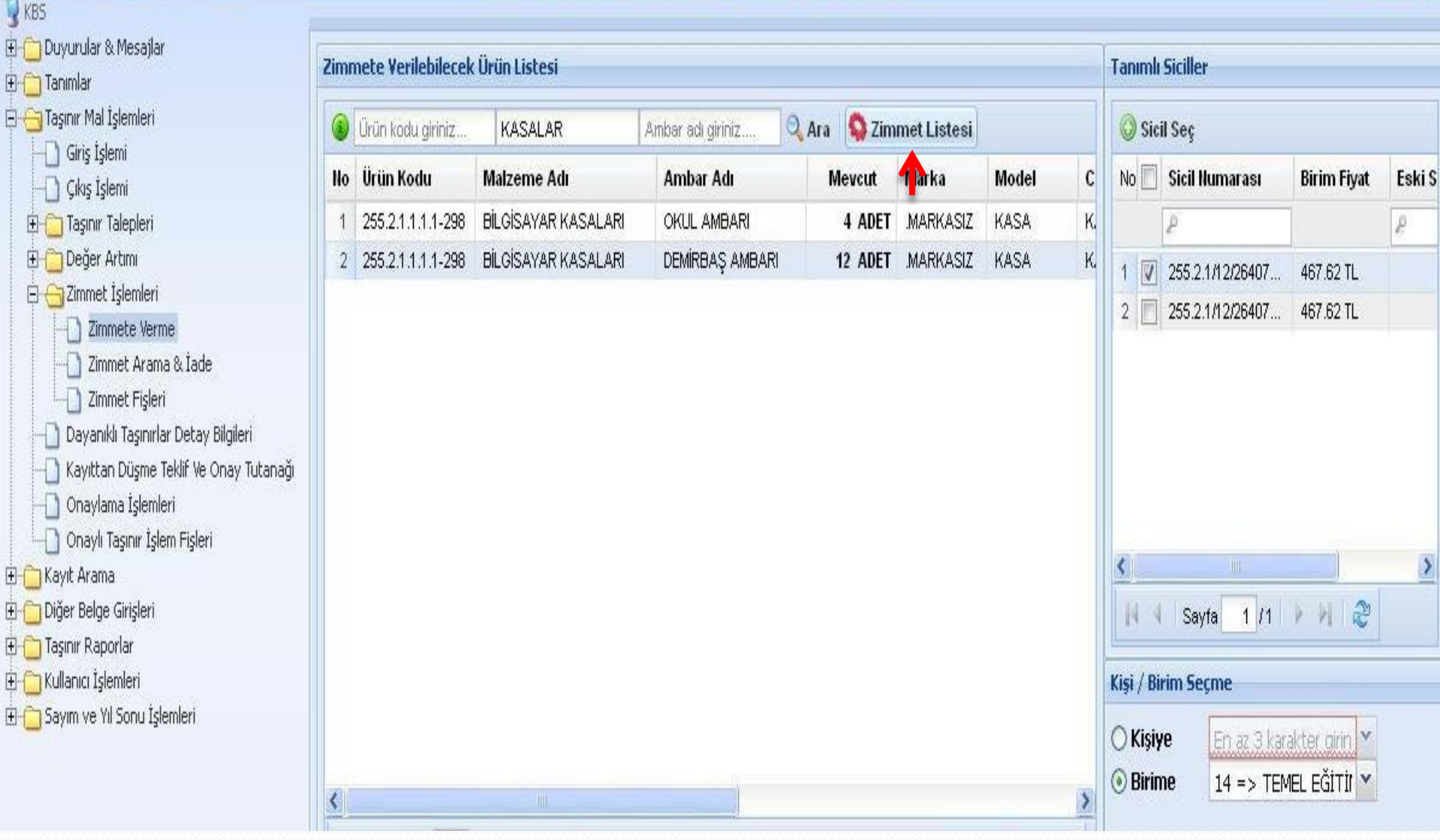

Zimmetlenecek tüm malzemeler zimmet listesine eklendi ise zimmet listesi butonuna tıklanır.

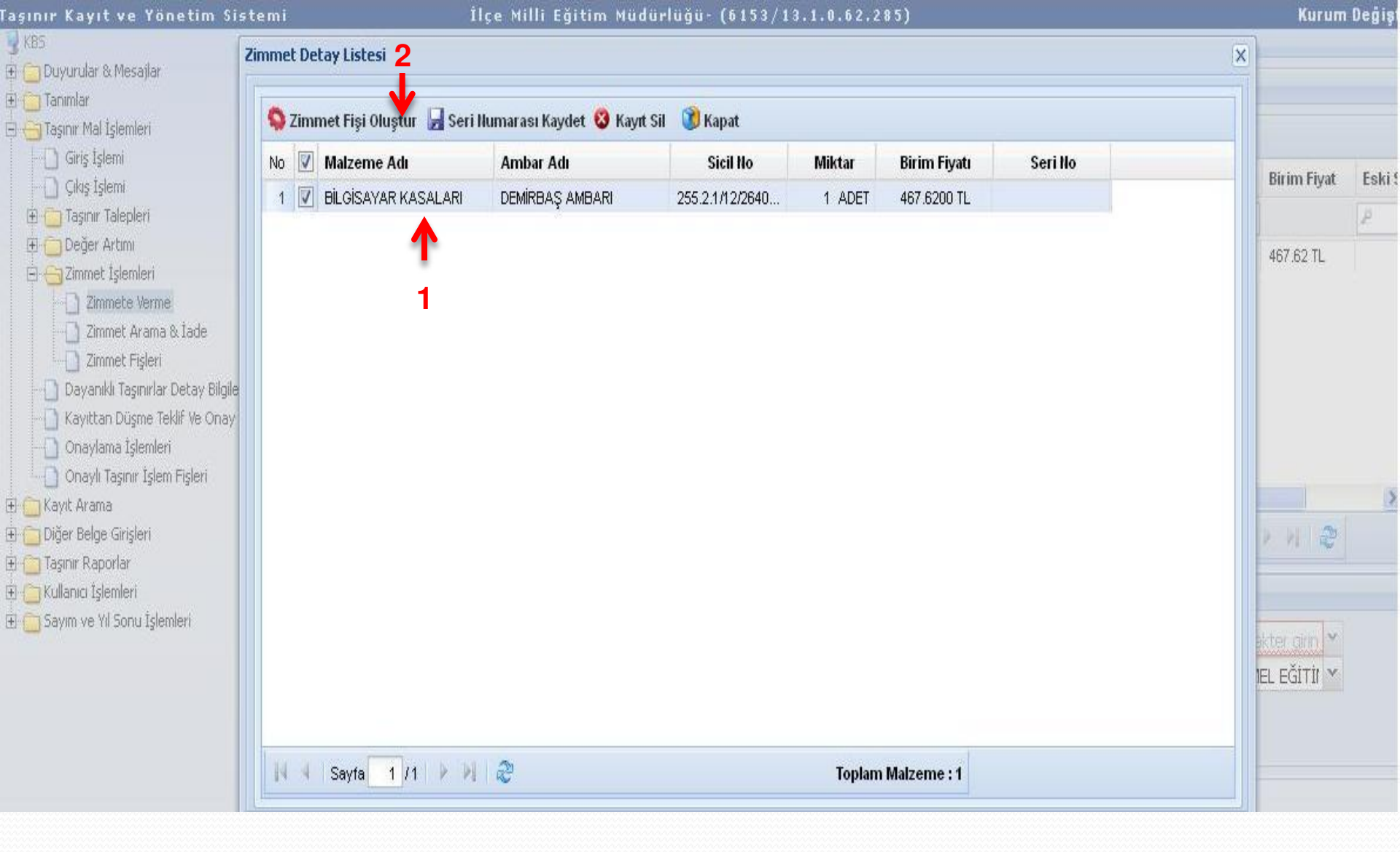

Zimmet listesinde seçilen tüm taşınırlar görüntülenir. Taşınırların başındaki kutucuklar işaretlenir ve zimmet oluştur butonuna tıklanır. Bu ekrandan istenirse oluşturulan kayıtlar silinebilir.

- 😼 KBS 🕀 🦳 Duyurular & Mesajlar
- 🗄 🦰 Tanımlar
- 🗄 🛅 Taşınır Mal İşlemleri
  - 🗋 Giriş İşlemi
  - 🦳 🤂 Çıkış İşlemi
  - 🗄 🦲 Taşınır Talepleri
  - 🗄 📋 Değer Artımı
  - 🗄 😋 Zimmet İşlemleri
    - --- Zimmete Verme
    - 🖳 🗋 Zimmet Arama & İade
    - 🛄 Zimmet Fişleri
  - 🗋 Dayanıklı Taşınırlar Detay Bilgileri
  - 🔄 🗋 Kayıttan Düşme Teklif Ve Onay Tutanağı
  - 🗋 Onaylama İşlemleri
  - 🔄 🗋 Onaylı Taşınır İşlem Fişleri
- 🗄 🚞 Kayıt Arama
- 🗄 🛅 Diğer Belge Girişleri
- 🗄 📋 Taşınır Raporlar
- 🗄 📋 Kullanıcı İşlemleri 👘
- 🕀 🛅 Sayım ve Yıl Sonu İşlemleri

### İlçe Milli Eğitim Müdürlüğü- (6153/13.1.0.62.285)

"Demirbaş, Makine ve Cihaz" için zimmet fişi kaydınız yapılmıştır.

Rapor Türü : Pdf ⊻ 🛛 Göster

Taşınır İşlem Fiş(ler)inizi "Onaylama İşlemleri --> Onaysız Taşınır İşlem Fişleri" bölümünden onaylayabilirsiniz. Zimmet Fiş(ler)inizi "Taşınır Mal İşlemleri --> Zimmet İşlemleri--> Onaysız Zimmet Fişleri" bölümünden onaylayabilirsiniz

Not: Pdf Raporlari alırken sorun yaşıyorsanız, Adobe Acrobat Reader'ın son versiyonunu yükleyiniz!!!

Zimmet oluştur butonuna tıklandığında zimmet fişi kaydı yapılmış olur.Zimmet fişleri Onaysız Zimmet Fişleri veya Onaysız Taşınır İşlem Fişleri ekranından onaylanabilir.

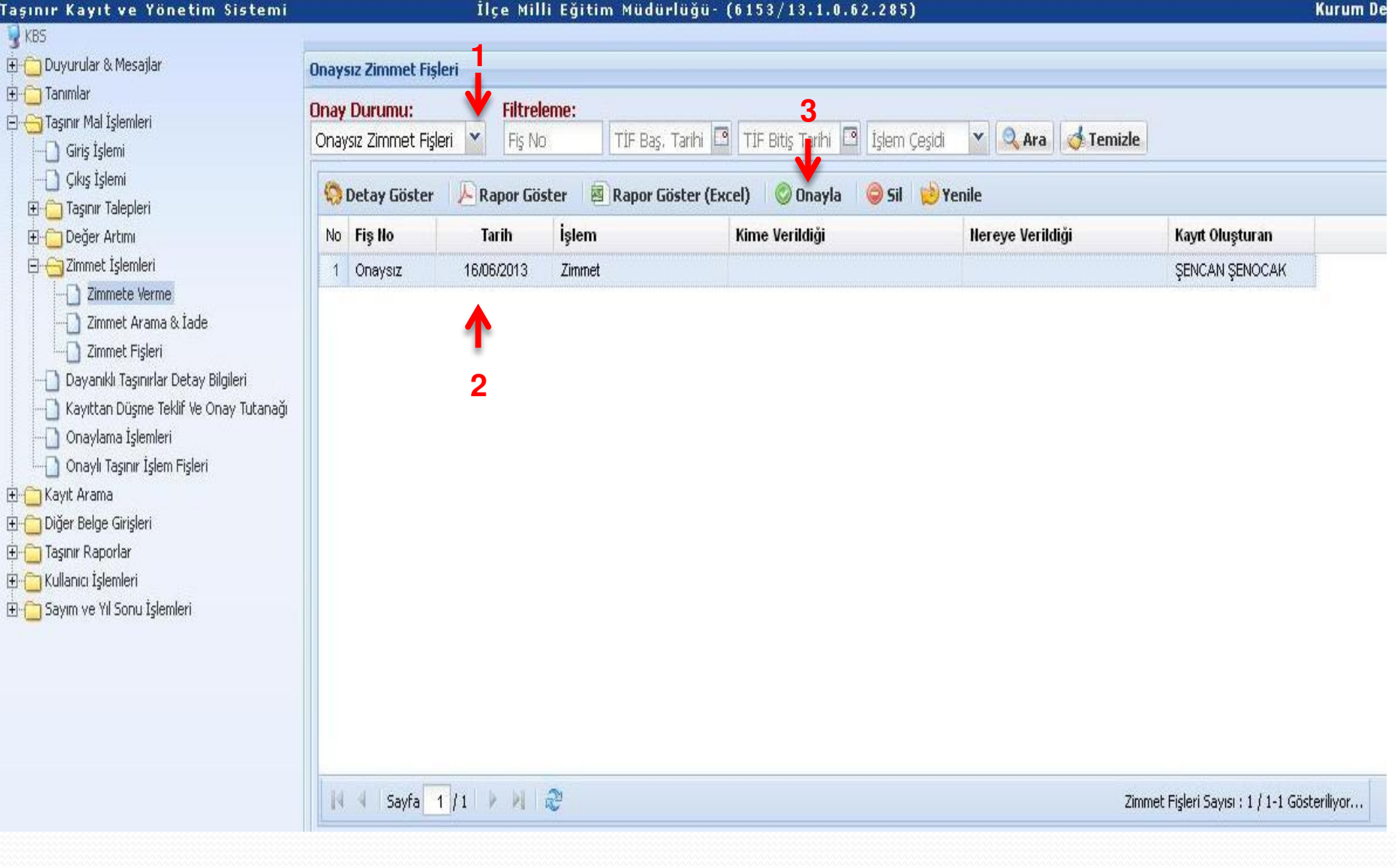

### Onaysız olarak oluşan zimmet fişinin üzerine tıklanır ve onayla butonu ile zimmet fişi onaylanır.

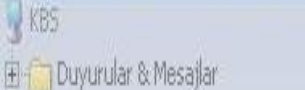

- 🗄 🧰 Tanımlar
- 🗄 🦳 Taşınır Mal İşlemleri
  - Giriş İşlemi
  - Cikiş İşlemi
  - 🗄 📋 Taşınır Talepleri
  - 🗄 📋 Değer Artımı
  - 🗄 💮 Zimmet İşlemleri
    - Zimmete Verme
    - 🔄 🗋 Zimmet Arama & Íade
    - Zimmet Fişleri
  - 📋 Dayanıklı Taşınırlar Detay Bilgileri
  - 📋 Kayıttan Düşme Teklif Ve Onay Tutanağı
  - Onaylama İşlemleri
  - Onaylı Taşınır İşlem Fişleri
- 🗄 📋 Kayıt Arama
- 🗄 📺 Diğer Belge Girişleri
- 🗄 🛅 Taşınır Raporlar
- 🗄 📋 Kullanıcı İşlemleri
- 🗄 🦳 Sayım ve Yil Sonu İşlemleri

### İlçe Milli Eğitim Müdürlüğü- (6153/13.1.0.62.285) **Onaysız Zimmet Fisleri** Filtreleme: Onay Durumu: TİF Başı, Tarihi 🖪 TİF Bitiş Tarihi 🖪 İşlem Çeşidi 💉 🍳 Ara 🚮 Temizle Onaysız Zimmet Fişleri 🛛 🔑 Rapor Göster 🛛 🗏 Rapor Göster (Excel) 🛛 🔘 Onayla 🛛 🤤 Sil 😕 Yenile Detay Göster No Fiş No İşlem Kime Verildiği Nereye Verildiği Kayıt Oluşturan Tarih Onaysiz 16/06/2013 Zimmet ŞENCAN ŞENOCAK X Doğrulama Onaylama işlemi yaptıktan sonra Taşınır İşlem Fişinde değişiklik yapamazsınız. 9 Devam etmek istiyor musunuz? Hayır Evet

## Onayla butonuna tıklandığında sistem yukarıdaki uyarıyı verir işlem doğru ise evet butonuna tıklanır.

#### Taşınır Kayıt ve Yönetim Sistemi İlçe Milli Eğitim Müdürlüğü- (6153/13.1.0.62.285) KBS 🗄 🦳 Duyurular & Mesajlar **Onaysız Zimmet Fişleri** 🗄 🦳 Tanımlar Filtreleme: Onay Durumu: 🗄 📇 Taşınır Mal İşlemleri TIF Baş, Tarihi 🖪 TIF Bitiş Tarihi 🖪 İşlem Çeşidi 💉 🔍 Ara 📑 Temizle Onaysız Zimmet Fişleri 🛛 🖌 Fis No. Giriş İşlemi Cikiş İşlemi 🧐 Detay Güster 🛛 🔑 Rapor Göster 🔄 Rapor Göster (Excel) 🖉 Onayla 🔤 Sil 👹 Yenile 🗄 🛅 Taşınır Talepleri İşlem 🗄 🧰 Değer Artımı No Fiş No Tarih Kime Verildiği Nereye Verildiği 🗄 🚗 Zimmet İşlemleri Kayıt Bulunamadı. Zimmete Verme 📄 Zimmet Arama & İade Başarılı Х Zimmet Fisleri 🗋 Dayanıklı Taşınırlar Detay Bilgileri Onaylama işlemi başarılı bir şekilde gerçekleştirildi. 📳 Kayıttan Düşme Teklif Ve Onay Tutanağı 🕥 Onaylama İşlemleri Tamam - Onaylı Taşınır İşlem Fişleri 个 🗄 🦳 Kayıt Arama 🗄 🛅 Diğer Belge Girişleri 🗄 🦳 Taşınır Raporlar 🗄 🦳 Kullanıcı İşlemleri 🕀 🦳 Sayım ve Yıl Sonu İşlemleri

## Yukarıdaki uyarı görüntülendiğinde işlem tamamlanmış olur ve zimmet fişinin raporu alınır.

| FISINO 2013<br>L VEILCENIN ADI<br>HARCAMA ADI<br>BIRIMININ ADI | /2/100          | Demirbas, Makina           |                       |                       |            |  |  |
|----------------------------------------------------------------|-----------------|----------------------------|-----------------------|-----------------------|------------|--|--|
| FIS NO 2013<br>IL VE LOENIN ADI<br>HARCAMA<br>BIRIMININ ADI    | /2/100          |                            | ve Cihaz Idin         |                       |            |  |  |
| L VE ILCENIN ADI<br>HARCAMA ADI<br>BIRMININ ADI                |                 |                            | TARIH 16/06/2013      |                       |            |  |  |
| HARCAMA ADI                                                    |                 | r                          | Sonna a               | 1                     | 0.521      |  |  |
|                                                                |                 | liçe Mili Eğitim Modoroğo- | KODU                  | 18.1.0.62             | 285        |  |  |
| KIME VERILDIGI                                                 |                 |                            |                       | 265                   |            |  |  |
| VEREYE VERILDIG                                                |                 | - TEMEL E                  | GITIM ODASI - 1.      | KAT - 16-A            |            |  |  |
|                                                                |                 | DEMIRBAB, MAKIN            | E ve CIHAZIN          |                       |            |  |  |
| SIRA NO BICK                                                   | NUMARASI        | ADI                        | and the second second | BEHI NO               |            |  |  |
| 255.3                                                          | 2.1/12/26407756 | BILGISAYAR KASALARI        | K                     | ASALAR MARKASIZ, KASA | 12 million |  |  |
| 5                                                              |                 |                            | 241                   |                       |            |  |  |
|                                                                |                 |                            |                       |                       |            |  |  |
| 2.5                                                            |                 | 2.5                        |                       |                       |            |  |  |
| ()                                                             |                 | 10-                        |                       |                       | 35         |  |  |
|                                                                |                 | 2                          | 1.2                   |                       | 100        |  |  |
|                                                                |                 | 14.5                       |                       |                       | 1          |  |  |
|                                                                |                 |                            |                       |                       |            |  |  |
|                                                                |                 | 65                         | 2.6                   |                       |            |  |  |
|                                                                |                 |                            | -                     |                       |            |  |  |
|                                                                |                 |                            |                       |                       | 12         |  |  |
|                                                                |                 |                            | -                     |                       | 100        |  |  |
|                                                                |                 |                            |                       |                       | - 2        |  |  |
|                                                                |                 |                            |                       |                       |            |  |  |
|                                                                |                 | 1                          |                       |                       |            |  |  |
|                                                                |                 | 12                         | 245                   |                       | - 82       |  |  |
|                                                                |                 | 5                          | 1                     |                       | 22         |  |  |
| 2                                                              |                 | 73.                        | -                     |                       | 28         |  |  |
|                                                                |                 |                            | 2.2                   |                       | 100        |  |  |
|                                                                |                 |                            | 1                     |                       |            |  |  |
| S                                                              |                 | 8                          |                       |                       |            |  |  |
|                                                                |                 |                            |                       |                       |            |  |  |
|                                                                |                 |                            |                       |                       | 52         |  |  |
|                                                                |                 | 25.<br>25.                 | 33                    |                       | 22         |  |  |

Zimmet fişinde sol tarafı zimmeti yapan Taşınır Kayıt ve Kontrol Yetkilisi sağ tarafı zimmet yapan kişi imzalar.Zimmet fişi 2 nüsha düzenlenir. 1 nüshası zimmet yapılan kişiye diğer nüshası ise arşiv için dosyalanır.

## **ZIMMET IADE**

| aşınır Kayıt ve Yönetim Sistemi                                                                                                    |                                                                                         | Ilçe Milli E     | jitim Müdürlüğü-                   | (6153/13.:   | 1.0.62.285) |              |               |                            | Kurum Değiş |  |  |
|----------------------------------------------------------------------------------------------------|-----------------------------------------------------------------------------------------|------------------|------------------------------------|--------------|-------------|--------------|---------------|----------------------------|-------------|--|--|
| 🥊 KBS<br>⊞ 🚰 Duyurular & Mesajlar                                                                                                    | Verilen Kişiye veya Birime Göre Zimmet Arama & İade Ürüne Göre Zimmet Fişi Arama & İade |                  |                                    |              |             |              |               |                            |             |  |  |
| Tanımlar     Taşınır Mal İşlemleri     Giriş İşlemi     Giriş İşlemi     Çıkış İşlemi     Giriş İşlemi     Girişlemi     Giriş İşlemi | Kişi / Birim Seçme                                                                      |                  |                                    |              |             |              |               |                            |             |  |  |
|                                                                                                    | TC Kimlik No giriniz                                                                    | Birim Kodu girin | z                                  |              |             |              |               |                            |             |  |  |
|                                                                                                    | 🔿 Kişiye<br>🔿 Birime                                                                    |                  | En az 3 karakter girini<br>Seçiniz | * <b>*</b>   | 1<br>2      |              |               | 3<br>V<br>Zimmet Sorgulama | Rapor Alma  |  |  |
| Zimmet Arama & Iade<br>Zimmet Fişleri                                                                                                    | Zimmet Listesi                                                                          |                  |                                    |              |             |              |               |                            |             |  |  |
| Dayanıklı Taşınırlar Detay Bilgileri     Dayanıklı Taşınırlar Detay Bilgileri     Kayıttan Düşme Teklif Ve Onay Tutanağı     Onaylama İşlemleri     Onaylı Taşınır İşlem Fişleri     Onaylı Taşınır İşlem Fişleri     Onaylı Taşınır İşlem Fişleri     Onaylı Taşınır İşlemleri     Sayım ve Yıl Sonu İşlemleri                                                                                                    | Ilo Fiş Ilo                                                                             | Sicil No         | Malzeme Adı                        | Ölçü Birimi  | Miktar Kime | Verildiği    | Kullanılırlık | Teslim Edildigi Durum      |             |  |  |
|                                                                                                    | Sayfa 1                                                                                 | ]n   🕨 🕅 🛛 🤓     | Görüntülenecek k                   | tayıt yok. 🦠 | Zimmet lade | 📙 Zimmet&lac | le Fişleri    |                            |             |  |  |

Zimmet Arama ve İade ekranından zimmet verilen kişi yada ürüne göre arama yapabileceğimiz iki ekran görüntülenir.Kişiye veya birime verilen zimmet ekranından kişinin TC Kimlik Nosu, adı veya birimin adı seçilerek zimmet sorgula butonu ile malzemeler listelenir.

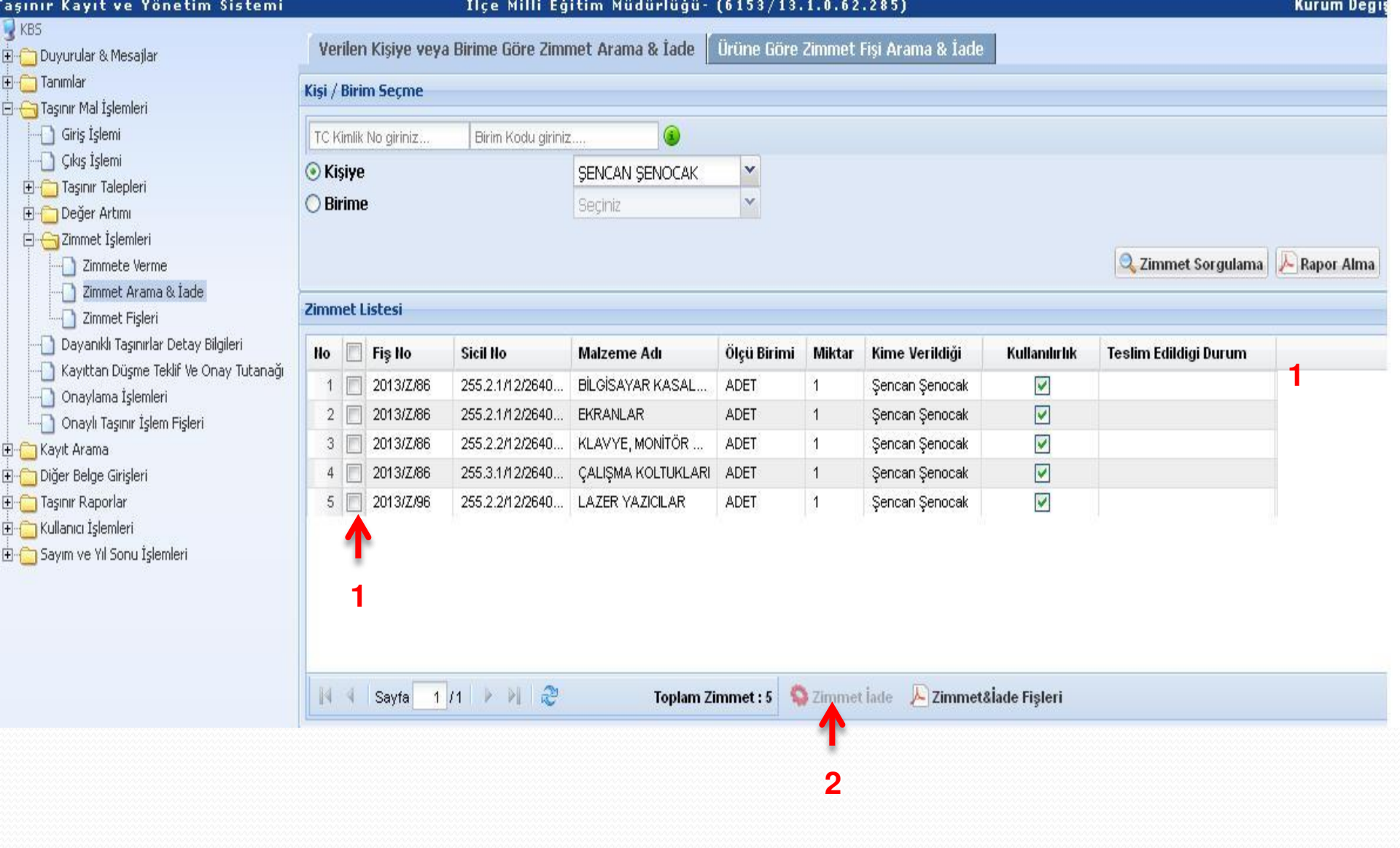

Zimmetten düşülecek malzemelerin başındaki kutucuk işaretlenir ve zimmet iade butonuna tıklanır.

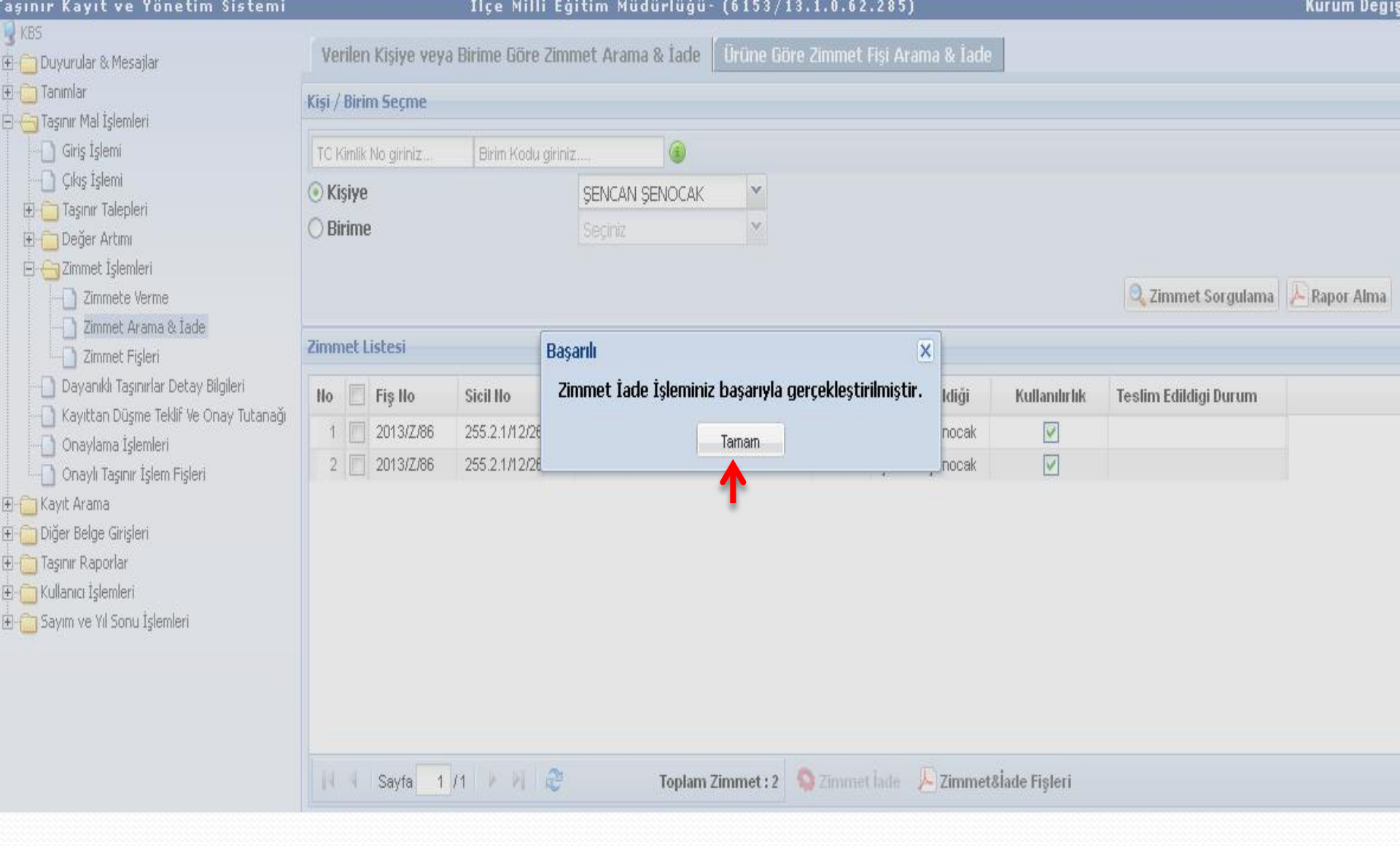

### Yukarıdaki uyarı görüntülenir ve tamam butonuna tıklanır.

| aşınır Kayıt ve Yönetim Sistemi           |                                                                                         | İlçe Milli Eğ     | itim Müdürlüğü-  | (6153/13    | 1.0.62 | .285)            |               |                                       | Kurum Değiş      |  |  |
|-------------------------------------------|-----------------------------------------------------------------------------------------|-------------------|------------------|-------------|--------|------------------|---------------|---------------------------------------|------------------|--|--|
| 🥊 KBS<br>⊞ - 🦳 Duyurular & Mesajlar       | Verilen Kişiye veya Birime Göre Zimmet Arama & İade Ürüne Göre Zimmet Fişi Arama & İade |                   |                  |             |        |                  |               |                                       |                  |  |  |
| 🗄 🗀 Tanımlar<br>🖻 😋 Taşınır Mal İşlemleri | Kişi / Birim Seçme                                                                      |                   |                  |             |        |                  |               |                                       |                  |  |  |
| Giriş İşlemi                              | TC Kimlik No giriniz                                                                    | Birim Kodu girini | z                |             |        |                  |               |                                       |                  |  |  |
| 🗋 Çıkış İşlemi                            | <ul> <li>Kisiye</li> </ul>                                                              |                   | SENCAN SENOCAK   | v           |        |                  |               |                                       |                  |  |  |
| 🕀 🧰 Taşınır Talepleri                     | ○ Birime                                                                                |                   | Seciniz          | v           |        |                  |               |                                       |                  |  |  |
| En Con Değer Artımı                       | O Dimine                                                                                |                   | - Joginie        |             |        |                  |               |                                       |                  |  |  |
|                                           |                                                                                         |                   |                  |             |        |                  |               | 7 7 7 7 7 7 7 7 7 7 7 7 7 7 7 7 7 7 7 | Rapor Alma       |  |  |
| Zimmet Arama & İade                       |                                                                                         |                   |                  |             |        |                  |               | - Zinner oorgunaria                   | C ration carrier |  |  |
| Zimmet Fişleri                            | Zimmet Listesi                                                                          |                   |                  |             |        |                  |               |                                       |                  |  |  |
| Dayanıklı Taşınırlar Detay Bilgileri      | No 🔳 Fiş No                                                                             | Sicil No          | Malzeme Adı      | Ölçü Birimi | Miktar | Kime Verildiği   | Kullanılırlık | Teslim Edildigi Durum                 |                  |  |  |
| Kayıttan Duşme Teklir ve Onay Tutanagi    | 1 📃 2013/Z/86                                                                           | 255.2.1/12/2640   | BİLGİSAYAR KASAL | ADET        | 1      | Şencan Şenocak   | 1             |                                       |                  |  |  |
| Onaylı Tasınır İslem Fisleri              | 2 🖸 2013/Z/86                                                                           | 255.2.1/12/2640   | EKRANLAR         | ADET        | 1      | Şencan Şenocak   |               |                                       |                  |  |  |
| 🗄 🛅 Kayıt Arama                           |                                                                                         |                   |                  |             |        |                  |               |                                       |                  |  |  |
| 🗄 🛅 Diğer Belge Girişleri                 |                                                                                         |                   |                  |             |        |                  |               |                                       |                  |  |  |
| 🗄 🧰 Taşınır Raporlar                      |                                                                                         |                   |                  |             |        |                  |               |                                       |                  |  |  |
| 🕀 📋 Kullanıcı İşlemleri                   |                                                                                         |                   |                  |             |        |                  |               |                                       |                  |  |  |
| 🗄 🧰 Sayım ve Yıl Sonu İşlemleri           |                                                                                         |                   |                  |             |        |                  |               |                                       |                  |  |  |
|                                           |                                                                                         |                   |                  |             |        |                  |               |                                       |                  |  |  |
|                                           |                                                                                         |                   |                  |             |        | 1                |               |                                       |                  |  |  |
|                                           |                                                                                         |                   |                  |             |        |                  |               |                                       |                  |  |  |
|                                           | K 4 Sayfa 1                                                                             | /1   🕨 🕅   🧞      | Toplam Z         | immet : 2 💃 | Zimme  | t İade 📙 Zimmeta | 8İade Fişleri |                                       |                  |  |  |

### Zimmet iade fişlerine tıklanarak iade edilen malzemeler görüntülenir.

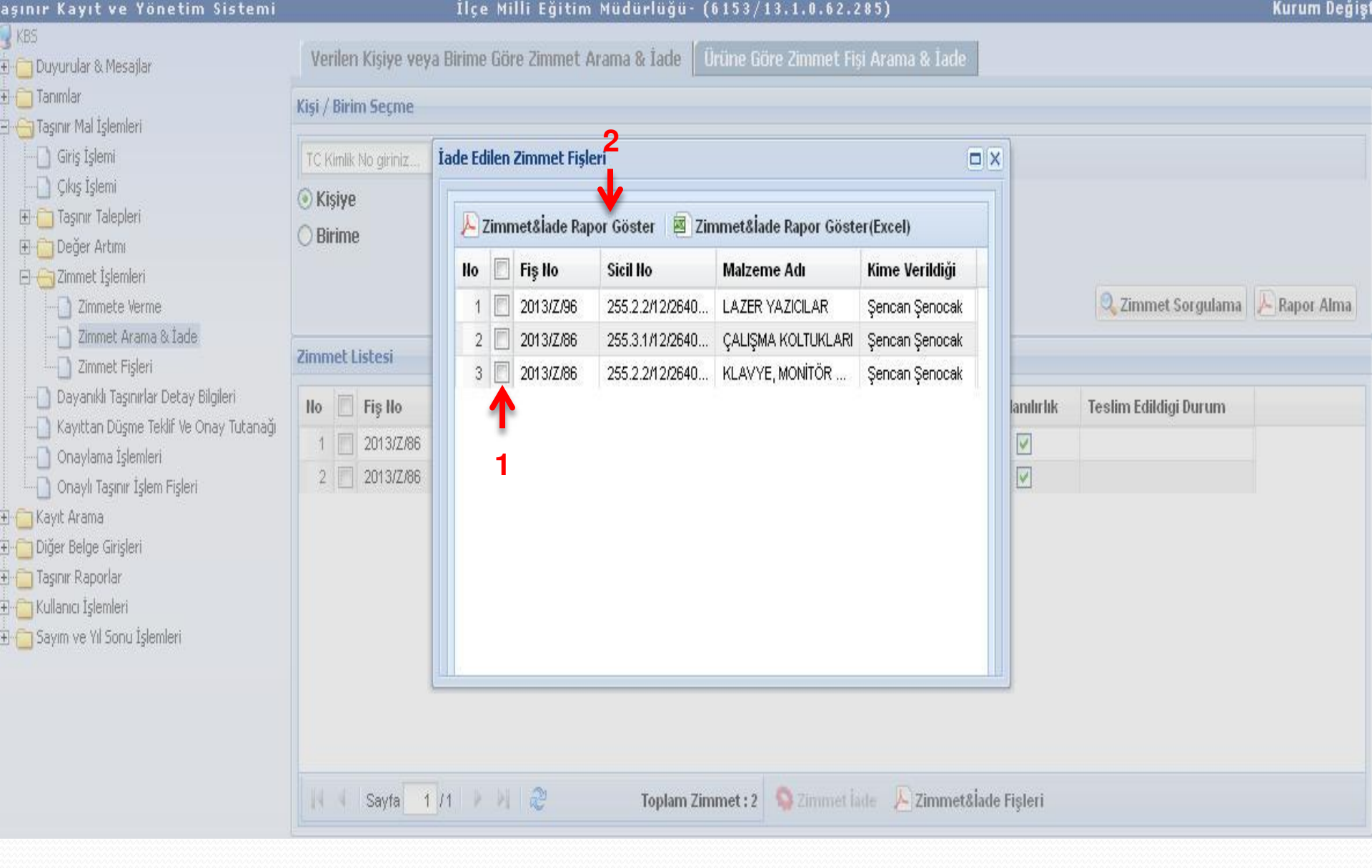

### Zimmet iade rapor göster butonuna tıklanarak rapor görüntülenir.
|                                                                                                    |                                            | ZIMMET                                                                                                    | FISI                                           |                                                                                   |           |  |
|----------------------------------------------------------------------------------------------------|--------------------------------------------|----------------------------------------------------------------------------------------------------|------------------------------------------------|-----------------------------------------------------------------------------------|-----------|--|
|                                                                                                    |                                            | Demirbas, Makine v                                                                                          | e Cihaz Idin                                   |                                                                                   |           |  |
| EIR NO                                                                                                    | 20112/2020                                 |                                                                                                    | TARIN                                          | TADIH 21/05/01/3                                                                  |           |  |
| 113110                                                                                                    | 20132200                                   | 8.5                                                                                                    | 1.000                                          | - 10022013                                                                        |           |  |
| IL VE ILCENIN                                                                                                    | ADI                                        |                                                                                                    | KODU                                           |                                                                                   |           |  |
| HARCAMA<br>BIRIMININ                                                                                               | ADE                                        | liçe Mill Eğişe Modoroğo-                                                                                   | RODU                                           | KODU 15.1.0.62.285                                                                |           |  |
| KIME VERILDIGI                                                                                                    |                                            | 2006226                                                                                                    | 522-Şencan Şenccak                             |                                                                                   |           |  |
| NEREYE VERILDIG                                                                                                    | 1                                          |                                                                                                    |                                                |                                                                                   |           |  |
|                                                                                                    |                                            | DEMIRBAS, MAKINE                                                                                            | Live CIHAZIN                                   | ALCIHAZIN                                                                         |           |  |
| SIRA NO                                                                                                    | SICIL NUMARASI                             | ADI                                                                                                    |                                                | OZELLIKLERI                                                                       |           |  |
| 1                                                                                                    | 255.2.1/12/26407763                        | BILGISAYAR KASALARI                                                                                         | KAS                                            | KASALAH, MAHKASIZ, KASA                                                           |           |  |
| 3                                                                                                    | 255.2.212/2640/723                         | KLAVYE, MONITOR VE FARE<br>COKLAVICILARI KVM                                                                | EKRAN T                                        | EKRAN TIPE TÜPLÜVCRT, MARKASIZ,                                                   |           |  |
| 4                                                                                                    | 255.3.1/12/26407664                        | CALISMA KOLTUKLARI                                                                                          |                                                | MARKASIZ,-                                                                        |           |  |
|                                                                                                    |                                            |                                                                                                    |                                                |                                                                                   |           |  |
| 2                                                                                                    |                                            |                                                                                                    |                                                |                                                                                   | 0         |  |
| 2<br>2                                                                                                    |                                            |                                                                                                    |                                                |                                                                                   |           |  |
| 25                                                                                                    | 5 S S                                      |                                                                                                    | 235                                            |                                                                                   | 122 3     |  |
| 8                                                                                                    |                                            |                                                                                                    | 12                                             |                                                                                   |           |  |
| 2                                                                                                    | 12                                         | 19 C                                                                                                    | 22.8                                           |                                                                                   | 141       |  |
| 8                                                                                                    |                                            |                                                                                                    | - 12 K                                         |                                                                                   | 12:1      |  |
| 1                                                                                                    |                                            |                                                                                                    | - A.C.                                         |                                                                                   |           |  |
| 2                                                                                                    |                                            |                                                                                                    | 32.2                                           |                                                                                   |           |  |
| -                                                                                                    |                                            |                                                                                                    |                                                |                                                                                   |           |  |
|                                                                                                    |                                            |                                                                                                    |                                                |                                                                                   |           |  |
|                                                                                                    |                                            |                                                                                                    |                                                |                                                                                   | -         |  |
| 2                                                                                                    |                                            |                                                                                                    |                                                |                                                                                   | 1.5       |  |
|                                                                                                    | 17                                         | 12                                                                                                    | 0.0                                            |                                                                                   | 100       |  |
| Yukaridi                                                                                                    | a sina ve sich numanasi,<br>Kutlani        | ed, czelikleri, nereye veys kime ve<br>o kendi kusuru sonucunde dogecek                                     | fidigi yazili olan den<br>zenarlari tazmin etm | nirbas, makine ve cihaz teslim edi<br>neyî kabul eder.                            | kreisčir. |  |
| Tasinir Kayît ve Kontrol Yebilei<br>Adî Soyedî: RAMAZAN ŞAHÎN<br>Unvarit: Taşınır Kayıt Kontrol Yebilisi<br>İmzasî |                                            |                                                                                                    |                                                | Tarih: 21/05/2013<br>Teslim Alan<br>Adi Soyadi Şencan Şencoak<br>Unveni<br>Imzasi |           |  |
|                                                                                                    | De                                         | MIRBAS, MAKINE Ve CIHAZIN IAD                                                                               | EDURUMU                                        | IADE DUDINES                                                                      |           |  |
| 255.2.2/12/26407723                                                                                                | KLAVYE, MONITOR<br>VE FARE<br>COKLAVICLARI | 16/06/2013                                                                                                  | 2.7                                            | Eksiksiz                                                                          |           |  |
| 255.3.1/12/26407684                                                                                                | CALISMA<br>KOLTUKLARI                      | 16/06/2013                                                                                                  |                                                | Eksiksiz                                                                          |           |  |
|                                                                                                    | Yukarida sici nur                          | naratari belirilian tasinir teslim alinan<br>19/06/2013<br>Tasinir Kaylt ve Kontrol Yetki<br>ŞENCAN ŞENOCAK | ek zimmetten dusut<br>Isi                      | mustur.                                                                           |           |  |

İade edilen taşınırlar raporda görüntülenir.Raporun alt kısmında iade tarihi ve iade durumu yazar.

## YENİMAHALLE İLÇE MİLLİ EĞİTİM MÜDÜRLÜĞÜ

## HAZIRLAYAN ŞENCAN ŞENOCAK TAŞINIR KAYIT VE KONTROL YETKİLİSİ